User Manual

Original Instructions

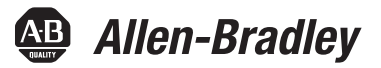

# **Guard I/O EtherNet/IP Safety Modules**

Catalog Numbers 1732ES-IB16, 1732ES-IB8XOB8, 1732ES-IB8XOBV4, 1732ES-IB12XOB4, 1732ES-IB12XOBV2, 1791ES-IB16, 1791ES-IB8XOBV4

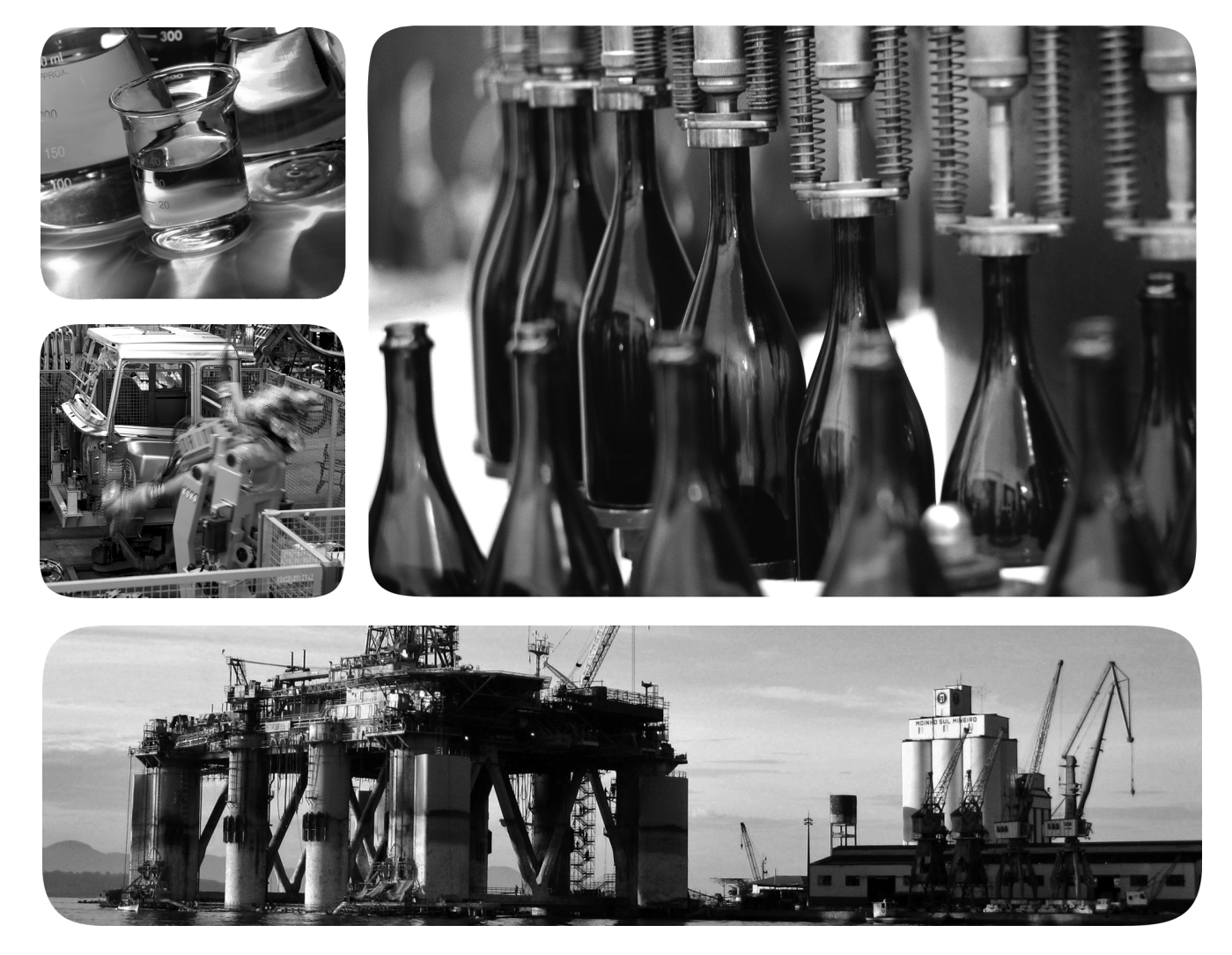

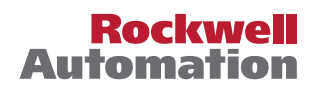

# **Important User Information**

Read this document and the documents listed in the additional resources section about installation, configuration, and operation of this equipment before you install, configure, operate, or maintain this product. Users are required to familiarize themselves with installation and wiring instructions in addition to requirements of all applicable codes, laws, and standards.

Activities including installation, adjustments, putting into service, use, assembly, disassembly, and maintenance are required to be carried out by suitably trained personnel in accordance with applicable code of practice.

If this equipment is used in a manner not specified by the manufacturer, the protection provided by the equipment may be impaired.

In no event will Rockwell Automation, Inc. be responsible or liable for indirect or consequential damages resulting from the use or application of this equipment.

The examples and diagrams in this manual are included solely for illustrative purposes. Because of the many variables and requirements associated with any particular installation, Rockwell Automation, Inc. cannot assume responsibility or liability for actual use based on the examples and diagrams.

No patent liability is assumed by Rockwell Automation, Inc. with respect to use of information, circuits, equipment, or software described in this manual.

Reproduction of the contents of this manual, in whole or in part, without written permission of Rockwell Automation, Inc., is prohibited

Throughout this manual, when necessary, we use notes to make you aware of safety considerations.

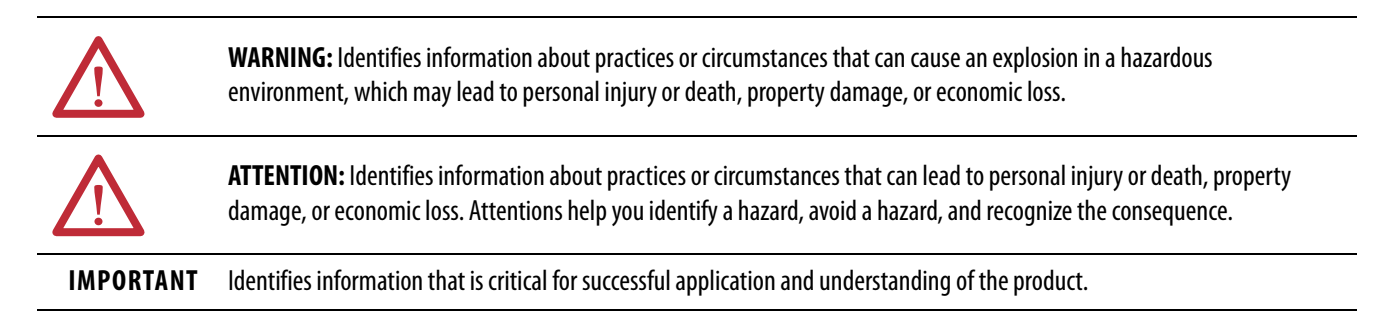

Labels may also be on or inside the equipment to provide specific precautions.

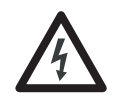

**SHOCK HAZARD:** Labels may be on or inside the equipment, for example, a drive or motor, to alert people that dangerous voltage may be present.

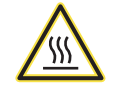

**BURN HAZARD:** Labels may be on or inside the equipment, for example, a drive or motor, to alert people that surfaces may reach dangerous temperatures.

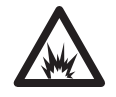

**ARC FLASH HAZARD:** Labels may be on or inside the equipment, for example, a motor control center, to alert people to potential Arc Flash. Arc Flash will cause severe injury or death. Wear proper Personal Protective Equipment (PPE). Follow ALL Regulatory requirements for safe work practices and for Personal Protective Equipment (PPE).

| Preface                   | About the Specifications and Dimensions in This Manual                                                                                                    |
|---------------------------|----------------------------------------------------------------------------------------------------|
|                           | Terminology                                                                                                    |
|                           | Additional Resources 10                                                                                                    |
|                           | Chapter 1                                                                                                    |
| Safety Function Operation | Safe State                                                                                                    |
|                           | Self-diagnostic Functions 12                                                                                                    |
|                           | Configuration Lock 12                                                                                                    |
|                           | I/O Status Data 12                                                                                                    |
|                           | Safety Inputs                                                                                                    |
|                           | Using a Test Output with a Safety Input                                                                                                    |
|                           | Set Dual-channel Mode and Discrepancy Time 17                                                                                                    |
|                           | Dual-channels, Equivalent 17                                                                                                    |
|                           | Dual-channels, Complementary 19                                                                                                    |
|                           | Safety Input Fault Recovery                                                                                                    |
|                           | Input Delays 20                                                                                                    |
|                           | Muting Lamp Operation                                                                                                    |
|                           | Safety Outputs                                                                                                    |
|                           | Safety Output with Test Pulse                                                                                                    |
|                           | Dual-channel                                                                                                    |
|                           | Single-channel                                                                                                    |
|                           | Safety Output Fault Recovery                                                                                                    |
|                           | Controlling Devices                                                                                                    |
|                           | Chapter 2                                                                                                    |
| About the Modules         | Before You Begin                                                                                                    |
|                           | Firmware Information and Downloads                                                                                                    |
|                           | Functional Safety Certificates                                                                                                    |
|                           |                                                                                                    |
|                           | Understand Suitability for Use                                                                                                    |
|                           | Understand Suitability for Use                                                                                                    |
|                           | Understand Suitability for Use                                                                                                    |
|                           | Understand Suitability for Use                                                                                                    |
|                           | Understand Suitability for Use281791ES-IB16 and1791ES-IB8XOBV4 Modules North American Hazardous LocationApproval29Follow Precautions for Use30                                                                                                    |
|                           | Understand Suitability for Use281791ES-IB16 and1791ES-IB8XOBV4 Modules North American Hazardous LocationApproval29Follow Precautions for Use30I/O Module Overview31                                                                                                    |
|                           | Understand Suitability for Use281791ES-IB16 and1791ES-IB8XOBV4 Modules North American Hazardous LocationApproval29Follow Precautions for Use30I/O Module Overview31Selecting a Power Supply33                                                                                                    |
|                           | Understand Suitability for Use281791ES-IB16 and1791ES-IB8XOBV4 Modules North American Hazardous LocationApproval29Follow Precautions for Use30I/O Module Overview31Selecting a Power Supply33Programming Requirements34                                                                                                    |
|                           | Understand Suitability for Use281791ES-IB16 and1791ES-IB8XOBV4 Modules North American Hazardous LocationApproval29Follow Precautions for Use30I/O Module Overview31Selecting a Power Supply33Programming Requirements34CIP Safety in                                                                                                    |
|                           | Understand Suitability for Use281791ES-IB16 and1791ES-IB8XOBV4 Modules North American Hazardous LocationApproval29Follow Precautions for Use30I/O Module Overview31Selecting a Power Supply33Programming Requirements34CIP Safety in34                                                                                                    |
|                           | Understand Suitability for Use281791ES-IB16 and1791ES-IB8XOBV4 Modules North American Hazardous LocationApproval29Follow Precautions for Use30I/O Module Overview31Selecting a Power Supply33Programming Requirements34CIP Safety in34EtherNet/IP Safety Architectures34Device Level Ring (DLR)35                                                                                                    |
|                           | Understand Suitability for Use281791ES-IB16 and1791ES-IB8XOBV4 Modules North American Hazardous LocationApproval29Follow Precautions for Use30I/O Module Overview31Selecting a Power Supply33Programming Requirements34CIP Safety in34EtherNet/IP Safety Architectures34Device Level Ring (DLR)35Identify Major Parts of the Module37                                                                                                    |
|                           | Understand Suitability for Use281791ES-IB16 and1791ES-IB8XOBV4 Modules North American Hazardous LocationApproval29Follow Precautions for Use30I/O Module Overview31Selecting a Power Supply33Programming Requirements34CIP Safety in34EtherNet/IP Safety Architectures34Device Level Ring (DLR)35Identify Major Parts of the Module37Chapter 3                                                                                                    |
| Install the Module        | Understand Suitability for Use       28         1791ES-IB16 and       1791ES-IB8XOBV4 Modules North American Hazardous Location         Approval       29         Follow Precautions for Use       30         I/O Module Overview       31         Selecting a Power Supply       33         Programming Requirements       34         CIP Safety in       34         EtherNet/IP Safety Architectures       34         Device Level Ring (DLR)       35         Identify Major Parts of the Module       37         Chapter 3         Environment and Enclosure       39                                     |
| Install the Module        | Understand Suitability for Use       28         1791ES-IB16 and       1791ES-IB8XOBV4 Modules North American Hazardous Location         Approval       29         Follow Precautions for Use       30         I/O Module Overview       31         Selecting a Power Supply       33         Programming Requirements       34         CIP Safety in       34         EtherNet/IP Safety Architectures       34         Device Level Ring (DLR)       35         Identify Major Parts of the Module       37         Chapter 3         Environment and Enclosure       39         For 1791ES Modules       39 |

| For 1732ES Modules                          | 40 |
|---------------------------------------------|----|
| Prevent Electrostatic Discharge             | 41 |
| Environmental Considerations for Use        | 42 |
| Follow Wiring Precautions                   | 42 |
| Follow DC Power Supply Precautions          | 45 |
| Mount the Module                            | 45 |
| Module Spacing                              | 46 |
| Mount the 1791ES Modules on a DIN Rail      | 48 |
| Mount the 1732ES Modules on a Wall or Panel | 49 |
| Grounding the 1732ES Modules                | 51 |
| Make Connections for 1791ES Modules         | 52 |
| Power Connections                           | 52 |
| EtherNet/IP Connections                     | 53 |
| I/O Connections                             | 53 |
| Make Connections for 1732ES Modules         | 55 |
| Power Connections                           | 55 |
| Power Pass Through                          | 55 |
| EtherNet/IP Connections                     | 59 |
| I/O Connections                             | 60 |
| Label the IP Address and Device Connections | 62 |
|                                             |    |

## Chapter 4

| Wiring Examples for Safety Categories | 64 |
|---------------------------------------|----|
| Wiring by Application                 | 67 |

# Chapter 5

| Set the IP Address                             | 75 |
|------------------------------------------------|----|
| Add Modules to the I/O Configuration Tree      | 77 |
| Configure the Module Properties                | 79 |
| Set the IP Address in the Programming Software | 80 |
| Change the Module Definition                   | 80 |
| Configure the Safety Connections               | 86 |
| Configuration Ownership – Reset Ownership      | 87 |
| Configuration Signature                        | 88 |
| Configure the Module Inputs                    | 88 |
| Configure the Test Outputs                     | 90 |
| Configure the Module Outputs                   | 91 |
| Save and Download the Module Configuration     | 92 |
|                                                |    |

# Chapter 6

| Manually Set the Safety Network Number         | 93 |
|------------------------------------------------|----|
| Reset the Module to Out-of-box Configuration   | 94 |
| Replace a Module in a GuardLogix System        | 94 |
| Configure Only When No Safety Signature Exists | 95 |
| Configure Always                               | 95 |

# Replace Guard I/O Modules

Wiring Examples

Configure the I/O Modules

| Interpret the Module Stat | us |
|---------------------------|----|
| Indicators                |    |

Get Diagnostic Status from Modules by Using Explicit Messaging

**Safety Data** 

| Configuration | Reference |
|---------------|-----------|
| Information   |           |

Specifications

## Chapter 7

| Module Status Indicator Depictions   | 97 |
|--------------------------------------|----|
| Module Status Indicator Descriptions | 98 |

# Appendix A

| Get Status Messages from 1791ES-IB8XOBV4 Modules 102 |
|------------------------------------------------------|
| Get Status Messages from 1791ES-IB16 Modules 107     |
| Get Status Messages from 1732ES Modules 112          |
| 1732ES-IB12XOB4 Modules112                           |
| 1732ES-IB12XOBV2 Modules117                          |
| 1732ES-IB16 Modules122                               |
| 1732ES-IBXOB8 Modules127                             |
| 1732ES-IB8XOBV4 Modules                              |
| I/O Data Supported by Each Module                    |
| I/O Assembly and Reference Data                      |
| 1791ES Modules                                       |
| 1732ES Modules                                       |
| Explicit Messages 149                                |
|                                                      |

## Appendix B

## Appendix C

| Parameter Groups159 |
|---------------------|
|---------------------|

## Appendix D

| Technical Specifications      | 161 |
|-------------------------------|-----|
| 1791ES Modules                | 161 |
| 1732ES Modules                | 163 |
| Environmental Specifications  | 166 |
| Certifications                | 168 |
| Europe                        | 168 |
| North America                 | 169 |
| Japan                         | 169 |
| EC Directives                 | 169 |
| EMC Directive                 | 169 |
| Compliance with EC Directives | 169 |

# Notes:

This manual contains new and updated information as indicated in this table.

| Торіс                                                                  | Page |
|------------------------------------------------------------------------|------|
| Updated Attention to include the text `chromate-passivated'.           | 48   |
| Updated text, provides information for configuring the safety outputs. | 91   |

# Notes:

# About the Specifications and Dimensions in This Manual

Product specifications and accessories can change at any time based on improvements and other reasons. Consult with your Rockwell Automation representative to confirm actual specifications of purchased product. Dimensions and weights are nominal and are not for use for manufacturing purposes, even when tolerances are shown.

# Terminology

See this table for the meaning of common terms.

| Term           | Definition                                                                                                    |
|----------------|----------------------------------------------------------------------------------------------------|
| 1732ES modules | Also known as ArmorBlock® Guard I/O™ EtherNet/IP Safety Modules.                                                                                                    |
| 1791ES modules | Also known as CompactBlock™ Guard I/O EtherNet/IP Safety Modules.                                                                                                    |
| Connection     | Logical communication channel for communication between nodes. Connections are maintained and controlled between masters and slaves.                                                                                                    |
| DLR            | Acronym for Device Level Ring, a type of network topology.                                                                                                    |
| EDS            | Acronym for Electronic Data Sheet, a template that RSNetWorx <sup>™</sup> software uses to display the configuration parameters, I/O data profile, and connection-type support for a given I/O module. These are simple text files used by RSNetWorx software for you to identify products and commission them on a network. |
| L-             | Output +24V DC common.                                                                                                    |
| М              | Sinking output common channel, output switches to the common voltage.                                                                                                    |
| MTBF           | Acronym for mean time between failure, the average time between failure occurrences.                                                                                                    |
| NAT            | Acronym for network address translation, a service that lets modules reuse IP addresses throughout a network.                                                                                                    |
| ODVA           | Acronym for Open DeviceNet Vendor Association, a nonprofit association of vendors established for the promotion of CIP networks.                                                                                                    |
| Р              | Sourcing output channel, output switches to the plus voltage.                                                                                                    |
| PFD            | Acronym for probability of failure on demand, the average probability of a system to fail to perform its design function on demand.                                                                                                    |
| PFH            | Acronym for probability of failure per hour, the probability of a system to have a dangerous failure occur per hour.                                                                                                    |
| Proof test     | Periodic test performed to detect failures in a safety-related system so that, if necessary, the system can be restored to an as-new condition or as close as practical to this condition.                                                                                                    |
| S+             | Output +24V DC.                                                                                                    |
| SNN            | Acronym for safety network number, which uniquely identifies a network across all networks in the safety system. You are responsible for assigning a unique number for each safety network or safety sub-net within a system.                                                                                                |
| Standard       | Devices or portions of devices that do not participate in the safety function.                                                                                                    |

# **Additional Resources**

These documents contain additional information concerning related products from Rockwell Automation.

| Resource                                                                                                    | Description                                                                                                    |
|----------------------------------------------------------------------------------------------------|----------------------------------------------------------------------------------------------------|
| Allen-Bradley <sup>®</sup> Stratix <sup>®</sup> 5700 Network Address Translation (NAT) White Paper, publication <u>ENET-WP032</u>                   | Provides information about NAT.                                                                                                    |
| ArmorBlock Guard I/O EtherNet/IP Safety Modules Product Information, publication <u>1732ES-PC001</u>                                                | Provides instructions to install ArmorBlock Guard I/O EtherNet/IP Safety modules.                                                                                                    |
| CompactBlock Guard I/O EtherNet/IP Safety Modules Installation Instructions, publication 1791ES-IN001                                               | Provides specifications and information related to the 1791ES Guard I/O modules.                                                                                                    |
| Compact GuardLogix <sup>®</sup> 5370 Controllers User Manual, publication <u>1769-UM022</u>                                                         | Provides information on how to install, configure, program, and use Compact<br>GuardLogix 5370 controllers.                                                                               |
| EtherNet/IP Embedded Switch Technology Application Guide, publication <u>ENET-AP005</u>                                                             | Describes how to install, configure, and maintain linear and Device Level Ring (DLR) networks using Rockwell Automation <sup>®</sup> EtherNet/IP devices with embedded switch technology. |
| Ethernet Design Considerations Reference Manual, publication <u>ENET-RM002</u>                                                                      | Describes the required media components and how to plan for and install these required components.                                                                                        |
| GuardLogix 5570 and Compact GuardLogix 5370 Controller Systems Safety Reference Manual, publication 1756-RM099                                      | Provides information on safety application requirements for GuardLogix 5570 controllers in Studio 5000 Logix Designer® projects.                                                          |
| GuardLogix 5570 Controllers User Manual, publication <u>1756-UM022</u>                                                                              | Provides information on how to install, configure, program, and use GuardLogix 5570 controllers in Studio 5000 Logix Designer projects.                                                   |
| GuardLogix Controller Systems Safety Reference Manual, publication <u>1756-RM093</u>                                                                | Provides information on safety application requirements for GuardLogix 5560 and 5570 controllers in Studio 5000 Logix Designer projects.                                                  |
| GuardLogix Controllers User Manual, publication <u>1756-UM020</u>                                                                                   | Provides information on how to install, configure, program, and use GuardLogix 5560 and 5570 controllers in Studio 5000 Logix Designer projects.                                          |
| GuardLogix Safety Application Instructions Safety Reference Manual, publication <u>1756-RM095</u>                                                   | Provides reference information describing the GuardLogix Safety Application<br>Instruction Set.                                                                                           |
| ODVA Media Planning and Installation Manual, publication <u>00148-BR00</u> , available from the EtherNet/IP <sup>™</sup> Library at <u>0DVA.org</u> | Describes the required media components and how to plan for and install these required components.                                                                                        |
| Switched Mode Power Supply Specifications Technical Data, publication <u>1606-TD002</u>                                                             | Provides specifications and more information for the switched mode power supplies.                                                                                                    |
| Industrial Automation Wiring and Grounding Guidelines, publication 1770-4.1                                                                         | Provides general guidelines for installing a Rockwell Automation industrial system.                                                                                                    |
| Product Certifications website,<br>http://www.rockwellautomation.com/global/certification/overview.page                                             | Provides declarations of conformity, certificates, and other certification details.                                                                                                    |

You can view or download publications at

http://www.rockwellautomation.com/global/literature-library/overview.page. To order paper copies of technical documentation, contact your local Allen-Bradley distributor or Rockwell Automation sales representative.

# **Safety Function Operation**

| Topic                     | Page |
|---------------------------|------|
| Safe State                | 11   |
| Self-diagnostic Functions | 12   |
| Configuration Lock        | 12   |
| I/O Status Data           | 12   |
| Safety Inputs             | 13   |
| Muting Lamp Operation     | 21   |
| Safety Outputs            | 23   |
| Controlling Devices       | 26   |

Read this chapter for information related to the safety functions of the modules. Also included is a brief overview on international standards and directives that you must be familiar with.

## Safe State

 $\bigwedge$ 

ATTENTION: Safety State of the Module

- Safety state of the inputs and outputs is defined as the off state.
- Safety state of the module and its data is defined as the off state.
- Use the Guard I/O<sup>™</sup> module only in applications where the off state is the safety state.

The following status is the safety state of the Guard I/O modules:

- Safety outputs: off
- Safety input data to network: off

#### Figure 1 - Safety Status

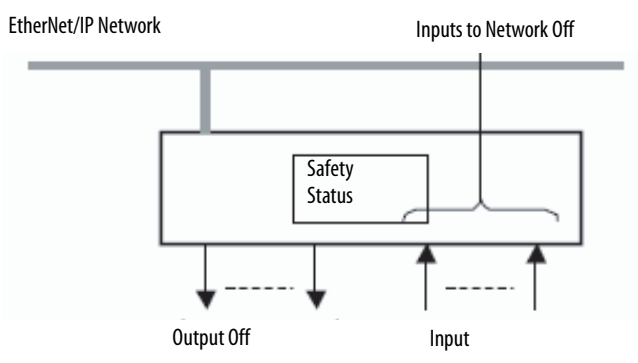

|                           | The module is designed for use in applications where the safety state is the off state.                                                                                                    |
|---------------------------|----------------------------------------------------------------------------------------------------|
| Self-diagnostic Functions | Self-diagnostics are performed when the power is turned on and periodically<br>during operation. If a fatal internal module error occurs, the red module status<br>(MS) indicator illuminates, and the safety outputs and input data and status to<br>the network turn off.                                                                                                    |
| Configuration Lock        | After configuration data has been downloaded and verified, the configuration data within the module can be protected.                                                                                                    |
|                           | For GuardLogix <sup>®</sup> systems, the status indicator is not used. For information about safety signatures, see the appropriate GuardLogix Safety Reference Manual, which is listed in the <u>Additional Resources on page 10</u> .                                                                                                    |
| I/O Status Data           | The module provides status data for monitoring the<br>I/O circuits and I/O data. The status data includes the following data, which<br>the controllers can read. 1 = ON/Normal, and 0 = OFF/Fault/Alarm.<br>Individual point input status<br>Combined input status<br>Individual point output status<br>Combined output status<br>Individual test output status<br>Individual test output status<br>Individual output readback (actual ON/OFF state of the outputs) |
|                           | Status data indicate whether each safety input, safety output, or test output is normal (normal status: ON, faulted status: OFF). For fatal errors, communication connections can be broken, so the status data cannot be read.                                                                                                    |
|                           | Combined status is provided by an AND of the status of all safety inputs or all safety outputs. When all inputs or outputs are normal, the respective combined status is ON. When one or more of them has an error, the respective combined                                                                                                    |

combined safety output status.

status is OFF. This status is known as the combined safety input status or

## **Safety Inputs**

Read this section for information about safety inputs and their associated test outputs. A safety input can be used with test outputs. Safety inputs are used to monitor safety input devices.

## Using a Test Output with a Safety Input

A test output can be used in combination with a safety input for short circuit detection. Configure the test output as a pulse test source and associate it to a specific safety input.

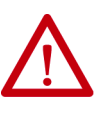

**ATTENTION:** You can configure Test Outputs to be used as standard outputs. You can connect actuators to Test Output points that are expecting a Standard configuration.

Test Output points configured as Pulse Test or Power Supply become active whenever you apply input power to the module. These configured functions are independent of the I/O connections to the module.

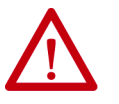

**ATTENTION:** If a module with Test Outputs configured as Pulse Test or Power Supply is incorrectly installed in an application where actuators are connected to these Test Output points, the actuators are activated when input power is applied.

To prevent this possibility, follow these procedures.

- When installing or replacing a module, be sure that the module is correctly configured for the application or in the out-of-box condition before applying input power.
- Reset modules to their out-of-box condition when removing them from an application.
- Be sure that all modules in replacement stock are in their out-of-box condition.

The test output can also be used as a power supply to source 24V DC for an external input circuit.

### Figure 2 - Example Use of a 1791ES-IB16 Module

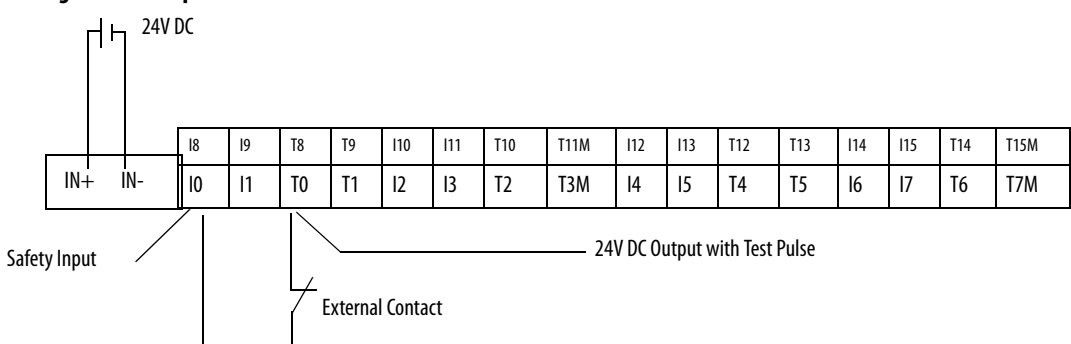

#### Table 1 - Typical Pulse Width and Period

| Pulse Width | Period |
|-------------|--------|
| 500 µs      | 150 ms |

## Figure 3 - Test Pulse in a Cycle

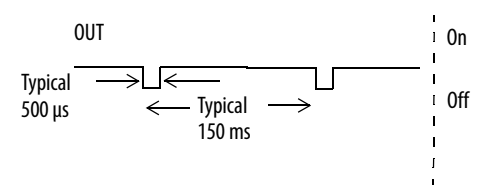

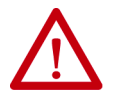

**ATTENTION:** Do not use test outputs as safety outputs. Test outputs do not function as safety outputs.

When the external input contact is closed, a test pulse is output from the test output terminal to diagnose the field wiring and input circuitry. By using this function, short circuits between input signal lines and the power supply (positive side), and short circuits between input signal lines can be detected.

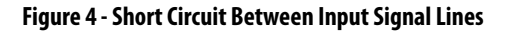

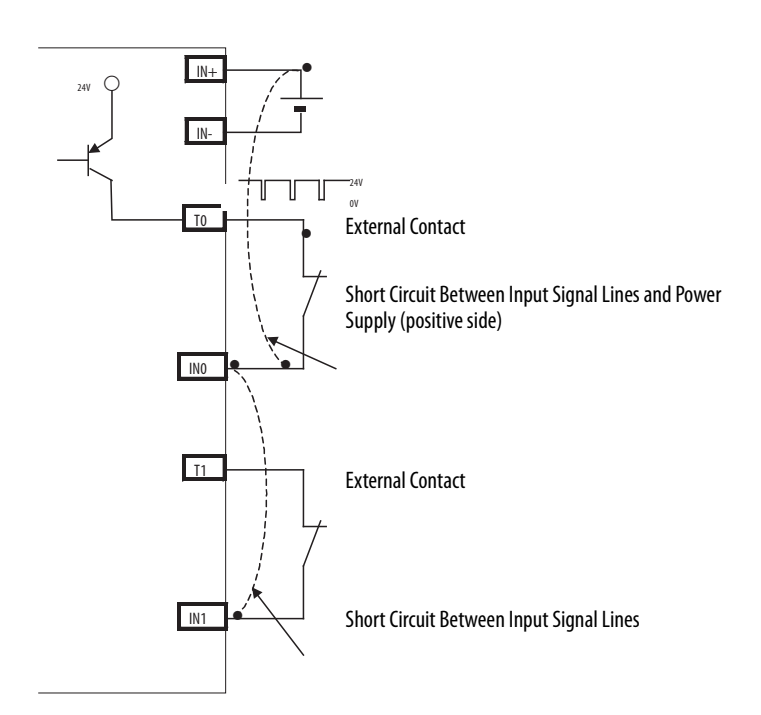

If an error is detected, safety input data and safety input status turns off.

#### Figure 5 - Single Channel Normal Operation and Fault Detection (not to scale)

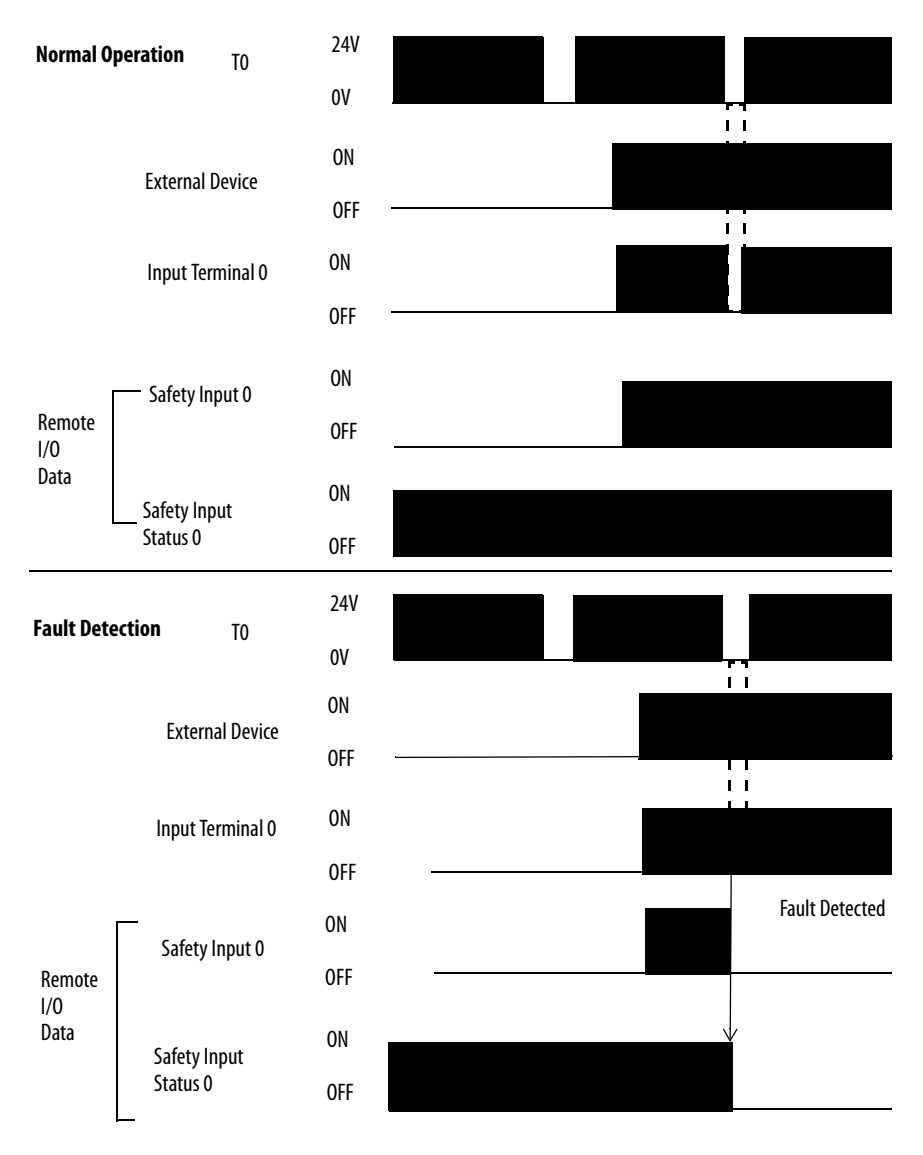

#### Set Dual-channel Mode and Discrepancy Time

To support redundant channel safety devices, the consistency between signals on two channels can be evaluated. Either equivalent or complementary can be selected. This function monitors the time during which there is a discrepancy between the two channels.

If the length of the discrepancy exceeds the configured discrepancy time, the safety input data and the individual-safety input status turn off for both channels. The configured discrepancy time is 0...65,530 ms in increments of 10 ms.

| IMPORTANT | The dual-channel function is used with two consecutive inputs that are paired together, this process starts at an even input number, such as inputs 0 and 1; 2 and 3; and so on. |
|-----------|----------------------------------------------------------------------------------------------------|
|           |                                                                                                    |

**IMPORTANT** Do not set the discrepancy time longer than necessary. The purpose of the discrepancy time is to allow for normal differences between contact switching when demands are placed on safety inputs. For this testing to operate correctly, only one demand on the safety input is expected during the discrepancy time. If the discrepancy time is set too high, and multiple demands occur during this time, then both safety input channels will fault.

<u>Table 2</u> shows the relation between input terminal states and controller input data and status.

| Dual-channel Mode            | Input Terminal |     | Controller Input Data and Status |                        |                          |                          | Dual- channel     | Dual-channel        |
|------------------------------|----------------|-----|----------------------------------|------------------------|--------------------------|--------------------------|-------------------|---------------------|
|                              | INO            | IN1 | Safety<br>Input 0 Data           | Safety<br>Input 1 Data | Safety<br>Input 0 Status | Safety<br>Input 1 Status | Resultant<br>Data | Resultant<br>Status |
| Dual-channels, Equivalent    | OFF            | OFF | OFF                              | OFF                    | ON                       | ON                       | OFF               | Normal              |
|                              | OFF            | ON  | OFF                              | OFF                    | OFF                      | OFF                      | OFF               | Fault               |
|                              | ON             | OFF | OFF                              | OFF                    | OFF                      | OFF                      | OFF               | Fault               |
|                              | ON             | ON  | ON                               | ON                     | ON                       | ON                       | ON                | Normal              |
| Dual-channels, Complementary | OFF            | OFF | OFF                              | ON                     | OFF                      | OFF                      | OFF               | Fault               |
|                              | OFF            | ON  | OFF                              | ON                     | ON                       | ON                       | OFF               | Normal              |
|                              | ON             | OFF | ON                               | OFF                    | ON                       | ON                       | ON                | Normal              |
|                              | ON             | ON  | OFF                              | ON                     | OFF                      | OFF                      | OFF               | Fault               |

Table 2 - Terminal Input Status and Controller I/O Data

## Dual-channels, Equivalent

In Equivalent mode, both inputs of a pair must typically be in the same (equivalent) state. When a transition occurs in one channel of the pair, before the transition of the second channel of the pair, a discrepancy occurs. If the second channel transitions to the appropriate state before the discrepancy time elapses, the inputs are considered equivalent. If the second transition does not occur before the discrepancy time elapses, the channels fault. In the fault state, the input and status for both channels are set low (off). When configured as an equivalent dual pair, the data bits for both channels are sent to the controller as equivalent, both high or both low.

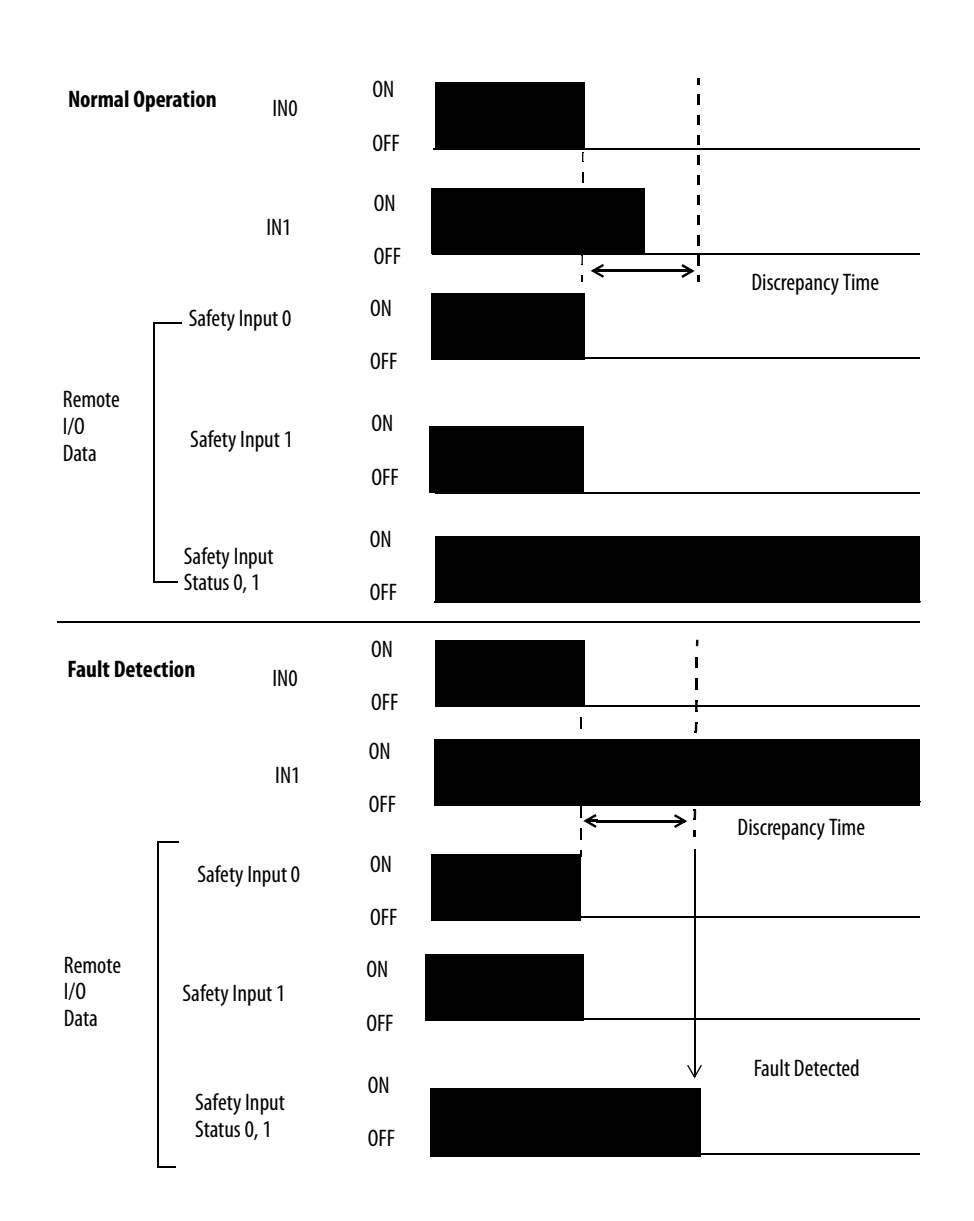

Figure 6 - Equivalent, Normal Operation, and Fault Detection (not to scale)

## **Dual-channels, Complementary**

In Complementary mode, the inputs of a pair are typically in the opposite (complementary) state. When a transition occurs in one channel of the pair before the transition of the second channel of the pair, a discrepancy occurs. If the second channel transitions to the appropriate state before the discrepancy time elapses, the inputs are considered complementary.

If the second transition does not occur before the discrepancy time elapses, the channels fault. The fault state of complementary inputs is the even-numbered input turned off and the odd-numbered input turned on. If faulted, both channel status bits are set low. When configured as a complementary dual-channel pair, the data bits for both channels are sent to the controller in complementary, or opposite states.

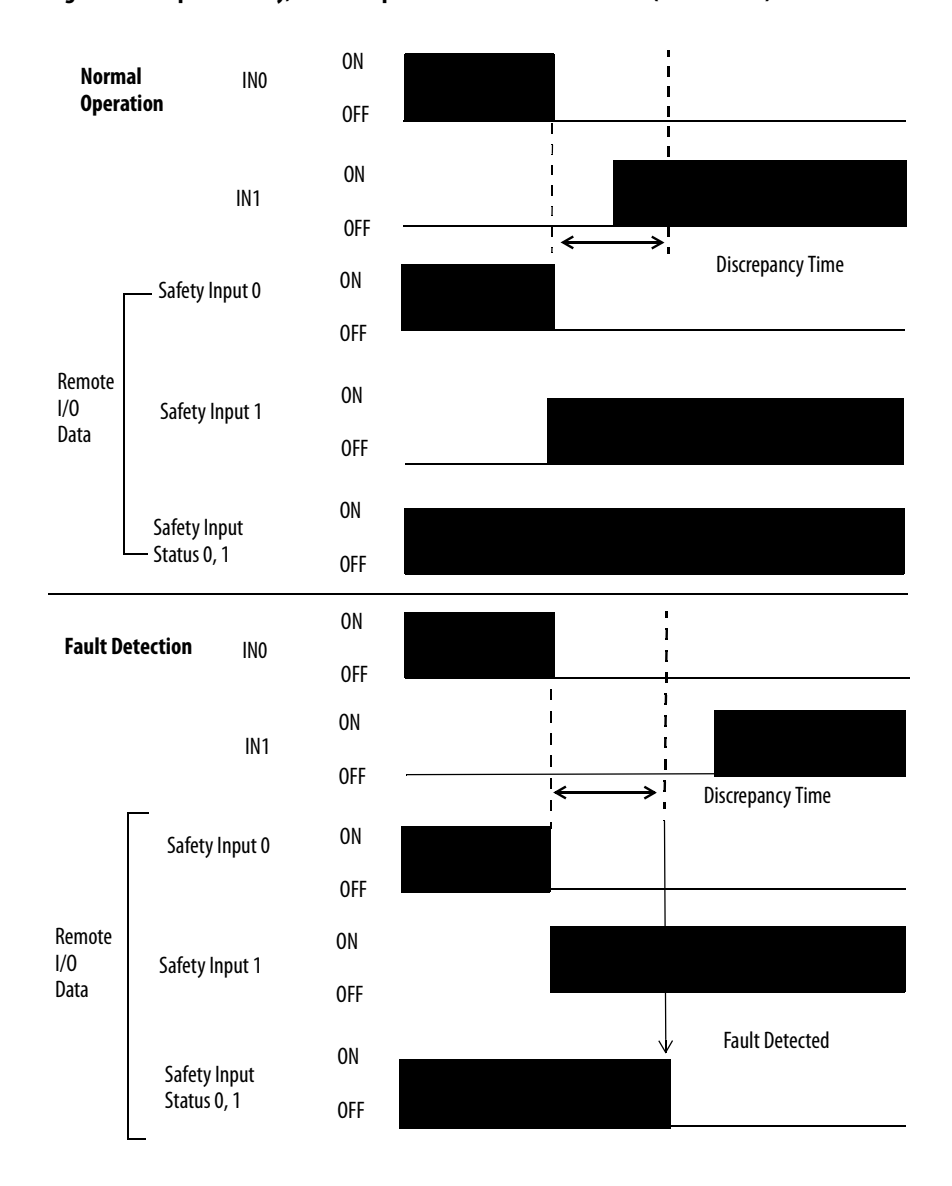

Figure 7 - Complementary, Normal Operation and Fault Detection (not to scale)

## Safety Input Fault Recovery

If an error is detected, the safety input data remains in the off state. Follow this procedure to activate the safety input data.

- 1. Remove the cause of the error.
- 2. Place the safety input (or safety inputs) into the safety state.

The safety input status turns on (fault cleared) after the input-error latch time has elapsed. The I/O indicator (red) turns off. The input data can now be controlled.

### **Input Delays**

**On-delay** – An input signal is treated as logic 0 during the on-delay time (0...126 ms, in increments of 6 ms) after the rising edge of the input contact. The input only turns on if the input contact remains on after the on-delay time has elapsed. This delay helps prevent rapid changes of the input data due to contact bounce.

#### Figure 8 - On-delay

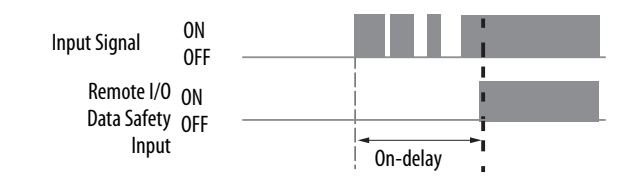

**Off-delay** – An input signal is treated as logic 1 during the off-delay time (0...126 ms, in increments of 6 ms) after the falling edge of the input contact. The input only turns off if the input contact remains off after the off delay time has elapsed. This delay helps prevent rapid changes of the input data due to contact bounce.

#### Figure 9 - Off-delay

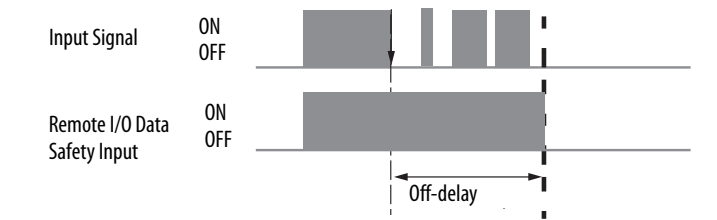

## **Muting Lamp Operation**

The 1732ES modules support this muting lamp feature. The feature was added to 1791ES modules in firmware revision 1.009. The operation of the muting status bits for the test outputs has changed. Your PLC processor program controls certain test outputs to illuminate a muting lamp:

- T3 and T7 for 1791ES-IB8XOBV4, 1732ES-IB8XOBV4, 1732ES-IB8XOB8
- T3, T7, and T11 for 1732ES-IB12XOB4 and 1732ES-IB12XOBV2
- T3, T7, T11, and T15 for 1791ES-IB16 and 1732ES-IB16

Muting lamp status is monitored with a test that runs periodically during every test interval to detect a burned-out lamp. The test runs repeatedly when the test output is commanded on. Figure 10 explains how muting lamp operation, status, and fault detection are monitored.

**TIP** The lamp test interval is 3 seconds. Two consecutive failed lamp tests are required to declare a burned-out lamp condition. The lamp test does not run immediately after the test output is energized. It starts at the next 3-second interval. To allow time for two consecutive test intervals, program a minimum Test Output On Time of 6 seconds.

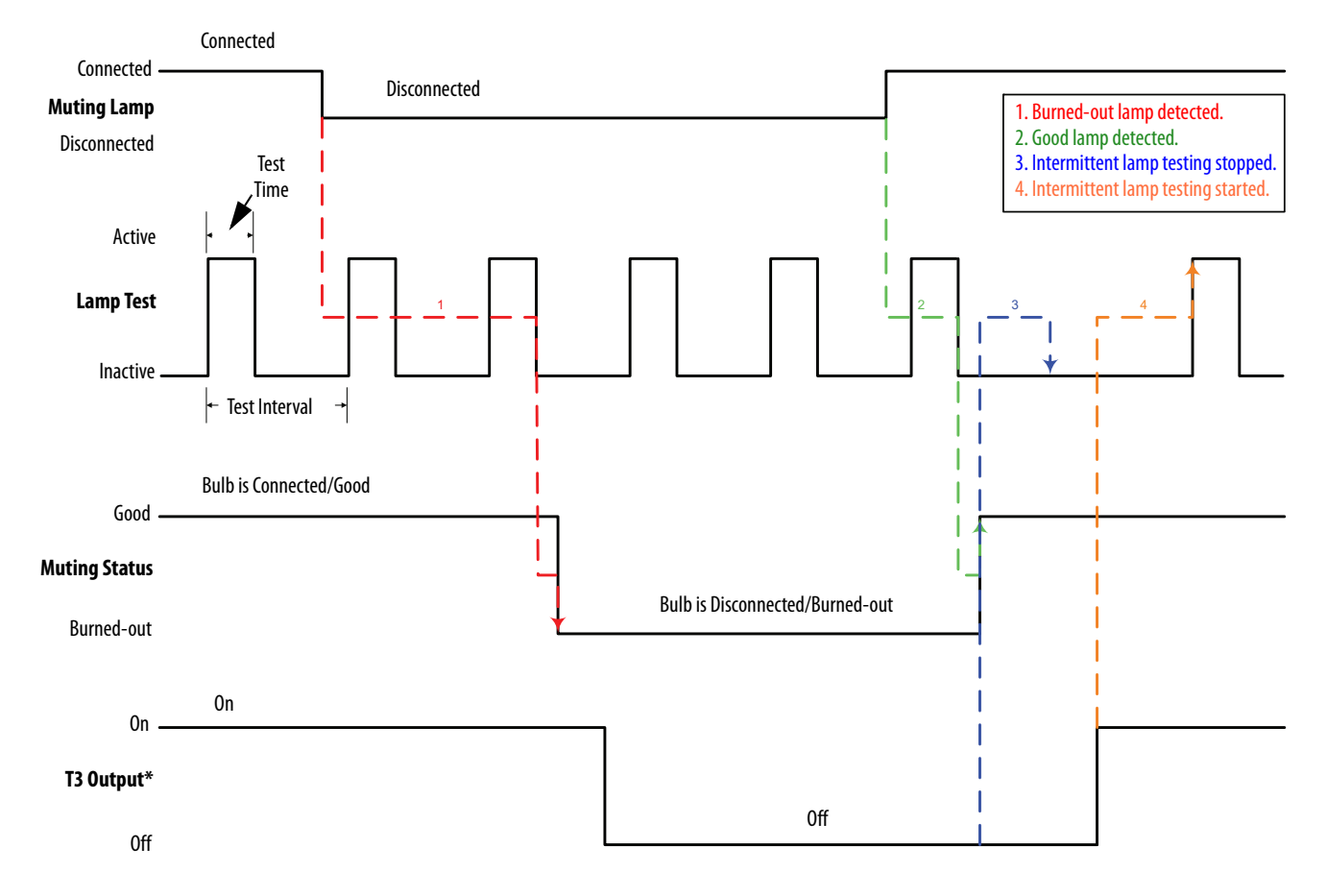

#### Figure 10 - Muting Lamp Timing Diagram

\* IMPORTANT: Your program controls the output, not the Muting Status bit.

<u>Table 3</u> shows the expected behavior of the muting status bits. Keep these points in mind as well:

• When power is applied to the module, and a test output capable of operating as a muting output remains commanded off, the muting status defaults to on.

This bit operation is designed to help prevent erroneous muting instruction faults from the GuardLogix controller. This bit status is not the true indication of a burned-out lamp.

**IMPORTANT** Before checking the state of the corresponding muting status, make sure that the test output is commanded on. Once the test output is commanded on, a maximum time of 6 seconds is required for the module to detect a burned-out lamp.

- If a muting lamp circuit is open when power is applied to the module, the condition is detected when the test output is commanded on.
- When a lamp burns out and is replaced, the fault (muting status bit) returns to the normal condition, independent of the state of the test output.

#### Table 3 - Muting Status Bit Operation

| Test Output<br>Commanded<br>State | Lamp Condition     | Muting<br>Status<br>Bit | Description                                                                                                 |
|-----------------------------------|--------------------|-------------------------|----------------------------------------------------------------------------------------------------|
| ON                                | Bad (open circuit) | 0                       | Repair lamp.                                                                                                |
| ON                                | Good               | 1                       | Normal condition. Lamp is operating properly.                                                               |
| OFF                               | Bad (open circuit) | 0                       | If lamp remains off after a test output capable of operating as a muting output is cycled, repair the lamp. |
| OFF                               | Good               | 1                       | Normal condition.                                                                                           |

## **Safety Outputs**

Read this section for information about safety outputs.

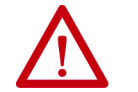

**ATTENTION:** Serious injury can occur due to the breakdown of safety outputs. Do not connect loads beyond the rated value to the safety outputs.

## Safety Output with Test Pulse

When the safety output is on, the safety output can be test pulsed, as shown in Table 4 and Figure 11.

Table 4 - Safety Output Test Pulse

| Pulse Width | Period |
|-------------|--------|
| 700 µs      | 600 ms |

By using this function, the following can be detected:

- Short circuits between sourcing output signal lines and the power supply (positive side)
- Short circuits between sinking output signal lines and the power supply (negative side)
- Short circuits between output signal lines of the same polarity (from sourcing output to sourcing output or from sinking output to sinking output)

If an error is detected, the safety output data and individual-safety output status turns off.

#### Figure 11 - Test Pulse in a Cycle

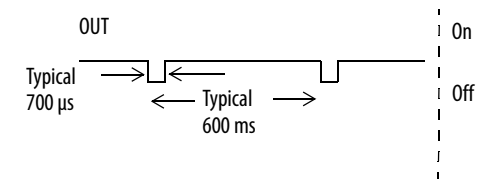

**IMPORTANT** To prevent the test pulse from causing the connected device to malfunction, pay careful attention to the input response time of the device.

## **Dual-channel**

When the data of both channels is in the on state, and neither channel has a fault, the outputs are turned on. The status is normal. If a fault is detected on one channel, the safety output data and individual safety output status turn off for both channels.

Figure 12 - Dual-channel (not to scale)

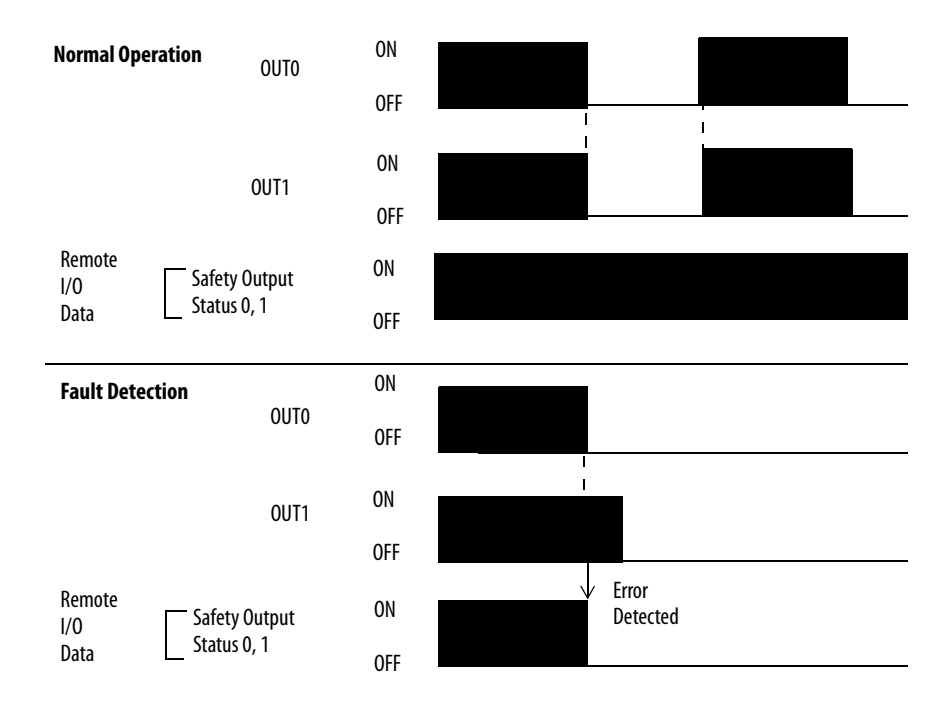

## Single-channel

When the data of the channel is in the on state, and the channel does not have a fault, the output is turned on. The status is normal. If a fault is detected on the channel, the safety output data and individual safety output status turn off for the channel.

**IMPORTANT** Safety outputs configured for single-channel operation must be controlled as pairs for use in functional safety applications.

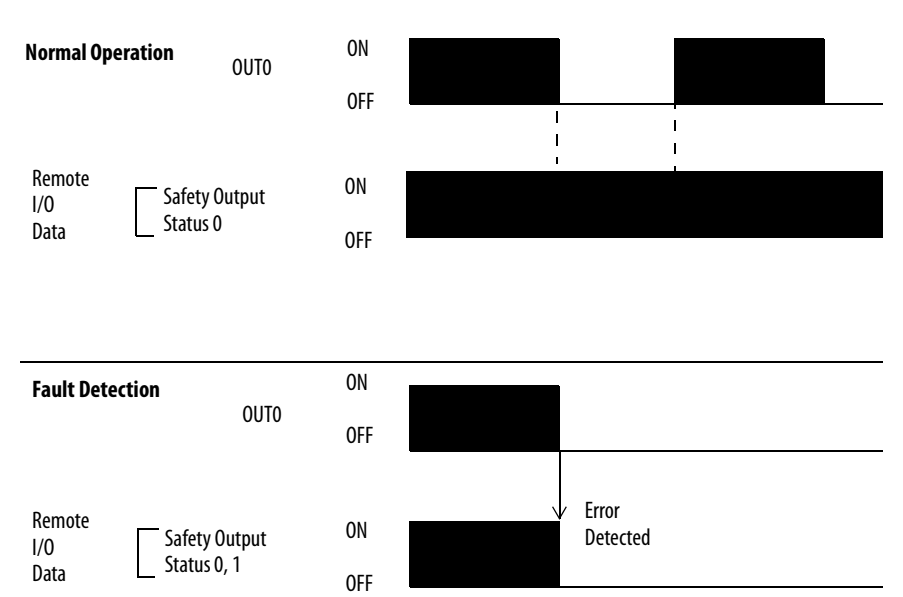

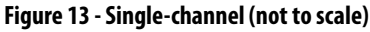

## Safety Output Fault Recovery

If a fault is detected, the safety outputs are switched off and remain in the off state.

Follow this procedure to reactivate the safety output data for modules with bipolar safety outputs (1791ES, 1732ES-IB12XOBV2, and 1732ES-IB12XOBV4 modules).

- 1. Remove the cause of the error.
- 2. Place the safety output (or safety outputs) into the safety state.

The safety output status turns on (fault cleared) when the output-error latch time has elapsed. The I/O indicator (red) turns off. The output data can now be controlled.

Safety output faults are considered critical enough to require a module power cycle to clear (a sourcing safety output channel that is shorted to output power supply positive). This condition applies to modules with sourcing-only safety outputs (only 1732ES-IB8XOB8 and 1732ES-IB12XOB4 modules).

One of these faults on any safety output channel results in all sourcing-only safety outputs being placed in the safe state (off). This condition applies to modules with sourcing-only safety outputs (only 1732ES-IB8XOB8 and 1732ES-IB12XOB4 modules).

Follow this procedure to reactivate the safety outputs after one of these faults.

- 1. Remove the cause of the error.
- 2. Power cycle the module.

The output data can now be controlled.

## **Controlling Devices**

See <u>Table 5</u> for information about controlling devices.

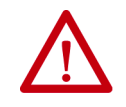

**ATTENTION:** Use appropriate devices as indicated in the Controlling Device Requirements table. Serious injury can occur due to loss of safety functions.

#### **Table 5 - Controlling Device Requirements**

| Device                                           | Requirement                                                                                                    | Allen-Bradley® Bulletin Safety Components                                              |
|--------------------------------------------------|----------------------------------------------------------------------------------------------------|----------------------------------------------------------------------------------------|
| Emergency stop switches                          | Use approved devices with direct opening mechanisms that comply with IEC/EN 60947-5-1.                                                                                                | Bulletin 800F, 800T                                                                    |
| Door interlocking switches,<br>limit switches    | Use approved devices with direct opening mechanisms that comply with IEC/EN 60947-5-1 and capable of switching microloads of 24V DC 5 mA.                                             | Bulletin 440K, 440G, 440H for interlock switch<br>Bulletin 440P, 802T for limit switch |
| Safety sensors                                   | Use approved devices that comply with the relevant product standards, regulations, and rules in the country where used.                                                               | Any Guardmaster® product                                                               |
| Relays with forcibly guided contacts, contactors | Use approved devices with forcibly guided contacts that comply with EN 50205.<br>For feedback purposes, use devices with contacts capable of switching micro loads<br>of 24V DC 5 mA. | Bulletin 700S, 100S                                                                    |
| Other devices                                    | Evaluate whether devices used are appropriate to satisfy the requirements of safety category levels.                                                                                  | _                                                                                      |

# **About the Modules**

| Торіс                                                                              | Page |
|------------------------------------------------------------------------------------|------|
| Before You Begin                                                                   | 27   |
| Firmware Information and Downloads                                                 | 28   |
| Functional Safety Certificates                                                     | 28   |
| Understand Suitability for Use                                                     | 28   |
| Follow Precautions for Use                                                         | 30   |
| I/O Module Overview                                                                | 31   |
| 1791ES-IB16 and 1791ES-IB8XOBV4 Modules North American Hazardous Location Approval | 29   |
| Selecting a Power Supply                                                           | 33   |
| Programming Requirements                                                           | 34   |
| CIP Safety in EtherNet/IP Safety Architectures                                     | 34   |
| Identify Major Parts of the Module                                                 | 37   |

Read this chapter for important overview information and precautions for use for the Guard I/O<sup>™</sup> modules that implement the EtherNet/IP safety protocol. This chapter also includes an overview on how these I/O modules are used within a safety system.

## In this manual defines safety administrator as a person who is qualified, authorized, and responsible to secure safety in the design, installation, operation, maintenance, and disposal of the machine. Follow these guidelines when using a module.

- Read and understand this manual before installing and operating the module.
- Keep this manual in a safe and accessible place where personnel can refer to it when necessary.
- Use the module properly according to the installation environment, performance, and functions of the machine.
- Verify that a safety administrator conducts a risk assessment on the machine and determines module suitability before installation.

**Before You Begin** 

| Firmware Information and<br>Downloads | Verify that the Guard I/O firmware revision is correct before you commission<br>the safety system. Firmware information and downloads for safety modules are<br>available at this link:<br><u>http://www.rockwellautomation.com/rockwellautomation/support/</u><br><u>pcdc.page</u> . |  |
|---------------------------------------|----------------------------------------------------------------------------------------------------|--|
| Functional Safety<br>Certificates     | Safety certificates for Functional Safety modules are available at this link:<br>http://www.rockwellautomation.com/global/certification/overview.page                                                                                                    |  |
| Understand Suitability for<br>Use     | Rockwell Automation is not responsible for conformity with any standards, codes, or regulations that apply to the combination of products in your application or use of the product.                                                                                                  |  |
|                                       | Take all necessary steps to determine the suitability of the product for the systems, machine, and equipment with which it is used.                                                                                                    |  |
|                                       | Know and observe all prohibitions of use applicable to this product.                                                                                                    |  |
|                                       | Never use the products for an application that involves serious risk to life or property without making sure of the following:                                                                                                    |  |
|                                       | • The system as a whole is designed to address the risks.                                                                                                    |  |
|                                       | • The Rockwell Automation product is properly rated and installed for the intended use within the overall equipment or system.                                                                                                    |  |
|                                       | Use the module only in an environment that is within the general specifications                                                                                                    |  |

of the module.

Rockwell Automation Publication 1791ES-UM001H-EN-P - September 2017

# 1791ES-IB16 and 1791ES-IB8XOBV4 Modules North American Hazardous Location Approval

The following information applies when operating this equipment in hazardous locations:

Products marked "CL I, DIV 2, GP A, B, C, D" are suitable for use in Class I Division 2 Groups A, B, C, D, Hazardous Locations and nonhazardous locations only. Each product is supplied with markings on the rating nameplate indicating the hazardous location temperature code. When combining products within a system, the most adverse temperature code (lowest "T" number) may be used to help determine the overall temperature code of the system. Combinations of equipment in your system are subject to investigation by the local authority having jurisdiction at the time of installation.

WARNING: EXPLOSION HAZARD

- Do not disconnect equipment unless power has been removed or the area is known to be nonhazardous.
- Do not disconnect connections to this equipment unless power has been removed or the area is known to be nonhazardous. Secure any external connections that mate to this equipment by using screws, sliding latches, threaded connectors, or other means provided with this product.
- Substitution of components may impair suitability for Class I, Division 2.
- If this product contains batteries, they must be changed only in an area known to be nonhazardous.

Informations sur l'utilisation de cet équipement en environnements dangereux: Les produits marqués "CL I, DIV 2, GP A, B, C, D" ne conviennent qu'à une utilisation en environnements de Classe I Division 2 Groupes A, B, C, D dangereux et non dangereux. Chaque produit est livré avec des marquages sur sa plaque d'identification qui indiquent le code de température pour les environnements dangereux. Lorsque plusieurs produits sont combinés dans un système, le code de température le plus défavorable (code de température le plus faible) peut être utilisé pour déterminer le code de température global du système. Les combinaisons d'équipements dans le système sont sujettes à inspection par les autorités locales qualifiées au moment de l'installation.

#### WARNING: RISQUE D'EXPLOSION

- Couper le courant ou s'assurer que l'environnement est classé non dangereux avant de débrancher l'équipement.
- Couper le courant ou s'assurer que l'environnement est classé non dangereux avant de débrancher les connecteurs. Fixer tous les connecteurs externes reliés à cet équipement à l'aide de vis, loquets coulissants, connecteurs filetés ou autres moyens fournis avec ce produit.
- La substitution de composants peut rendre cet équipement inadapté à une utilisation en environnement de Classe I, Division 2.
- S'assurer que l'environnement est classé non dangereux avant de changer les piles.

## **Follow Precautions for Use**

Follow the precautions for use listed here and throughout this manual.

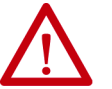

•

ATTENTION: Follow Safety Standards for Installation and Testing

- Use only appropriate components or devices complying with relevant safety standards corresponding to the required safety category and safety integrity level:
  - Conformity to requirements of the safety category and safety integrity level must be determined for the entire system.
  - We recommend you consult a certification body regarding assessment of conformity to the required safety integrity level or safety category.
- You must confirm compliance with the applicable standards for the entire system.
- Perform testing to confirm that all device configuration data and operation is correct before starting system operation.
- After installation of the module, a safety administrator must confirm the installation and conduct trial operation and maintenance procedures.

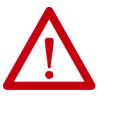

**ATTENTION:** Personnel responsible for the application of safety-related programmable electronic systems (PES) shall be aware of the safety requirements in the application of the system and shall be trained in using the system.

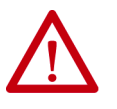

**ATTENTION:** Do not disassemble, repair, or modify the module. Any changes to the module can result in the loss of safety functions.

In case of malfunction or damage, no attempts at repair should be made. The module should be returned to the manufacturer for repair. Do not dismantle the module.

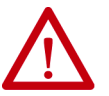

**ATTENTION:** Do not use EtherNet/IP standard I/O data or explicit message data as safety data.

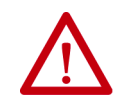

**ATTENTION:** Installing or Replacing Modules

- When installing or replacing modules, clear any previous configuration before connecting the module to the network or connecting input or output power to the module.
- When replacing a device, configure the replacement device suitably and confirm that it operates correctly.

## I/O Module Overview

The Guard I/O modules implement the CIP Safety<sup>™</sup> protocol extensions over EtherNet/IP networks and provide various features for a safety system.

Use the modules to construct a safety-control network system that meets the following requirements, up to and including:

- Safety Integrity Level Claim Limit 3 (SIL CL 3), as defined in IEC 61508
- Category 4 (CAT. 4), Performance Level e (PLe), as defined in ISO 13849-1

Remote I/O communication for safety I/O data is performed through safety connections that support CIP Safety over an EtherNet/IP network, and data processing is performed in the safety controller.

A safety controller monitors the status and fault diagnostics of the I/O modules through a safety connection by using a new or existing EtherNet/IP network.

The following is a list of features common to Guard I/O modules:

- CIP Safety and EtherNet/IP protocol conformance
- Safety inputs
  - Safety devices, such as emergency stop push buttons, gate switches, and safety light curtains, can be connected.
  - Dual-channel mode evaluates consistency between two input signals (channels), which allows use of the module for Safety Category 3 and 4.
  - Single-channel evaluates one input signal (channel). This evaluation allows use of the module Safe Inputs for safety Category 2 and in applications rated up to and including Performance Level d / SIL CL2.
  - The time of a logical discrepancy between two channels can be monitored by using a discrepancy time setting.
  - An external wiring short circuit check is possible when inputs are wired in combination with test outputs.
  - Independently adjustable on and off delay is available per channel.
- Test outputs
  - Separate test outputs are provided for short circuit detection of a safety input (or inputs).
  - Power (24V) can be supplied to devices, such as safety sensors.
  - Test outputs can be configured as standard outputs.
  - All Guard I/O modules have numerous test outputs, of which some can be used for broken wire detection of a muting lamp.
- Safety outputs
  - Dual-channel mode evaluates consistency between two output signals (channels).
  - Safety outputs can be pulse tested to detect field wiring shorts to 24V DC and 0V DC.
- I/O status data The module includes status data for monitoring I/O circuits and I/O data.
- Removable I/O connectors (only 1791ES modules) I/O connectors support mechanical keying.
- Network address translation (NAT) support Available in Logix Designer version 24 or later, NAT is a service that translates one IP address to another IP address via a NAT-configured switch. The switch translates the source and destination addresses within data packets as traffic passes between subnets. This service is useful if you must reuse IP addresses throughout a network. For example, with NAT, you can segment devices that share one IP address on a private subnet into multiple identical private subnets while maintaining unique identities on the public subnet.

See <u>Table 6</u> for a description of the Guard I/O modules.

| Catalog Number   | Description                                             | Enclosure Type<br>Rating         | Safety Inputs | Test Outputs <sup>(1)</sup> | Safety Outputs (solid-state) |
|------------------|---------------------------------------------------------|----------------------------------|---------------|-----------------------------|------------------------------|
| 1791ES-IB16      | CompactBlock™ safety input module                       | Meets IP20                       | 16            | 16                          | —                            |
| 1791ES-IB8XOBV4  | CompactBlock safety I/O module with solid-state outputs |                                  | 8             | 8                           | 8 bipolar outputs (4 pairs)  |
| 1732ES-IB12X0B4  | ArmorBlock® safety I/O module with solid-state outputs  | Meets IP65/IP67                  | 12            | 12                          | 4 sourcing outputs           |
| 1732ES-IB12X0BV2 | ArmorBlock safety I/O module with solid-state outputs   | (when marked)                    | 12            | 12                          | 4 bipolar outputs (2 pairs)  |
| 1732ES-IB16      | ArmorBlock safety input module                          | Meets IP65/IP67<br>(when marked) | 16            | 16                          | —                            |
| 1732ES-IB8XOB8   | ArmorBlock safety I/O module with solid-state outputs   | Meets IP65/IP67<br>(when marked) | 8             | 8                           | 8 sourcing outputs           |
| 1732ES-IB8XOBV4  | ArmorBlock safety I/O module with solid-state outputs   | Meets IP65/IP67<br>(when marked) | 8             | 8                           | 8 bipolar outputs (4 pairs)  |

#### Table 6 - Guard I/O Module Descriptions

(1) Broken wires can be detected on the muting outputs.

# Selecting a Power Supply

For CE LVD compliance, verify that the external power supply that provides power to the modules is safety extra low voltage (SELV) rated. Some Rockwell Automation<sup>®</sup> Bulletin 1606 power supplies are SELV-compliant. See Switched Mode Power Supply Specifications Technical Data, publication <u>1606-TD002</u>, and the installation instructions for the modules.

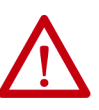

#### **ATTENTION:** Prevent Electric Shock

To prevent electric shock, use a DC power supply that meets the following requirements:

- A DC power supply with double or reinforced insulation; for example, according to IED/EN 60950, or EN 50178, or a transformer according to IEC/EN 61558.
- A DC power supply satisfies requirement for class 2 circuits or limited voltage/current circuit stated in UL 508.
- An external power supply that is safety extra-low voltage (SELV) rated.

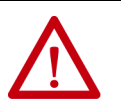

٠

ATTENTION: Do Not Exceed Specified Voltage

- Do not apply DC voltages exceeding the rated voltages to the module.
- Apply properly specified voltages to the module inputs. Applying inappropriate voltages causes the module to fail to perform its specified function, which leads to loss of safety functions or damage to the module.

## **Programming Requirements**

| Cat. No.         | Studio 5000 Logix<br>Designer® Version <sup>(1)</sup> | RSLogix 5000 <sup>®</sup> Software Version <sup>(1)</sup><br>(EtherNet/IP Network) |
|------------------|-------------------------------------------------------|------------------------------------------------------------------------------------|
| 1791ES-IB16      | 21                                                    | 16                                                                                 |
| 1791ES-IB8X0BV4  | Ī                                                     |                                                                                    |
| 1732ES-IB12X0B4  | Ţ                                                     |                                                                                    |
| 1732ES-IB12X0BV2 | Ţ                                                     |                                                                                    |
| 1732ES-IB16      | Ţ                                                     | 18                                                                                 |
| 1732ES-IB8X0B8   | Ţ                                                     |                                                                                    |
| 1732ES-IB8X0BV4  | 1                                                     |                                                                                    |

Use the minimum software versions listed here.

(1) This version or later.

# CIP Safety in EtherNet/IP Safety Architectures

Safety controllers control the safety outputs. Safety or standard controllers can control the standard outputs. Use Guard I/O modules in EtherNet/IP safety architectures as shown in <u>Figure 14</u>. The Guard I/O family is a set of I/O modules that when connected to an EtherNet/IP safety network are suitable for applications up to and including:

- SIL CL 3 as defined in IEC 61508
- CAT. 4, PLe, as defined in ISO 13849-1

#### Figure 14 - Safety Interlocking and Control Via CIP Safety (linear and star topology)

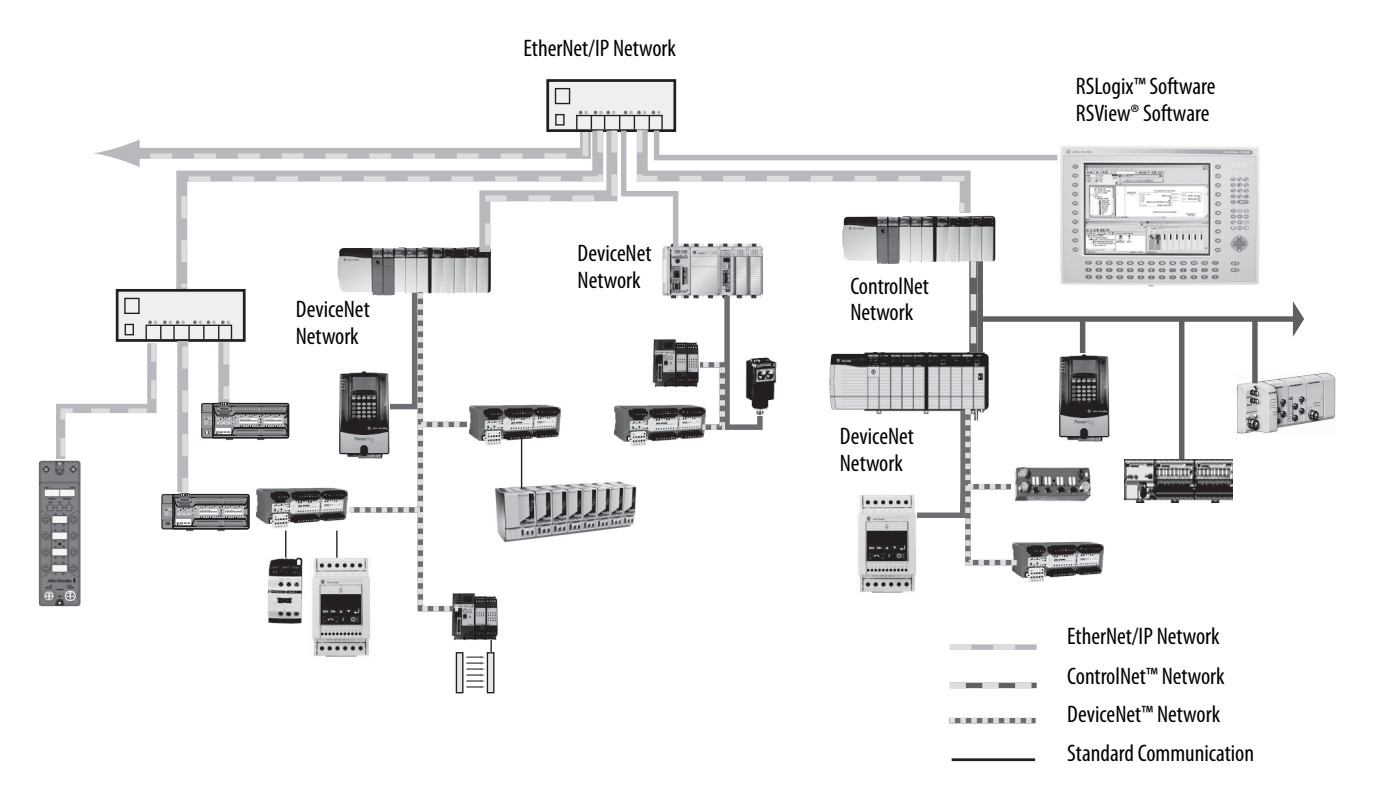

## **Device Level Ring (DLR)**

A DLR network is a single-fault-tolerant ring network that is intended for the interconnection of automation devices without the need for more switches. The ring topology offers these advantages:

- Media redundancy
- Fast-network fault detection and reconfiguration
- Resiliency of a single-fault-tolerant network
- Easy implementation without more hardware requirements

**IMPORTANT** This section summarizes a DLR network. To plan, configure, and monitor DLR networks, see EtherNet/IP Embedded Switch Technology Application Guide, publication <u>ENET-AP005</u>.

One DLR network can support as many as 50 nodes. A DLR network supports copper connections (maximum of 100 m), fiber-optic connections (maximum of 2 km), or a mix of copper and fiber.

Figure 15 - Safety Interlocking and Control Via CIP Safety (DLR topology) Only 1732ES Modules

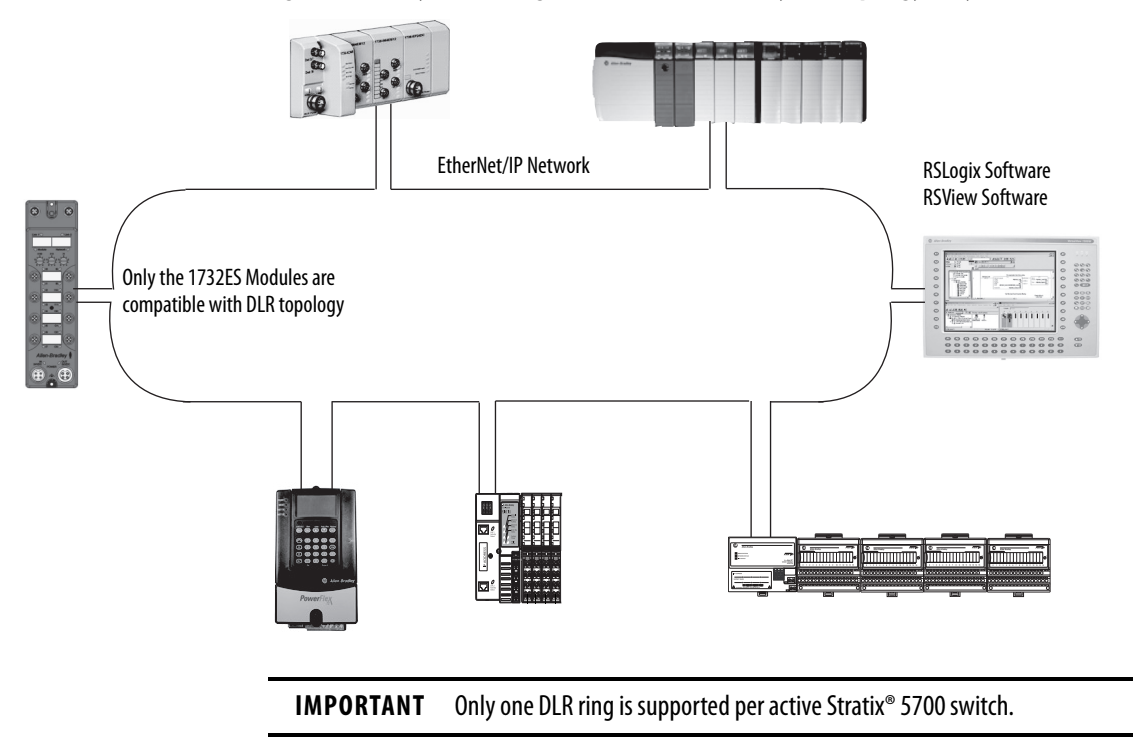

| Node            | Description                                                                                                    |
|-----------------|----------------------------------------------------------------------------------------------------|
| Supervisor node | A DLR network requires at least one node to be configured as ring supervisor.<br><b>IMPORTANT:</b> By default, the supervisor function is disabled on supervisor-capable devices, so they are ready to<br>participate in a linear/star network or as a ring node on a DLR network.<br>In a DLR network, you must configure at least one of the supervisor-capable devices as the ring supervisor before<br>physically connecting the ring. If you do not, the DLR network does not work.<br>The ring supervisor provides these main functions:<br>• Manages traffic on the DLR network<br>• Collects diagnostic information for the network |
|                 | <ul> <li>We recommend that you do the following:</li> <li>Configure at least one back-up supervisor.</li> <li>Configure the desired active ring supervisor with a numerically higher precedence value as compared to the back-up supervisors.</li> <li>Track the supervisor-precedence values for all supervisor-enabled nodes in the DLR network.</li> </ul>                                                                                                    |
| Ring node       | A ring node is any node that operates on the network to process data that is transmitted over the network. A ring node can also pass on the data to the next node on the network. When a fault occurs on the DLR network, the ring nodes reconfigure themselves and relearn the network topology. Additionally, ring nodes can report fault locations to the active ring supervisor.                                                                                                    |

## A DLR network includes the following nodes.
# Identify Major Parts of the Module

See <u>Figure 16</u> and <u>Figure 17</u> for module identification. See <u>Chapter 3</u> for pinout information.

#### Figure 16 - 1791ES Module Connections and Indicators

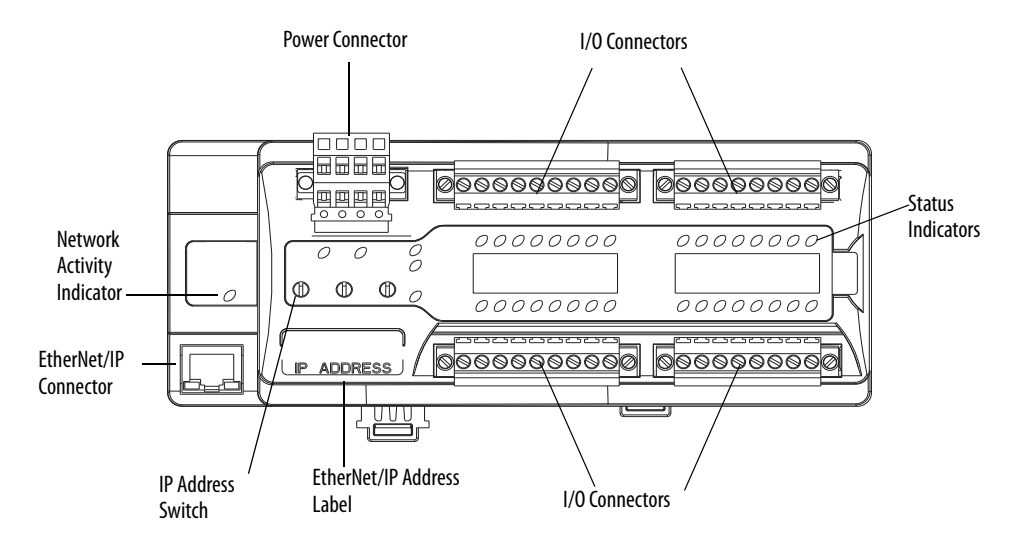

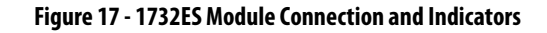

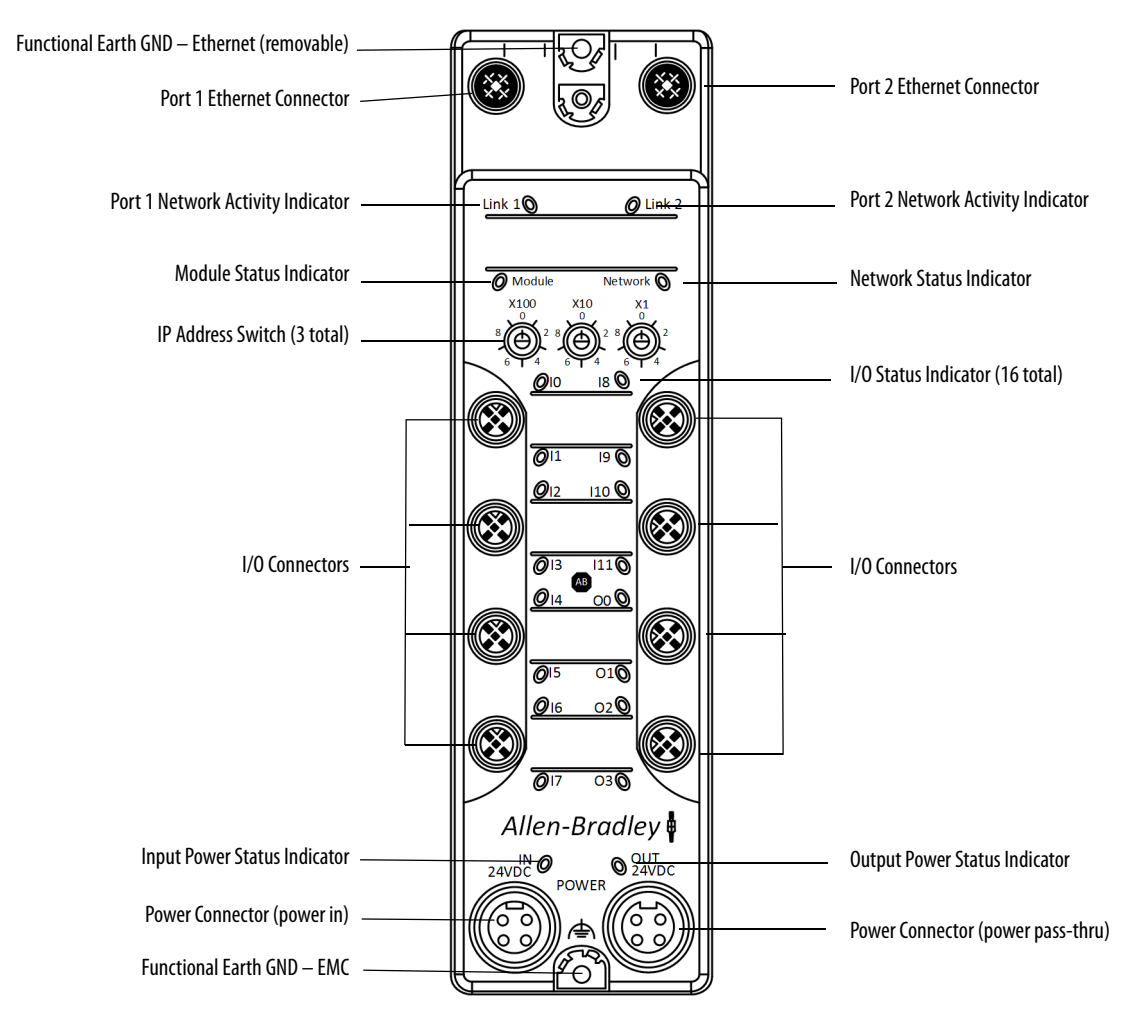

# Notes:

# **Install the Module**

| Topic                                | Page |
|--------------------------------------|------|
| Environment and Enclosure            | 39   |
| Prevent Electrostatic Discharge      | 41   |
| Environmental Considerations for Use | 42   |
| Follow Wiring Precautions            | 42   |
| Follow DC Power Supply Precautions   | 45   |
| Mount the Module                     | 45   |
| Make Connections for 1791ES Modules  | 52   |
| Make Connections for 1732ES Modules  | 55   |

Read and understand this section before you begin to install the module.

### **Environment and Enclosure**

### For 1791ES Modules

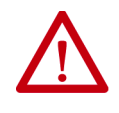

**ATTENTION:** This equipment is intended for use in a Pollution Degree 2 industrial environment, in overvoltage Category II applications (as defined in IEC 60664-1), at altitudes up to 2000 m (6562 ft) without derating.

This equipment is not intended for use in residential environments and may not provide adequate protection to radio communication services in such environments.

This equipment is supplied as open-type equipment for indoor use. It must be mounted within an enclosure that is suitably designed for those specific environmental conditions that will be present and appropriately designed to prevent personal injury resulting from accessibility to live parts. The enclosure must have suitable flame-retardant properties to prevent or minimize the spread of flame, complying with a flame spread rating of 5VA, or be approved for the application if non-metallic. The interior of the enclosure must be accessible only by the use of a tool. Subsequent sections of this publication may contain additional information regarding specific enclosure type ratings that are required to comply with certain product safety certifications.

In addition to this publication, see the following:

- Industrial Automation Wiring and Grounding Guidelines, publication <u>1770-4.1</u>, for more installation requirements.
- NEMA Standard 250 and EN/IEC 60529, as applicable, for explanations of the degrees of protection provided by enclosures.

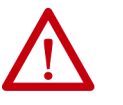

**ATTENTION:** 1791ES modules are certified for use only within the surrounding air temperature range of -20...+60 °C (-4...+140 °F). The 1791ES modules must not be used outside of this range.

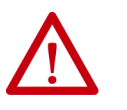

**WARNING:** Do not replace components or disconnect equipment unless power has been switched off or the area is known to be free of ignitable concentrations.

### For 1732ES Modules

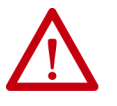

This equipment is intended for use in overvoltage Category II applications (as defined in IEC 60664-1), at altitudes up to 2000 m (6562 ft) without derating. This equipment is not intended for use in residential environments and may not provide adequate protection to radio communication services in such environments.

This equipment is supplied as enclosed equipment. It should not require additional system enclosure when used in locations consistent with the enclosure type ratings stated in the Specifications section of this publication. Subsequent sections of this publication may contain more information regarding specific enclosure type ratings, beyond what this product provides, that are required to comply with certain product safety certifications.

In addition to this publication, see the following:

- Industrial Automation Wiring and Grounding Guidelines, publication <u>1770-4.1</u>, for more installation requirements.
- NEMA Standard 250 and EN/IEC 60529, as applicable, for explanations of the degrees of protection provided by enclosures.

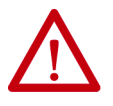

**ATTENTION:** All 1732ES modules EXCEPT the 1732ES-IB16 module are certified for use only within the surrounding air temperature range of -20...+55 °C (-4...+131 °F). All 1732ES modules EXCEPT the 1732ES-IB16 modules must not be used outside of this range. The 1732ES-IB16 module is certified for use only within the surrounding air temperature range of -20...+60 °C (-4...+140 °F). The 1732ES-IB16 module must not be used outside of this range.

# Prevent Electrostatic Discharge

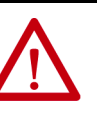

**ATTENTION:** This equipment is sensitive to electrostatic discharge, which can cause internal damage and affect normal operation. Follow these guidelines when you handle this equipment:

- Touch a grounded object to discharge potential static.
- Wear an approved grounding wriststrap.
- Do not touch connectors or pins on component boards.
- Do not touch circuit components inside the equipment.
- Use a static-safe workstation, if available.
- Use only a soft dry anti-static cloth to wipe down equipment. Do not use any cleaning agents.
- Store the equipment in appropriate static-safe packaging when not in use.

# Environmental Considerations for Use

Do not use the module in locations that are subject to these conditions:

- Direct sunlight
- Temperatures or humidity beyond the ranges noted in <u>Specifications on</u> page 161
- Condensation as the result of severe changes in temperature
- Corrosive or flammable gases
- Dust, especially iron dust (only 1791ES modules)
- Salts
- Water (only 1791ES modules)
- Oil or chemicals
- Shock or vibration beyond the range noted in <u>Specifications on</u> page 161

Do not clean the modules with these materials:

- Acetone
- Benzene
- Thinner

### **Follow Wiring Precautions**

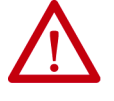

WARNING: Connecting and Disconnecting Wiring and Cables

- When you connect or disconnect the removable terminal block (RTB) or power cables with field-side power applied, an electrical arc can occur. This could cause an explosion in hazardous location installations. Be sure that power is removed or the area is nonhazardous before proceeding.
- If you connect or disconnect wiring or cables while the field-side power is on, an electrical arc can occur. This could cause an explosion in hazardous location installations. Be sure that power is removed or the area is nonhazardous before proceeding.
- If you connect or disconnect the communication cables with power applied to this module or any device on the network, an electrical arc can occur. This could cause an explosion in hazardous location installations.

# $\wedge$

#### **ATTENTION:** Wiring Guidelines

- Disconnect the module from the power supply before wiring or connecting cables. Devices connected to the module can operate unexpectedly if wiring is performed while power is supplied.
- Wire correctly after confirming the signal names of all terminals.
- Wire the Guard I/O<sup>™</sup> modules properly so that 24V DC line does not touch the safety outputs accidentally or unintentionally.
- Do not route communication, input, or output wiring with conduit containing high voltage. Refer to Industrial Automation Wiring and Grounding Guidelines, publication <u>1770-4.1</u>.
- Wire conductors correctly and verify operation of the module before placing the system into operation. Incorrect wiring can lead to loss of safety function.

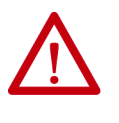

**ATTENTION:** Be Aware of Safety Requirements

Personnel responsible for the application of safety-related programmable electronic systems (PES) shall be aware of the safety requirements in the application of the system and shall be trained in using the system.

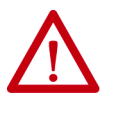

•

#### **ATTENTION:** Electrical Safety Considerations

To comply with the CE Low Voltage Directive (LVD), all connections to this equipment must be powered from a source compliant with the following:

- Safety Extra Low Voltage (SELV) Supply.
- Protected Extra Low Voltage (PELV) Supply.

If the devices (sensors) connected to the input connections require Class 2 power to operate, the auxiliary power connections of this equipment must be powered by a Class 2 source.

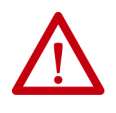

**ATTENTION:** Maintain IP Rating for 1732ES Modules

Make sure all connectors and caps on 1732ES modules are securely tightened to properly seal the connections against leaks and maintain IP enclosure type requirements.

Applicable only to 1732ES modules.

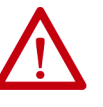

**ATTENTION:** You can configure Test Outputs to be used as standard outputs. You can connect actuators to Test Output points that are expecting a Standard configuration.

Test Output points configured as Pulse Test or Power Supply become active whenever you apply input power to the module. These configured functions are independent of the I/O connections to the module.

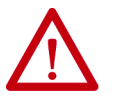

•

**ATTENTION:** If a module with Test Outputs configured as Pulse Test or Power Supply is incorrectly installed in an application where actuators are connected to these Test Output points, the actuators are activated when input power is applied.

To prevent this possibility, follow these procedures.

- When installing a module, be sure that the module is correctly configured for the application or in the out-of-box condition before applying input power.
- When replacing a module, be sure that the module is correctly configured for the application or in the out-of-box condition before applying input power.
- Reset modules to their out-of-box condition when removing them from an application.
- Be sure that all modules in replacement stock are in their out-of-box condition.

# Follow DC Power Supply Precautions

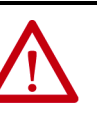

**ATTENTION:** To prevent electric shock, use a DC power supply that meets these requirements:

- A DC power supply with double or reinforced insulation, for example, according to IED/EN 60950 or EN 50178 or a transformer according to IEC/EN 61558.
- A DC supply satisfies requirement for class 2 circuits or limited voltage/ current circuit stated in UL 508.
- Use an external power supply that is safety extra-low voltage (SELV) rated.
- Follow these precautions for safe use.
- Wire conductors correctly and verify operation of the module before placing the system into operation. Incorrect wiring can lead to loss of safety function.
- Do not apply DC voltages exceeding the rated voltages to the module.
- Apply properly specified voltages to the module inputs. Applying inappropriate voltages causes the module to fail to perform its specified function, which leads to loss of safety functions or damage to the module.
- Never use test outputs as safety outputs. Test outputs are not safety outputs.
- Note that after installation of the module, a safety administrator must confirm the installation and conduct trial operation and maintenance.
- Do not disassemble, repair, or modify the module. This can result in loss of safety functions.
- Use only appropriate components or devices complying with relevant safety standards corresponding to the required safety category and safety integrity level.
  - Conformity to requirements of the safety category and safety integrity level must be determined for the entire system.
  - We recommend you consult a certification body regarding assessment of conformity to the required safety integrity level or safety category.
- Note that you must confirm compliance with the applicable standards for the entire system.
- Disconnect the module from the power supply before wiring. Devices connected to the module can operate unexpectedly if wiring is performed while power is supplied.

### **Mount the Module**

Follow these guidelines to mount the module:

- Modules can be mounted horizontally or vertically.
- Do not mount the module near any heat source that can increase the operating temperature of the module.
- 1732ES modules meet IP65/IP67 (when marked).
- Mount catalog number 1791ES-IB16 and 1791ES-IB8XOBV4 modules in an enclosure rated IP54 (IEC60529) or higher.

### **Module Spacing**

Leave minimum spacing to the wiring duct or other objects for adequate ventilation and room for wiring.

Figure 18 - Required Spacing for 1791ES-IB16 and 1791ES-IB8XOBV4 Modules

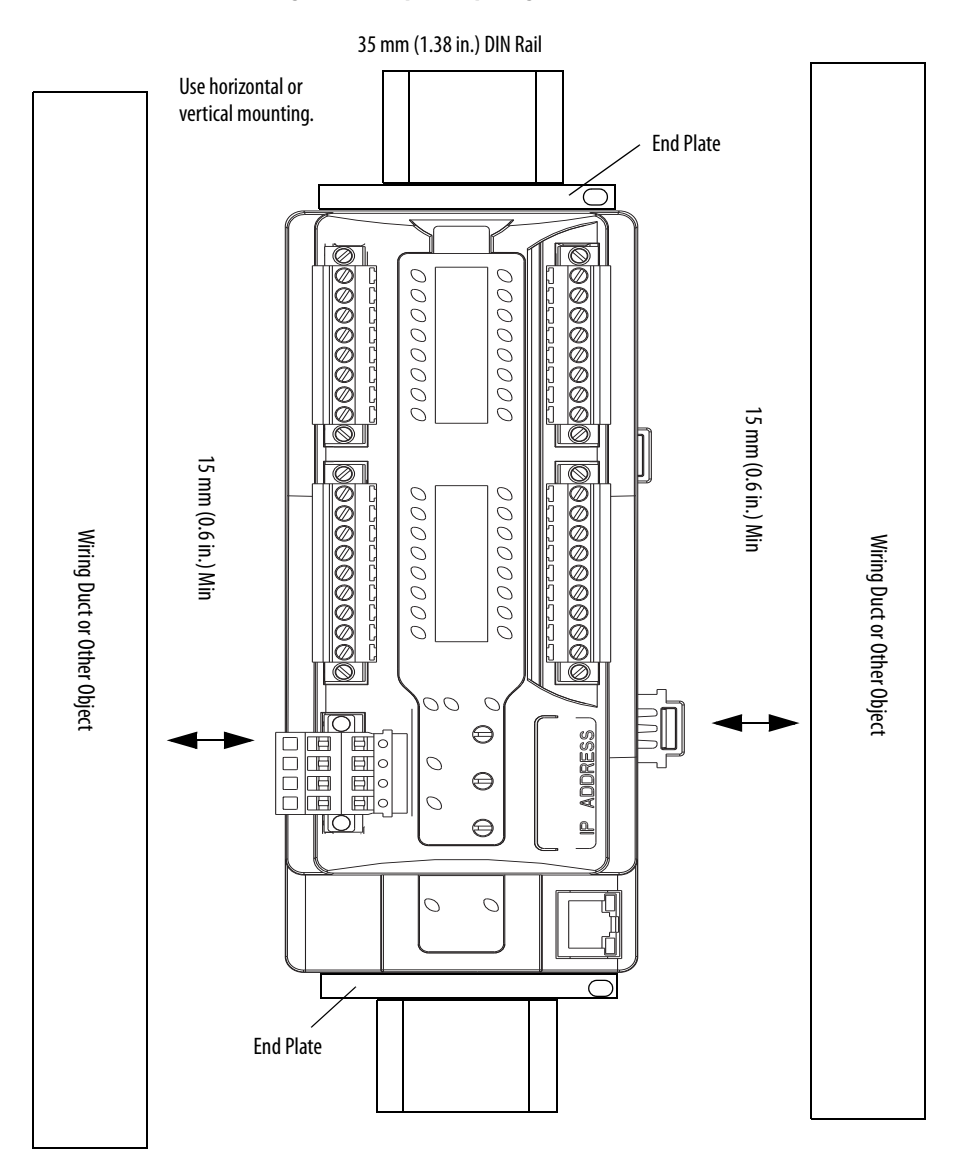

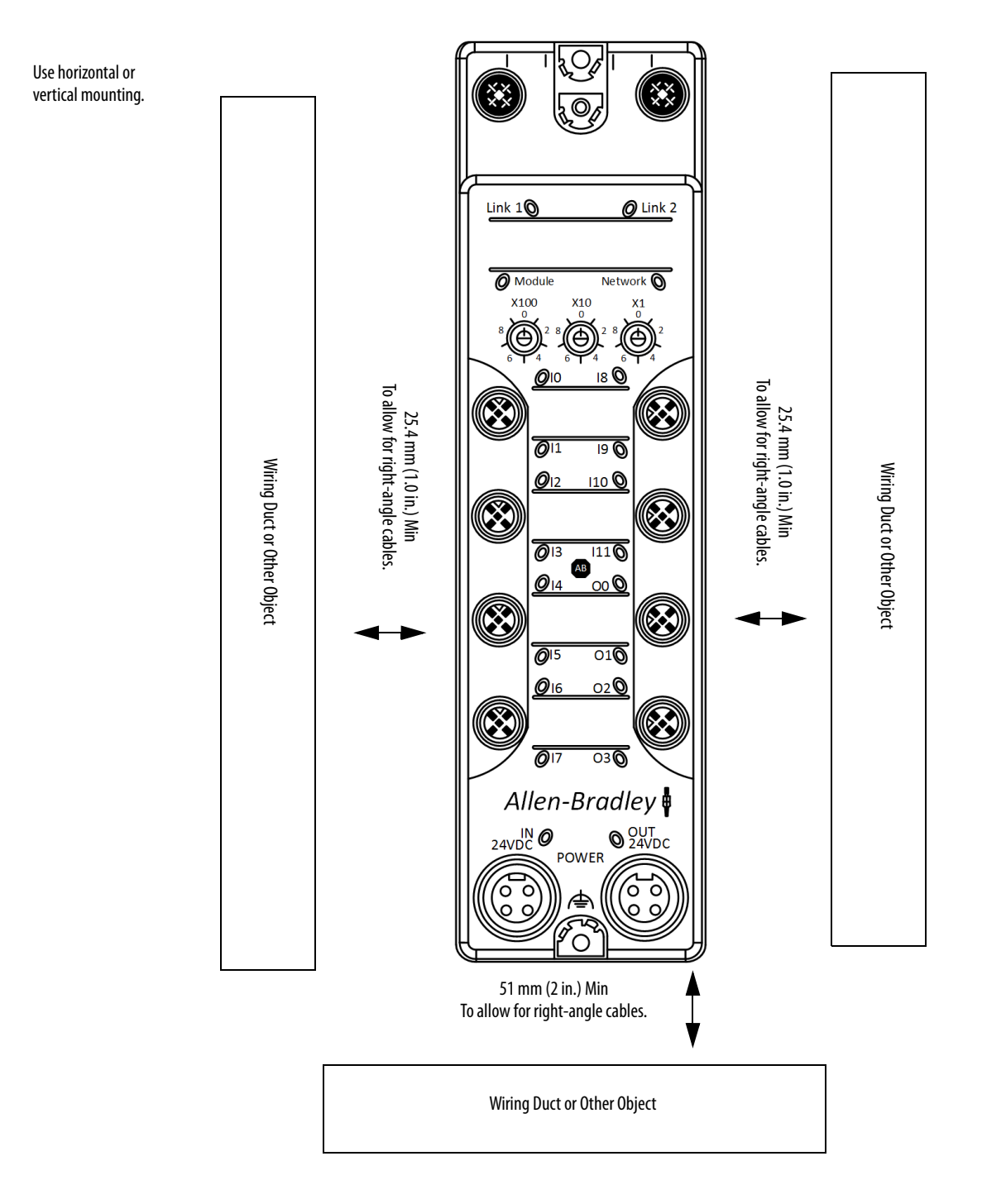

#### Figure 19 - Required Spacing for 1732ES Modules

### Mount the 1791ES Modules on a DIN Rail

Use a DIN rail that is 35 mm (1.38 in.) wide to install the module in the control panel. Secure the 35 mm (1.4 in.) DIN rail properly with fasteners every 200 mm (7.87 in.). Use an end plate on each end of the module to secure it to the DIN rail.

Follow these steps to mount the module on a DIN rail.

- 1. To lock them in the open position, pry open the two gray latches.
- 2. Hook the module over the top of the DIN rail.

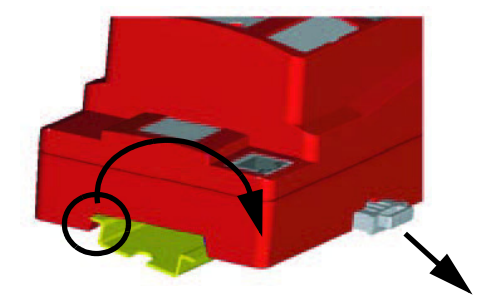

- 3. Rotate the module down until it makes full contact with the DIN rail.
- 4. To secure the module to the rail, snap the latches back into place.

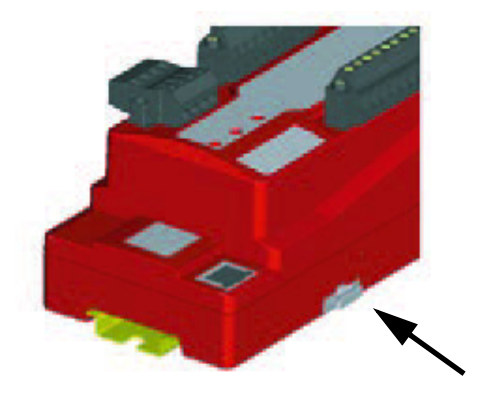

5. Verify that the module is securely attached to the DIN rail.

#### Grounding

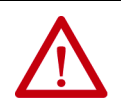

**ATTENTION:** This product is grounded through the DIN-rail-to-chassis ground. Use zinc plated chromate-passivated steel DIN rail to assure proper grounding. The use of other DIN rail materials (for example, aluminum and plastic) that can corrode, oxidize, or are poor conductors, can result in improper or intermittent grounding. Secure the DIN rail to the mounting surface approximately every 200 mm (7.87 in.) and use end plates to secure the product to the DIN rail.

### Mount the 1732ES Modules on a Wall or Panel

To mount the module on a wall or panel, use the screw holes provided in the module.

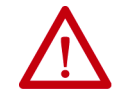

**ATTENTION:** To meet safety and EMC requirement this module must be mounted on a flat conductive and fireproof surface.

Follow these steps to mount the module.

- 1. To lay out the drill locations, use the mounting holes in the module as a guide.
- 2. Mark the center of drill location with a pencil or marker.

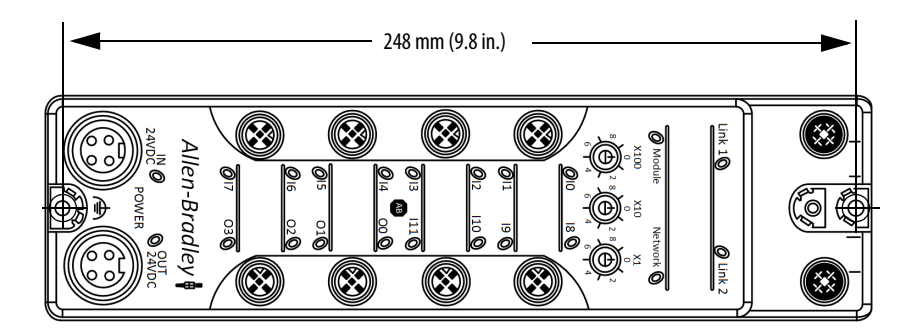

- 3. Use a center punch to mark the drill locations.
- 4. Use a 4.5 mm (0.177 in.) drill to make the pilot holes.
- 5. Mount the module with two #8 (M4) screws.

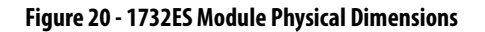

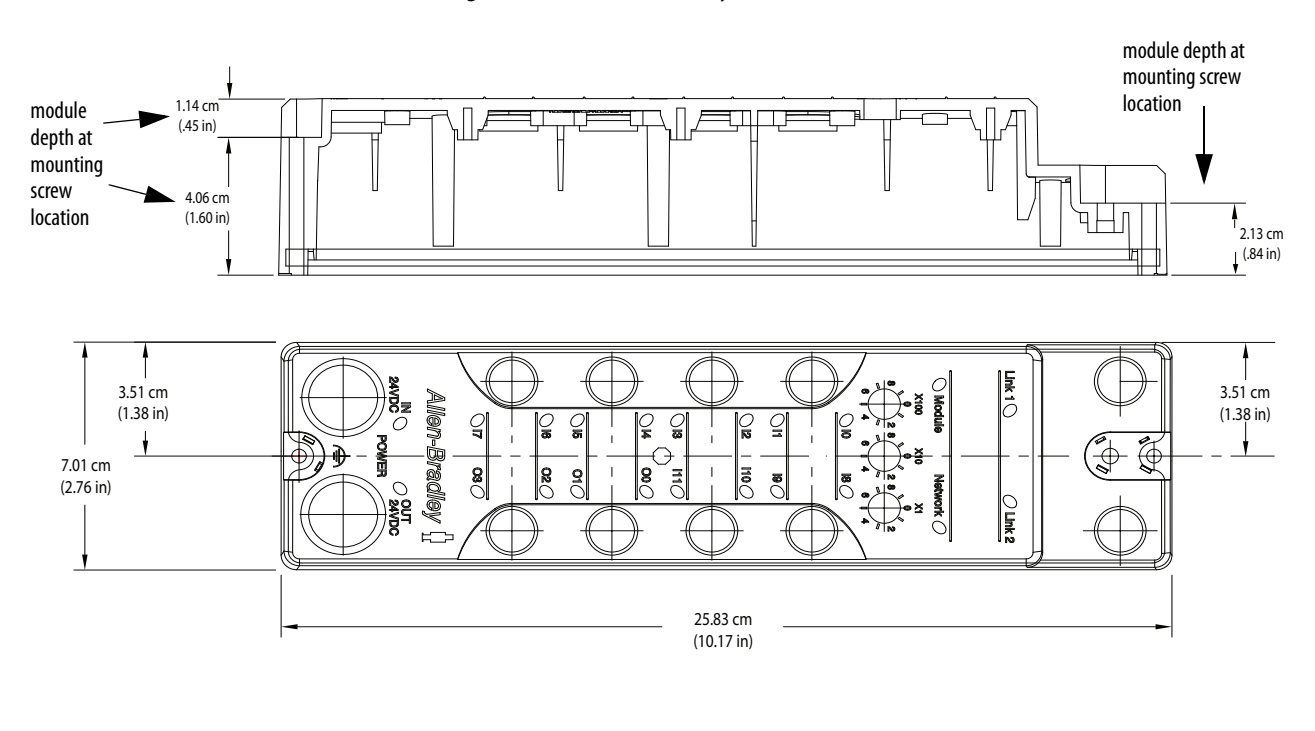

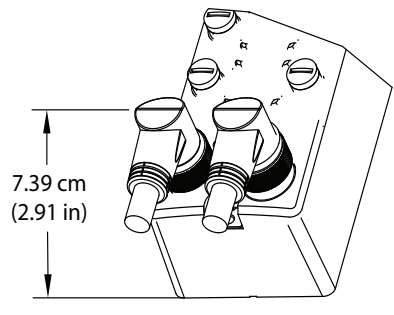

#### Mount the Module in High Vibration Areas

If you mount the module in an area that is subject to shock or vibration, use a flat washer and a lock washer to mount the module.

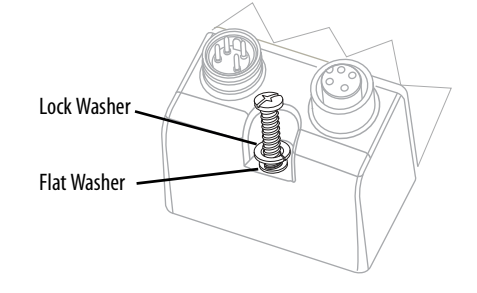

Torque the mounting screws to 0.68 N•m (6 lb•in.).

### Grounding the 1732ES Modules

This figure shows the grounding features for the 1732ES modules.

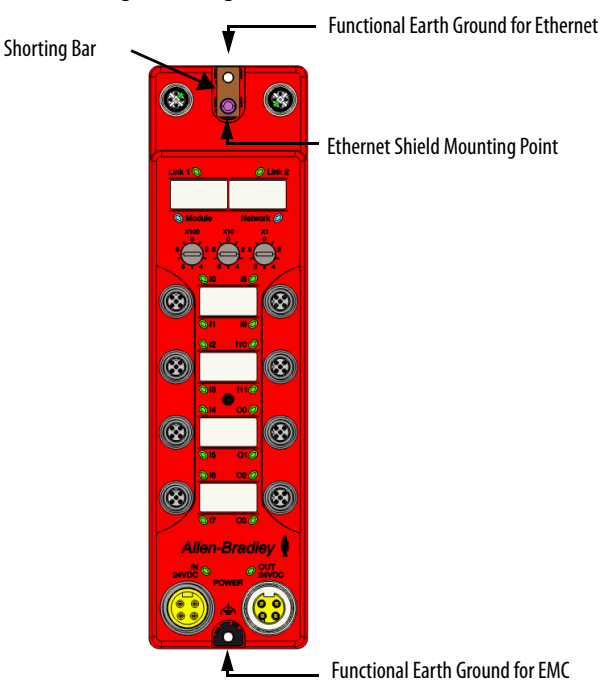

#### Functional Earth Ground for Ethernet

The mounting screw at the top of the module is for the complex Ethernet shield grounding features. The rectangular 'shorting' bar is held in place by a conductive screw/washer combination that connects electrically to the metal shields of the Ethernet connectors internal to the module.

To ground the Ethernet shields at the module, leave the factory-installed 'shorting' bar with the conductive screw/washer combination in place. You

must also mount the module to an earth-grounded, conductive surface with conductive mounting hardware.

If you do not want to ground the Ethernet shields at the module, remove the 'shorting' bar and conductive screw/washer combination and mount the module to wall or panel.

**TIP** If the Ethernet shields are not grounded at the module, the mounting screw at the Ethernet end of the module is not required to make a connection with earth ground.

#### Functional Earth Ground for EMC

The mounting screw at the bottom of the module is required to be a conductive screw for EMC compliance. Mount the module to an earthgrounded, conductive surface by using conductive mounting hardware to make the required connection with earth ground.

### Make Connections for 1791ES Modules

Follow these guidelines when wiring the module:

- For stranded wire, install an insulation-covered ferrule (DIN 46228-4 standard compatible-type) at the ends before you connect wires.
- Torque screws for the power connector to 0.56...0.79 N•m (5...7 lb•in).
- Torque screws for the I/O connectors to 0.5...0.56 N•m (4.5...5 lb•in).

See the Ethernet Design Considerations Reference Manual, publication <u>ENET-RM002</u>, for information about Ethernet cable.

#### **Power Connections**

See <u>Table 7</u> for a description of the pins in the power connector.

#### **Table 7 - Power Connector Pin Descriptions**

| Pin No. | Signal                              |   |   |   |   |   |    |
|---------|-------------------------------------|---|---|---|---|---|----|
| 1       | Input +24V DC power                 |   |   | _ | _ |   |    |
| 2       | Input power common                  | C | • | • | • | • | ]0 |
| 3       | Output +24V DC power <sup>(1)</sup> |   | 1 | 2 | 3 | 4 |    |
| 4       | Output power common <sup>(1)</sup>  |   |   |   |   |   |    |

(1) NC on catalog number 1791ES-IB16 modules.

### **EtherNet/IP Connections**

See <u>Table 8</u> for a description of the pins in the EtherNet/IP connector.

| Pin No. | Signal              |      |
|---------|---------------------|------|
| 8       | No connection       |      |
| 7       | No connection       |      |
| 6       | Receive data minus  |      |
| 5       | No connection       | RJ45 |
| 4       | No connection       |      |
| 3       | Receive data plus   |      |
| 2       | Transmit data minus |      |
| 1       | Transmit data plus  |      |

Table 8 - EtherNet/IP Connector Pin Descriptions

### I/O Connections

For wiring diagrams, see Wiring Examples on page 63.

**IMPORTANT** Because the I/O connector has a structure that helps prevent incorrect wiring, make connections at the specified locations that correspond to the terminal numbers.

See Figure 21 for a description of the pins in the I/O connector.

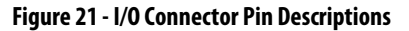

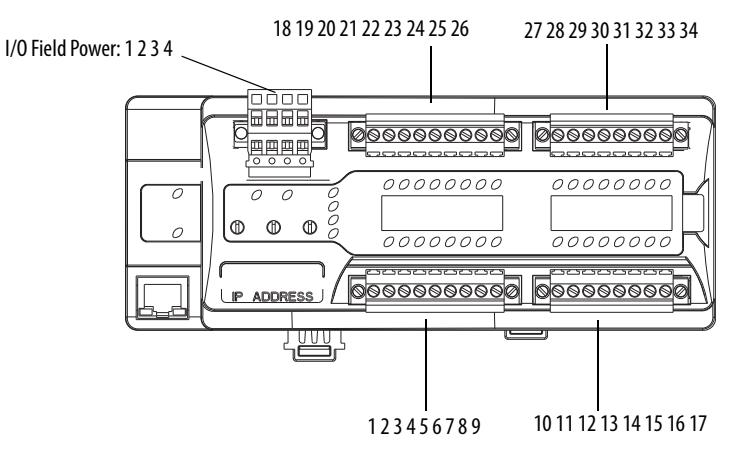

#### Table 9 - Terminal Positions for I/O Field Power

| Termina | l No. | Signal        | Terminal No. | Signal                        |
|---------|-------|---------------|--------------|-------------------------------|
| 1       |       | Input +24V DC | 3            | Output +24V DC <sup>(1)</sup> |
| 2       |       | Input -24V DC | 4            | Output -24V DC <sup>(1)</sup> |

(1) Applies only to catalog number 1791ES-IB8XOBV4 module.

| Terminal No. | Signal               | Terminal No. | Signal               |
|--------------|----------------------|--------------|----------------------|
| 1            | Functional earth     | 10           | Safety input 4       |
| 2            | Safety input 0       | 11           | Safety input 5       |
| 3            | Safety input 1       | 12           | Test output 4        |
| 4            | Test output 0        | 13           | Test output 5        |
| 5            | Test output 1        | 14           | Safety input 6       |
| 6            | Safety input 2       | 15           | Safety input 7       |
| 7            | Safety input 3       | 16           | Test output 6        |
| 8            | Test output 2        | 17           | Test output 7/muting |
| 9            | Test output 3/muting | 18           | Functional earth     |

Table 10 - Terminal Positions for Terminal Numbers 1...18

#### Table 11 - Terminal Positions for Numbers 19...34

| Terminal No. | Signal                                               |                             |  |
|--------------|------------------------------------------------------|-----------------------------|--|
|              | Cat. No. 1791ES-IB8XOBV4 Module                      | Cat. No. 1791ES-IB16 Module |  |
| 19           | Safety output 0 <sup>(1)</sup> /switch +24V DC       | Safety input 8              |  |
| 20           | Safety output 1 <sup>(1)/</sup> switch 24V DC common | Safety input 9              |  |
| 21           | L-/24V DC common                                     | Test output 8               |  |
| 22           | S+/24V DC                                            | Test output 9               |  |
| 23           | Safety output 2 <sup>(2)</sup> /switch +24V DC       | Safety input 10             |  |
| 24           | Safety output 3 <sup>(2)</sup> /switch 24V DC common | Safety input 11/muting      |  |
| 25           | L-/24V DC common                                     | Test output 10              |  |
| 26           | S+/24V DC                                            | Test output 11              |  |
| 27           | Safety output 4 <sup>(3)</sup> /switch +24V DC       | Safety input 12             |  |
| 28           | Safety output 5 <sup>(3)</sup> /switch 24V DC common | Safety input 13             |  |
| 29           | L-/24V DC common                                     | Test output 12              |  |
| 30           | S+/24V DC                                            | Test output 13              |  |
| 31           | Safety output 6 <sup>(4)</sup> /switch +24V DC       | Safety input 14             |  |
| 32           | Safety output 7 <sup>(4)</sup> /switch 24V DC common | Safety input 15             |  |
| 33           | L-/24V DC common                                     | Test output 14              |  |
| 34           | S+/24V DC                                            | Test output 15/muting       |  |

(1) Safety outputs 0/1 must be controlled as a pair.

(2) Safety outputs 2/3 must be controlled as a pair.

(3) Safety outputs 4/5 must be controlled as a pair.

(4) Safety outputs 6/7 must be controlled as a pair.

# Make Connections for 1732ES Modules

See the Ethernet Design Considerations Reference Manual, publication <u>ENET-RM002</u>, for information about Ethernet cable.

### **Power Connections**

This section describes the power connectors and recommended cables.

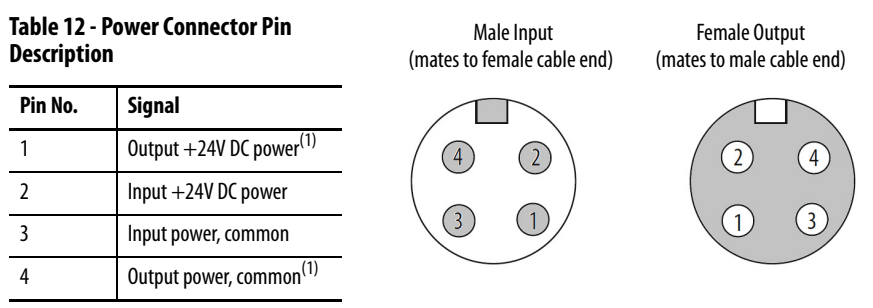

(1) Not required for 1732ES-IB16 modules.

#### Table 13 - Recommended Power Cables

| Description                                            | Cat. No.                     |
|--------------------------------------------------------|------------------------------|
| Mini right angle female to flying leads cord set       | 889N-R4AFC-6F <sup>(1)</sup> |
| Mini straight female to flying leads cord set          | 889N-F4AFC-6F <sup>(1)</sup> |
| Mini right angle male to flying leads cord set         | 889N-E4AFC-6F <sup>(1)</sup> |
| Mini straight male to flying leads cord set            | 889N-M4AFC-6F <sup>(1)</sup> |
| Mini right angle male to right angle female patch cord | 889N-R4AFNE-2 <sup>(2)</sup> |
| Mini straight male to straight female patch cord       | 889N-F4AFNM-2 <sup>(2)</sup> |

(1) Replace -6F (1.8 m [6 ft]) with -12 (3.7 m [12 ft]) or -20 (6.1 m [20 ft]) for additional standard cable lengths.

(2) Replace -2 (2 m [6.6 ft]) with -5 (5 m [16.4 ft]) or -10 (10 m [32.8 ft]) for additional standard cable lengths.

See http://www.ab.com/en/epub/catalogs/6005557/6005561/10508712/ 10513424/10513435/Introduction.html for more information.

### **Power Pass Through**

The power that the module requires is supplied via a 4-pin mini-style connector system. The module receives its required power through the male connector on the left. A female connector on the right is also provided so that power can be daisy chained from module to module.

**IMPORTANT** Use power pass through (daisy chaining of power) only for 'de-energize to trip' (safety state = 0FF) applications.

Most 1732ES modules require two 24V DC (nominal) supplies. These supplies are called the 'input +24V DC power' and the 'output +24V DC power'. The input +24V DC power provides power for the module control and Ethernet portions of the module, the safety input/test output circuits, and the test output loads. The output +24V DC power provides power for the safety output circuits and the safety output loads. Since the 1732ES-IB16 module has no safety outputs, it requires only one 24V DC (nominal) power supply to provide 'input +24V DC power'.

Internally, the input +24V DC power and output +24V DC power are isolated from each other.

| IMPORTANT | The maximum current that any pin on the power connectors can carry is |
|-----------|-----------------------------------------------------------------------|
|           | 10 A.                                                                 |

The input +24V DC power current that is required for a module in the daisy chain can be estimated as described here.

 $I_{\rm IP} \sim I_{\rm IPM} + I_{\rm TO} + I_{\rm IPDC}$ 

Where:

 $I_{IP}$  is the input +24V DC power current through the male power connector of the module.

 $I_{IPM}$  is the input +24V DC power current required by the module itself (with no test output load current).

 $I_{TO}$  is the total test output load current for test outputs N (0...11).

 $I_{IPDC}$  is the total input +24V DC power current through the female power connector of the module (input +24V DC power current for the modules that follow in the daisy chain).

**I**<sub>IPM</sub> can be approximated by dividing the number of watts for each type of 1732ES module by +24V DC as listed here:

- 1732ES-IB12XOB4, 1732ES-IB12XOBV2 = 4.2 W
- 1732ES-IB8XOB8, 1732ES-IB8XOBV4 = 3.96 W
- 1732ES-IB16 = 4.56 W

The table input +24V DC power calculation shows an example input +24V DC power current calculation for a system of four 1732ES-IB12XOB4 modules. The input +24V DC power voltage is 24V DC in this example. Module 1 is the first module in the daisy chain. Fill out the table by starting with the last module in the daisy chain, in this example Module 4. Once **I**<sub>IP</sub> is calculated for module 4, it transfers as the **I**<sub>IPDC</sub> value for Module 3. This process continues for all modules in the daisy chain. As shown in the cell with value set in bold, the maximum input +24V DC power current through the male power connectors in the daisy chain is 6.5 A. This value is less than 10 A, so this system is adequate. The  $I_{IP}$  value for a module in this system or any daisy chained system cannot exceed 10 A. If the value exceeds 10 A, the system fails to meet the maximum current requirement for the module. The maximum current requirement is the maximum current that any pin on the power connectors can carry, which is 10 A.

| Value             | Module 1 | Module 2 | Module 3 | Module 4 |
|-------------------|----------|----------|----------|----------|
| I <sub>IPDC</sub> | 4.875 A  | 3.250 A  | 1.625 A  | 0.000 A  |
| I <sub>IPM</sub>  | 0.175 A  | 0.175 A  | 0.175 A  | 0.175 A  |
| I <sub>TOO</sub>  | 0.005 A  | 0.005 A  | 0.005 A  | 0.700 A  |
| I <sub>T01</sub>  | 0.005 A  | 0.005 A  | 0.005 A  | 0.700 A  |
| I <sub>TO2</sub>  | 0.005 A  | 0.005 A  | 0.700 A  | 0.005 A  |
| I <sub>T03</sub>  | 0.005 A  | 0.005 A  | 0.700 A  | 0.005 A  |
| I <sub>TO4</sub>  | 0.005 A  | 0.700 A  | 0.005 A  | 0.005 A  |
| I <sub>T05</sub>  | 0.005 A  | 0.700 A  | 0.005 A  | 0.005 A  |
| I <sub>TO6</sub>  | 0.700 A  | 0.005 A  | 0.005 A  | 0.005 A  |
| I <sub>T07</sub>  | 0.700 A  | 0.005 A  | 0.005 A  | 0.005 A  |
| I <sub>TO8</sub>  | 0.005 A  | 0.005 A  | 0.005 A  | 0.005 A  |
| I <sub>T09</sub>  | 0.005 A  | 0.005 A  | 0.005 A  | 0.005 A  |
| I <sub>TO10</sub> | 0.005 A  | 0.005 A  | 0.005 A  | 0.005 A  |
| I <sub>T011</sub> | 0.005 A  | 0.005 A  | 0.005 A  | 0.005 A  |
| I <sub>IP</sub>   | 6.500 A  | 4.875 A  | 3.250 A  | 1.625 A  |

Table 14 - Input +24V DC Power Calculation

The output +24V DC power current that is required for a module in the daisy chain can be estimated as described here.

 $I_{OP} \sim I_{OPM} + I_{SO} + I_{SNSO} + I_{OPDC}$ 

Where:

 $I_{OP}$  is the output +24V DC power current through the male power connector of the module.

**I**<sub>OPM</sub> is the output +24V DC power current required by the module itself (with no safety output load current).

 $I_{SO}$  is the total safety output load current for safety outputs N. Modules with bipolar safety outputs enter values only in the even numbered  $I_{SO}$  table locations. Modules with sourcing-only safety outputs enter values in all ISO table locations.

 $I_{SNSO}$  is the total sensor output load current for the Output +24V DC power output pins (pin 1 in the output I/O connectors).

 $I_{OPDC}$  is the total output +24V DC power current through the female power connector of the module (output +24V DC power current for the modules that follow in the daisy chain).

**I**<sub>OPM</sub> can be approximated by dividing the number of watts for each type of 1732ES module by +24V DC as listed here:

- 1732ES-IB12XOBV2 1.56W
- 1732ES-IB12XOB4 1.08W
- 1732ES-IB8XOB8 1.56W
- 1732ES-IB8XOBV4 2.64 W

The table output +24V DC power calculation shows an example output +24V DC power current calculation for a system of four modules. The output +24V DC power voltage is 24V DC in this example. Module 1 is the first module in the daisy chain. Modules 1 and 3 are 1732ES-IB12XOBV2 modules and have bipolar safety outputs. Modules 2 and 4 are 1732ES-IB12XOB4 modules and have sourcing safety outputs. Fill out the table by starting with the last module in the daisy chain, in this example Module 4. Once **I**<sub>OP</sub> is calculated for module 4, it transfers as the **I**<sub>OPDC</sub> value for Module 3. This process continues for all modules in the daisy chain.

As can be seen in the cell with value set in bold, the maximum output +24V DC power current through the male power connectors in the daisy chain is 9.02 A. This value is less than 10 A, so this system is adequate. The  $I_{OP}$  value for a module in this system or any daisy chained system cannot exceed 10 A. If the value exceeds 10 A, the system fails to meet the maximum current requirement for the module. The maximum current requirement is the maximum current that any pin on the power connectors can carry, which is 10 A.

| Value             | Module 1 | Module 2 | Module 3 | Module 4 |
|-------------------|----------|----------|----------|----------|
| I <sub>opdc</sub> | 6.755 A  | 4.600 A  | 2.245 A  | 0.000 A  |
| I <sub>opm</sub>  | 0.065 A  | 0.045 A  | 0.065 A  | 0.045 A  |
| I <sub>so0</sub>  | 1.000 A  | 0.500 A  | 1.000 A  | 0.500 A  |
| I <sub>so1</sub>  | -        | 0.500 A  | -        | 0.500 A  |
| I <sub>so2</sub>  | 1.000 A  | 0.500 A  | 1.000 A  | 0.500 A  |
| I <sub>so3</sub>  | -        | 0.500 A  | -        | 0.500 A  |
| $I_{so4}$         | -        | -        | -        | -        |
| I <sub>so5</sub>  | -        | -        | -        | -        |
| I <sub>so6</sub>  | -        | -        | -        | -        |
| I <sub>so7</sub>  | -        | -        | -        | -        |
| I <sub>SNSO</sub> | 0.200 A  | 0.200 A  | 0.200 A  | 0.200 A  |
| l <sub>op</sub>   | 9.020 A  | 6.755 A  | 4.600 A  | 2.245 A  |

Table 15 - Output +24V DC Power Calculation

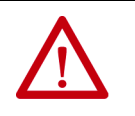

**ATTENTION:** To comply with the CE Low Voltage Directive (LVD), this equipment and all connected I/O must be powered from a source compliant with Safety Extra Low Voltage (SELV) or Protected Extra Low Voltage (PELV).

### **EtherNet/IP Connections**

This section describes the EtherNet/IP connector and sample cables.

#### Table 16 - EtherNet/IP Connector Pin Description

| Pin No. | Signal       |       |
|---------|--------------|-------|
| 1       | Tx+          | 4     |
| 2       | Rx+          | 30001 |
| 3       | Tx-          |       |
| 4       | Rx-          | 2 5   |
| 5       | Shell/Shield | -     |

#### Table 17 - Sample EtherNet/IP Cables

| Description                                          | Cat. No.                      |
|------------------------------------------------------|-------------------------------|
| M12 D-Coded straight to RJ45 patchcord               | 1585D-M4UBJM-2 <sup>(1)</sup> |
| M12 D-Coded straight to flying leads cordset         | 1585D-M4UB-2 <sup>(1)</sup>   |
| M12 D-Coded straight to M12 straight patchcord       | 1585D-M4UBDM-2 <sup>(1)</sup> |
| M12 D-Coded right angle to M12 right angle patchcord | 1585D-E4UBDE-2 <sup>(1)</sup> |

(1) Replace -2 (2 m [6.6 ft]) with -1 (1 m [3.3 ft]), -5 (5 m [16.4 ft]) or -10 (10 m [32.8 ft]) for additional standard cable lengths.

See <u>http://www.ab.com/en/epub/catalogs/6005557/6005561/10514505/</u> 10515166/Introduction.html for additional information.

### I/O Connections

This section describes the I/O connectors and recommended cables.

#### Table 18 - I/O Connector Pin Description

| Pin No. | Input Signal | I/O Connector | Bipolar Output<br>Signal    | Sourcing Output<br>Signal |
|---------|--------------|---------------|-----------------------------|---------------------------|
| 1       | Test out n+1 |               | Output +24V DC<br>power     | Output +24V DC<br>power   |
| 2       | Input n+1    |               | Output n+1 (N)<br>(sinking) | Output n+1                |
| 3       | Input common | 5             | Output power<br>common      | Output power<br>common    |
| 4       | Input n      | 4 3           | Output n (P)<br>(sourcing)  | Output n                  |
| 5       | Test out n   |               | Output power<br>common      | Output power<br>common    |
| Case    | No connect   |               | No connect                  | No connect                |

#### Figure 22 - I/O Connector Positions

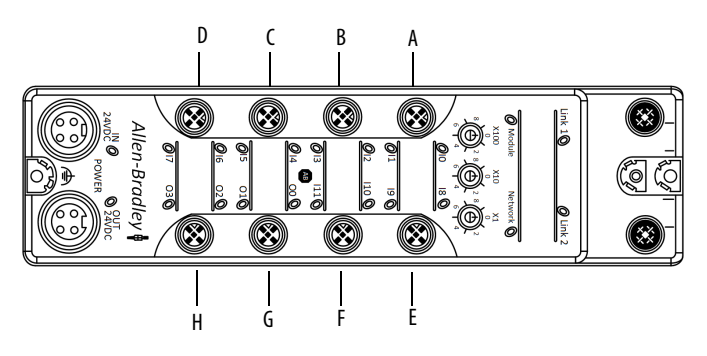

#### Table 19 - Terminal Positions

| Terminal | 1732ES-IB12X0BV2 | 1732ES-IB12X0B4 | 1732ES-IB16    | 1732ES-IB8XOBV4 | 1732ES-IB8XOB8 |
|----------|------------------|-----------------|----------------|-----------------|----------------|
| A-1      | Test out 1       | Test out 1      | Test out 1     | Test out 1      | Test out 1     |
| A-2      | Safety input 1   | Safety input 1  | Safety input 1 | Safety input 1  | Safety input 1 |
| A-3      | Input common     | Input common    | Input common   | Input common    | Input common   |
| A-4      | Safety input 0   | Safety input 0  | Safety input 0 | Safety input 0  | Safety input 0 |
| A-5      | Test out 0       | Test out 0      | Test out 0     | Test out 0      | Test out 0     |
| B-1      | Test out 3       | Test out 3      | Test out 3     | Test out 3      | Test out 3     |
| B-2      | Safety input 3   | Safety input 3  | Safety input 3 | Safety input 3  | Safety input 3 |
| B-3      | Input common     | Input common    | Input common   | Input common    | Input common   |
| B-4      | Safety input 2   | Safety input 2  | Safety input 2 | Safety input 2  | Safety input 2 |
| B-5      | Test out 2       | Test out 2      | Test out 2     | Test out 2      | Test out 2     |
| C-1      | Test out 5       | Test out 5      | Test out 5     | Test out 5      | Test out 5     |
| C-2      | Safety input 5   | Safety input 5  | Safety input 5 | Safety input 5  | Safety input 5 |
| C-3      | Input common     | Input common    | Input common   | Input common    | Input common   |
| C-4      | Safety input 4   | Safety input 4  | Safety input 4 | Safety input 4  | Safety input 4 |

#### Table 19 - Terminal Positions (Continued)

| Terminal | 1732ES-IB12X0BV2                              | 1732ES-IB12X0B4                           | 1732ES-IB16     | 1732ES-IB8X0BV4                               | 1732ES-IB8XOB8                              |  |
|----------|-----------------------------------------------|-------------------------------------------|-----------------|-----------------------------------------------|---------------------------------------------|--|
| C-5      | Test out 4                                    | Test out 4                                | Test out 4      | Test out 4                                    | Test out 4                                  |  |
| D-1      | Test out 7                                    | Test out 7                                | Test out 7      | Test out 7                                    | Test out 7                                  |  |
| D-2      | Safety input 7                                | Safety input 7                            | Safety input 7  | Safety input 7                                | Safety input 7                              |  |
| D-3      | Input common                                  | Input common                              | Input common    | Input common                                  | Input common                                |  |
| D-4      | Safety input 6                                | Safety input 6                            | Safety input 6  | Safety input 6                                | Safety input 6                              |  |
| D-5      | Test out 6                                    | Test out 6                                | Test out 6      | Test out 6                                    | Test out 6                                  |  |
| E-1      | Test out 9                                    | Test out 9                                | Test out 9      | Output +24V DC power                          | Output +24V DC power                        |  |
| E-2      | Safety input 9                                | Safety input 9                            | Safety input 9  | Safety output 1 <sup>(1)</sup> (N) (sinking)  | Safety output 1 <sup>(3)</sup> (sourcing)   |  |
| E-3      | Input common                                  | Input common                              | Input common    | Output power common                           | Output power common                         |  |
| E-4      | Safety input 8                                | Safety input 8                            | Safety input 8  | Safety output 0 <sup>(1)</sup> (P) (sourcing) | Safety output 0 <sup>(3)</sup> (sourcing)   |  |
| E-5      | Test out 8                                    | Test out 8                                | Test out 8      | Output power common                           | Output power common                         |  |
| F-1      | Test out 11                                   | Test out 11                               | Test out 11     | Output +24V DC power                          | Output +24V DC power                        |  |
| F-2      | Safety input 11                               | Safety input 11                           | Safety input 11 | Safety output 3 <sup>(2)</sup> (N) (sinking)  | Safety output 3 <sup>(4)</sup> (sourcing)   |  |
| F-3      | Input common                                  | Input common                              | Input common    | Output power common                           | Output power common                         |  |
| F-4      | Safety input 10                               | Safety input 10                           | Safety input 10 | Safety output 2 <sup>(2)</sup> (P) (sourcing) | ) Safety output 2 <sup>(4)</sup> (sourcing) |  |
| F-5      | Test out 10                                   | Test out 10                               | Test out 10     | Output power common                           | Output power common                         |  |
| G-1      | Output +24V DC power                          | Output +24V DC power                      | Test out 13     | Output +24V DC power                          | Output +24V DC power                        |  |
| G-2      | Safety output 1 <sup>(1)</sup> (N) (sinking)  | Safety output 1 <sup>(3)</sup> (sourcing) | Safety input 13 | Safety output 5 <sup>(5)</sup> (N) (sinking)  | Safety output 5 <sup>(7)</sup> (sourcing)   |  |
| G-3      | Output power common                           | Output power common                       | Input common    | Output power common                           | Output power common                         |  |
| G-4      | Safety output 0 <sup>(1)</sup> (P) (sourcing) | Safety output 0 <sup>(3)</sup> (sourcing) | Safety input 12 | Safety output 4 <sup>(5)</sup> (P) (sourcing) | Safety output 4 <sup>(7)</sup> (sourcing)   |  |
| G-5      | Output power common                           | Output power common                       | Test out 12     | Output power common                           | Output power common                         |  |
| H-1      | Output +24V DC power                          | Output +24V DC power                      | Test out 15     | Output +24V DC power                          | Output +24V DC power                        |  |
| H-2      | Safety output 3 <sup>(2)</sup> (N) (sinking)  | Safety output 3 <sup>(4)</sup> (sourcing) | Safety input 15 | Safety output 7 <sup>(6)</sup> (N) (sinking)  | Safety output 7 <sup>(8)</sup> (sourcing)   |  |
| H-3      | Output power common                           | Output power common                       | Input common    | Output power common                           | Output power common                         |  |
| H-4      | Safety output 2 <sup>(2)</sup> (P) (sourcing) | Safety output 2 <sup>(4)</sup> (sourcing) | Safety input 14 | Safety output 6 <sup>(6)</sup> (P) (sourcing) | Safety output 6 <sup>(8)</sup> (sourcing)   |  |
| H-5      | Output power common                           | Output power common                       | Test out 14     | Output power common                           | Output power common                         |  |

(1) Safety outputs 0/1 must be controlled as a pair.

(2) Safety outputs 2/3 must be controlled as a pair.

(3) Safety outputs 0/1 may be controlled individually or as a pair.

(4) Safety outputs 2/3 may be controlled individually or as a pair.

(5) Safety outputs 4/5 must be controlled as a pair.

(6) Safety outputs 6/7 must be controlled as a pair.

(7) Safety outputs 4/5 may be controlled individually or as a pair.

(8) Safety outputs 6/7 may be controlled individually or as a pair.

#### Table 20 - Recommended I/O Connector Cables

| Description                                       | Cat. No.                     |
|---------------------------------------------------|------------------------------|
| M12 right-angle male to flying leads cordset      | 889D-E5AC-2 <sup>(1)</sup>   |
| M12 straight-male to flying leads cordset         | 889D-M5AC-2 <sup>(1)</sup>   |
| M12 right-angle male to straight female patchcord | 889D-F5ACDE-2 <sup>(2)</sup> |
| M12 straight male to straight female patchcord    | 889D-F5ACDM-2 <sup>(2)</sup> |

(1) Replace -2 (2 m [6.6 ft]) with -5 (5 m [16.4 ft]) or -10 (10 m [32.8 ft]) for additional standard cable lengths.

(2) Replace -2 (2m [6.6 ft]) with -OM3 (0.3 m [1.0 ft]), -1 (1 m [3.3 ft]), -5 (5 m [16.4 ft]), or -10 (10 m [32.8 ft]) for additional standard cable lengths.

See http://www.ab.com/en/epub/catalogs/6005557/6005561/6125318/ 8613745/8613769/8613771/Introduction.html for additional information.

### Label the IP Address and Device Connections

The 1732ES module ships with 12 white labels that you can use to identify the IP address of the module, and the input and output connections. There are six areas on the module to place the labels, with six additional labels that can be used if the IP address or device connections change.

Use a pen or indelible marker with a fine tip to write on the labels. You can also use a printing device to print the data onto the label. Contact a Brady representative at <u>http://www.bradyid.com</u> and ask about printer compatibility for part number PTLEP-171-593.

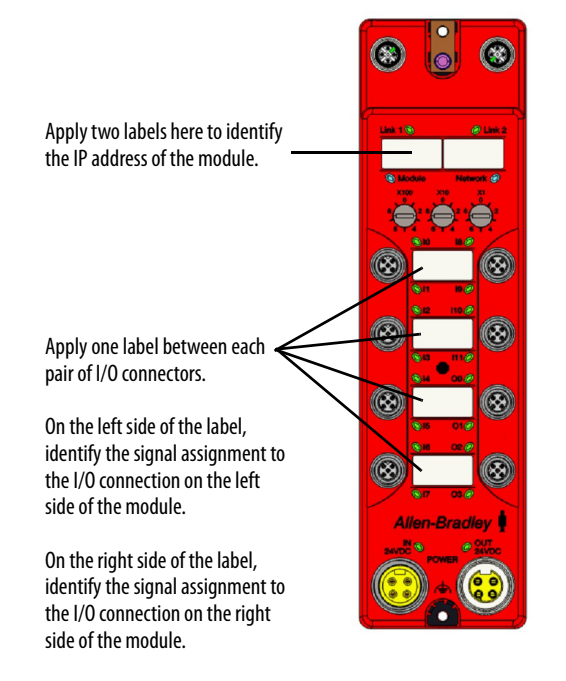

**IMPORTANT**: Be sure that the surface of the module is clean and dry before you apply the labels to the module.

# **Wiring Examples**

| Торіс                                 | Page |
|---------------------------------------|------|
| Wiring Examples for Safety Categories | 64   |
| Wiring by Application                 | 67   |

For more examples, see the Safety Functions available at <a href="http://marketing.rockwellautomation.com/safety/en/safety\_functions">http://marketing.rockwellautomation.com/safety/en/safety\_functions</a>.

You can also go to Literature Library at

http://www.rockwellautomation.com/global/literature-library/overview.page and enter SAFETY-AT in the search field.

These publications provide guidance for a specific safety function based on the following:

- Functional requirements
- Equipment selection
- Performance level requirements
- Setup and wiring
- Configuration
- Verification and validation plans
- Calculation of performance level

# Wiring Examples for Safety Categories

Read this chapter for information about wiring and safety categories. See <u>Table 21</u> for more information on input device connection methods and their safety categories.

| Table 21 - Input Device Connection Methods and Safety Categories |
|------------------------------------------------------------------|
|------------------------------------------------------------------|

| Connected Device                | Test Pulse<br>from Test<br>Output | Connection                                                                                | Schematic Diagram                                                                                               |                                                                                                    | Safety<br>Category | Maximum<br>Performance<br>Level |
|---------------------------------|-----------------------------------|-------------------------------------------------------------------------------------------|----------------------------------------------------------------------------------------------------|----------------------------------------------------------------------------------------------------|--------------------|---------------------------------|
| Reset switch                    | No                                | Connect the switch<br>between IO and TO. TO<br>must be configured as<br>24V power supply. | 1791ES Modules<br>1732ES Modules                                                                                |                                                                                                    | _                  | C                               |
|                                 |                                   |                                                                                           | 1 - Test Output 1<br>2 - Input 1<br>3 - Input Common<br>4 - Input 0<br>5 - Test Output 0                        |                                                                                                    |                    |                                 |
|                                 |                                   | Connect the switch<br>between 24V DC and IO.                                              | 1791ES Modules                                                                                                  | 10 11 T0 T1                                                                                                    | _                  | C                               |
|                                 |                                   |                                                                                           | 1732ES Modules<br>1 - Test Output 1<br>2 - Input 1<br>3 - Input Common<br>4 - Input 0<br>5 - Test Output 0      | (1) (2)<br>(3)<br>(4) (3)<br>(4) (3)<br>(4) (3)<br>(4) (3)<br>(4) (4) (4)<br>(4) (4) (4)<br>(4) (4) (4) (4) (4) (4) (4) (4) (4) (4) |                    |                                 |
| Single-channel safety<br>device | Yes                               | Connect the switch<br>between IO and TO                                                   | Only 1732ES Modules<br>1 - Test Output 1<br>2 - Input 1<br>3 - Input Common<br>4 - Input 0<br>5 - Test Output 0 |                                                                                                    | 2                  | D                               |

| Connected Device                      | Test Pulse<br>from Test<br>Output | Connection                                                                                     | Schematic Diagram                                                                                          |        | Safety<br>Category | Maximum<br>Performance<br>Level |
|---------------------------------------|-----------------------------------|------------------------------------------------------------------------------------------------|----------------------------------------------------------------------------------------------------|--------|--------------------|---------------------------------|
| Emergency stop switch<br>Door monitor | Yes                               | Connect the switches<br>between IO and TO, and<br>I1 and T1                                    | 1791ES Modules                                                                                             |        | 4                  | E                               |
|                                       |                                   |                                                                                                | 1732ES Modules<br>1 - Test Output 1<br>2 - Input 1<br>3 - Input Common<br>4 - Input 0<br>5 - Test Output 0 |        |                    |                                 |
| Emergency stop switch<br>Door monitor | No                                | Connect the switches<br>between T0 and 10 and<br>11. T0 is configured for<br>24V power supply. | 1791ES Modules                                                                                             |        | 3                  | D                               |
|                                       |                                   |                                                                                                | 1732ES Modules<br>1 - Test Output 1<br>2 - Input 1<br>3 - Input Common<br>4 - Input 0<br>5 - Test Output 0 |        |                    |                                 |
|                                       |                                   | Connect the switches<br>between 24V DC and IO<br>and I1.                                       | 1791ES Modules                                                                                             |        |                    | D                               |
|                                       |                                   |                                                                                                | 1732ES Modules<br>1 - Test Output 1<br>2 - Input 1<br>3 - Input Common<br>4 - Input 0<br>5 - Test Output 0 | 24V DC |                    |                                 |

#### Table 21 - Input Device Connection Methods and Safety Categories (Continued)

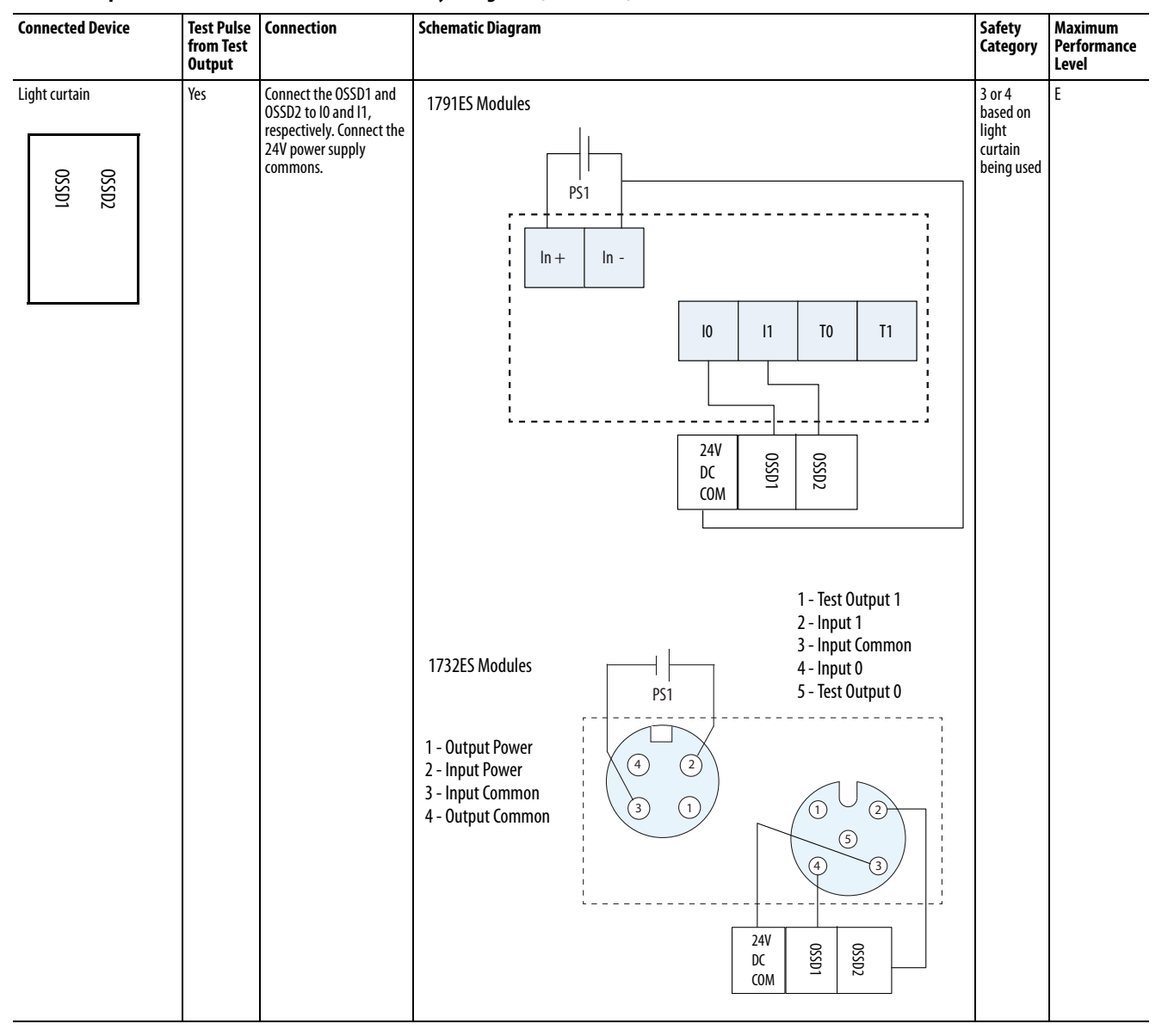

#### Table 21 - Input Device Connection Methods and Safety Categories (Continued)

# Wiring by Application

Read this section for examples of wiring by application. See catalog number details for appropriate module.

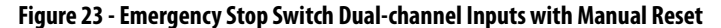

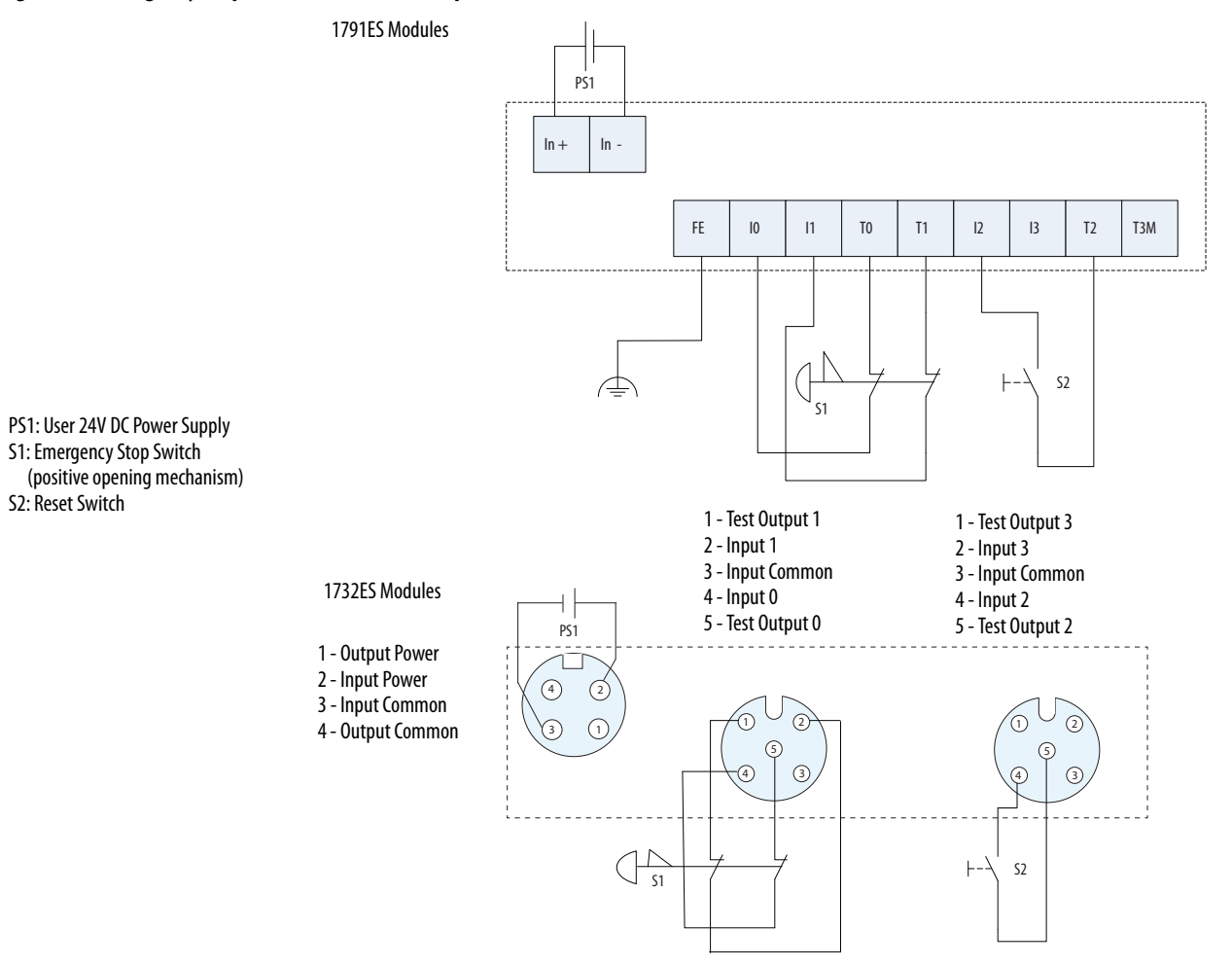

| Controller Configuration | Parameter Name                                 | Configuration Setting          |
|--------------------------|------------------------------------------------|--------------------------------|
| Safety Input 0           | Safety Input 0 Channel Mode                    | Test Pulse from Test Output    |
|                          | Safety Input 0 Test Source                     | Test Output 0                  |
|                          | Dual-channel Safety Input 0/1 Mode             | Dual-channel Equivalent        |
|                          | Dual-channel Safety Input 0/1 Discrepancy Time | 100 ms (application dependent) |
| Safety Input 1           | Safety Input 1 Channel Mode                    | Test Pulse from Test Output    |
|                          | Safety Input 1 Test Source                     | Test Output 1                  |
| Safety Input 2           | Safety Input 2 Channel Mode                    | Used as standard input         |
|                          | Safety Input 2 Test Source                     | Not Used                       |
|                          | Dual-channel Safety Input 2/3 Mode             | Single Channel                 |
| Test Output 0            | Test Output 0 Mode                             | Pulse Test Output              |
| Test Output 1            | Test Output 1 Mode                             | Pulse Test Output              |
| Test Output 2            | Test Output 2 Mode                             | Power Supply Output            |

This example shows wiring and controller configuration when using the Guard I/O module. If used in combination with the programs in a safety controller, this wiring is Safety Category 4 in accordance with ISO 13849-1:2008 wiring requirements.

#### Figure 24 - Two-hand Monitor

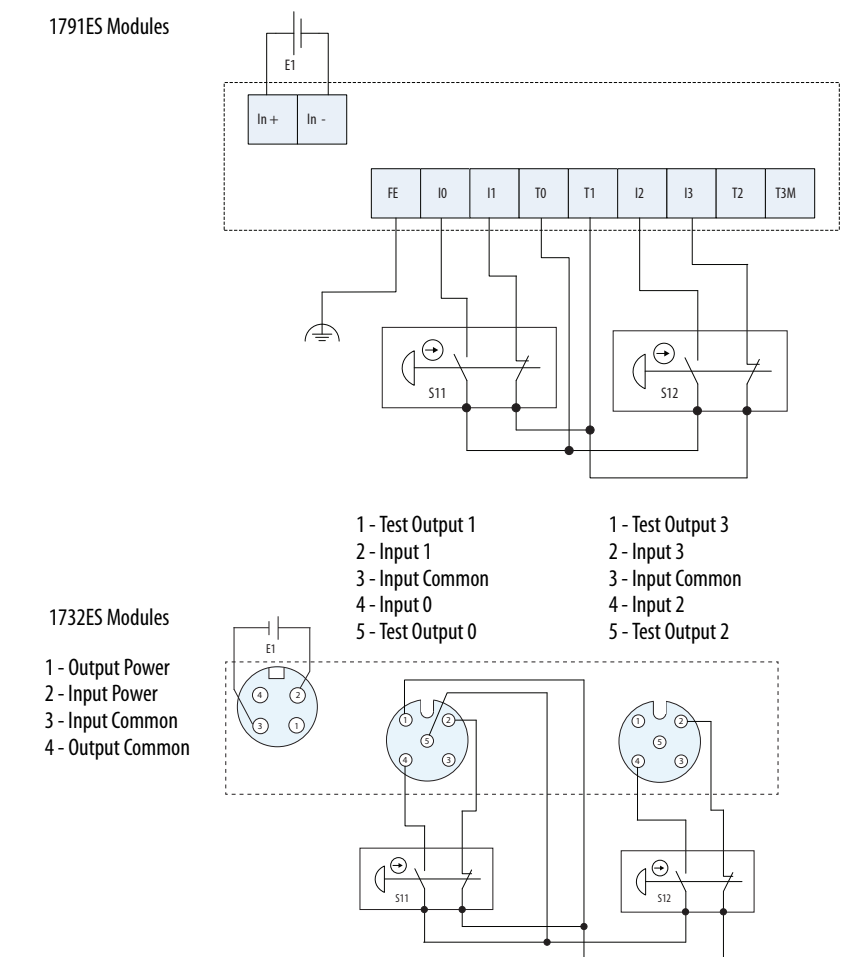

| Controller Configuration | Parameter Name                                 | Configuration Setting          |
|--------------------------|------------------------------------------------|--------------------------------|
| Safety Input 0           | Safety Input 0 Channel Mode                    | Test Pulse from Test Output    |
|                          | Safety Input 0 Test Source                     | Test Output 0                  |
|                          | Dual Channel Safety Input 0/1 Mode             | Dual Channel Complementary     |
|                          | Dual Channel Safety Input 0/1 Discrepancy Time | 100 ms (application dependent) |
| Safety Input 1           | Safety Input 1 Channel Mode                    | Test Pulse from Test Output    |
|                          | Safety Input 1 Test Source                     | Test Output 1                  |
| Safety Input 2           | Safety Input 2 Channel Mode                    | Test Pulse from Test Output    |
|                          | Safety Input 2 Test Source                     | Test Output 0                  |
|                          | Dual Channel Safety Input 2/3 Mode             | Dual Channel Complementary     |
|                          | Dual Channel Safety Input 2/3 Discrepancy Time | 100 ms (application dependent) |
| Safety Input 3           | Safety Input 3 Channel Mode                    | Test Pulse from Test Output    |
|                          | Safety Input 3 Test Source                     | Test Output 1                  |
| Test Output 0            | Test Output 0 Mode                             | Pulse Test Output              |
| Test Output 1            | Test Output 1 Mode                             | Pulse Test Output              |

This example shows wiring and controller configuration when using the Guard  $I/O^{m}$  module. If used in combination with the programs of a safety controller, the wiring is Category 4 in accordance with ISO 13849-1:2008 wiring requirements.

#### Figure 25 - Mode Select Switch

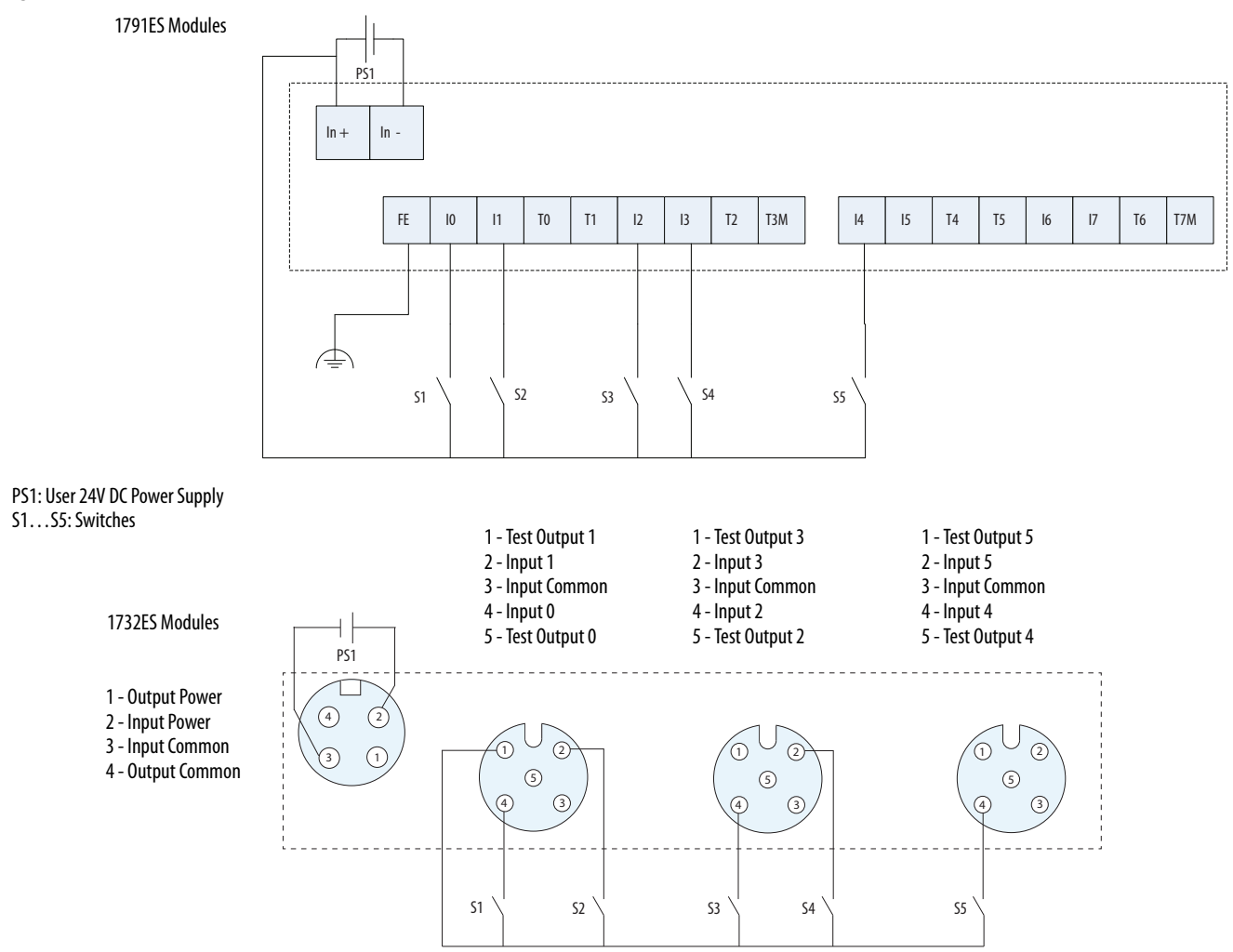

| Controller Configuration | Parameter Name                     | Configuration Setting |
|--------------------------|------------------------------------|-----------------------|
| Safety Input 0           | Safety Input 0 Channel Mode        | Safety Input          |
|                          | Safety Input 0 Test Source         | None                  |
|                          | Dual Channel Safety Input 0/1 Mode | Single Channel        |
| Safety Input 1           | Safety Input 1 Channel Mode        | Safety Input          |
|                          | Safety Input 1 Test Source         | None                  |
| Safety Input 2           | Safety Input 2 Channel Mode        | Safety Input          |
|                          | Safety Input 2 Test Source         | None                  |
|                          | Dual Channel Safety Input 2/3 Mode | Single Channel        |
| Safety Input 3           | Safety Input 3 Channel Mode        | Safety Input          |
|                          | Safety Input 3 Test Source         | None                  |
| Safety Input 4           | Safety Input 4 Channel Mode        | Safety Input          |
|                          | Safety Input 4 Test Source         | None                  |
|                          | Dual Channel Safety Input 4/5 Mode | Single Channel        |
| Test Output 0            | Test Output 0 Mode                 | Power Supply          |

#### Figure 26 - Muting Lamp Output

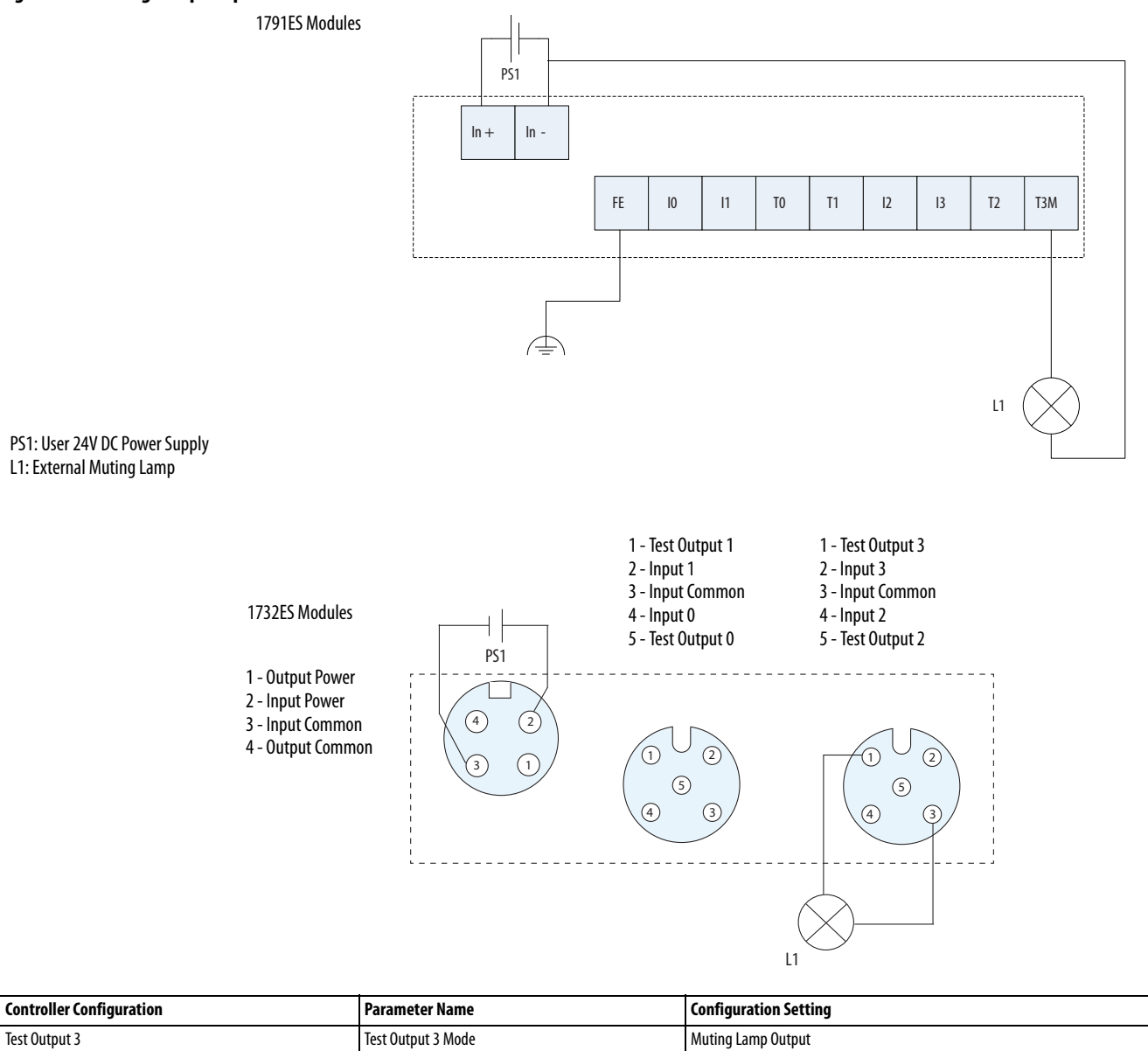

#### Figure 27 - Limit Switch Dual-channel Inputs and a Manual Reset

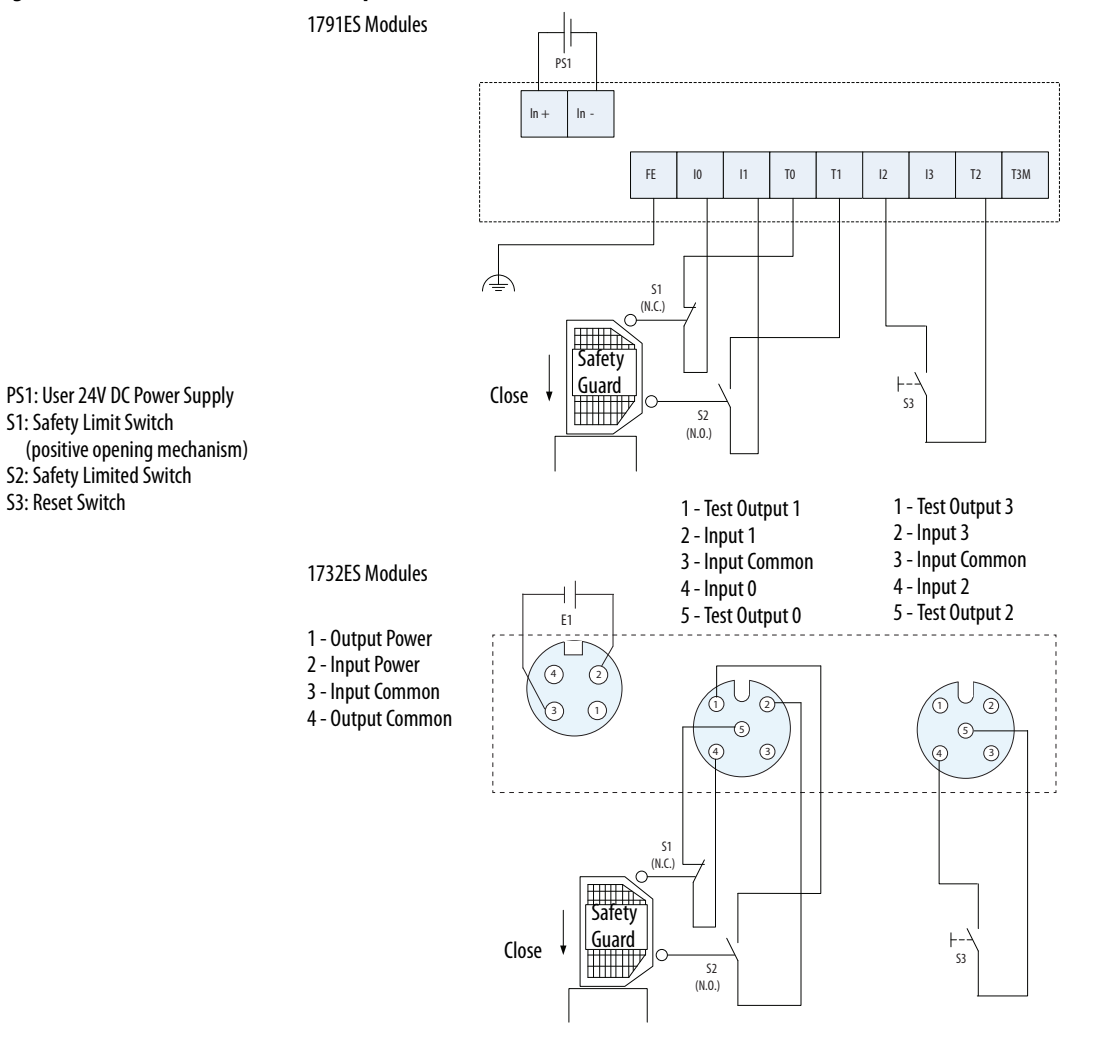

| Controller Configuration | Parameter Name                                 | Configuration Setting           |
|--------------------------|------------------------------------------------|---------------------------------|
| Safety Input 0           | Safety Input 0 Channel Mode                    | Test Pulse from Test Output     |
|                          | Safety Input 0 Test Source                     | Test Output 0                   |
|                          | Dual-channel Safety Input 0/1 Mode             | Dual-channel Equivalent         |
|                          | Dual-channel Safety Input 0/1 Discrepancy Time | 1000 ms (application dependent) |
| Safety Input 1           | Safety Input 1 Channel Mode                    | Test Pulse from Test Output     |
|                          | Safety Input 1 Test Source                     | Test Output 1                   |
| Safety Input 2           | Safety Input 2 Channel Mode                    | Used as Standard Input          |
|                          | Safety Input 2 Test Source                     | Not Used                        |
|                          | Dual-channel Safety Input 2/3 Mode             | Single Channel                  |
| Test Output 0            | Test Output 0 Mode                             | Pulse Test Output               |
| Test Output 1            | Test Output 1 Mode                             | Pulse Test Output               |
| Test Output 2            | Test Output 2 Mode                             | Power Supply Output             |

This example shows wiring and controller configuration when using the Guard I/O module with limit switch dual-channel inputs and a manual reset. If used in combination with the programs of a safety controller, the wiring is Category 4 in accordance with ISO 13849-1:2008 wiring requirements.

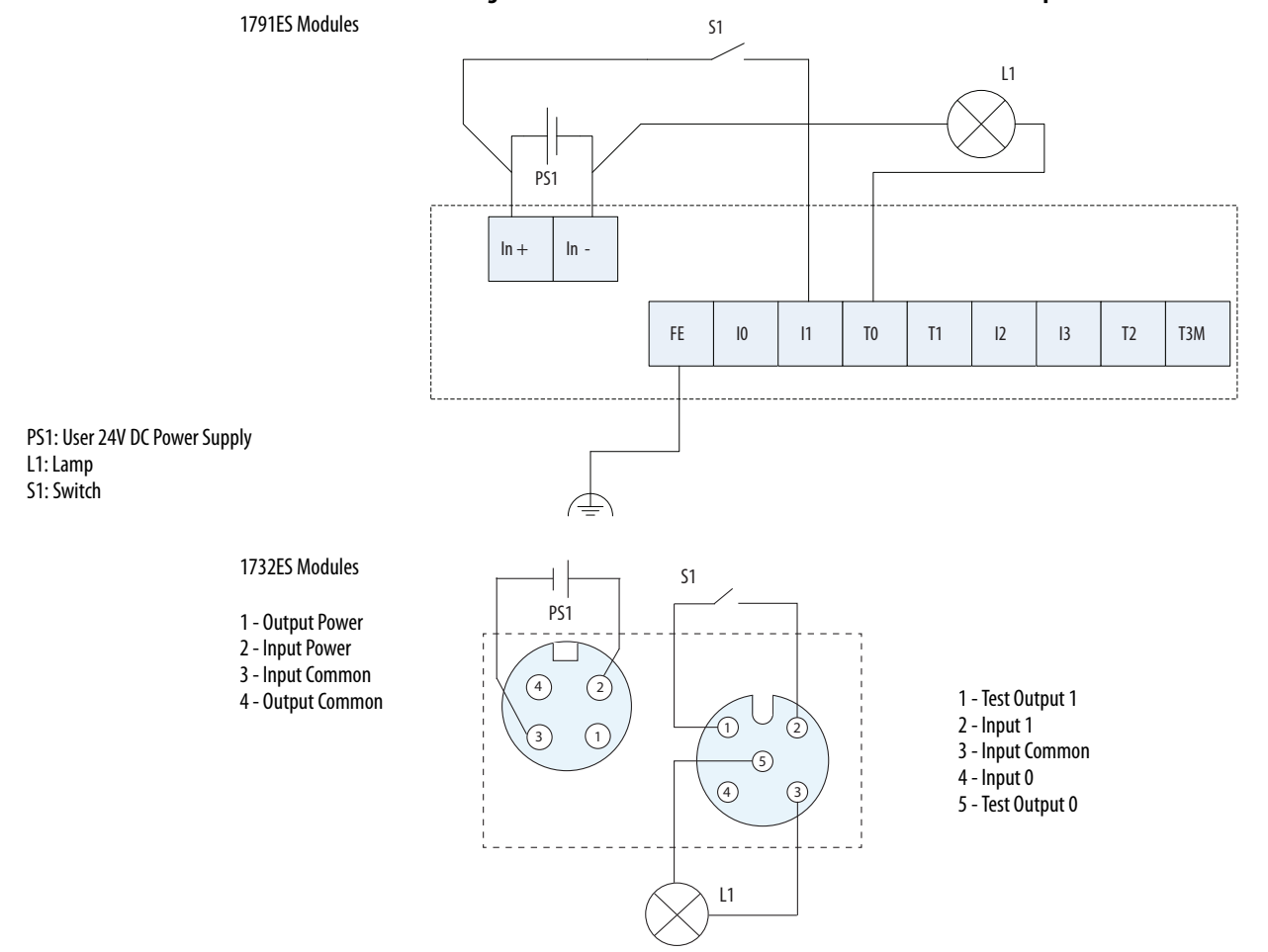

#### Figure 28 - Guard I/O Module with Limit Switch Dual-channel Inputs and a Manual Reset

| Controller Configuration | Parameter Name                     | Configuration Setting |
|--------------------------|------------------------------------|-----------------------|
| Safety Input 1           | Safety Input 1 Channel Mode        | Standard Input        |
|                          | Safety Input 1 Test Source         | None                  |
|                          | Dual-channel Safety Input 0/1 Mode | Single Channel        |
| Test Output 0            | Test Output 0 Mode                 | Standard Output       |
| Test Output 1            | Test Output 1 Mode                 | Power Supply          |
**IMPORTANT** For the bipolar safety outputs to work as intended, you **must** connect the devices that are being controlled as shown in this figure. Connection of devices directly to 24V DC, OV DC, or ground is strictly prohibited.

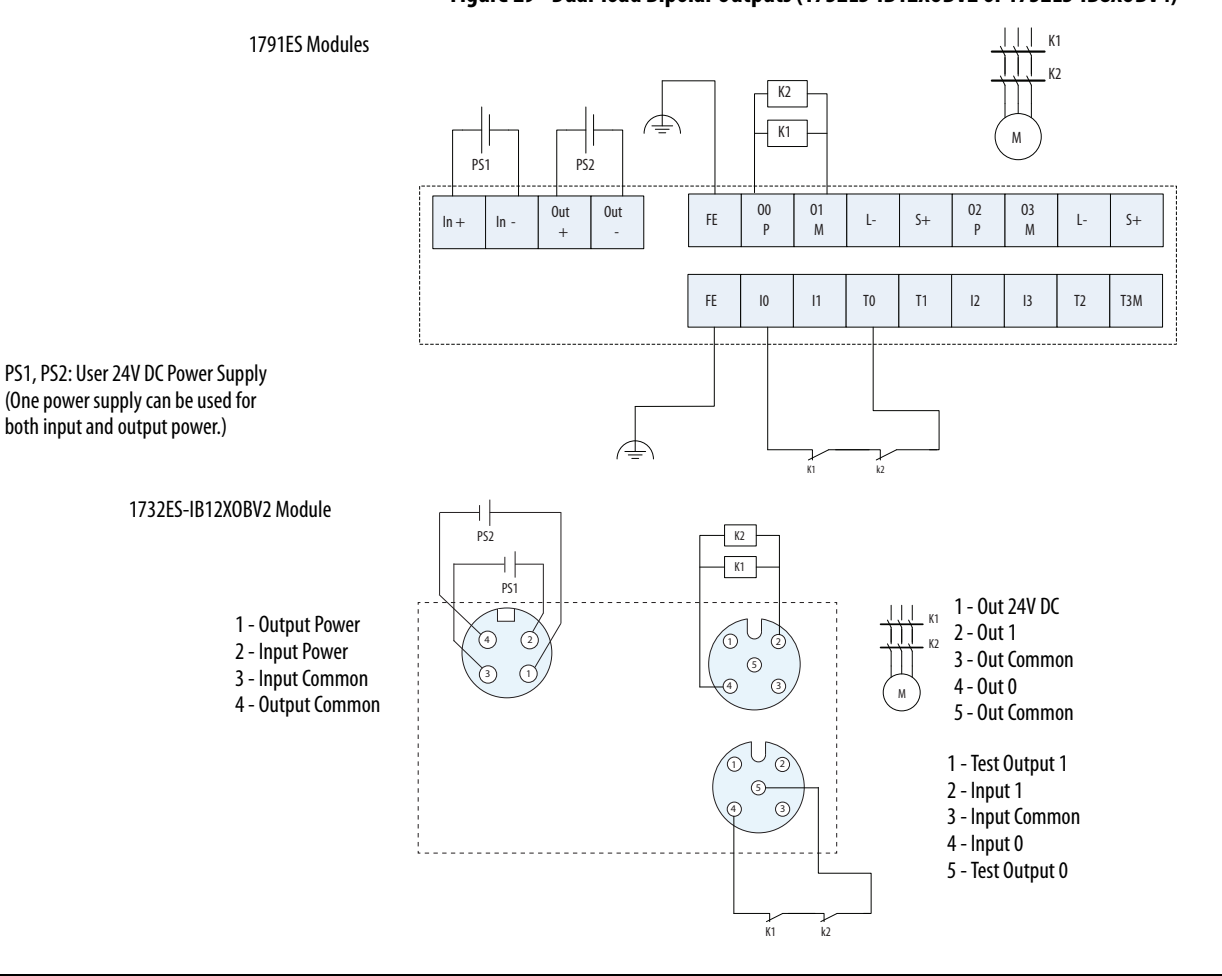

#### Figure 29 - Dual-load Bipolar Outputs (1732ES-IB12XOBV2 or 1732ES-IB8XOBV4)

| Controller Configuration | Parameter Name                     | Configuration Setting       |
|--------------------------|------------------------------------|-----------------------------|
| Safety Input 0           | Safety Input 0 Channel Mode        | Test Pulse from Test Output |
|                          | Safety Input 0 Test Source         | Test Output 0               |
|                          | Dual-channel Safety Input 0/1 Mode | Single Channel              |
| Test Output 0            | Test Output 0 Mode                 | Pulse Test Output           |
| Safety Output 0          | Safety Output 0 Channel Mode       | Safety Pulse Test           |
| Safety Output 1          | Safety Output 1 Channel Mode       | Safety Pulse Test           |

This example shows wiring and configuration when using the Guard I/O module with solid-state outputs in Dual-channel mode.

All safety outputs of this Guard I/O module are permanently configured for use as Dual-channel mode only. When used in combination with the programs of the safety controller, this circuit configuration is Safety Category 4 in accordance with ISO 13849-1:2008 wiring requirements and is rated up to Performance Level e.

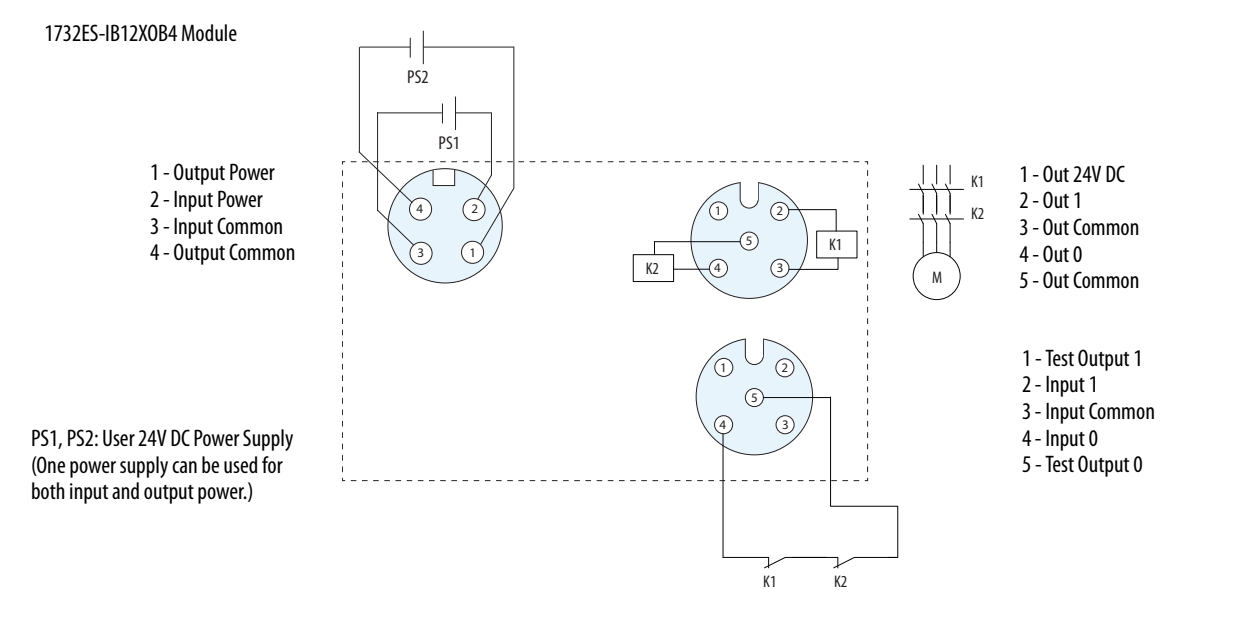

#### Figure 30 - Dual-load Sourcing Outputs – 1732ES-IB12XOB4 and 1732ES-IB8XOB8 Modules

| Controller Configuration | Parameter Name                     | Configuration Setting       |
|--------------------------|------------------------------------|-----------------------------|
| Safety Input 0           | Safety Input 0 Channel Mode        | Test Pulse from Test Output |
|                          | Safety Input 0 Test Source         | Test Output 0               |
|                          | Dual-channel Safety Input 0/1 Mode | Single Channel              |
| Test Output 0            | Test Output 0 Mode                 | Pulse Test Output           |
| Safety Output 0/1        | Safety Output 0/1 Operation Type   | Dual                        |
| Safety Output 0          | Safety Output 0 Channel Mode       | Safety Pulse Test           |
| Safety Output 1          | Safety Output 1 Channel Mode       | Safety Pulse Test           |

The example shows wiring and configuration when using the 1732ES-IB12XOB4 Guard I/O module with solid-state outputs in Dualchannel mode.

When used in combination with the programs of the safety controller, this circuit configuration is Safety Category 4 in accordance with ISO 13849-1:2008 wiring requirements and is rated up to Performance Level e.

## Configure the I/O Modules

| Topic                                      | Page |
|--------------------------------------------|------|
| Add Modules to the I/O Configuration Tree  | 77   |
| Configure the Module Properties            | 79   |
| Configure the Safety Connections           | 86   |
| Configure the Module Inputs                | 88   |
| Configure the Test Outputs                 | 90   |
| Configure the Module Outputs               | 91   |
| Save and Download the Module Configuration | 92   |

Use the Studio 5000 Logix Designer<sup>®</sup> application to configure the modules.

At the bottom of a dialog box, choose Help for information about how to complete entries in the dialog box. At the bottom of a warning dialog box, choose Help to get information about that specific error.

## Set the IP Address

If the network uses 192.168.1.x, use the rotary switches on the module to set the last octet of network IP address. Valid numbers range from 001...254.

#### Figure 31 - Example Network Address

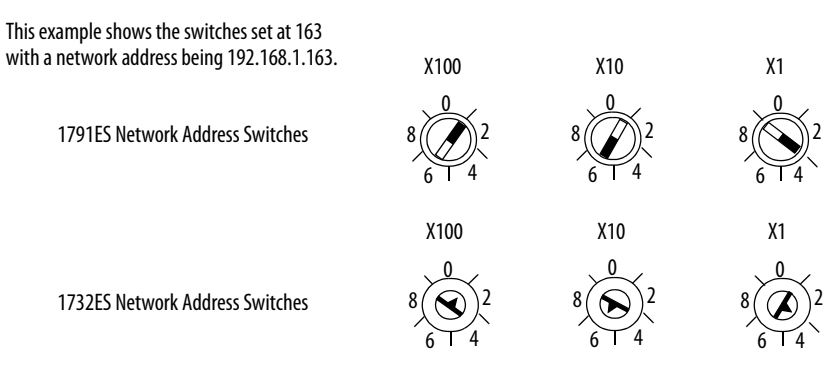

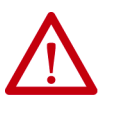

**WARNING:** When you change switch settings while power is on, an electrical arc can occur. This could cause an explosion in hazardous location installations. Be sure that power is removed or the area is nonhazardous before proceeding.

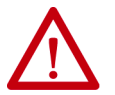

**ATTENTION:** Set a suitable network IP addresses before connecting the module to a network.

| IMPORTANT | 1732ES modules have plastic dust caps that cover the network IP switches.<br>Remove the dust caps to adjust the IP address switches. |
|-----------|----------------------------------------------------------------------------------------------------|
|           | The dust caps must be installed to maintain the ingress protection (IPxx) rating marked on the 1732ES modules.                       |
|           | Torque the dust caps to 0.3 $\pm$ 0.03 N•m (2.5 $\pm$ 0.3 lb•in).                                                                    |

If DHCP is not enabled, the module uses the IP address (along with other TCP configurable parameters) stored in nonvolatile memory.

**IMPORTANT** Your module comes preconfigured with a gateway address of 192.168.1.1.

At power-up, the module reads the rotary switches to determine if they are set to a valid number for the last octet of the IP address. If the settings are a valid number, these conditions result:

- IP address = 192.168.1.xxx (where xxx represents the switch settings)
- Subnet mask = 255.255.255.0
- Gateway address = 192.168.1.1
- The module does not have an assigned host name, nor does it use any Domain Name System.

**IMPORTANT** The gateway address automatically changes to 0.0.0.0 if the address switches are set to match the gateway address.

If the network does not use 192.168.1.x, after you install and power up the module, you can use the following tools to set the network IP address:

- Bootstrap Protocol/Dynamic Host Configuration Protocol (BOOTP/DHCP) server
- RSLinx<sup>®</sup> Classic software
- Studio 5000 Logix Designer application

Apply two labels to the module to identify the IP address of the module.

For more information on how to configure the module with these tools, see the EtherNet/IP Communication Modules in 5000 Series Systems User Manual, publication <u>ENET-UM004</u>.

## Add Modules to the I/O Configuration Tree

To add a module to the I/O configuration tree in your programming software project, follow these guidelines.

1. From the I/O Configuration tree, right-click the Ethernet bridge, as shown in the figure, and choose New Module.

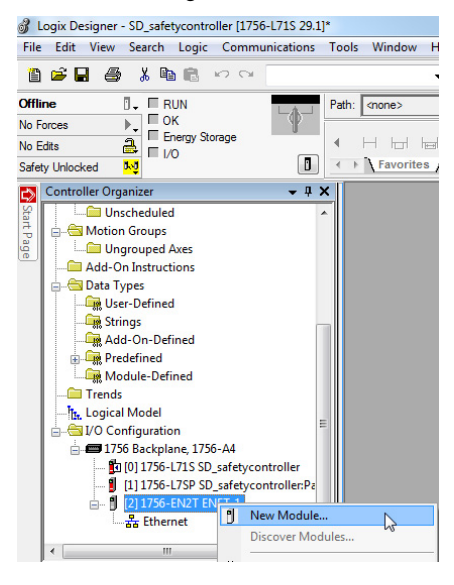

- 2. Uncheck the Module Type Category Filters box.
- 3. Scroll down through the list and check Safety.

The Select Module dialog box displays a list of safety modules and controllers.

| 1732                                                                                                    | 2E                                                                                     |                                                                                                    | Clea                                             | ar Filte                                    | s                                                                                               | Hide Filters                                                                      | \$ \$ |
|----------------------------------------------------------------------------------------------------|----------------------------------------------------------------------------------------|----------------------------------------------------------------------------------------------------|--------------------------------------------------|---------------------------------------------|-------------------------------------------------------------------------------------------------|-----------------------------------------------------------------------------------|-------|
| <b>V</b>                                                                                                    | Module Type Category                                                                   | Filters                                                                                                    |                                                  | •                                           | Module Type Vendor Filters                                                                      |                                                                                   | *     |
| <ul> <li></li> <li></li> <li><td>A-B Analog<br/>Analog<br/>CIP Motion Converter<br/>Communication</td><td></td><td></td><td>V<br/>V<br/>V<br/>V</td><td>Allen-Bradley<br/>Advanced Energy Industries, Inc.<br/>Endress+Hauser<br/>FANUC CORPORATION</td><td></td><td></td></li></ul> | A-B Analog<br>Analog<br>CIP Motion Converter<br>Communication                          |                                                                                                    |                                                  | V<br>V<br>V<br>V                            | Allen-Bradley<br>Advanced Energy Industries, Inc.<br>Endress+Hauser<br>FANUC CORPORATION        |                                                                                   |       |
| •                                                                                                    |                                                                                        | III                                                                                                    | F                                                | •                                           | III                                                                                             |                                                                                   | •     |
| Cata                                                                                                    | alog Number                                                                            | Description                                                                                                    |                                                  |                                             |                                                                                                 | Vendor                                                                            | *     |
|                                                                                                    | 1732E-OB16M12R<br>1732E-OB8M8SR<br>1732E-OF4M12R<br>1732ES-IB12XOB4<br>1732ES-IB12XOB4 | 16 Point 24V DC Output,<br>8 Point 24V DC Schedule<br>4 Channel Voltage/Currer<br>12 Point 24V DC Sink Sa<br>12 Point 24V DC Sink Sa | 2-Port<br>ed Out<br>nt Ana<br>fety In<br>fety In | put, 2-F<br>log Out<br>put, 4 F<br>put, 4 F | fort<br>put, 2-Port<br>foint 24V DC Source Safety Output<br>foint 24V DC Bipolar (2 sink/source | Allen-Bradley<br>Allen-Bradley<br>Allen-Bradley<br>Allen-Bradley<br>Allen-Bradley | -     |
| •                                                                                                    |                                                                                        |                                                                                                    |                                                  |                                             |                                                                                                 |                                                                                   | *     |

4. Select the required safety module from the list.

|                                             | Select Module Type Catalog Module Discovery, Favorites 1732E Clear Filters                                                                                                    | Hide Filters 🛠                                                                                                    |
|---------------------------------------------|----------------------------------------------------------------------------------------------------|----------------------------------------------------------------------------------------------------|
|                                             | Image: Construction of the sector of the sector of the | · ·                                                                                                    |
| list of safety modules<br>pears here. ————— | Catalog Number         Description           1732E-OB16M12R         16 Point 24V DC Output, 2-Port           1732E-OB18M3R         8 Point 24V DC Scheduled Output, 2-Port           1732E-OB18M3R         4 Channel Voltage/Current Analog Output, 2-Port           1732E-OB18M3R         12 Point 24V DC Sink Safety Input, 4 Point 24V DC Surce Safety Output           1732E-SH812X0BV2         12 Point 24V DC Sink Safety Input, 4 Point 24V DC Sink Safety Input, 4 Point 24V DC Sink Safety Input, 4 Point 24V DC Sink Safety Input, 4 Point 24V DC Sink Safety Input, 4 Point 24V DC Sink Safety Input, 4 Point 24V DC Sink Safety Input, 4 Point 24V DC Sink Safety Input, 4 Point 24V DC Sink Safety Input, 5 Point           28 of 493 Module Types Found         III                                                                                                    | Vendor<br>Alen-Bradley<br>Alen-Bradley<br>Alen-Bradley<br>Alen-Bradley<br>Alen-Bradley<br>Alen-Bradley<br>Alen-Bradley<br>Alen-Bradley<br>Close<br>Help |

This example uses the 1732ESIB12XOB4 module.

5. To add the module to your configuration, click Create.

## Configure the Module Properties

Follow these steps to configure the general properties of the module.

1. From the I/O configuration tree, double-click the module, such as the 1791ES-IB8XOBV4 module, to see the Module Properties dialog box.

| Description:                                                                                                    | )BV4                                                                                                | © IP Addres             | letwork: 192.168.1. 3 🙀<br>ss:<br>Advanced    |
|----------------------------------------------------------------------------------------------------|----------------------------------------------------------------------------------------------------|-------------------------|-----------------------------------------------|
| Module Definition<br>Series:<br>Revision:<br>Electronic Keying:<br>Input Data:<br>Input Status:<br>Output Data:<br>Data Format: | A Change<br>1.001<br>Compatible Module<br>Safety<br>Combined Status - Muting<br>Combined<br>Integer | Safety Netwo<br>Number: | rk 3F20_03CA_D829<br>3/30/2016 1:40:25.257 PM |

- 2. Type a unique name for the module.
- 3. If desired, type a description.

Note the safety network number (SNN). In most cases, you can use the default that is provided by the programming software. For a detailed explanation of the safety network number (SNN), see the GuardLogix<sup>®</sup> Controller Systems Safety Reference Manual that is listed in the <u>Additional Resources on page 10</u>.

## Set the IP Address in the Programming Software

If you are not using network address translation (NAT), type the IP address of the module in the IP Address field. See the Allen-Bradley<sup>®</sup> Stratix<sup>®</sup> 5700 Network Address Translation (NAT) White Paper, publication <u>ENET-WP032</u>, for more information on NAT.

If you are using NAT, follow these steps:

- 1. In the IP Address field, type the IP address of the controller.
- 2. To open the Advanced Ethernet Settings dialog box, click Advanced.

| Advanced Ethernet Settings                            | <b>×</b>                             |
|-------------------------------------------------------|--------------------------------------|
| $  \  \  \  \  \  \  \  \  \  \  \  \  \$             | gh Network Address Translation (NAT) |
| $\underline{M}$ odule address used by the controller: | 12 . 0 . 0 . 0                       |
| Actual module address:                                | 192 . 168 . 1 . 8                    |
| 0 12.0.0.0                                            | 192.168.1.8                          |
| ОК                                                    | Cancel Help                          |

- 3. Check the checkbox to indicate that this module and the controller communicate through NAT devices.
- 4. Type the actual module address.

If you configured the IP address with the rotary switches, this address is the address that you set on the module.

5. Click OK.

**IMPORTANT** When NAT is used in a safety application with a GuardLogix controller, the module does not accept a safety connection unless the actual module address is provided.

## Change the Module Definition

Click Change to open the Module Definition dialog box, where you can select values to configure what data and status tags to generate implicitly for the safety module.

See these sections for settings explanations:

- Input Data Options on page 81
- Input Status Options on page 82
- Output Data Options on page 84

| Series:            | A <b>-</b>          |
|--------------------|---------------------|
| Revision:          | 1 🔹 001 🔄           |
| Electronic Keying: | Compatible Module 👻 |
| Input Data:        | Safety              |
| Input Status:      | None                |
| Output Data:       | Safety 🗸            |
| Data Format:       | Integer 🗸           |
|                    |                     |
|                    |                     |

## • Values and States of Tags on page 85

## Input Data Options

Choose from these options:

- Safety Creates these tags for the target module:
  - RunMode: Module mode
  - ConnectionFaulted: Communication status
  - Safety Data: Safety inputs from module

| IB&xOBV8:I                    |  | AB:1791ES_IB8X | Safety |
|-------------------------------|--|----------------|--------|
| -IB8xOBV8:I.RunMode           |  | BOOL           | Safety |
| -IB8xOBV8:I.ConnectionFaulted |  | BOOL           | Safety |
| -IB8xOBV8:I.Pt00Data          |  | BOOL           | Safety |
| -IB8xOBV8:I.Pt01Data          |  | BOOL           | Safety |
| -IB8xOBV8:I.Pt02Data          |  | BOOL           | Safety |
| -IB8xOBV8:I.Pt03Data          |  | BOOL           | Safety |
| -IB8xOBV8:I.Pt04Data          |  | BOOL           | Safety |
| -IB8xOBV8:I.Pt05Data          |  | BOOL           | Safety |
| -IB8xOBV8:I.Pt06Data          |  | BOOL           | Safety |
| -IB8xOBV8:I.Pt07Data          |  | BOOL           | Safety |

• Safety-Readback - This selection is not available for input-only safety modules. Safety-Readback creates both safety and readback tags. Readback indicates the presence of 24V on the output terminal.

| -IB&xOBV8:I.Pt00Readback |  | BOOL | Safety |
|--------------------------|--|------|--------|
| -IB8xOBV8:I.Pt01Readback |  | BOOL | Safety |
| -IB&xOBV8:I.Pt02Readback |  | BOOL | Safety |
| -IB&xOBV8:I.Pt03Readback |  | BOOL | Safety |
| -IB&xOBV8:I.Pt04Readback |  | BOOL | Safety |
| -IB&xOBV8:I.Pt05Readback |  | BOOL | Safety |
| -IB&xOBV8:I.Pt06Readback |  | BOOL | Safety |
| -IB&xOBV8:I.Pt07Readback |  | BOOL | Safety |

## Input Status Options

Choose from these options.

**IMPORTANT** Status data is not SIL 3 data. Do not use status data to control a SIL 3 safety output.

- None No status tags, only data for the inputs
- Point Status-Muting A muting status tag for test output with muting output capability with point status for each input and output point

| -IB8xOBV4_ES:I                   | AB:1791ES_IB8X | Safety |
|----------------------------------|----------------|--------|
| -IB8xOBV4_ES:I.RunMode           | BOOL           | Safety |
| -IB8xOBV4_ES:I.ConnectionFaulted | BOOL           | Safety |
| -IB8xOBV4_ES:I.Pt00Data          | BOOL           | Safety |
| -IB8xOBV4_ES:I.Pt01Data          | BOOL           | Safety |
| -IB8xOBV4_ES:I.Pt02Data          | BOOL           | Safety |
| -IB8xOBV4_ES:I.Pt03Data          | BOOL           | Safety |
| -IB8xOBV4_ES:I.Pt04Data          | BOOL           | Safety |
| -IB8xOBV4_ES:I.Pt05Data          | BOOL           | Safety |
| -IB8xOBV4_ES:I.Pt06Data          | BOOL           | Safety |
| -IB8xOBV4_ES:I.Pt07Data          | BOOL           | Safety |
| -IB8xOBV4_ES:I.Pt00InputStatus   | BOOL           | Safety |
| -IB8xOBV4_ES:I.Pt01InputStatus   | BOOL           | Safety |
| -IB8xOBV4_ES:I.Pt02InputStatus   | BOOL           | Safety |
| -IB8xOBV4_ES:I.Pt03InputStatus   | BOOL           | Safety |
| -IB8xOBV4_ES:I.Pt04InputStatus   | BOOL           | Safety |
| -IB8xOBV4_ES:I.Pt05InputStatus   | BOOL           | Safety |
| -IB8xOBV4_ES:I.Pt06InputStatus   | BOOL           | Safety |
| -IB8xOBV4_ES:I.Pt07InputStatus   | BOOL           | Safety |
| -IB8xOBV4_ES:I.Pt00OutputStatus  | BOOL           | Safety |
| IB8xOBV4_ES:I.Pt01OutputStatus   | BOOL           | Safety |
| IB8xOBV4_ES:I.Pt02OutputStatus   | BOOL           | Safety |
| -IB8xOBV4_ES:I.Pt03OutputStatus  | BOOL           | Safety |
| -IB8xOBV4_ES:I.Pt04OutputStatus  | BOOL           | Safety |
| IB8xOBV4_ES:I.Pt05OutputStatus   | BOOL           | Safety |
| -IB8xOBV4_ES:I.Pt06OutputStatus  | BOOL           | Safety |
| -IB8xOBV4_ES:I.Pt07OutputStatus  | BOOL           | Safety |
| -IB&xOBV4_ES:I.Muting03Status    | BOOL           | Safety |
| -IB&xOBV4_ES:I.Muting07Status    | BOOL           | Safety |
| -IB&xOBV4_ES:I.OutputPowerStatus | BOOL           | Safety |
| -IB&xOBV4_ES:I.InputPowerStatus  | BOOL           | Safety |

- Combined Status-Muting
  - One BOOL tag represents an AND of the status bits for all input points. For example, if any input channel has a fault, this bit goes LO.<sup>(1)</sup>
  - One BOOL tag represents an AND of the status bits for all output points.<sup>(1)</sup>
  - A muting status tag for test output T3/T7 (for 1791ES-IB8XOBV4, 1732ES-IB8XOB8 and 1732ES-IB8XOBV4 modules) T3/T7/T11/T15 (for 1791ES-IB16 and 1732ES-IB16 modules), and T3/T7/T11 (for 1732ES-IB12XOB4 and 1732ES-IB12XOBV2 modules).

| IB&xOBV4_ES:I                       |  | AB:1791ES_IB8X | Safety |
|-------------------------------------|--|----------------|--------|
| -IB8xOBV4_ES:I.RunMode              |  | BOOL           | Safety |
| -IB8xOBV4_ES:I.ConnectionFaulted    |  | BOOL           | Safety |
| -IB8xOBV4_ES:I.Pt00Data             |  | BOOL           | Safety |
| -IB8xOBV4_ES:I.Pt01Data             |  | BOOL           | Safety |
| -IB8xOBV4_ES:I.Pt02Data             |  | BOOL           | Safety |
| -IB8xOBV4_ES:I.Pt03Data             |  | BOOL           | Safety |
| -IB8xOBV4_ES:I.Pt04Data             |  | BOOL           | Safety |
| -IB8xOBV4_ES:I.Pt05Data             |  | BOOL           | Safety |
| -IB8xOBV4_ES:I.Pt06Data             |  | BOOL           | Safety |
| -IB8xOBV4_ES:I.Pt07Data             |  | BOOL           | Safety |
| -IB8xOBV4_ES:I.Muting03Status       |  | BOOL           | Safety |
| -IB8xOBV4_ES:I.Muting07Status       |  | BOOL           | Safety |
| IB8xOBV4_ES:I.OutputPowerStatus     |  | BOOL           | Safety |
| IB8xOBV4_ES:I.InputPowerStatus      |  | BOOL           | Safety |
| -IB8xOBV4_ES:I.CombinedOutputStatus |  | BOOL           | Safety |
| -IB&xOBV4_ES:I.CombinedInputStatus  |  | BOOL           | Safety |
| HB&xOBV4_ES:0                       |  | AB:1791ES_IB8X | Safety |

(1) When using combined status, use Explicit Messaging to read individual point status for diagnostic purposes.

## **Output Data Options**

Choose from these options.

**IMPORTANT** The standard outputs on the module must not be used for safety purposes.

- None Results in an input only connection to the module. Inputs and status are read, but no outputs are written.
- Safety Creates the safety tags shown here and enables the safety outputs for use in the safety task.

| - IB&xOBV4_ES:0         |  | AB:1791ES_IB8X | Safety |
|-------------------------|--|----------------|--------|
| -IB8xOBV4_ES:O.Pt00Data |  | BOOL           | Safety |
| -IB8xOBV4_ES:O.Pt01Data |  | BOOL           | Safety |
| IB8xOBV4_ES:O.Pt02Data  |  | BOOL           | Safety |
| -IB8xOBV4_ES:O.Pt03Data |  | BOOL           | Safety |
| IB8xOBV4_ES:O.Pt04Data  |  | BOOL           | Safety |
| -IB8xOBV4_ES:O.Pt05Data |  | BOOL           | Safety |
| IB8xOBV4_ES:O.Pt06Data  |  | BOOL           | Safety |
| -IB8xOBV4_ES:O.Pt07Data |  | BOOL           | Safety |

• Test - Creates these tags and enables the test outputs on the module. These outputs are standard outputs and must not be used for safety purposes.

| -IB&xOBV4_ES:0            |  | AB:1791ES_IB8X | Safety |
|---------------------------|--|----------------|--------|
| -IB8xOBV4_ES:O.Test00Data |  | BOOL           | Safety |
| -IB8xOBV4_ES:0.Test01Data |  | BOOL           | Safety |
| -IB8xOBV4_ES:0.Test02Data |  | BOOL           | Safety |
| -IB8xOBV4_ES:O.Test03Data |  | BOOL           | Safety |
| -IB8xOBV4_ES:0.Test04Data |  | BOOL           | Safety |
| -IB8xOBV4_ES:0.Test05Data |  | BOOL           | Safety |
| -IB8xOBV4_ES:O.Test06Data |  | BOOL           | Safety |
| B8xOBV4_ES:0.Test07Data   |  | BOOL           | Safety |

• Combined - Creates these tags and enables all module outputs - safety and test.

|                           |                                                                                                    |                                                                                                    | AB:1791ES_IB8X | Safety |
|---------------------------|----------------------------------------------------------------------------------------------------|----------------------------------------------------------------------------------------------------|----------------|--------|
| -IB&xOBV4_ES:O.Pt00Data   |                                                                                                    |                                                                                                    | BOOL           | Safety |
| -IB&xOBV4_ES:O.Pt01Data   |                                                                                                    |                                                                                                    | BOOL           | Safety |
| -IB&xOBV4_ES:0.Pt02Data   |                                                                                                    |                                                                                                    | BOOL           | Safety |
| -IB&xOBV4_ES:O.Pt03Data   |                                                                                                    |                                                                                                    | BOOL           | Safety |
| -IB&xOBV4_ES:O.Pt04Data   |                                                                                                    |                                                                                                    | BOOL           | Safety |
| -IB&xOBV4_ES:O.Pt05Data   |                                                                                                    |                                                                                                    | BOOL           | Safety |
| -IB&xOBV4_ES:O.Pt06Data   |                                                                                                    |                                                                                                    | BOOL           | Safety |
| -IB&xOBV4_ES:0.Pt07Data   |                                                                                                    |                                                                                                    | BOOL           | Safety |
| -IB&xOBV4_ES:0.Test00Data |                                                                                                    |                                                                                                    | BOOL           | Safety |
| -IB&xOBV4_ES:0.Test01Data |                                                                                                    |                                                                                                    | BOOL           | Safety |
| -IB&xOBV4_ES:0.Test02Data |                                                                                                    |                                                                                                    | BOOL           | Safety |
| -IB&xOBV4_ES:0.Test03Data |                                                                                                    |                                                                                                    | BOOL           | Safety |
| -IB8xOBV4_ES:0.Test04Data |                                                                                                    |                                                                                                    | BOOL           | Safety |
| -IB&xOBV4_ES:0.Test05Data |                                                                                                    |                                                                                                    | BOOL           | Safety |
| -IB8xOBV4_ES:0.Test06Data |                                                                                                    |                                                                                                    | BOOL           | Safety |
| -IB&xOBV4_ES:0.Test07Data |                                                                                                    |                                                                                                    | BOOL           | Safety |
|                           | <ul> <li>IB&amp;xOBV4_ES:O</li> <li>IB&amp;xOBV4_ES:O.Pt00Data</li> <li>IB&amp;xOBV4_ES:O.Pt01Data</li> <li>IB&amp;xOBV4_ES:O.Pt01Data</li> <li>IB&amp;xOBV4_ES:O.Pt02Data</li> <li>IB&amp;xOBV4_ES:O.Pt04Data</li> <li>IB&amp;xOBV4_ES:O.Pt05Data</li> <li>IB&amp;xOBV4_ES:O.Pt06Data</li> <li>IB&amp;xOBV4_ES:O.Pt07Data</li> <li>IB&amp;xOBV4_ES:O.Pt07Data</li> <li>IB&amp;xOBV4_ES:O.Test00Data</li> <li>IB&amp;xOBV4_ES:O.Test02Data</li> <li>IB&amp;xOBV4_ES:O.Test03Data</li> <li>IB&amp;xOBV4_ES:O.Test04Data</li> <li>IB&amp;xOBV4_ES:O.Test04Data</li> <li>IB&amp;xOBV4_ES:O.Test05Data</li> <li>IB&amp;xOBV4_ES:O.Test04Data</li> <li>IB&amp;xOBV4_ES:O.Test05Data</li> <li>IB&amp;xOBV4_ES:O.Test05Data</li> <li>IB&amp;xOBV4_ES:O.Test05Data</li> <li>IB&amp;xOBV4_ES:O.Test05Data</li> <li>IB&amp;xOBV4_ES:O.Test05Data</li> <li>IB&amp;xOBV4_ES:O.Test05Data</li> <li>IB&amp;xOBV4_ES:O.Test05Data</li> <li>IB&amp;xOBV4_ES:O.Test05Data</li> <li>IB&amp;xOBV4_ES:O.Test04Data</li> <li>IB&amp;xOBV4_ES:O.Test05Data</li> <li>IB&amp;xOBV4_ES:O.Test05Data</li> <li>IB&amp;xOBV4_ES:O.Test05Data</li> <li>IB&amp;xOBV4_ES:O.Test05Data</li> <li>IB&amp;xOBV4_ES:O.Test05Data</li> <li>IB&amp;xOBV4_ES:O.Test05Data</li> <li>IB&amp;xOBV4_ES:O.Test05Data</li> <li>IB&amp;xOBV4_ES:O.Test05Data</li> <li>IB&amp;xOBV4_ES:O.Test05Data</li> <li>IB&amp;xOBV4_ES:O.Test05Data</li> <li>IB&amp;xOBV4_ES:O.Test05Data</li> <li>IB&amp;xOBV4_ES:O.Test07Data</li> </ul> | I-IB&xOBV4_ES:O        IB&xOBV4_ES:O.Pt00Data        IB&xOBV4_ES:O.Pt01Data        IB&xOBV4_ES:O.Pt02Data        IB&xOBV4_ES:O.Pt02Data        IB&xOBV4_ES:O.Pt03Data        IB&xOBV4_ES:O.Pt03Data        IB&xOBV4_ES:O.Pt04Data        IB&xOBV4_ES:O.Pt05Data        IB&xOBV4_ES:O.Pt05Data        IB&xOBV4_ES:O.Pt07Data        IB&xOBV4_ES:O.Pt07Data        IB&xOBV4_ES:O.Test00Data        IB&xOBV4_ES:O.Test01Data        IB&xOBV4_ES:O.Test02Data        IB&xOBV4_ES:O.Test03Data        IB&xOBV4_ES:O.Test04Data        IB&xOBV4_ES:O.Test05Data        IB&xOBV4_ES:O.Test06Data        IB&xOBV4_ES:O.Test06Data        IB&xOBV4_ES:O.Test07Data |                |        |

## Values and States of Tags

This table shows the values and states of the tags.

## Table 22 - Values and States of Tags

| Data        |                                                                                                    | Description                                                                                                    |  |  |  |  |  |
|-------------|----------------------------------------------------------------------------------------------------|----------------------------------------------------------------------------------------------------|--|--|--|--|--|
| Input data  | Run Mode<br>STANDARD                                                                                                    | <ul> <li>Indicates whether a device actively updates consumed data that is in one of these states.</li> <li>Run mode: 1</li> <li>Idle State: 0</li> </ul>           |  |  |  |  |  |
|             | Connection Faulted<br>STANDARD                                                                                                    | <ul> <li>Indicates the validity of the safety connection between the safety producer and the safety consumer.</li> <li>Valid: 0</li> <li>Faulted: 1</li> </ul>      |  |  |  |  |  |
|             | Safety Input Data<br>SAFETY                                                                                                    | Indicates the ON/OFF status of each input circuit. <ul> <li>ON: 1</li> <li>OFF: 0</li> </ul>                                                                        |  |  |  |  |  |
|             | Combined Safety Input Status<br>SAFETY                                                                                                    | <ul> <li>An AND of the status of all input circuits.</li> <li>All circuits are normal: 1</li> <li>An error was detected in one or more input circuits: 0</li> </ul> |  |  |  |  |  |
|             | Individual Safety Input Status<br>SAFETY                                                                                                    | Indicates the status of each input circuit. <ul> <li>Normal: 1</li> <li>Fault (Alarm): 0</li> </ul>                                                                 |  |  |  |  |  |
|             | Combined Safety Output StatusAn AND of the status of all safety output circuits.SAFETY• All circuits are normal: 1• An error has been detected in one or more output circuits: 0 |                                                                                                    |  |  |  |  |  |
|             | Individual Safety Output Status<br>SAFETY                                                                                                    | Indicates the status of each safety output circuit. <ul> <li>Normal: 1</li> <li>Fault (Alarm): 0</li> </ul>                                                         |  |  |  |  |  |
|             | Muting Lamp Status<br>SAFETY                                                                                                    | <ul> <li>Indicates the status when a test output is configured as a muting lamp output.</li> <li>Normal: 1</li> <li>Fault (Alarm): 0</li> </ul>                     |  |  |  |  |  |
|             | Safety Output Monitor<br>STANDARD                                                                                                    | <ul> <li>Monitors the outputs of the safety output circuits.</li> <li>ON: 1</li> <li>OFF: 0</li> </ul>                                                              |  |  |  |  |  |
|             | Individual Test Output Status<br>STANDARD                                                                                                    | Indicates the status of each of the test output circuits. <ul> <li>Normal: 1</li> <li>Fault (Alarm): 0</li> </ul>                                                   |  |  |  |  |  |
|             | Input Power Error Bit<br>STANDARD                                                                                                    | <ul> <li>Indicates if the field power supplied is within specification.</li> <li>Power error: 1</li> <li>Power OK: 0</li> </ul>                                     |  |  |  |  |  |
|             | Output Power Error Bit<br>STANDARD                                                                                                    | <ul> <li>Indicates if the field power supplied is within specification.</li> <li>Power error: 1</li> <li>Power OK: 0</li> </ul>                                     |  |  |  |  |  |
| Output data | Safety Output Data<br>SAFETY                                                                                                    | Controls the safety output.  ON: 1  OFF: 0                                                                                                    |  |  |  |  |  |
|             | Standard Output Data<br>STANDARD                                                                                                    | Controls the test output when test output mode is set to a standard output.<br>• ON: 1<br>• OFF: O                                                                  |  |  |  |  |  |

# **IMPORTANT** Safety denotes information the controller can use in safety-related functions. Standard denotes additional information that must not be relied on for safety functions.

## Configure the Safety Connections

Follow these steps to complete entries when you choose the Safety tab.

1. From the Module Properties dialog box, choose the Safety tab to see the Safety dialog box.

| Module Prop     | erties: E                       | NET_1 (1                      | 1791ES    | S-IB8XOE        | 3V4 1.001  | )       |         |             |               |        | [           | - 0 ×       |
|-----------------|---------------------------------|-------------------------------|-----------|-----------------|------------|---------|---------|-------------|---------------|--------|-------------|-------------|
| General Con     | nection                         | Safety                        | Modu      | le Info I       | nternet Pi | rotocol | Port Co | nfiguration | Input Configu | ration | Test Output | Output Cc 4 |
| Connectio       | on Req                          | uested P                      | acket     | Connect<br>Time | ion React  | tion    | Max Obs | erved       | ]             |        |             |             |
| Safety Inp      | ut                              |                               | 10 🗘      |                 | 4          | 0.1     |         | Reset       | 1             | Adv    | anced       |             |
| Safety Out      | put                             |                               | 20        |                 | 6          | 0.0     |         | Reset       | 1             |        |             |             |
| Configuration   | Ownersh<br>n Signatu<br>92fc_27 | nip ←<br>nip ←<br>nre:<br>7a7 |           | (+              | lex)       | Co      | ру      | ]           |               |        |             |             |
| Date:           | 4/12/2                          | 2016                          |           |                 |            |         |         |             |               |        |             |             |
| Time:           | 10:33:4                         | 9 AM                          | 1!<br>▼1! | 58 <u></u> m    | s          |         |         |             |               |        |             |             |
|                 |                                 |                               |           |                 |            |         |         |             |               |        |             |             |
| Status: Offline |                                 |                               |           |                 |            |         |         | ОК          | Cancel        |        | Apply       | Help        |

2. Click Advanced to configure Requested Packet Interval (RPI) and Configure Connection Reaction Time Limit (CRTL).

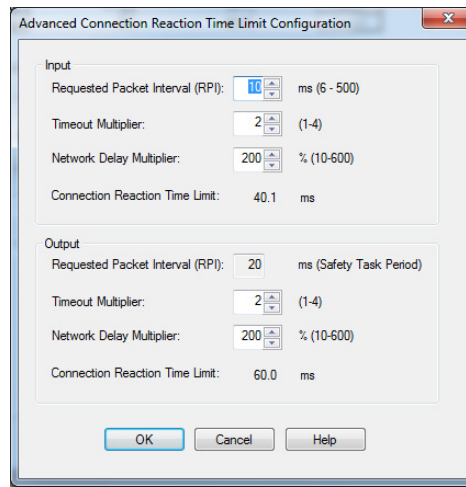

We suggest that you keep the Timeout Multiplier and Network Delay Multiplier at their default values of 2 and 200.

See the GuardLogix Controllers User Manual, which is listed in the <u>Additional Resources on page 10</u>, for more information about the CRTL.

Make sure that input RPI is set to match the need. The smallest input RPI allowed is 6 ms. Small RPIs consume network bandwidth and can cause nuisance trips because other devices cannot get access to the network.

As an example, a safety input module with only E-stop switches connected to it generally can work well with settings of 50...100 ms. An input module with a light curtain guarding a hazard can need the fastest response that is possible. Appropriate RPI selection results in a system with maximum (best) performance.

**IMPORTANT** Analyze each safety channel to determine what is appropriate. The default timeout multiplier of 2 and network delay multiplier of 200 creates the following:

- An input connection reaction time limit of four times the RPI.
- An output connection reaction limit of three times the RPI.

A safety administrator must approve changes to these parameters.

Every connection has a connection status tag.

|            |   |                                  | <br>           |        |
|------------|---|----------------------------------|----------------|--------|
| Connection |   | -IB&xOBV4_ES:I                   | AB:1791ES_IB8X | Safety |
| Faulted    |   | -IB8xOBV4_ES:I.RunMode           | BOOL           | Safety |
| $\sim$     |   | -IB8xOBV4_ES:I.ConnectionFaulted | BOOL           | Safety |
|            |   | -IB8xOBV4_ES:I.Pt00Data          | BOOL           | Safety |
|            |   | -IB8xOBV4_ES:I.Pt01Data          | BOOL           | Safety |
|            |   | -IB8xOBV4_ES:I.Pt02Data          | BOOL           | Safety |
|            |   | -IB8xOBV4_ES:I.Pt03Data          | BOOL           | Safety |
|            |   | -IB8xOBV4_ES:I.Pt04Data          | BOOL           | Safety |
|            |   | -IB8xOBV4_ES:I.Pt05Data          | BOOL           | Safety |
|            |   | -IB8xOBV4_ES:I.Pt06Data          | BOOL           | Safety |
|            |   | -IB8xOBV4_ES:I.Pt07Data          | BOOL           | Safety |
|            | _ |                                  |                |        |

If the RPI and CRTL for the network are set appropriately, then this status tag must always remain LO. Monitor all connection status bits to verify that they are not going HI intermittently due to timeouts.

## **Configuration Ownership – Reset Ownership**

The connection between the owner and the Guard I/O<sup>™</sup> module is based on the following items:

- Guard I/O EtherNet/IP address
- Guard I/O safety network number
- GuardLogix slot number
- GuardLogix safety network number
- Path from GuardLogix controller to Guard I/O module
- Configuration signature

If any of these items change, the connection between the GuardLogix controller and the Guard I/O module is lost, and the yellow yield in the project tree appears. Reset ownership to re-establish the connection by using this procedure.

1. Open the safety I/O module properties.

- 2. Choose the Safety tab.
- 3. From the dialog box, choose Reset ownership.

## **Configuration Signature**

The programming software creates the configuration signature and the safety module verifies it. The configuration signature provides SIL 3 integrity of the configuration of a Guard I/O module.

- When a GuardLogix controller first connects to an unconfigured Guard I/O module, the complete configuration is downloaded to the I/O module.
- Any time the GuardLogix controller attempts to connect to a Guard I/O module, if the configuration signatures are the same, then the configuration does not need to be downloaded, because they already match.
- Any time the GuardLogix controller attempts to connect to a Guard I/O module and the signatures do not match, the module checks the IP address and safety network number. If these values are all correct, the controller attempts to configure the module.

## **Configure the Module Inputs**

<u>Table 23</u> shows the typical safety input parameters available on the Input Configuration tab. See <u>Chapter 1</u> for related information.

| Parameter Name                | Value                              | Description                                                                                                    |  |  |  |  |
|-------------------------------|------------------------------------|----------------------------------------------------------------------------------------------------|--|--|--|--|
| Input Point Operation Type    | Single Channel                     | Inputs are treated as single channel.                                                                                                    |  |  |  |  |
|                               | Dual-channel Equivalent            | Inputs are treated as a dual-channel pair. The channels must match (be equal) within the discrepancy time or a fault is generated.                                                                                                    |  |  |  |  |
|                               | Dual-channel Complementary         | Inputs are treated as a dual-channel pair. The channels must disagree (be opposite) within the discrepancy time or a fault is generated.                                                                                                    |  |  |  |  |
| Input Point Mode              | Not Used                           | The input is disabled. It remains logic 0 if 24V is applied to the input terminal.                                                                                                    |  |  |  |  |
|                               | Safety Test Pulse                  | Pulse testing is performed on this input circuit. A test source on the module must be used as the 24V source for this circuit. The test source is configured by using the test source pull-down. The pulse test detects shorts to 24V, and channel-to-channel shorts to other inputs. |  |  |  |  |
|                               | Safety                             | A safety input is connected but there is no requirement for the 1791ES module to perform a pulse test on this circuit. An example is a safety device that performs its own pulse tests on the input wires, such as a light curtain.                                                   |  |  |  |  |
|                               | Standard                           | A standard device, such as a reset switch, is connected. This point cannot be used in dual channel operation.                                                                                                    |  |  |  |  |
| Safety Input Test Source      | None                               | If pulse testing is being performed on an input point, then the test source that is sourcing the 24V for the input                                                                                                    |  |  |  |  |
|                               | Test Output 0                      | Circuit must be selected.                                                                                                    |  |  |  |  |
|                               | Test Output 1                      |                                                                                                    |  |  |  |  |
|                               | Test Output 2                      |                                                                                                    |  |  |  |  |
|                               | Test Output 3                      |                                                                                                    |  |  |  |  |
|                               | Test Output 415 <sup>(1)</sup>     |                                                                                                    |  |  |  |  |
| Input Delay Time<br>Off -> On | 0126 ms<br>(in increments of 6 ms) | Filter time is for OFF to ON transition. Input must be high after input delay has elapsed before it is set logic 1.                                                                                                    |  |  |  |  |
| Input Delay Time<br>On -> Off | 0126 ms<br>(in increments of 6 ms) | Filter time is ON to OFF transition. Input must be low after input delay has elapsed before it is set logic 0.                                                                                                    |  |  |  |  |

#### **Table 23 - Typical Safety Input Parameters**

Table 23 - Typical Safety Input Parameters (Continued)

| Parameter Name                | Value                                  | Description                                                                                                    |
|-------------------------------|----------------------------------------|----------------------------------------------------------------------------------------------------|
| Safety Input Error Latch Time | 065,530 ms<br>(in increments of 10 ms) | Default is 1000 ms. The purpose for latching input errors is to make sure that intermittent faults that can only exist for a few milliseconds are latched long enough for the controller to read. The amount of time to latch the error must be based on the RPI, the safety task watchdog, and other application-specific variables. |

(1) There are eight test outputs on 1791ES-IB8XOBV4, 1732ES-IB8XOB8 and 1732ES-IB8XOBV4 modules, 16 test outputs on 1791ES-IB16 and 1732ES-IB16 modules, and 12 test outputs on 1732ES-IB12XOB4 and 1732ES-IB12XOBV2 modules.

Follow these steps to configure the module inputs.

1. Click the Input Configuration tab.

| Module Properties: ENET_1 (1791ES-IB8XOBV4 1.001) |                                   |        |                          |          |               |         |                |      |                       |                                           |   |  |
|---------------------------------------------------|-----------------------------------|--------|--------------------------|----------|---------------|---------|----------------|------|-----------------------|-------------------------------------------|---|--|
| General                                           | Connection                        | Safety | Module Info              | Int      | emet Protocol | Port Co | onfigural      | tion | Input Cor             | Input Configuration Test Output Output Co |   |  |
|                                                   | Point Operation                   |        |                          |          | Point Mode    |         | Test<br>Source |      | Input Delay Time (ms) |                                           |   |  |
| Point                                             | Туре                              |        | Discrepancy<br>Time (ms) |          |               |         |                |      | Off->On               | On->Off                                   |   |  |
| 0                                                 | Single                            | -      | 0                        | <u>+</u> | Not Used      | -       | None           | •    | 0 ≑                   | 0 🗘                                       |   |  |
| 2                                                 | Single                            |        | 0                        |          | Not Used      | -       | None           | -    | 0                     | 0 2                                       |   |  |
| 3                                                 |                                   | -      |                          | •        | Not Used      | -       | None           | Ţ    | 0 💠                   | 0 🗘                                       | 1 |  |
| 4                                                 | Single                            | -      | 0                        | •        | Not Used      | -       | None           | -    | 0 🜩                   | 0 韋                                       | 1 |  |
| 5                                                 |                                   |        |                          | •        | Not Used      | -       | None           | -    | 0 🛨                   | 0 🌲                                       |   |  |
| 6                                                 | Single                            | -      | 0                        | -        | Not Used      | -       | None           | -    | 0 🗧                   | 0 🗢                                       |   |  |
|                                                   | Input Error Latch Time: 1000 💌 ms |        |                          |          |               |         |                |      |                       |                                           |   |  |
| Input E                                           | irror Latch Time                  | e:     | 1000 🗢 ms                |          |               |         |                |      |                       |                                           |   |  |

- 2. For Point Operation Type, choose one of these values and a value for Discrepancy Time if set to Equivalent or Complementary:
  - Single

Inputs are treated as single channels. In many cases, dual-channel safety inputs are configured as two individual single channels. This configuration does not affect pulse testing because it is handled on an individual channel basis.

- Equivalent<sup>(1)</sup> Inputs are treated as a dual-channel pair. The channels must match within the discrepancy time or an error is generated.
- Complementary<sup>(1)</sup> Inputs are treated as a dual-channel pair. They must be in opposite states within the discrepancy time or an error is generated.
- 3. For Point Mode, choose one of these values for each point and refer to the Safety Input Parameters table for additional information:
  - Not Used Safety input channel is disabled
  - Safety Pulse Test Safety input is configured for pulse test operation
  - Safety The safety input is used with a safety field device
- If you configure discrepancy time on safety I/O modules, it masks input inconsistent faults from the GuardLogix safety instructions. GuardLogix can read status to obtain this fault information.

- Standard Safety input has a standard field device that is wired to it
- 4. Complete entries, and note the following:
  - For each safety input on the module, you can define if the input is pulse tested. If the inputs are pulse tested, select which test source to use.
  - Off -> On and On -> Off delay times can be configured per channel with each channel tuned to match the characteristics of the field device for maximum performance.
  - Input Error Latch Time is the time that the module holds an error to make sure that the controller can detect it. This setting provides you more reliable diagnostics and enhances the chances that a nuisance error is detected.
- 5. Click OK at the bottom of the dialog box or a tab at the top of the dialog box.

## **Configure the Test Outputs**

<u>Table 24</u> provides information for configuring the test outputs.

#### Table 24 - Configuring Test Outputs

| Parameter Name   | Value                                                            | Description                                                                                                    | Default |
|------------------|------------------------------------------------------------------|----------------------------------------------------------------------------------------------------|---------|
| Test Output Mode | Not Used                                                         | The test output is disabled.                                                                                                    |         |
|                  | Standard                                                         | Standard The output point is enabled for use by the GuardLogix controller.                                                                                                    |         |
|                  | Pulse Test The test output is being used as a pulse test source. |                                                                                                    |         |
|                  | Power Supply                                                     | A constant 24V is placed on the output terminal. It can be used to provide power to a field device.                                                                                                    |         |
|                  | Muting Lamp Output <sup>(1)</sup>                                | An indicator lamp is connected to the output. When this lamp is energized, a burned-out bulb, broken wire, or short to GND error condition can be detected. Typically, the lamp is an indicator that is used in light curtain applications. |         |

(1) Terminal T3/T7 for 1791ES-IB8XOBV4, 1732ES-IB8XOB8 and 1732ES-IB8XOBV4 modules, terminal T3/T7/T11/T15 for 1791ES-IB16 and 1732ES-IB16 modules, and terminal T3/T7/T11 for 1732ES-IB12XOB4 and 1732ES-IB12XOBV2 modules.

Follow these steps to configure the test outputs.

1. Click the Test Outputs tab.

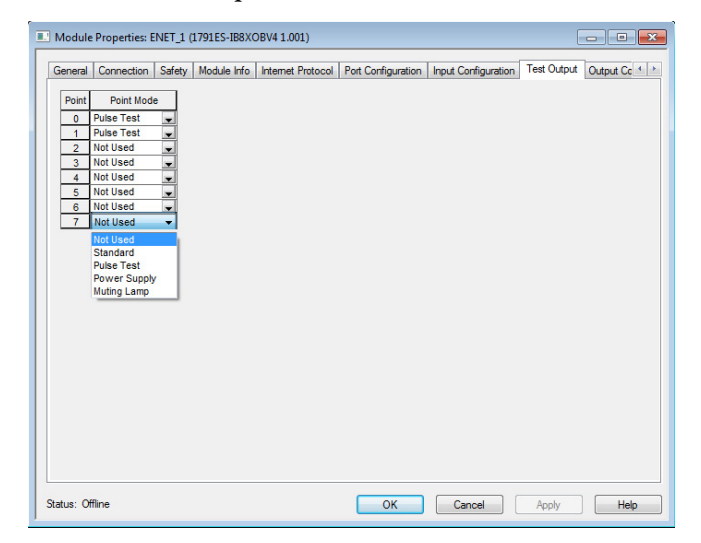

2. From the Port Mode pull-down menus, select the desired configuration option for each point.

# Configure the ModuleTable 25 provides information for configuring the safety outputs.Outputs

| Parameter Name          | Value                               | Description                                                                                                    | Default      |
|-------------------------|-------------------------------------|----------------------------------------------------------------------------------------------------|--------------|
| Point Operation Type    | Dual                                | The 1791ES modules, the 1732ES-IB12XOBV2 module, and the 1732ES-IB8XOBV4 module treat the outputs as a pair. It always sets them HI to LO as a matched pair. Safety logic must set both of these outputs ON or OFF simultaneously or the module declares a channel fault.                                                           | Dual-channel |
|                         | Single                              | The 1732ES-IB12XOB4 module can be configured with the outputs treated as single channels. Both channels of an output pair are set to either Single or Dual.                                                                                                    |              |
| Point Mode              | Not Used                            | The output is disabled.                                                                                                    |              |
|                         | Safety                              | The output point is enabled, and it does not perform a pulse test on the output.                                                                                                    |              |
|                         | Safety Pulse Test                   | The output point is enabled and performs a pulse test on the output.<br>When the output is energized, the output pulses LO briefly. The pulse test detects if 24V remains on the output<br>terminal during this LO pulse due to a short to 24V. The pulse test also detects if the output is shorted to<br>another output terminal. |              |
| Output Error Latch Time | 065,530 ms (in increments of 10 ms) | The purpose for latching output errors is to make sure that intermittent faults that can only exist for a few milliseconds are latched long enough for the controller to read. The amount of time to latch the errors is based on the RPI, the safety task watchdog, and other application-specific variables.                      | 1000 ms      |

### Table 25 - Guidelines for Configuring Safety Outputs

Follow these steps to configure the module outputs.

1. For Point Operation, select single or dual.

| L Modu  | le Properties:          | ENET_1 (1791ES-I   | B8XOBV4 1.001)     |                     |             |                      |      |
|---------|-------------------------|--------------------|--------------------|---------------------|-------------|----------------------|------|
| Safety  | Module Info             | Internet Protocol  | Port Configuration | Input Configuration | Test Output | Output Configuration | 4.2  |
| Poin    | t Point Operati<br>Type | ion Point Mod      | e                  |                     |             |                      |      |
| 0       | Dual                    | Not Used           | -                  |                     |             |                      |      |
| 2       | Dual                    | Not Used           | •                  |                     |             |                      |      |
| 4       | Dual                    | Not Used           | •                  |                     |             |                      |      |
| 6       | Dual                    | Not Used           | -                  |                     |             |                      |      |
| Note    | : All Safety out        | puts are dual mode | only.              |                     |             |                      |      |
| Outp    | ut Error Latch 1        | Time: 1000 🚪       | h.).<br>, ms       |                     |             |                      |      |
| Status: | Offline                 |                    |                    | ОК                  | Cano        | el Apply             | Help |

- 2. For Point Mode, select Not Used, Safety, or Safety Pulse Test. See the Safety Output Parameters table for additional information.
- 3. Select a value for Output Error Latch Time. Output Error Latch Time is the time that the module holds an error to make sure that the controller can detect it. This setting provides you more reliable diagnostics and enhances the changes that a nuisance error is detected.
- 4. Click Apply from the bottom of the dialog box.

## Save and Download the Module Configuration

We recommend that after a module is configured you save your work.

If after downloading the program the MS and NS indicators on the Guard I/O module are not both solid green, this state can be due to loss of ownership. The ownership is based on the following items:

- Guard I/O EtherNet/IP address
- Guard I/O safety network number
- GuardLogix slot number
- GuardLogix safety network number
- Path from GuardLogix controller to Guard I/O module
- Configuration signature

If any of these items change, the connection between the GuardLogix controller and the Guard I/O module is lost, and the yellow yield in the project tree appears. Reset ownership to re-establish the connection by using this procedure.

- 1. Open the safety I/O module properties.
- 2. Choose the Safety tab.
- 3. From the dialog box, choose Reset ownership.

## **Replace Guard I/O Modules**

| Topic                                        | Page |
|----------------------------------------------|------|
| Manually Set the Safety Network Number       | 93   |
| Reset the Module to Out-of-box Configuration | 94   |
| Replace a Module in a GuardLogix System      | 94   |

GuardLogix<sup>\*</sup> controllers retain I/O module configuration onboard and are able to download the configuration to the replacement module. Replacing a safety I/O module that sits on a CIP Safety network is more complicated than replacing standard devices because of the safety network number (SNN). The module number and SNN constitute the DeviceID of the safety module. Safety devices require this more complex identifier to make sure that duplicate module numbers do not compromise communication between the correct safety devices.

## Manually Set the Safety Network Number

The following statement applies if a safety signature exists. The POINT Guard I/O<sup>™</sup> module must have a proper SNN/node number identification that matches the module within the safety controller project before it can receive its configuration. To keep integrity, the SNN setting of the module is required to be a manual action. This manual action is to use the 'set' function on an out-of-box POINT Guard I/O module.

#### Figure 32 - Setting the SNN with a GuardLogix Controller

| Safety Network Number    | ×        |
|--------------------------|----------|
| Format:                  |          |
| Time-based               | Generate |
| 3/30/2016 1:20:09.950 PM |          |
| Manual                   |          |
| Backplane: (Decimal)     |          |
| Number:                  |          |
| 3F20_03B8_4CDE (Hex)     | Сору     |
| [                        | Paste    |
|                          |          |
| OK Cancel                | Help     |

| Reset | t the | Modul   | e to | Out-of- |
|-------|-------|---------|------|---------|
| box C | onfig | guratio | n    |         |

If a Guard I/O module was used previously, clear the existing configuration before installing it on a safety network.

When the programming software is online, the Safety tab of the Module Properties dialog box displays the current configuration ownership. When the opened project owns the configuration, Local is displayed. When a second device owns the configuration, Remote is displayed, along with the safety network number (SNN), and node address or slot number of the configuration owner. Communication error is displayed if the module read fails.

If the connection is Local, you must inhibit the module connection before you reset ownership. To inhibit the module:

- 1. Right-click the module and choose Properties.
- 2. Click the Connection tab.
- 3. Check the inhibit module checkbox.
- 4. Click Apply and then OK.

Follow these steps to reset the module to its out-of-box configuration when online.

- 1. Right-click the module and choose Properties.
- 2. Click the Safety tab.
- 3. Click Reset Ownership.
- Configuration Ownership: Local Reset Ownership

## Replace a Module in a GuardLogix System

The replacement of safety devices requires that the replacement device is configured properly and that the operation of the replacement device is userverified.

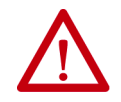

**ATTENTION:** During replacement or functional testing of a device, the safety of the system must not rely on any portion of the affected device.

Two options for I/O device replacement are available on the Safety tab of the Controller Properties dialog box in the programming software:

- Configure Only When No Safety Signature Exists
- Configure Always

|                                      | Major Faults                                      | Minor Faults       | Date/Time | Advanced        | SFC Exe | ecution | Proje |
|--------------------------------------|---------------------------------------------------|--------------------|-----------|-----------------|---------|---------|-------|
| Safety                               | Nonvo                                             | latile Memory      | Capacity  | Sec             | curity  | Alarm   | og    |
| Safety Applic                        | ation: Unlocked                                   |                    | S         | afety Lock/Unio | ok      |         |       |
| Safety Status                        |                                                   |                    |           |                 |         |         |       |
| Safety Signat                        | ure:                                              |                    |           | Generate        | +       |         |       |
| ID: <                                | none>                                             |                    |           | Сору            |         |         |       |
| Date:<br>Time:                       |                                                   |                    |           | Delete          |         |         |       |
| Protec                               | t Signature in Bun                                | Mode               |           | Delete          | *       |         |       |
|                                      |                                                   |                    |           |                 |         |         |       |
| When replaci<br>Config<br>Config     | ing Safety I/O:<br>ure Only When No<br>ure Always | Safety Signature E | xists     |                 |         |         |       |
| When replaci<br>© Config<br>© Config | ing Safety I/O;<br>ure Only When No<br>ure Always | Safety Signature E | xists     |                 |         |         |       |
| When replaci                         | ing Safety I/O:<br>ure Only When No<br>ure Always | Safety Signature E | xists     |                 |         |         |       |

#### Figure 33 - Safety I/O Replacement Options

## **Configure Only When No Safety Signature Exists**

This setting instructs the GuardLogix controller to configure a safety device only when the safety task does not have a safety task signature. The replacement device must also be in an out-of-box condition, meaning that a safety network number does not exist in the safety device.

If the safety task has a safety task signature, the GuardLogix controller only automatically configures the replacement CIP Safety I/O device if the following is true:

- The device already has the correct safety network number.
- The device electronic keying is correct.
- The node or IP address is correct.

For detailed information, see the appropriate GuardLogix Safety Reference Manual, which is listed in the <u>Additional Resources on page 10</u>.

## **Configure Always**

The GuardLogix controller always attempts to configure a replacement CIP Safety I/O device if the device is in an out-of-box condition. This occurrence means that a safety network number does not exist in the replacement safety device and the node number and I/O device keying matches the configuration of the controller.

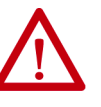

**ATTENTION:** Enable the Configure Always feature only if the entire routable CIP Safety control system is not being relied on to maintain SIL 3 behavior during the replacement and functional testing of a device.

If other parts of the CIP Safety control system are being relied upon to maintain SIL 3, make sure that the controller's Configure Always feature is disabled.

It is your responsibility to implement a process to make sure proper safety functionality is maintained during device replacement.

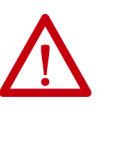

**ATTENTION:** Do not place any devices in the out-of-box condition on any CIP Safety network when the Configure Always feature is enabled, except while following the device replacement procedure in the appropriate GuardLogix Safety Reference Manual, which is listed in the <u>Additional Resources on page 10</u>.

## Interpret the Module Status Indicators

## Module Status Indicator Depictions

See <u>Figure 23</u> and <u>Table 26</u>...<u>Table 33</u> for information on the 1791ES module indicators.

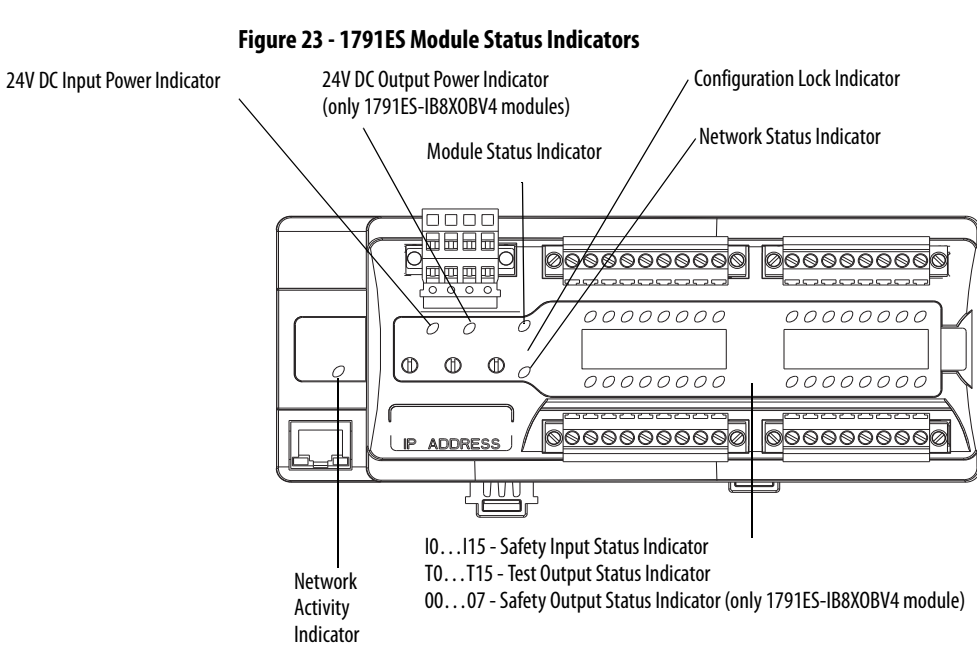

See <u>Figure 34</u> and <u>Table 26...Table 33</u> for information on the 1732ES module status indicators.

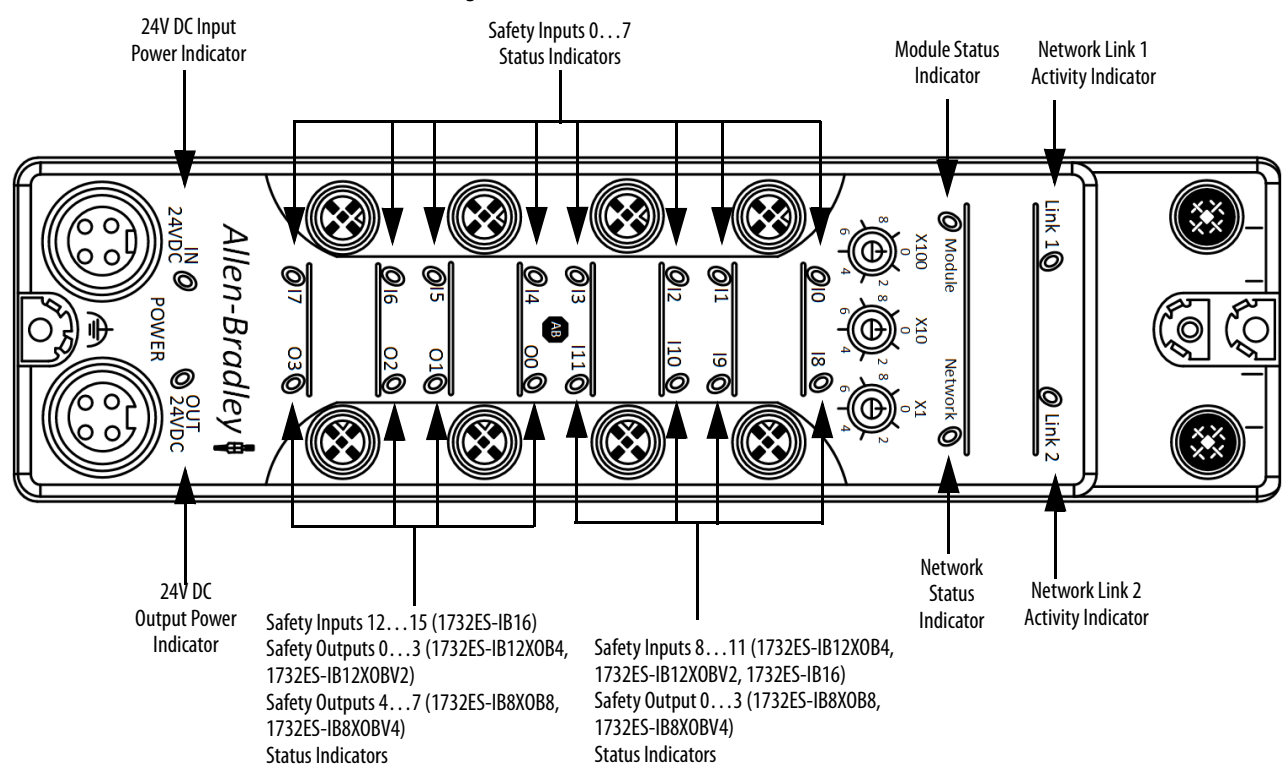

#### Figure 34 - 1732ES Module Status Indicators

## Module Status Indicator Descriptions

### Table 26 - 24V DC Input Power Indicator

| State        | Status                           | Description                                                      | Recommended Action                                                        |
|--------------|----------------------------------|------------------------------------------------------------------|---------------------------------------------------------------------------|
| Off          | No power                         | No power is applied.                                             | Apply power to this section.                                              |
|              |                                  | No input power or severe input power overvoltage. <sup>(1)</sup> | Apply power that is within specifications to this section. <sup>(2)</sup> |
| Solid green  | Normal operation                 | The applied voltage is within specifications.                    | None.                                                                     |
| Solid yellow | Input power out of specification | The input power is out of specification.                         | Check your connectors, wiring, and voltages.                              |

(1) This description applies to only the 1732ES modules.

(2) This recommended action applies to only the 1732ES modules.

#### Table 27 - 24V DC Output Power Indicator

| State        | Status                            | Description                                                                                | Recommended Action                                                                                        |
|--------------|-----------------------------------|--------------------------------------------------------------------------------------------|----------------------------------------------------------------------------------------------------|
| Off          | No power                          | No power is applied.<br>No output power or severe output power overvoltage. <sup>(1)</sup> | Apply power to this section.<br>Apply power that is within specifications to this section. <sup>(2)</sup> |
| Solid green  | Normal operation                  | The applied voltage is within specifications.                                              | None.                                                                                                    |
| Solid yellow | Output power out of specification | The output power is out of specification.                                                  | Check your connectors, wiring, and voltages.                                                              |

(1) This description applies to only the 1732ES modules.

(2) This recommended action applies to only the 1732ES modules.

### Table 28 - Module Status Indicator

| State                  | Status                                        | Description                                                                                                    | Recommended Action                                                                                                |
|------------------------|-----------------------------------------------|----------------------------------------------------------------------------------------------------|----------------------------------------------------------------------------------------------------|
|                        |                                               |                                                                                                    |                                                                                                    |
| Off                    | No power                                      | No power is applied to the power connector.<br>No power is applied to the input power connector or severe<br>input power overvoltage. <sup>(1)</sup> | Apply power to this connector.<br>Apply input power that is within specification to the<br>module. <sup>(2)</sup> |
| Solid green            | Normal operation                              | The module is operating normally.                                                                                                    | None.                                                                                                    |
| Solid red              | Unrecoverable fault                           | The module detected an unrecoverable fault.                                                                                                    | Cycle power to the module. If problem persists, replace the module.                                               |
| Flashing red and green | Module is unconfigured                        | Module needs commissioning due to missing, incomplete, or incorrect configuration.                                                                   | Reconfigure the module. For additional information, inspect<br>Network Status indicator.                          |
|                        | Device in self-test                           | The module is performing its power-cycle diagnostic tests.                                                                                           | Wait for the module to complete its power-cycle diagnostics.                                                      |
| Flashing green         | Idle                                          | Idle, waiting for connection from scanner.                                                                                                    | Establish connection.                                                                                             |
| Flashing red           | Recoverable fault                             | The module has detected a recoverable fault.                                                                                                    | Cycle power to the module or reset the module.                                                                    |
|                        | User-initiated firmware update in<br>progress | User-initiated firmware update is in progress.                                                                                                    | Wait for firmware update to complete.                                                                             |

(1) This description applies to only the 1732ES modules.

(2) This recommended action applies to only the 1732ES modules.

#### Table 29 - Network Status Indicator

| State          | Status                                                    | Description                                                                                                    | Recommended Action                                           |
|----------------|-----------------------------------------------------------|----------------------------------------------------------------------------------------------------|--------------------------------------------------------------|
| Off            | Module not online                                         | The module does not have an IP address.                                                                                                | Verify that your network is working properly.                |
| Flashing green | Module online with no connections in<br>established state | The module has acquired an IP address, but no connections are established.                                                             | Verify your network and module configuration.                |
| Solid green    | Module online with connections in<br>established state    | The module is operating normally.                                                                                                    | None.                                                        |
| Flashing red   | One or more I/O connections in timed-<br>out state        | The module detected a recoverable network fault.                                                                                       | Verify your network and module configuration.                |
|                | User-initiated firmware update                            | User-initiated firmware update is in progress.                                                                                         | Wait for firmware update to complete.                        |
| Solid red      | Critical link failure                                     | The module detected an error that prevents it from<br>communicating on the network, such as duplicate IP<br>address has been detected. | Cycle power to the module. Check network IP addressing.      |
| Flashing red   | Self-test                                                 | The module is performing its power-cycle diagnostic test.                                                                              | Wait for the module to complete its power-cycle diagnostics. |
| and green      | Waiting for TUNID <sup>(1)</sup>                          | The module has received the proposed UNID and is waiting for the TUNID. $^{\left( 2\right) }$                                          | None. <sup>(3)</sup>                                         |

(1) This status applies to only the 1732ES modules.

(2) This description applies to only the 1732ES modules.

(3) This recommended action applies to only the 1732ES modules.

### Table 30 - Network Activity Indicators (link 1 and link2)

| State          | Status                        | Recommended Action |
|----------------|-------------------------------|--------------------|
| Off            | No link is established.       | Establish link.    |
| Flashing Green | Transmit or receive activity. | None.              |
| Steady Green   | Link is established           | None.              |

## Table 31 - Test Output Status Indicator (only 1791ES Modules)

| State        | Status          | Description                                                       | Recommended Action                                                                                                    |
|--------------|-----------------|-------------------------------------------------------------------|----------------------------------------------------------------------------------------------------|
| Off          | Test output off | The test output is off or the channel is configured for not used. | Turn on the test output or reconfigure the channel, if desired.                                                                                                 |
| Solid yellow | Output on       | Output is on.                                                     | None.                                                                                                    |
| Solid red    | Fault detected  | A fault in the external wiring or input circuit detected.         | Check field wiring. If no problem found, replace module.<br>For outputs that are configured for muting, this could<br>indicate undercurrent or burned-out lamp. |

## Table 32 - Safety Input Status Indicator

| State        | Status                 | Description                                                                  | Recommended Action                                                                                                    |
|--------------|------------------------|------------------------------------------------------------------------------|----------------------------------------------------------------------------------------------------|
| Off          | Safety input off       | The safety input is off or the channel is configured for not used.           | Turn on the safety input or reconfigure the channel, if desired.                                                         |
| Solid yellow | Safety input on        | The safety input is on.                                                      | None.                                                                                                    |
| Solid red    | Fault detected         | A fault in the external wiring or input circuit detected.                    | Check configuration, field wiring, and devices. If no problem found, replace module.                                     |
| Flashing red | Partner fault detected | A fault in the partner input circuit of a dual-input configuration detected. | Check the field wiring and verify your configuration<br>for the partner circuit. If no problem found, replace<br>module. |

## Table 33 - Safety Output Status Indicator (only 1732ES and 1791ES-IB8XOBV4 Modules)

| State        | Status                 | Description                                                                        | Recommended Action                                                                           |  |
|--------------|------------------------|------------------------------------------------------------------------------------|----------------------------------------------------------------------------------------------|--|
| Off          | Safety output off      | The safety output is off or the channel is configured for not used.                | Turn on the safety output or reconfigure the channel, if desired.                            |  |
| Solid yellow | Safety output on       | The safety output is on.                                                           | None.                                                                                        |  |
| Solid red    | Fault detected         | A fault in the output circuit was detected.                                        | Check the circuit wiring and end device. If no problem found, replace module.                |  |
|              |                        | Both tags in a dual channel circuit do not have the same value.                    | Make sure that logic is driving tag values to the same state (off or on).                    |  |
| Flashing red | Partner fault detected | A fault in the partner output circuit of a dual output configuration was detected. | Check the circuit wiring and end device of the partner. If no problem found, replace module. |  |

## Get Diagnostic Status from Modules by Using Explicit Messaging

| Торіс                                            | Page |
|--------------------------------------------------|------|
| Get Status Messages from 1791ES-IB8X0BV4 Modules | 102  |
| Get Status Messages from 1791ES-IB16 Modules     | 107  |
| Get Status Messages from 1732ES Modules          | 112  |
| I/O Data Supported by Each Module                | 136  |
| I/O Assembly and Reference Data                  | 140  |
| Explicit Messages                                | 149  |

This appendix provides information about how to use CIP Generic Message instructions (sometimes called Explicit Messaging) to get diagnostic status information from the modules.

You can implicitly obtain individual point status of the Guard I/O<sup>™</sup> module from the Module Definition dialog box by choosing Pt. Status from the Input Status pull-down menu.

| New Module        | 2                                                                                                    |
|-------------------|----------------------------------------------------------------------------------------------------|
| General* Connecti | on   Safety   Module Info   Internet Protocol   Port Configuration   Input Configuration   Test Output   Output C |
| Type: 17          | 7 Module Definition*                                                                                              |
| Vendor: Al        |                                                                                                    |
| Parent: EN        | Series:                                                                                                    |
| Name: I           | i <sup>E</sup> Revision: 1 ▼ 001 🜩                                                                                |
| Description:      | Electronic Keying:                                                                                                |
|                   | Input Data: Safety                                                                                                |
|                   | Input Status: Pt. Status - Muting                                                                                 |
| Module Definition | 1 Output Data: Combined                                                                                           |
| Series:           | Data Format: Integer                                                                                              |
| Revision:         | 57 DM                                                                                                    |
| Electronic Keying | 31                                                                                                    |
| Input Data:       |                                                                                                    |
| Input Status:     |                                                                                                    |
| Output Data:      |                                                                                                    |
| Data Format       |                                                                                                    |
| outer official.   |                                                                                                    |
|                   |                                                                                                    |
|                   |                                                                                                    |
|                   | []                                                                                                    |
|                   | OK Cancel Help                                                                                                    |
|                   |                                                                                                    |
|                   |                                                                                                    |
|                   |                                                                                                    |
| tue: Creating     |                                                                                                    |
| aus. creating     | UK Cancel Help                                                                                                    |

Another choice is to obtain overall status implicitly from the Module Definition dialog box by choosing Combined Status from the Input Status pull-down menu.

| New Module                                                                                                    |
|----------------------------------------------------------------------------------------------------|
| General* Connection   Safety   Module Info   Internet Protocol   Port Configuration   Input Configuration   Test Output   Output C                                                                                                    |
| General*       Connection       Safety       Module Info       Intermet Protocol       Port Configuration       Input Configuration       Test Output C ()         Type:       17       Module Definition*       Imput Configuration       Test Output C ()       Imput Configuration       Test Output C ()       Imput Configuration       Test Output C ()       Imput Configuration       Test Output C ()       Imput Configuration       Test Output C ()       Imput Configuration       Test Output C ()       Imput Configuration       Test Output C ()       Imput Configuration       Test Output C ()       Imput Configuration       Test Output C ()       Imput Configuration       Test Output C ()       Imput Configuration       Test Output C ()       Imput Configuration       Test Output C ()       Imput Configuration       Test Output C ()       Imput Configuration       Test Output C ()       Imput Configuration       Imput Status:       Compatible Module       Imput Status:       Combined       Status - Muting       Imput Status:       Test Output D tata:       Test Output D tata:       Test Output D tat |
| Status: Creating OK Cancel Help                                                                                                    |
|                                                                                                    |

If the Combined Status changes, use Explicit Messaging to obtain the point level status.

Follow these steps to get status messages from 1791ES-IB8XOBV4 modules.

1. In the Module Definition dialog box, from the Input Status pull-down menu, choose Combined Status.

| Nodule Definition* |                          |
|--------------------|--------------------------|
| Series:            | A •                      |
| Revision:          | 1 🔻 001 🚔                |
| Electronic Keying: | Compatible Module 👻      |
| Input Data:        | Safety                   |
| Input Status:      | Combined Status - Muting |
| Output Data:       | Combined 🚽               |
| Data Format:       | Integer 🗸                |
|                    |                          |

# Get Status Messages from 1791ES-IB8X0BV4 Modules

| IB8xOBV4:I                       | {} |  |
|----------------------------------|----|--|
| IB8xOBV4:I.RunMode               | 0  |  |
| -IB8xOBV4:I.ConnectionFaulted    | 0  |  |
| -IB8xOBV4:I.Pt00Data             | 0  |  |
| -IB8xOBV4:I.Pt01Data             | 0  |  |
| -IB8xOBV4:I.Pt02Data             | 0  |  |
| -IB8xOBV4:I.Pt03Data             | 0  |  |
| -IB8xOBV4:I.Pt04Data             | 0  |  |
| -IB8xOBV4:I.Pt05Data             | 0  |  |
| -IB8xOBV4:I.Pt06Data             | 0  |  |
| -IB8xOBV4:I.Pt07Data             | 0  |  |
| -IB8xOBV4:1.Muting03Status       | 0  |  |
| -IB8xOBV4:I.Muting07Status       | 0  |  |
| IB8xOBV4:I.OutputPowerStatus     | 0  |  |
| -IB8xOBV4:I.InputPowerStatus     | 0  |  |
| -IB&xOBV4:I.CombinedOutputStatus | 0  |  |
|                                  | 0  |  |
|                                  |    |  |

This selection creates a two-byte input assembly, as shown for the 1791ES-IB8XOBV4 module.

- 2. Use the CombinedInputStatus and CombinedOutputStatus bits to detect if one or more of the I/O points on the module have a fault.
  - If any input or output status bit goes to a value of 0 (0=error, 1=no error), use the CombinedInputStatus and CombinedOutputStatus bits to condition your MSG rungs as follows.
  - The second rung can be used to read the status on mode transition and once a fault is detected, continue reading until the fault is corrected.
  - Place these rungs in the standard task.

|       | IB8xOBV4:I.CombinedInputStatus                                          | MSG-                                    |
|-------|-------------------------------------------------------------------------|-----------------------------------------|
| U     | J <sup>7</sup> L<br>IB8xOBV4:1.CombinedOutputStatus<br>J <sup>7</sup> L | Message Control IB8xOBV4_StatusMSG (ER) |
| 1     | IB8xOBV4:1.CombinedInputStatus<br>IB8xOBV4:1.CombinedOutputStatus       | MSG                                     |
| (End) |                                                                         |                                         |

Figure 35...Figure 39 show the MSG instruction parameters to read Instance 852 from the 1791ES-IB8XOBV4 module.

|                                                                         | New Tag                                     | x          |
|-------------------------------------------------------------------------|---------------------------------------------|------------|
| Message Configuration - IB8xOBV4_StatusMSG                              | Name: MSGdata                               | Create 🗸 🗸 |
| Configuration* Communication Tag                                        | Description:                                | Cancel     |
| Message Type: CIP Generic                                               |                                             |            |
| Service Get Attribute Single    Source Element:                         |                                             | Help       |
| Service e (Hex) Class: 4 (Hex) Destination MSGdata[0] •                 | Usage: <pre><controller></controller></pre> |            |
| Instance: 852 Attribute: 3 (Hex) New Tag                                | Type: Base 💌 🖸                              | onnection  |
|                                                                         | Alias For:                                  |            |
|                                                                         | Data Type: DINT[2]                          |            |
| ○ Enable ○ Enable Watting ○ Start ○ Done Done Length: 0                 | Parameter<br>Connection:                    | -          |
| O Error Code: Extended Error Code: ☐ Imed Out ◆ Error Path: Error Trat: | Scope: Scope:                               | •          |
| OK Cancel Apply Help                                                    | Class: Standard                             | •          |
|                                                                         | External<br>Access: Read/Write              | •          |
|                                                                         | Style: Decimal                              | •          |
|                                                                         | Constant                                    |            |
|                                                                         | Sequencing                                  |            |
|                                                                         | Open Configuration                          |            |
|                                                                         | Open Parameter Connections                  |            |

Figure 35 - Instance 852 Configuration Tab

Instance 852 (354 hex) is 5 bytes in length, so the destination tag MSGdata must be at least 5 bytes in length to hold this data. The size is DINT[2] or 8 bytes (see <u>Table 34</u>).

Table 34 - Layout of Instance 852 (354 hex) – 1791ES-IB8XOBV4 Module

| Instance Hex<br>(decimal) | Connection<br>Type     | Byte | Bit 7                      | Bit 6                      | Bit 5                               | Bit 4                                | Bit 3                      | Bit 2                      | Bit 1                      | Bit 0                      |
|---------------------------|------------------------|------|----------------------------|----------------------------|-------------------------------------|--------------------------------------|----------------------------|----------------------------|----------------------------|----------------------------|
| 354 (852)                 | Safety and<br>standard | 0    | Safety Input 7             | Safety Input 6             | Safety Input 5                      | Safety Input 4                       | Safety Input 3             | Safety Input 2             | Safety Input 1             | Safety Input 0             |
|                           |                        | 1    | Safety Input 7<br>Status   | Safety Input 6<br>Status   | Safety Input 5<br>Status            | Safety Input 4<br>Status             | Safety Input 3<br>Status   | Safety Input 2<br>Status   | Safety Input 1<br>Status   | Safety Input 0<br>Status   |
|                           |                        | 2    | Safety Output<br>7 Status  | Safety Output<br>6 Status  | Safety Output<br>5 Status           | Safety Output<br>4 Status            | Safety Output<br>3 Status  | Safety Output<br>2 Status  | Safety Output<br>1 Status  | Safety Output<br>O Status  |
|                           |                        | 3    | Safety Output<br>7 Monitor | Safety Output<br>6 Monitor | Safety Output<br>5 Monitor          | Safety Output<br>4 Monitor           | Safety Output<br>3 Monitor | Safety Output<br>2 Monitor | Safety Output<br>1 Monitor | Safety Output<br>0 Monitor |
|                           |                        | 4    | Reserved                   | Reserved                   | Input Power<br>Error <sup>(1)</sup> | Output Power<br>Error <sup>(1)</sup> | Reserved                   | Reserved                   | Muting Lamp 7<br>Status    | Muting Lamp 3<br>Status    |

(1) This data is only diagnostic data. This data does not have safety integrity.

3. Click the Communication tab.

This dialog box requires the path to the module.

4. Click Browse to select the module that the MSG reads.

| Configuration* Communication* Tag                                                                                                    | Path: IBSXOBV4                                                                                                    |
|----------------------------------------------------------------------------------------------------|----------------------------------------------------------------------------------------------------|
| Path: [B&xOBV4 Browse     IB&xOBV4 Broadcast:     Tormunication Method     @ CIP @ DH+ Channet                                                     | IB&OBV4         Image: Configuration         Image: Configuration |
| C Enable C Enable Waiting C Start C Done Done Length: 0 C Error Code: Extended Error Code: Timed Out  irror Path: irror Text: OK Cancel Apply Help | OK Cancel Help                                                                                                    |

## Figure 36 - Instance 852 Communication Tab

5. From the top of the Message Configuration dialog box, choose Tag.

## Figure 37 - Instance 852 Tag Tab

| Configuration*      | Communication*   | Tag            |        |                |  |
|---------------------|------------------|----------------|--------|----------------|--|
| Name:               | IB8xOBV4_Status  | 4SG            |        | ]              |  |
| Description:        |                  |                | ^      |                |  |
|                     |                  |                | -      |                |  |
| Type:               | Base             |                |        |                |  |
| Data Type:          | MESSAGE          |                |        |                |  |
| Scope:              | SD_safetycontr   | roller         |        |                |  |
| Class:              | Standard         |                |        |                |  |
| External<br>Access: | Read/Write       |                |        |                |  |
| ) Enable            | O Enable Waiting | O Start        | O Done | Done Length: 0 |  |
| C Error Code:       | Extend           | ed Error Code: |        | 🔲 Timed Out 🗧  |  |
| Error Path:         |                  |                |        |                |  |

When the explicit message reads the data from the 1791ES-IB8XOBV4 module, the data appears in the MSGdata tags as shown in Figure 38.

| MSGdata       | {}       | {} | Decimal | DINT[2] |
|---------------|----------|----|---------|---------|
| +-MSGdata[0]  | 16776960 |    | Decimal | DINT    |
| MSGdata[1]    | 19       |    | Decimal | DINT    |
| -MSGdata[1].0 | 1        |    | Decimal | BOOL    |
| -MSGdata[1].1 | 1        |    | Decimal | BOOL    |
| -MSGdata[1].2 | 0        |    | Decimal | BOOL    |
| -MSGdata[1].3 | 0        |    | Decimal | BOOL    |
| -MSGdata[1].4 | 1        |    | Decimal | BOOL    |
| -MSGdata[1].5 | 0        |    | Decimal | BOOL    |
| -MSGdata[1].6 | 0        |    | Decimal | BOOL    |
| -MSGdata[1].7 | 0        |    | Decimal | BOOL    |

#### Figure 38 - Instance 852 MSGdata Tags

The first 32 bits of the instance are in MSGdata[0].0...31, and the final 8 bits are in MSGdata[1].0...7. These 40 bits must be mapped according to Instance 852. An easy method to do this mapping is to create a user-defined tag (UDT) for Instance 852. Once complete, it appears as shown in Figure 39.

#### Figure 39 - Instance 852 UDT

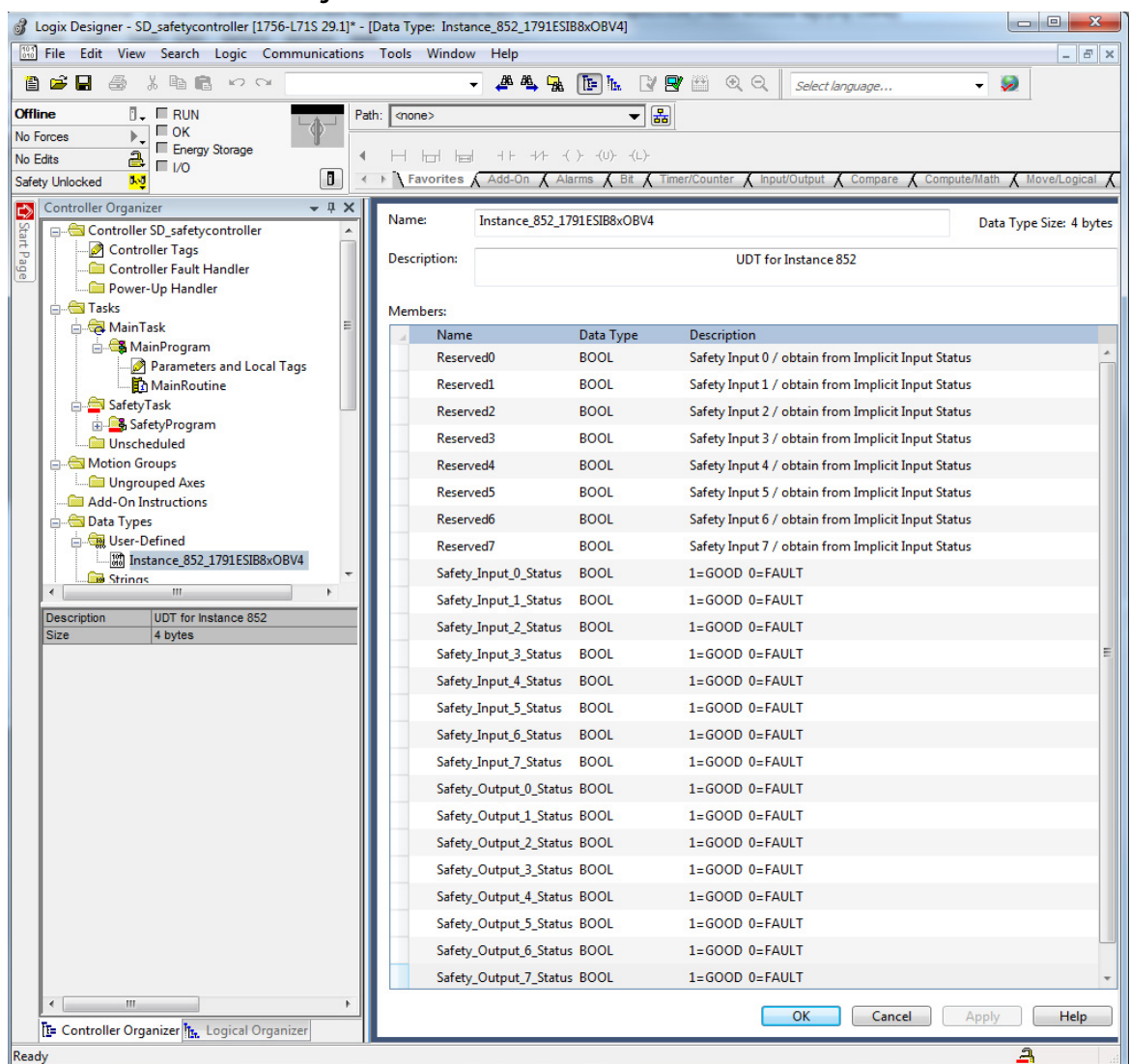

# Get Status Messages from 1791ES-IB16 Modules

Follow these steps to get status messages from 1791ES-IB16 modules.

1. In the Module Definition dialog box, from the Input Status pull-down menu, choose Combined Status.

| Series:            | A                        |
|--------------------|--------------------------|
| Revision:          | 1 🔻 001 🛬                |
| Electronic Keying: | Compatible Module 👻      |
| Input Data:        | Safety                   |
| Input Status:      | Combined Status - Muting |
| Output Data:       | Test 🗸                   |
| Data Format:       | Integer 🗸                |
|                    |                          |

This selection creates a three-byte input assembly, as shown, for the 1791ES-IB16 module.

|                            | {} |
|----------------------------|----|
| -IB16:I.RunMode            | 0  |
| -IB16:I.ConnectionFaulted  | 0  |
| -IB16:I.Pt00Data           | 0  |
| -IB16:I.Pt01Data           | 0  |
| -IB16:I.Pt02Data           | 0  |
| -IB16:I.Pt03Data           | 0  |
| -IB16:I.Pt04Data           | 0  |
| -IB16:I.Pt05Data           | 0  |
| -IB16:I.Pt06Data           | 0  |
| -IB16:I.Pt07Data           | 0  |
| -IB16:I.Pt08Data           | 0  |
| -IB16:I.Pt09Data           | 0  |
| -IB16:I.Pt10Data           | 0  |
| -IB16:I.Pt11Data           | 0  |
| -IB16:I.Pt12Data           | 0  |
| -IB16:I.Pt13Data           | 0  |
| -IB16:I.Pt14Data           | 0  |
| -IB16:I.Pt15Data           | 0  |
| -IB16:I.Muting03Status     | 0  |
| -IB16:I.Muting07Status     | 0  |
| -IB16:I.Muting11Status     | 0  |
| -IB16:I.Muting15Status     | 0  |
| -IB16:I.InputPowerStatus   | 0  |
| IB16:I.CombinedInputStatus | 0  |

- 2. Use the CombinedInputStatus bit to detect if one or more of the I/O points on the module have a fault.
  - If any input status bits go to a value of 0 (0 = bad; 1 = good), use an explicit message to determine which individual data points have faulted.

- You can use the second rung to read the status on mode transition and once a fault is detected, continue reading until the fault is corrected.
- Place these rungs in the standard task.

| 2 | IB16:I.CombinedInputStatus                   | MSG |
|---|----------------------------------------------|-----|
| 3 | IB16:I.CombinedInputStatus IB16_StatusMSG.DN | MSG |

<u>Figure 40</u>...<u>Figure 44</u> show the MSG instruction parameters for to read Instance 869 from the 1791ES-IB16 module. See <u>Appendix C</u> of this manual for a layout of possible instances.

### Figure 40 - Instance 869 Configuration Tab Configuration

|                                                        | New Tag                            | ×          |
|--------------------------------------------------------|------------------------------------|------------|
|                                                        | Name: IB16MSGdata                  | Create 🗸 🔻 |
| Message Configuration - IB16_StatusMSG                 | Descript.                          | Cancel     |
| Configuration* Communication Tag                       |                                    | Help       |
| Marcana Tuna: CIP Ganatin                              |                                    |            |
|                                                        | Usage: <a>controller&gt;</a>       |            |
| Service Get Attribute Single    Source Element:        | Type: Base   Connection            |            |
| Service (Byter)                                        | Alias For:                         |            |
| Code: e (Hex) Class: 4 (Hex) Destination IB16MSGdata · | Data Type: DINT                    |            |
| New Iag                                                | Parameter v                        |            |
|                                                        | Scope: CIPSafetyOnEthemetDIOtest - |            |
|                                                        | Class: Standard -                  |            |
|                                                        | External<br>Access: Read/Write •   |            |
| ○ Enable ○ Enable Waiting ○ Start                      | Style: Decimal •                   |            |
| ○ Error Code: Extended Error Code:                     | Constant                           |            |
| Error Path: IB16                                       | Sequencing                         |            |
| Error Text: OK Cancel Apply Help                       | Open Configuration                 |            |
|                                                        | Open Parameter Connections         |            |
Instance 869 (365 hex) is 7 bytes in length, so the destination tag IB16MSGdata must be at least 7 bytes in length to hold this data. The size is DINT[2] or 8 bytes (see <u>Table 35</u>).

| Instance<br>Hex<br>(decimal) | Connection Type     | Byte | Bit 7                     | Bit 6                     | Bit 5                               | Bit 4                                | Bit 3                     | Bit 2                     | Bit 1                    | Bit O                    |
|------------------------------|---------------------|------|---------------------------|---------------------------|-------------------------------------|--------------------------------------|---------------------------|---------------------------|--------------------------|--------------------------|
| 365 (869)                    | Safety and standard | 0    | Safety Input 7            | Safety Input 6            | Safety Input 5                      | Safety Input 4                       | Safety Input 3            | Safety Input 2            | Safety Input 1           | Safety Input 0           |
|                              |                     | 1    | Safety Input 15           | Safety Input 14           | Safety Input 13                     | Safety Input 12                      | Safety Input 11           | Safety Input 10           | Safety Input 9           | Safety Input 8           |
|                              |                     | 2    | Safety Input 7<br>Status  | Safety Input 6<br>Status  | Safety Input 5<br>Status            | Safety Input 4<br>Status             | Safety Input 3<br>Status  | Safety Input 2<br>Status  | Safety Input 1<br>Status | Safety Input 0<br>Status |
|                              |                     | 3    | Safety Input 15<br>Status | Safety Input 14<br>Status | Safety Input 13<br>Status           | Safety Input 12<br>Status            | Safety Input 11<br>Status | Safety Input 10<br>Status | Safety Input 9<br>Status | Safety Input 8<br>Status |
|                              |                     | 4    | Test Output 7<br>Status   | Test Output 6<br>Status   | Test Output 5<br>Status             | Test Output 4<br>Status              | Test Output 3<br>Status   | Test Output 2<br>Status   | Test Output 1<br>Status  | Test Output 0<br>Status  |
|                              |                     | 5    | Test Output 15<br>Status  | Test Output 14<br>Status  | Test Output 13<br>Status            | Test Output 12<br>Status             | Test Output 11<br>Status  | Test Output 10<br>Status  | Test Output 9<br>Status  | Test Output 8<br>Status  |
|                              |                     | 6    | Reserved                  | Reserved                  | Input Power<br>Error <sup>(1)</sup> | Output Power<br>Error <sup>(1)</sup> | Muting Lamp<br>15 Status  | Muting Lamp<br>11 Status  | Muting Lamp 7<br>Status  | Muting Lamp 3<br>Status  |

Table 35 - Layout of Instance 869 (365 hex) – 1791ES-IB16 Module

(1) This data is only diagnostic data. This data does not have safety integrity.

3. From the top of the Message Configuration dialog box, choose the Communication tab.

This dialog box requires the path to the module.

4. Click Browse to go to the module that the MSG reads.

#### Figure 41 - Instance 869 Communication Tab

| Path: en2t, 2, 19     | 2.168.1.1         |                 | Brov        | vse           | Fau |
|-----------------------|-------------------|-----------------|-------------|---------------|-----|
| en2t, 2, 192          | .168.1.1          |                 |             |               |     |
| Broadcast:            | -                 |                 |             |               |     |
| Communication Method  | I                 |                 |             | to and        |     |
| © CIP                 | Channel: 'A'      | Destination     | n Link: 0   | × v           |     |
| CIP With<br>Source ID | Source Link: 0    | Destinatio      | n Node: 0   | (Octal)       |     |
| Connected             | Ca                | che Connections | Larg        | ge Connection |     |
|                       |                   |                 |             |               |     |
|                       |                   |                 |             |               |     |
|                       | Vation O Stat     | O Dopo          | Dono Longth | . 0           |     |
|                       |                   | . J Done        |             |               |     |
| ) Error Code:         | Extended Error Co | de:             | i imed Ou   |               |     |

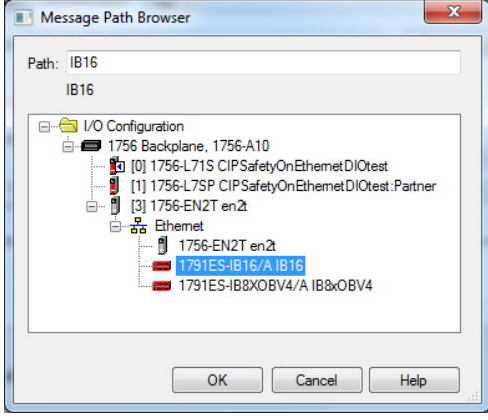

5. From the top of the Message Configuration dialog box, click Tag.

# Figure 42 - Instance 869 Tag Tab

| Configuration       | Communication Ta | ag             |        |                |  |
|---------------------|------------------|----------------|--------|----------------|--|
| Name:               | IB16_StatusMSG   |                |        |                |  |
| Description:        |                  |                | *      |                |  |
|                     |                  |                | +      |                |  |
| Type:               | Base             |                |        |                |  |
| Data Type:          | MESSAGE          |                |        |                |  |
| Scope:              | CIPSafetyOnEt    | hemetDIOtest   |        |                |  |
| Class:              | Standard         |                |        |                |  |
| External<br>Access: | Read/Write       |                |        |                |  |
| C Enable            | O Enable Waiting | ⊖ Start        | O Done | Done Length: 0 |  |
| ) Error Code:       | Extend           | ed Error Code: |        | 🔲 Timed Out 🗲  |  |
| Fror Path: IB1      | 6                |                |        |                |  |

When the explicit message reads the data from the 1791ES-IB16 module, the data appears in the MSG data tags as shown in Figure 43.

| Figure 43 - | Instance | 869 | MSGdata | Tags |
|-------------|----------|-----|---------|------|
|             |          |     |         |      |

|   | +-IB16MSGdata[0]   | -65536  | Decimal | DINT | Standard |
|---|--------------------|---------|---------|------|----------|
|   |                    | 1048575 | Decimal | DINT | Standard |
|   | -IB16MSGdata[1].0  | 1       | Decimal | BOOL | Standard |
|   | -IB16MSGdata[1].1  | 1       | Decimal | BOOL | Standard |
|   | -IB16MSGdata[1].2  | 1       | Decimal | BOOL | Standard |
|   | -IB16MSGdata[1].3  | 1       | Decimal | BOOL | Standard |
|   | -IB16MSGdata[1].4  | 1       | Decimal | BOOL | Standard |
|   | -IB16MSGdata[1].5  | 1       | Decimal | BOOL | Standard |
|   | -IB16MSGdata[1].6  | 1       | Decimal | BOOL | Standard |
|   | -IB16MSGdata[1].7  | 1       | Decimal | BOOL | Standard |
|   | -IB16MSGdata[1].8  | 1       | Decimal | BOOL | Standard |
|   | -IB16MSGdata[1].9  | 1       | Decimal | BOOL | Standard |
|   | -IB16MSGdata[1].10 | 1       | Decimal | BOOL | Standard |
|   | -IB16MSGdata[1].11 | 1       | Decimal | BOOL | Standard |
|   | -IB16MSGdata[1].12 | 1       | Decimal | BOOL | Standard |
|   | -IB16MSGdata[1].13 | 1       | Decimal | BOOL | Standard |
|   | -IB16MSGdata[1].14 | 1       | Decimal | BOOL | Standard |
|   | -IB16MSGdata[1].15 | 1       | Decimal | BOOL | Standard |
|   | -IB16MSGdata[1].16 | 1       | Decimal | BOOL | Standard |
|   | -IB16MSGdata[1].17 | 1       | Decimal | BOOL | Standard |
|   | -IB16MSGdata[1].18 | 1       | Decimal | BOOL | Standard |
|   | -IB16MSGdata[1].19 | 1       | Decimal | BOOL | Standard |
|   | -IB16MSGdata[1].20 | 0       | Decimal | BOOL | Standard |
|   | -IB16MSGdata[1].21 | 0       | Decimal | BOOL | Standard |
|   | -IB16MSGdata[1].22 | 0       | Decimal | BOOL | Standard |
|   | -IB16MSGdata[1].23 | 0       | Decimal | BOOL | Standard |
| _ |                    |         |         |      |          |

The first 32 bits of the instance are in IB16MSGdata[0].0...31, and the final 24 bits are in IB16MSGdata[1].0...23. Map these 56 bits according to Instance 869. An easy method to do this mapping is to create a user-defined tag (UDT) for Instance 869. Once complete, it appears as shown in Figure 44.

| Name:   | Inst        | tance_869_17 | 91ESIB16  |                                                     | Data Type Size: 8 bytes | Properties         | <b>-</b> ₽        |
|---------|-------------|--------------|-----------|-----------------------------------------------------|-------------------------|--------------------|-------------------|
|         |             |              |           |                                                     |                         | Extended Propertie | żs▼               |
| Descrip | tion:       |              |           | UDT for Instance 869                                |                         | General            |                   |
|         |             |              |           |                                                     |                         | Data Type          | BOOL              |
| Membe   | ers:        |              |           |                                                     |                         | Description        | 1=GOOD 0=F/       |
| 4       | Name        |              | Data Type | Description                                         |                         | External Acces     | Read/Write +      |
|         | Reserved1   |              | BOOL      | Safety Input 0 / obtain from implicit Input Status  |                         | Style              | Sarety_Input_10_S |
| _       | Reserved2   |              | BOOL      | Safety Input 1 / obtain from implicit Input Status  |                         | Style              | beennar           |
|         | Reserved3   |              | BOOL      | Safety Input 2 / obtain from implicit Input Status  |                         |                    |                   |
|         | Reserved4   |              | BOOL      | Safety Input 3 / obtain from implicit Input Status  |                         |                    |                   |
|         | Reserved5   |              | BOOL      | Safety Input 4 / obtain from implicit Input Status  |                         |                    |                   |
|         | Reserved6   |              | BOOL      | Safety Input 5 / obtain from implicit Input Status  |                         |                    |                   |
|         | Reserved7   |              | BOOL      | Safety Input 6 / obtain from implicit Input Status  |                         |                    |                   |
|         | Reserved8   |              | BOOL      | Safety Input 7 / obtain from implicit Input Status  |                         |                    |                   |
|         | Reserved9   |              | BOOL      | Safety Input 8 / obtain from implicit Input Status  |                         |                    |                   |
|         | Reserved10  | 0            | BOOL      | Safety Input 9 / obtain from implicit Input Status  |                         |                    |                   |
|         | Reserved11  | 1            | BOOL      | Safety Input 10 / obtain from implicit Input Status | E                       |                    |                   |
|         | Reserved12  | 2            | BOOL      | Safety Input 11 / obtain from implicit Input Status |                         |                    |                   |
|         | Reserved13  | 3            | BOOL      | Safety Input 12 / obtain from implicit Input Status |                         |                    |                   |
|         | Reserved14  | 4            | BOOL      | Safety Input 13 / obtain from implicit Input Status |                         |                    |                   |
|         | Reserved15  | 5            | BOOL      | Safety Input 14 / obtain from implicit Input Status |                         |                    |                   |
|         | Reserved16  | 6            | BOOL      | Safety Input 15 / obtain from implicit Input Status |                         |                    |                   |
|         | Safety_Inpu | ut_0_Status  | BOOL      | 1=GOOD 0=FAULT                                      |                         |                    |                   |
|         | Safety_Inpu | ut_1_Status  | BOOL      | 1=GOOD 0=FAULT                                      |                         |                    |                   |
|         | Safety_Inpu | ut_2_Status  | BOOL      | 1=GOOD 0=FAULT                                      |                         |                    |                   |
|         | Safety_Inpu | ut_3_Status  | BOOL      | 1=GOOD 0=FAULT                                      |                         |                    |                   |
|         | Safety_Inpu | ut_4_Status  | BOOL      | 1=GOOD 0=FAULT                                      |                         |                    |                   |
|         | Safety_Inpu | ut_5_Status  | BOOL      | 1=GOOD 0=FAULT                                      |                         |                    |                   |
|         | Safety_Inpu | ut 6 Status  | BOOL      | 1=GOOD 0=FAULT                                      |                         |                    |                   |
|         | Safety Inpu | ut 7 Status  | BOOL      | 1=GOOD 0=FAULT                                      |                         |                    |                   |
|         | Safety Inpu | ut 8 Status  | BOOL      | 1=GOOD 0=FAULT                                      |                         |                    |                   |
|         | Safety Inpu | ut 9 Status  | BOOL      | 1=GOOD 0=FAULT                                      |                         |                    |                   |
|         |             |              | 1990      | Residence (201722)                                  | *                       |                    |                   |
|         |             |              |           | OK Cancel                                           | Apply Help              |                    |                   |
|         |             |              |           |                                                     |                         |                    |                   |

#### Figure 44 - Instance 869 UDT

# Get Status Messages from 1732ES Modules

Follow these steps to get status messages from 1732ES modules.

**TIP** The process is identical for all 1732ES modules.

# 1732ES-IB12X0B4 Modules

1. In the Module Definition dialog box, from the Input Status pull-down menu, choose Combined Status.

| Module Definition* | ×                        |
|--------------------|--------------------------|
| Series:            | A                        |
| Revision:          | 1 🔹 001 🚔                |
| Electronic Keying: | Compatible Module 🔹      |
| Input Data:        | Safety                   |
| Input Status:      | Combined Status - Muting |
| Output Data:       | Combined                 |
| Data Format:       | Integer 🗸                |
| ОК                 | Cancel                   |

This selection creates a three-byte input assembly, as shown, for the 1732ES-IB12XOB4 modules.

| IB12XOB4:I                       | {} |
|----------------------------------|----|
| -IB12XOB4:I.RunMode              | 0  |
| -IB12XOB4:I.ConnectionFaulted    | 0  |
| -IB12XOB4:I.Pt00Data             | 0  |
| -IB12XOB4:I.Pt01Data             | 0  |
| -IB12XOB4:I.Pt02Data             | 0  |
| -IB12XOB4:I.Pt03Data             | 0  |
| -IB12XOB4:I.Pt04Data             | 0  |
| -IB12XOB4:I.Pt05Data             | 0  |
| -IB12XOB4:I.Pt06Data             | 0  |
| -IB12XOB4:I.Pt07Data             | 0  |
| -IB12XOB4:I.Pt08Data             | 0  |
| -IB12XOB4:I.Pt09Data             | 0  |
| -IB12XOB4:I.Pt10Data             | 0  |
| -IB12XOB4:I.Pt11Data             | 0  |
| -IB12XOB4:I.Muting03Status       | 0  |
| -IB12XOB4:I.Muting07Status       | 0  |
| -IB12XOB4:I.Muting11Status       | 0  |
| -IB12XOB4:I.OutputPowerStatus    | 0  |
| -IB12XOB4:I.InputPowerStatus     | 0  |
| -IB12XOB4:I.CombinedOutputStatus | 0  |
| -IB12XOB4:I.CombinedInputStatus  | 0  |

2. Use the CombinedInputStatus and CombinedOutputStatus bits to detect if one or more of the I/O points on the module have a fault.

• If any input or output status bits go to a value of 0 (0 = bad; 1 = good), use the CombinedInputStatus and CombinedOutputStatus bits to condition your MSG rungs as follows.

Only use of the CombinedInputStatus bit is shown. Create similar rungs by using the CombinedOutputStatus bit instead of the CombinedInputStatus bit.

- The second rung can be used to read the status on mode transition and once a fault is detected, continue reading until the fault is corrected.
- Place these rungs in the standard task.

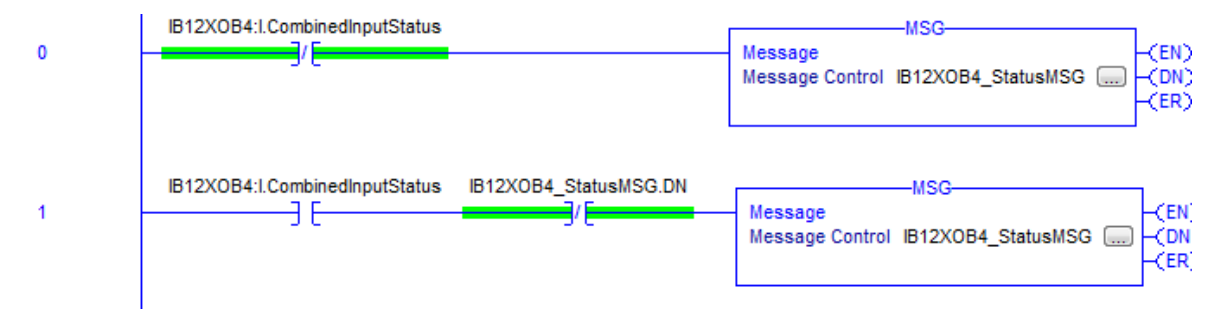

Figure 45...Figure 49 show the MSG instruction parameters to read Instance 860 from the 1732ES-IB12XOB4 module. See <u>Appendix C</u> of this manual for a layout of possible instances.

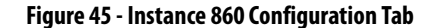

| Message Configuration - IB12XC                                                                                                    | B4_StatusMSG                               |                                                              | ×                                                | New Tag                                                                                                    |                                                                                                    | _                        |
|----------------------------------------------------------------------------------------------------|--------------------------------------------|--------------------------------------------------------------|--------------------------------------------------|----------------------------------------------------------------------------------------------------|----------------------------------------------------------------------------------------------------|--------------------------|
| Configuration <sup>*</sup> Communication<br>Message Type: CIP Get<br>Service Get Attribute Single<br>Type:<br>Service e (Hex) Class<br>Code: e (Hex) Attribute | Tag<br>neric<br>••• 4 (Hex)<br>••• 3 (Hex) | Source Element:<br>Source Length:<br>Destination<br>Element: | v<br>0 × (Bytes)<br>IB12XOB4MSGdata ↓<br>New Tag | Ven reg<br>Name<br>Decreption<br>Usage:<br>Type:<br>Alas For:<br>Data Typ<br>Paramete<br>Connection<br>Scope:<br>Class:<br>External | IB 12XOB4MSGdata  IB 12XOB4MSGdata  Controller:  Controller: Controller:  Controller:  Controller:  Controlle | Create<br>Cancel<br>Help |
| O Enable O Enable Waiting                                                                                                    | ⊖ Start                                    | O Done                                                       | Done Length: 0                                   | Style:                                                                                                    | Decimal                                                                                                    |                          |
| O Error Code: Exter<br>Error Path:<br>Error Text:                                                                                                    | nded Error Code:                           | Cancel                                                       | Timed Out                                        | Const<br>Seque<br>Open<br>Open                                                                                                    | ant<br>noing<br>Configuration<br>Parameter Connections                                                                                                    |                          |

Instance 860 (35C hex) is 5 bytes in length, so the destination tag IB12XOB4MSGdata must be at least 5 bytes in length to hold this data. The size is DINT[2] or 8 bytes (see <u>Table 36</u>).

#### Table 36 - Layout of Instance 860 (35C hex) – 1732ES-IB12X0B4 Modules

| Instance Hex<br>(decimal) | Connection Type     | Byte | Bit 7                      | Bit 6                      | Bit 5                               | Bit 4                                | Bit 3                     | Bit 2                     | Bit 1                     | Bit 0                     |
|---------------------------|---------------------|------|----------------------------|----------------------------|-------------------------------------|--------------------------------------|---------------------------|---------------------------|---------------------------|---------------------------|
| 35C (860)                 | Safety and standard | 0    | Safety Input 7             | Safety Input 6             | Safety Input 5                      | Safety Input 4                       | Safety Input 3            | Safety Input 2            | Safety Input 1            | Safety Input 0            |
|                           |                     | 1    | Safety Input 3<br>Status   | Safety Input 2<br>Status   | Safety Input 1<br>Status            | Safety Input 0<br>Status             | Safety Input<br>11        | Safety Input<br>10        | Safety Input 9            | Safety Input 8            |
|                           |                     | 2    | Safety Input<br>11 Status  | Safety Input<br>10 Status  | Safety Input 9<br>Status            | Safety Input 8<br>Status             | Safety Input 7<br>Status  | Safety Input 6<br>Status  | Safety Input 5<br>Status  | Safety Input 4<br>Status  |
|                           |                     | 3    | Safety Output<br>3 Monitor | Safety Output<br>2 Monitor | Safety Output<br>1 Monitor          | Safety Output<br>0 Monitor           | Safety Output<br>3 Status | Safety Output<br>2 Status | Safety Output<br>1 Status | Safety Output<br>O Status |
|                           |                     | 4    | Reserved                   | Reserved                   | Input Power<br>Error <sup>(1)</sup> | Output Power<br>Error <sup>(1)</sup> | Reserved                  | Muting Lamp<br>11 Status  | Muting Lamp<br>7 Status   | Muting Lamp<br>3 Status   |

(1) This data is only diagnostic data. This data does not have safety integrity.

3. From the top of the Message Configuration dialog box, choose the Communication tab.

This dialog box requires the path to the module.

4. Click Browse to go to the module that the MSG reads.

#### Figure 46 - Instance 860 Communication Tab

| Configuration* Co     | ommunication* Tag                              |
|-----------------------|------------------------------------------------|
| Path: B1              | 2X0B4 Browse                                   |
| IB12                  | 2XOB4                                          |
| Broadcast:            | v                                              |
| Communication         | Method                                         |
| I O II O I            | DH+ Channel: 🛛 🔽 💌 Destination Link: 🛛 🚔       |
| CIP With<br>Source ID | Source Link: 0 👘 Destination Node: 0 👘 (Octal) |
| Connected             | Cache Connections                              |
|                       |                                                |
| ) Enable 🔾 E          | Enable Waiting 🔾 Start 🔾 Done Done Length: 0   |
| ) Fror Code:          | Extended Error Code: Timed Out                 |
| mor Path:             |                                                |
|                       |                                                |

| Message Path Browser                                                                                                    | x |
|----------------------------------------------------------------------------------------------------|---|
| Path: IB12XOB4                                                                                                    |   |
| IB12XOB4                                                                                                    |   |
| I/O Configuration         I/56 Backplane, 1756-A4         II [0] 1756-L71S Safety_Controller_example         II 1756-L7SP Safety_Controller_example         II 1756-EN2F ENET         II I 1756-EN2F ENET         II I 1756-EN2F ENET         II 1756-EN2F ENET         II 1756-EN2F ENET         II 1756-EN2F ENET         II 1756-EN2F ENET         II 1756-EN2F ENET         II 1732ES-IB12XOB4/A IB12XOB4 |   |
| OK Cancel Help                                                                                                    |   |

5. From the top of the Message Configuration dialog box, click Tag.

# Figure 47 - Instance 860 Tag Tab

| Configuration*      | Communication*   | Tag            |        |                |  |
|---------------------|------------------|----------------|--------|----------------|--|
| Name:               | IB12XOB4_Status  | MSG            |        | ]              |  |
| Description:        |                  |                | *      |                |  |
|                     |                  |                | Ŧ      |                |  |
| Type:               | Base             |                |        |                |  |
| Data Type:          | MESSAGE          |                |        |                |  |
| Scope:              | Safety_Control   | er_example     |        |                |  |
| Class:              | Standard         |                |        |                |  |
| External<br>Access: | Read/Write       |                |        |                |  |
| ) Enable            | O Enable Waiting | ⊖ Start        | O Done | Done Length: 0 |  |
| Error Code:         | Extend           | ed Error Code: |        | 🔲 Timed Out 🗲  |  |
| Fror Path           |                  |                |        |                |  |

When the explicit message reads the data from the 1732ES-IB12XOB4 modules, the data appears in the MSG data tags as shown in <u>Figure 48</u>.

| Figure 48 - Instance 8 | 860 MSGdata Tags |
|------------------------|------------------|
|------------------------|------------------|

| -IB12XOB4MSGdata    | 0 | Decimal | DINT | Standard |
|---------------------|---|---------|------|----------|
| -IB12XOB4MSGdata.0  | 0 | Decimal | BOOL | Standard |
| -IB12XOB4MSGdata.1  | 0 | Decimal | BOOL | Standard |
| -IB12XOB4MSGdata.2  | 0 | Decimal | BOOL | Standard |
| -IB12XOB4MSGdata.3  | 0 | Decimal | BOOL | Standard |
| -IB12XOB4MSGdata.4  | 0 | Decimal | BOOL | Standard |
| -IB12XOB4MSGdata.5  | 0 | Decimal | BOOL | Standard |
| -IB12XOB4MSGdata.6  | 0 | Decimal | BOOL | Standard |
| -IB12XOB4MSGdata.7  | 0 | Decimal | BOOL | Standard |
| -IB12XOB4MSGdata.8  | 0 | Decimal | BOOL | Standard |
| -IB12XOB4MSGdata.9  | 0 | Decimal | BOOL | Standard |
| -IB12XOB4MSGdata.10 | 0 | Decimal | BOOL | Standard |
| -IB12XOB4MSGdata.11 | 0 | Decimal | BOOL | Standard |
| -IB12XOB4MSGdata.12 | 0 | Decimal | BOOL | Standard |
| -IB12XOB4MSGdata.13 | 0 | Decimal | BOOL | Standard |
| -IB12XOB4MSGdata.14 | 0 | Decimal | BOOL | Standard |
| -IB12XOB4MSGdata.15 | 0 | Decimal | BOOL | Standard |
| -IB12XOB4MSGdata.16 | 0 | Decimal | BOOL | Standard |
| -IB12XOB4MSGdata.17 | 0 | Decimal | BOOL | Standard |
| -IB12XOB4MSGdata.18 | 0 | Decimal | BOOL | Standard |
| -IB12XOB4MSGdata.19 | 0 | Decimal | BOOL | Standard |
| -IB12XOB4MSGdata.20 | 0 | Decimal | BOOL | Standard |
| -IB12XOB4MSGdata.21 | 0 | Decimal | BOOL | Standard |
| -IB12XOB4MSGdata.22 | 0 | Decimal | BOOL | Standard |
| -IB12XOB4MSGdata.23 | 0 | Decimal | BOOL | Standard |
| -IB12XOB4MSGdata.24 | 0 | Decimal | BOOL | Standard |
| -IB12XOB4MSGdata.25 | 0 | Decimal | BOOL | Standard |

The first 32 bits of the instance are in IB12XOB4MSGdata[0].0...31, and the final 8 bits are in IB12XOB4MSGdata[1].0...7. Map these 40 bits according to Instance 860. An easy method to do this mapping is to create a user-defined tag (UDT) for Instance 860. Once complete, it appears as shown in Figure 49.

| Name   | : Insta                        | ance_860_17 | 732ESIB12XOBV2 |                                                     | Data Type Size: 8 bytes | Properties        | <b>-</b> ₽        |
|--------|--------------------------------|-------------|----------------|-----------------------------------------------------|-------------------------|-------------------|-------------------|
|        |                                |             |                |                                                     |                         | Extended Properti | es 🔻              |
| Descri | cription: UDT for Instance 860 |             |                |                                                     |                         | General           |                   |
|        |                                |             |                |                                                     |                         | Data Type Size    | 8 bytes           |
| Memb   | oers:                          |             |                |                                                     |                         | Name              | Instance 860 173  |
|        | Name                           |             | Data Type      | Description                                         | A                       | Warne             | instance_000_1752 |
|        | Reserved                       |             | BOOL           | Safety Input 0 / obtain from implicit Input Status  |                         |                   |                   |
|        | Reserved2                      |             | BOOL           | Safety Input 1 / obtain from implicit Input Status  |                         |                   |                   |
|        | Reservedo                      |             | BOOL           | Safety Input 2 / obtain from implicit Input Status  |                         |                   |                   |
|        | Reserved4                      |             | BOOL           | Safety Input 3 / obtain from implicit Input Status  |                         |                   |                   |
|        | Keservedo                      |             | BOOL           | Safety Input 4 / obtain from implicit Input Status  |                         |                   |                   |
|        | Reservedb                      |             | BOOL           | Safety Input 5 / obtain from implicit Input Status  |                         |                   |                   |
|        | Reserved7                      |             | BOOL           | Safety Input 6 / obtain from implicit Input Status  |                         |                   |                   |
|        | Reserved8                      |             | BOOL           | Safety Input 7 / obtain from implicit Input Status  |                         |                   |                   |
|        | Reserved9                      |             | BOOL           | Safety Input 8 / obtain from implicit Input Status  |                         |                   |                   |
|        | Reserved10                     |             | BOOL           | Safety Input 9 / obtain from implicit Input Status  | =                       |                   |                   |
|        | Reserved11                     |             | BOOL           | Safety Input 10 / obtain from implicit Input Status |                         |                   |                   |
|        | Reserved12                     |             | BOOL           | Safety Input 11 / obtain from implicit Input Status |                         |                   |                   |
|        | Reserved13                     |             | BOOL           | Safety Input 12 / obtain from implicit Input Status |                         |                   |                   |
|        | Reserved14                     |             | BOOL           | Safety Input 13 / obtain from implicit Input Status |                         |                   |                   |
|        | Reserved15                     |             | BOOL           | Safety Input 14 / obtain from implicit Input Status |                         |                   |                   |
|        | Reserved16                     |             | BOOL           | Safety Input 15 / obtain from implicit Input Status |                         |                   |                   |
|        | Safety_Inpu                    | t_0_Status  | BOOL           | 1=GOOD 0=FAULT                                      |                         |                   |                   |
|        | Safety_Inpu                    | t_1_Status  | BOOL           | 1=GOOD 0=FAULT                                      |                         |                   |                   |
|        | Safety_Inpu                    | t_2_Status  | BOOL           | 1=GOOD 0=FAULT                                      |                         |                   |                   |
|        | Safety_Inpu                    | t_3_Status  | BOOL           | 1=GOOD 0=FAULT                                      |                         |                   |                   |
|        | Safety_Inpu                    | t_4_Status  | BOOL           | 1=GOOD 0=FAULT                                      |                         |                   |                   |
|        | Safety_Inpu                    | t_5_Status  | BOOL           | 1=GOOD 0=FAULT                                      |                         |                   |                   |
|        | Safety_Inpu                    | t_6_Status  | BOOL           | 1=GOOD 0=FAULT                                      |                         |                   |                   |
|        | Safety_Inpu                    | t_7_Status  | BOOL           | 1=GOOD 0=FAULT                                      |                         |                   |                   |
|        | Safety_Inpu                    | t_8_Status  | BOOL           | 1=GOOD 0=FAULT                                      |                         |                   |                   |
|        | Safety_Inpu                    | t_9_Status  | BOOL           | 1=GOOD 0=FAULT                                      | *                       |                   |                   |
|        |                                |             |                | OK Cancel                                           | Apply Help              |                   |                   |

#### Figure 49 - Instance 860 UDT

# 1732ES-IB12X0BV2 Modules

1. In the Module Definition dialog box, from the Input Status pull-down menu, choose Combined Status.

| Module Definition* | ×                        |
|--------------------|--------------------------|
| Series:            | A                        |
| Revision:          | 1 🔹 001 🚔                |
| Electronic Keying: | Compatible Module 🔹      |
| Input Data:        | Safety                   |
| Input Status:      | Combined Status - Muting |
| Output Data:       | Combined                 |
| Data Format:       | Integer 🗸                |
| OK                 | Cancel Help              |
|                    |                          |

This selection creates a three-byte input assembly, as shown, for the 1732ES-IB12XOBV2 modules.

| -IB12XOBV2:I                      | {} |
|-----------------------------------|----|
| -IB12XOBV2:I.RunMode              | 0  |
| -IB12XOBV2:I.ConnectionFaulted    | 0  |
| -IB12XOBV2:I.Pt00Data             | 0  |
| -IB12XOBV2:I.Pt01Data             | 0  |
| -IB12XOBV2:I.Pt02Data             | 0  |
| -IB12XOBV2:I.Pt03Data             | 0  |
| -IB12XOBV2:I.Pt04Data             | 0  |
| -IB12XOBV2:I.Pt05Data             | 0  |
| -IB12XOBV2:I.Pt06Data             | 0  |
| -IB12XOBV2:I.Pt07Data             | 0  |
| -IB12XOBV2:I.Pt08Data             | 0  |
| -IB12XOBV2:I.Pt09Data             | 0  |
| -IB12XOBV2:I.Pt10Data             | 0  |
| -IB12XOBV2:I.Pt11Data             | 0  |
| -IB12XOBV2:I.Muting03Status       | 0  |
| -IB12XOBV2:I.Muting07Status       | 0  |
| -IB12XOBV2:I.Muting11Status       | 0  |
| -IB12XOBV2:I.OutputPowerStatus    | 0  |
| -IB12XOBV2:I.InputPowerStatus     | 0  |
| -IB12XOBV2:I.CombinedOutputStatus | 0  |
| -IB12XOBV2:I.CombinedInputStatus  | 0  |

- 2. Use the CombinedInputStatus and CombinedOutputStatus bits to detect if one or more of the I/O points on the module have a fault.
  - If any input or output status bits go to a value of 0 (0 = bad; 1 = good), use the CombinedInputStatus and CombinedOutputStatus bits to condition your MSG rungs as follows.

Only use of the CombinedInputStatus bit is shown. Create similar rungs by using the CombinedOutputStatus bit instead of the CombinedInputStatus bit.

- The second rung can be used to read the status on mode transition and once a fault is detected, continue reading until the fault is corrected.
- Place these rungs in the standard task.

| 0 | IB12XOBV2:I.CombinedInputStatus                        | Message (EN)                                                                                                    |
|---|--------------------------------------------------------|----------------------------------------------------------------------------------------------------|
|   |                                                        | Message Control IB12XOBV2_StatusMSG(DN)(ER)(ER)(E |
|   |                                                        |                                                                                                    |
| 1 | IB12XOBV2:I.CombinedInputStatus IB12XOBV2_StatusMSG.DN | Massage (FN)                                                                                                    |
| ' |                                                        | Message Control IB12X0BV2_StatusMSG (DN)                                                                                                    |

Figure 50...Figure 54 show the MSG instruction parameters to read Instance 860 from the 1732ES-IB12XOBV2 module. See <u>Appendix C</u> of this manual for a layout of possible instances.

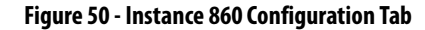

| Message Configuration - IB12XOBV2_StatusMSG                                                       | X                                                                                           | New Tag                                                                                    |                                                                                                    | ×        |
|---------------------------------------------------------------------------------------------------|---------------------------------------------------------------------------------------------|--------------------------------------------------------------------------------------------|----------------------------------------------------------------------------------------------------|----------|
| Configuration* Communication Tag                                                                  |                                                                                             | Name:                                                                                      | , IB12XOBV2MSGdata                                                                                                    | Create 🗸 |
| Message Type: CIP Generic                                                                         | •                                                                                           | Description:                                                                               |                                                                                                    | Cancel   |
| Service Get Attribute Single                                                                      | Source Element:                                                                             |                                                                                            | -                                                                                                    |          |
| Service e (Hex) Class: 4 (Hex)<br>Code: 4 (Hex)<br>Instance: 860 Attribute: 3 (Hex)               | Source Length: 0 (Bytes)<br>Destination<br>Element: New Tag                                 | Usage:<br>Type:<br>Alas For:<br>Data Type:<br>Parameter<br>Connection:<br>Scope:<br>Class: | controller>       Base       Connection]       DINT       min       \$\$Disfety_Controller_example       \$\$Standard |          |
| Enable    Enable Waiting    Start     Error Code: Extended Error Code: Error Path: Error Text: OK | <ul> <li>○ Done Done Length: 0</li> <li>□ Timed Out ◆</li> <li>Cancel Apply Help</li> </ul> | Edemai<br>Access:<br>Sylve:<br>Sequenci<br>Sequenci<br>Open Con                            | Read/Write   Decimal                                                                                                  |          |

Instance 860 (35C hex) is 5 bytes in length, so the destination tag IB12XOBV2MSGdata must be at least 5 bytes in length to hold this data. The size is DINT[2] or 8 bytes (see <u>Table 37</u>).

| Instance<br>Hex<br>(decimal) | Connection Type     | Byte | Bit 7                      | Bit 6                      | Bit 5                               | Bit 4                                | Bit 3                     | Bit 2                     | Bit 1                     | Bit O                     |
|------------------------------|---------------------|------|----------------------------|----------------------------|-------------------------------------|--------------------------------------|---------------------------|---------------------------|---------------------------|---------------------------|
| 35C (860)                    | Safety and standard | 0    | Safety Input 7             | Safety Input 6             | Safety Input 5                      | Safety Input 4                       | Safety Input 3            | Safety Input 2            | Safety Input 1            | Safety Input 0            |
|                              |                     | 1    | Safety Input 3<br>Status   | Safety Input 2<br>Status   | Safety Input 1<br>Status            | Safety Input 0<br>Status             | Safety Input 11           | Safety Input 10           | Safety Input 9            | Safety Input 8            |
|                              |                     | 2    | Safety Input 11<br>Status  | Safety Input 10<br>Status  | Safety Input 9<br>Status            | Safety Input 8<br>Status             | Safety Input 7<br>Status  | Safety Input 6<br>Status  | Safety Input 5<br>Status  | Safety Input 4<br>Status  |
|                              |                     | 3    | Safety Output<br>3 Monitor | Safety Output<br>2 Monitor | Safety Output<br>1 Monitor          | Safety Output<br>0 Monitor           | Safety Output<br>3 Status | Safety Output 2<br>Status | Safety Output<br>1 Status | Safety Output<br>O Status |
|                              |                     | 4    | Reserved                   | Reserved                   | Input Power<br>Error <sup>(1)</sup> | Output Power<br>Error <sup>(1)</sup> | Reserved                  | Muting Lamp 11            | Muting Lamp 7             | Muting Lamp 3             |

(1) This data is only diagnostic data. This data does not have safety integrity.

- 3. From the top of the Message Configuration dialog box, choose the Communication tab.
  - This dialog box requires the path to the module.
- 4. Click Browse to go to the module that the MSG reads.

| Figure 51 - | Instance 8 | 60 Commun | ication Tab |
|-------------|------------|-----------|-------------|
|-------------|------------|-----------|-------------|

| Message Configuration - IB12XOBV2_StatusMSG       Configuration*     Communication*       Image: Configuration*     Tag       Image: Configuration*     Image: Configuration*       Image: Configuration*     Image: Configuration*       Image: Configuration* <td< th=""><th>Message Path Browser         Path:       B12XOBV2         IB12XOBV2         IB12XOBV2         II/O Configuration         II/I To Configuration         II/I 1756-L71S Safety_Controller_example         II/I 1756-L71S Safety_Controller_example</th></td<> | Message Path Browser         Path:       B12XOBV2         IB12XOBV2         IB12XOBV2         II/O Configuration         II/I To Configuration         II/I 1756-L71S Safety_Controller_example         II/I 1756-L71S Safety_Controller_example |
|----------------------------------------------------------------------------------------------------|----------------------------------------------------------------------------------------------------|
| Connected Cache Connections   Large Connection  Cache Connections  Large Connection  Cache Connections  Cache Connections  Cache Connections  Cache Connections  Cache Connections  Cache Cancel  Cache Cancel  Cache Cache Cancel  Cache Cancel  Cache Cache Cach                                                                                                    | OK Cancel Help                                                                                                    |

5. From the top of the Message Configuration dialog box, click Tag.

# Figure 52 - Instance 860 Tag Tab

| Configuration*      | Communication* T | ag              |        |              |   |
|---------------------|------------------|-----------------|--------|--------------|---|
| Name:               | IB13X0BV2_Status | MSG             |        |              |   |
| Description:        |                  |                 | *      |              |   |
|                     |                  |                 | -      |              |   |
| Type:               | Base             |                 |        |              |   |
| Data Type:          | MESSAGE          |                 |        |              |   |
| Scope:              | 🗓 Name           |                 |        |              |   |
| Class:              | Standard         |                 |        |              |   |
| External<br>Access: | Read/Write       |                 |        |              |   |
| C Enable            | O Enable Waiting | O Start         | O Done | Done Length: | 0 |
| Error Code:         | Exten            | ded Error Code: |        | Timed Out    | ÷ |
| irror Path:         |                  |                 |        |              |   |
| Fror Text:          |                  |                 |        |              |   |

When the explicit message reads the data from the 1732ESIB12XOBV2 modules, the data appears in the MSG data tags as shown in Figure 53.

Figure 53 - Instance 860 MSGdata Tags

| - |                      |   |         |      |          |
|---|----------------------|---|---------|------|----------|
|   | IB12X0BV2MSGdata     | 0 | Decimal | DINT | Standard |
|   | IB12XOBV2MSGdata.0   | 0 | Decimal | BOOL | Standard |
|   | IB12XOBV2MSGdata.1   | 0 | Decimal | BOOL | Standard |
|   | B12X0BV2MSGdata.2    | 0 | Decimal | BOOL | Standard |
|   | B12X0BV2MSGdata.3    | 0 | Decimal | BOOL | Standard |
|   | B12X0BV2MSGdata.4    | 0 | Decimal | BOOL | Standard |
|   | B12X0BV2MSGdata.5    | 0 | Decimal | BOOL | Standard |
|   | IB12X0BV2MSGdata.6   | 0 | Decimal | BOOL | Standard |
|   | B12X0BV2MSGdata.7    | 0 | Decimal | BOOL | Standard |
|   | IB12XOBV2MSGdata.8   | 0 | Decimal | BOOL | Standard |
|   | -IB12XOBV2MSGdata.9  | 0 | Decimal | BOOL | Standard |
|   | IB12XOBV2MSGdata.10  | 0 | Decimal | BOOL | Standard |
|   | B12X0BV2MSGdata.11   | 0 | Decimal | BOOL | Standard |
|   | IB12XOBV2MSGdata.12  | 0 | Decimal | BOOL | Standard |
|   | B12X0BV2MSGdata.13   | 0 | Decimal | BOOL | Standard |
|   | IB12X0BV2MSGdata.14  | 0 | Decimal | BOOL | Standard |
|   | B12X0BV2MSGdata.15   | 0 | Decimal | BOOL | Standard |
|   | IB12XOBV2MSGdata.16  | 0 | Decimal | BOOL | Standard |
|   | IB12XOBV2MSGdata.17  | 0 | Decimal | BOOL | Standard |
|   | IB12XOBV2MSGdata.18  | 0 | Decimal | BOOL | Standard |
|   | B12X0BV2MSGdata.19   | 0 | Decimal | BOOL | Standard |
|   | B12XOBV2MSGdata.20   | 0 | Decimal | BOOL | Standard |
|   | -IB12XOBV2MSGdata.21 | 0 | Decimal | BOOL | Standard |
|   | B12X0BV2MSGdata.22   | 0 | Decimal | BOOL | Standard |
|   | IB12X0BV2MSGdata.23  | 0 | Decimal | BOOL | Standard |
|   | IB12XOBV2MSGdata.24  | 0 | Decimal | BOOL | Standard |
|   | IB12XOBV2MSGdata.25  | 0 | Decimal | BOOL | Standard |
|   | IB12XOBV2MSGdata.26  | 0 | Decimal | BOOL | Standard |

The first 32 bits of the instance are in IB12XOBV2MSGdata[0].0...31, and the final 8 bits are in IB12XOBV2MSGdata[1].0...7. Map these 40 bits according to Instance 860. An easy method to do this mapping is to create a user-defined tag (UDT) for Instance 860. Once complete, it appears as shown in Figure 54.

| Name   | : Insta     | ance 860 17 | 732ESIB12XOBV2 |                                                     | Data Type Size: 8 bytes | Properties        | <b>→</b> ‡        |
|--------|-------------|-------------|----------------|-----------------------------------------------------|-------------------------|-------------------|-------------------|
|        |             |             |                |                                                     | but type size o bytes   | Extended Properti | es 🔻              |
| Descri | ption:      |             |                | UDT for Instance 860                                |                         | General           |                   |
|        |             |             |                |                                                     |                         | Data Type Size    | 8 bytes           |
| Memb   | oers:       |             |                |                                                     |                         | Description       | UDI for Instan    |
| - 4    | Name        |             | Data Type      | Description                                         | *                       | Indifie           | Instance_000_1752 |
|        | Reserved    |             | BOOL           | Safety Input 0 / obtain from implicit Input Status  |                         |                   |                   |
|        | Reserved2   |             | BOOL           | Safety Input 1 / obtain from implicit Input Status  |                         |                   |                   |
|        | Reserved3   |             | BOOL           | Safety Input 27 obtain from implicit Input Status   |                         |                   |                   |
|        | Keserved4   |             | BOOL           | Safety Input 3 / obtain from implicit Input Status  |                         |                   |                   |
|        | Reserved5   |             | BOOL           | Safety Input 4 / obtain from implicit Input Status  |                         |                   |                   |
|        | Reservedb   |             | BOOL           | Safety Input 5 / obtain from implicit Input Status  |                         |                   |                   |
| -      | Reserved7   |             | BOOL           | Safety Input 6 / obtain from implicit Input Status  |                         |                   |                   |
|        | Reserved8   |             | BOOL           | Safety Input 7 / obtain from implicit Input Status  |                         |                   |                   |
| _      | Reserved9   |             | BOOL           | Safety Input 8 / obtain from implicit Input Status  |                         |                   |                   |
|        | Reserved10  |             | BOOL           | Safety Input 9 / obtain from implicit Input Status  | E                       |                   |                   |
|        | Reserved11  |             | BOOL           | Safety Input 10 / obtain from implicit Input Status |                         |                   |                   |
|        | Reserved12  |             | BOOL           | Safety Input 11 / obtain from implicit Input Status |                         |                   |                   |
|        | Reserved13  |             | BOOL           | Safety Input 12 / obtain from implicit Input Status |                         |                   |                   |
|        | Reserved14  |             | BOOL           | Safety Input 13 / obtain from implicit Input Status |                         |                   |                   |
|        | Reserved15  |             | BOOL           | Safety Input 14 / obtain from implicit Input Status |                         |                   |                   |
|        | Reserved16  |             | BOOL           | Safety Input 15 / obtain from implicit Input Status |                         |                   |                   |
|        | Safety_Inpu | it_0_Status | BOOL           | 1=GOOD 0=FAULT                                      |                         |                   |                   |
|        | Safety_Inpu | it_1_Status | BOOL           | 1=GOOD 0=FAULT                                      |                         |                   |                   |
|        | Safety_Inpu | it_2_Status | BOOL           | 1=GOOD 0=FAULT                                      |                         |                   |                   |
|        | Safety_Inpu | it_3_Status | BOOL           | 1=GOOD 0=FAULT                                      |                         |                   |                   |
|        | Safety_Inpu | it_4_Status | BOOL           | 1=GOOD 0=FAULT                                      |                         |                   |                   |
|        | Safety_Inpu | it_5_Status | BOOL           | 1=GOOD 0=FAULT                                      |                         |                   |                   |
|        | Safety_Inpu | it_6_Status | BOOL           | 1=GOOD 0=FAULT                                      |                         |                   |                   |
|        | Safety_Inpu | it_7_Status | BOOL           | 1=GOOD 0=FAULT                                      |                         |                   |                   |
|        | Safety_Inpu | it_8_Status | BOOL           | 1=GOOD 0=FAULT                                      |                         |                   |                   |
|        | Safety_Inpu | it_9_Status | BOOL           | 1=GOOD 0=FAULT                                      | -                       |                   |                   |
|        |             |             |                | OK Cancel                                           | Apply Help              |                   |                   |

#### Figure 54 - Instance 860 UDT

# 1732ES-IB16 Modules

1. In the Module Definition dialog box, from the Input Status pull-down menu, choose Combined Status.

| Series:            | A                        |
|--------------------|--------------------------|
| Revision:          | 1 🔹 001 🚖                |
| Electronic Keying: | Compatible Module        |
| Controlled By:     | This Controller          |
| Input Data:        | Safety 💌                 |
| Output Data:       | Test                     |
| Input Status:      | Combined Status - Muting |
|                    |                          |
|                    |                          |

This selection creates a three-byte input assembly, as shown here.

| -IB16:I.RunMode             |  |
|-----------------------------|--|
| -IB16:I.ConnectionFaulted   |  |
| -IB16:I.Pt00Data            |  |
| -IB16:I.Pt01Data            |  |
| -IB16:I.Pt02Data            |  |
| -IB16:I.Pt03Data            |  |
| -IB16:I.Pt04Data            |  |
| -IB16:I.Pt05Data            |  |
| -IB16:I.Pt06Data            |  |
| -IB16:I.Pt07Data            |  |
| -IB16:I.Pt08Data            |  |
| -IB16:I.Pt09Data            |  |
| -IB16:I.Pt10Data            |  |
| -IB16:I.Pt11Data            |  |
| -IB16:I.Pt12Data            |  |
| -IB16:I.Pt13Data            |  |
| -IB16:I.Pt14Data            |  |
| -IB16:I.Pt15Data            |  |
| -IB16:I.Muting03Status      |  |
| -IB16:I.Muting07Status      |  |
| -IB16:I.Muting11Status      |  |
| -IB16:I.Muting15Status      |  |
| -IB16:I.InputPowerStatus    |  |
| -IB16:I.CombinedInputStatus |  |

- 2. Use the CombinedInputStatus and CombinedOutputStatus bits to detect if one or more of the I/O points on the module have a fault.
  - If any input or output status bits go to a value of 0 (0 = bad; 1 = good), use the CombinedInputStatus and CombinedOutputStatus bits to condition your MSG rungs as follows.

Only use of the CombinedInputStatus bit is shown. Create similar rungs by using the CombinedOutputStatus bit instead of the CombinedInputStatus bit.

- The second rung can be used to read the status on mode transition and once a fault is detected, continue reading until the fault is corrected.
- Place these rungs in the standard task.

| 0 | IB16:I.CombinedInputStatus                   | MSG                                                         |
|---|----------------------------------------------|-------------------------------------------------------------|
| 1 | IB16:I.CombinedInputStatus IB16_StatusMSG.DN | MSG<br>Message<br>Message Control IB16_StatusMSG ()<br>(EN) |

<u>Figure 55</u>...<u>Figure 60</u> show the MSG instruction parameters to read Instance 821 from the 1732ES-IB16 module. See <u>Appendix C</u> of this manual for a layout of possible instances.

# Figure 55 - Instance 821 Configuration Tab

| Message Cor  | ofiguration - IB16 Sta                  | tusMSG         | -               | ×              |   | New Tag                  | Constants Tax               | X          |
|--------------|-----------------------------------------|----------------|-----------------|----------------|---|--------------------------|-----------------------------|------------|
|              | all all all all all all all all all all |                |                 |                |   | Name:                    | IB16MSGdata                 | Create 🗸 🔻 |
| Configuratio | on <sup>-</sup> Communication   T       | ag             |                 |                | 1 | Description:             | *                           | Cancel     |
| Message      | Type: CIP Gene                          | ric            | •               |                |   |                          |                             | Help       |
| Service      | Get Attribute Single                    | •              | Source Element: |                |   |                          | -                           |            |
| Type:        | -                                       |                | Source Length:  | (Bytes)        |   | Usage:                   | <controller></controller>   |            |
| Service      | e (Hex) Class:                          | 4 (Hex)        | Destination     | TR16MCCdata    |   | Type:                    | Base   Connection           |            |
| Code:        | 821 Attribute:                          | 3 (Hev)        | Element:        |                |   | Alias For:               |                             |            |
| instance.    | 621 Attribute.                          | 5 (rick)       |                 | New Tag        |   | Data Type:               | DINT                        |            |
|              |                                         |                |                 |                |   | Parameter<br>Connection: |                             |            |
|              |                                         |                |                 |                |   | Scope:                   | Safety_Controller_example + |            |
|              |                                         |                |                 |                |   | Class:                   | Standard 👻                  |            |
|              |                                         |                |                 |                |   | External<br>Access:      | Read/Write                  |            |
| O Enable     | <ul> <li>Enable Waiting</li> </ul>      | O Start        | O Done [        | Done Length: 0 |   | Style:                   | Decimal                     |            |
| O Error Cod  | de: Extend                              | ed Error Code: | [               | 🗌 Timed Out 🗲  |   | Constant                 |                             |            |
| Error Path:  |                                         |                |                 |                |   | Sequencin                | 9                           |            |
| Error Text:  |                                         | OK             |                 | Acoby Holo     |   | Open Conf                | guration                    |            |
|              |                                         | UK             |                 | лириу Неір     |   | Open Para                | meter Connections           |            |

Instance 821 (335 hex) is 5 bytes in length, so the destination tag IB16MSGdata must be at least 5 bytes in length to hold this data. The size is DINT[2] or 8 bytes (see <u>Table 38</u>).

Table 38 - Layout of Instance 821 (335 hex) – 1732ES-IB16 Modules

| Instance Hex<br>(decimal) | Connection Type     | Byte | Bit 7                     | Figure 56-<br>Bit 6       | Bit 5                               | Bit 4                     | Bit 3                     | Bit 2                     | Bit 1                    | Bit 0                    |
|---------------------------|---------------------|------|---------------------------|---------------------------|-------------------------------------|---------------------------|---------------------------|---------------------------|--------------------------|--------------------------|
| 335 (821)                 | Safety and standard | 0    | Safety Input 7            | Safety Input 6            | Safety Input 5                      | Safety Input 4            | Safety Input 3            | Safety Input 2            | Safety Input 1           | Safety Input 0           |
|                           |                     | 1    | Safety Input<br>15        | Safety Input<br>14        | Safety Input<br>13                  | Safety Input<br>12        | Safety Input<br>11        | Safety Input<br>10        | Safety Input 9           | Safety Input 8           |
|                           |                     | 2    | Safety Input 7<br>Status  | Safety Input 6<br>Status  | Safety Input 5<br>Status            | Safety Input 4<br>Status  | Safety Input 3<br>Status  | Safety Input 2<br>Status  | Safety Input 1<br>Status | Safety Input 0<br>Status |
|                           |                     | 3    | Safety Input<br>15 Status | Safety Input<br>14 Status | Safety Input<br>13 Status           | Safety Input<br>12 Status | Safety Input<br>11 Status | Safety Input<br>10 Status | Safety Input 9<br>Status | Safety Input 8<br>Status |
|                           |                     | 4    | Reserved                  | Reserved                  | Input Power<br>Error <sup>(1)</sup> | Reserved                  | Muting Lamp<br>15 Status  | Muting Lamp<br>11 Status  | Muting Lamp<br>7 Status  | Muting Lamp<br>3 Status  |

(1) This data is only diagnostic data. This data does not have safety integrity.

3. From the top of the Message Configuration dialog box, choose the Communication tab.

This dialog box requires the path to the module.

4. Click Browse to go to the module that the MSG reads.

| Configuration* Commu  | inication* Tag |            |             |         |                  |
|-----------------------|----------------|------------|-------------|---------|------------------|
| Path: IB16            |                |            |             |         | Browse           |
| IB16                  |                |            |             |         |                  |
| Broadcast:            | *              |            |             |         |                  |
| Communication Met     | hod            |            |             |         |                  |
| @ CIP ◎ DH+           | Channel: 7     | γ. –       | Destination | Link:   | 0                |
| CIP With<br>Source ID | Source Link: 0 | ×          | Destination | Node: [ | 0 🔶 (Octal       |
| Connected             |                | Cache Conn | ections 🗧   | •       | Large Connection |
|                       |                |            |             |         |                  |
| Enable () Enabl       | e Waiting      | Start      | ) Done      | Done Le | ingth: U         |
| ) Error Code:         | Extended Erro  | or Code:   |             | Time    | d Out 🗧          |
| ror Path:             |                |            |             |         |                  |

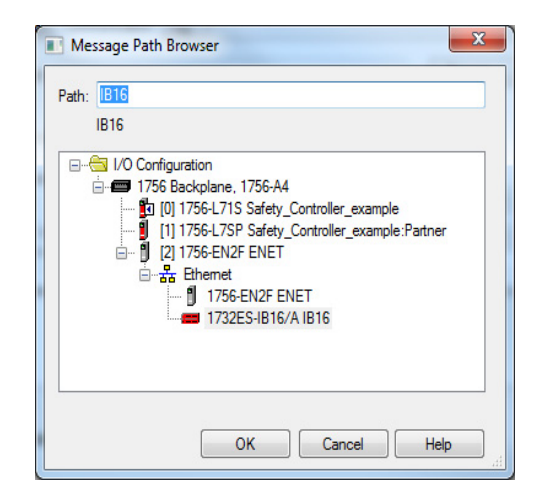

5. From the top of the Message Configuration dialog box, click Tag.

# Figure 58 - Instance 821 Tag Tab

| Configuration       | Communication*   | ag             |        |                |  |
|---------------------|------------------|----------------|--------|----------------|--|
| Name:               | IB16_StatusMSG   |                |        | ]              |  |
| Description:        |                  |                | *      |                |  |
|                     |                  |                | +      |                |  |
| Type:               | Base             |                |        |                |  |
| Data Type:          | MESSAGE          |                |        |                |  |
| Scope:              | Safety_Control   | er_example     |        |                |  |
| Class:              | Standard         |                |        |                |  |
| External<br>Access: | Read/Write       |                |        |                |  |
| D Enable            | O Enable Waiting | O Start        | O Done | Done Length: 0 |  |
| Error Code:         | Extend           | ed Error Code: |        | 🔲 Timed Out 🗲  |  |
| mor Path:           |                  |                |        |                |  |

When the explicit message reads the data from the 1732ES-IB16 module, the data appears in the MSGdata tags as shown in <u>Figure 59</u>.

Figure 59 - Instance 821 MSGdata Tags

| - IB16MSGdata   | 0 | [ | Decimal | DINT | Standard |
|-----------------|---|---|---------|------|----------|
| -IB16MSGdata.0  | 0 | [ | Decimal | BOOL | Standard |
| -IB16MSGdata.1  | 0 | [ | Decimal | BOOL | Standard |
| -IB16MSGdata.2  | 0 | [ | Decimal | BOOL | Standard |
| -IB16MSGdata.3  | 0 | [ | Decimal | BOOL | Standard |
| -IB16MSGdata.4  | 0 | [ | Decimal | BOOL | Standard |
| -IB16MSGdata.5  | 0 | [ | Decimal | BOOL | Standard |
| -IB16MSGdata.6  | 0 | [ | Decimal | BOOL | Standard |
| -IB16MSGdata.7  | 0 | [ | Decimal | BOOL | Standard |
| -IB16MSGdata.8  | 0 | [ | Decimal | BOOL | Standard |
| -IB16MSGdata.9  | 0 | [ | Decimal | BOOL | Standard |
| -IB16MSGdata.10 | 0 | [ | Decimal | BOOL | Standard |
| -IB16MSGdata.11 | 0 | [ | Decimal | BOOL | Standard |
| -IB16MSGdata.12 | 0 | [ | Decimal | BOOL | Standard |
| -IB16MSGdata.13 | 0 | [ | Decimal | BOOL | Standard |
| -IB16MSGdata.14 | 0 | [ | Decimal | BOOL | Standard |
| -IB16MSGdata.15 | 0 | [ | Decimal | BOOL | Standard |
| -IB16MSGdata.16 | 0 | [ | Decimal | BOOL | Standard |
| -IB16MSGdata.17 | 0 | [ | Decimal | BOOL | Standard |
| -IB16MSGdata.18 | 0 | [ | Decimal | BOOL | Standard |
| -IB16MSGdata.19 | 0 | [ | Decimal | BOOL | Standard |
| -IB16MSGdata.20 | 0 | [ | Decimal | BOOL | Standard |
| -IB16MSGdata.21 | 0 | [ | Decimal | BOOL | Standard |
| -IB16MSGdata.22 | 0 | [ | Decimal | BOOL | Standard |
| -IB16MSGdata.23 | 0 | [ | Decimal | BOOL | Standard |
| -IB16MSGdata.24 | 0 | [ | Decimal | BOOL | Standard |
| -IB16MSGdata.25 | 0 | [ | Decimal | BOOL | Standard |

The first 32 bits of the instance are in IB16MSGdata[0].0...31, and the final 8 bits are in IB16MSGdata[1].0...7. Map these 40 bits according to Instance 821. An easy method to do this mapping is to create a user-defined tag (UDT) for Instance 821. Once complete, it appears as shown in Figure 60.

| Name   | : I       | nstance_821_1 | 732ESIB16 |                                                     | Data Type Size: 8 bytes | Properties        | <b>→</b> ₽       |
|--------|-----------|---------------|-----------|-----------------------------------------------------|-------------------------|-------------------|------------------|
|        |           |               |           |                                                     | 51                      | Extended Properti | es 🔻             |
| Descri | ption:    |               |           | UDT for Instance 860                                |                         | General           |                  |
|        |           |               |           |                                                     |                         | Data Type Size    | 8 bytes          |
| Memb   | ers:      |               |           |                                                     |                         | Description       | UDT for Instan   |
|        | Name      |               | Data Type | Description                                         |                         | Name              | Instance_821_173 |
|        | Reserved  | d1            | BOOL      | Safety Input 0 / obtain from implicit Input Status  |                         |                   |                  |
|        | Reserved  | d2            | BOOL      | Safety Input 1 / obtain from implicit Input Status  |                         |                   |                  |
|        | Reserved  | d3            | BOOL      | Safety Input 2 / obtain from implicit Input Status  |                         |                   |                  |
|        | Reserved  | d4            | BOOL      | Safety Input 3 / obtain from implicit Input Status  |                         |                   |                  |
|        | Reserved  | d5            | BOOL      | Safety Input 4 / obtain from implicit Input Status  |                         |                   |                  |
|        | Reserved  | d6            | BOOL      | Safety Input 5 / obtain from implicit Input Status  |                         |                   |                  |
|        | Reserved  | d7            | BOOL      | Safety Input 6 / obtain from implicit Input Status  |                         |                   |                  |
|        | Reserved  | d8            | BOOL      | Safety Input 7 / obtain from implicit Input Status  |                         |                   |                  |
|        | Reserved  | d9            | BOOL      | Safety Input 8 / obtain from implicit Input Status  |                         |                   |                  |
|        | Reserved  | d10           | BOOL      | Safety Input 9 / obtain from implicit Input Status  |                         |                   |                  |
|        | Reserved  | d11           | BOOL      | Safety Input 10 / obtain from implicit Input Status | =                       |                   |                  |
|        | Reserved  | d12           | BOOL      | Safety Input 11 / obtain from implicit Input Status |                         |                   |                  |
|        | Reserved  | d13           | BOOL      | Safety Input 12 / obtain from implicit Input Status |                         |                   |                  |
|        | Reserved  | d14           | BOOL      | Safety Input 13 / obtain from implicit Input Status |                         |                   |                  |
|        | Reserved  | d15           | BOOL      | Safety Input 14 / obtain from implicit Input Status |                         |                   |                  |
|        | Reserved  | d16           | BOOL      | Safety Input 15 / obtain from implicit Input Status |                         |                   |                  |
|        | Safety_Ir | nput_0_Status | BOOL      | 1=GOOD 0=FAULT                                      |                         |                   |                  |
|        | Safety_Ir | nput_1_Status | BOOL      | 1=GOOD 0=FAULT                                      |                         |                   |                  |
|        | Safety_Ir | nput_2_Status | BOOL      | 1=GOOD 0=FAULT                                      |                         |                   |                  |
|        | Safety_Ir | nput_3_Status | BOOL      | 1=GOOD 0=FAULT                                      |                         |                   |                  |
|        | Safety_Ir | nput_4_Status | BOOL      | 1=GOOD 0=FAULT                                      |                         |                   |                  |
|        | Safety_Ir | nput_5_Status | BOOL      | 1=GOOD 0=FAULT                                      |                         |                   |                  |
|        | Safety_Ir | nput_6_Status | BOOL      | 1=GOOD 0=FAULT                                      |                         |                   |                  |
|        | Safety_Ir | nput_7_Status | BOOL      | 1=GOOD 0=FAULT                                      |                         |                   |                  |
|        | Safety_Ir | nput_8_Status | BOOL      | 1=GOOD 0=FAULT                                      |                         |                   |                  |
|        | Safety_Ir | nput_9_Status | BOOL      | 1=GOOD 0=FAULT                                      | -                       |                   |                  |
|        |           |               |           | OK Cancel                                           | Apply Help              |                   |                  |

#### Figure 60 - Instance 821 UDT

# 1732ES-IBXOB8 Modules

1. In the Module Definition dialog box, from the Input Status pull-down menu, choose Combined Status.

| Module Definition* | ×                        |
|--------------------|--------------------------|
| Series:            |                          |
| Revision:          | 1 - 001                  |
| Electronic Keying: | Compatible Module 🔹      |
| Controlled By:     | This Controller          |
| Input Data:        | Safety 🗸                 |
| Output Data:       | Test                     |
| Input Status:      | Combined Status - Muting |
| OK                 | Cancel Help              |

This selection creates a three-byte input assembly, as shown here.

| -IB8XOB8:I.RunMode              |  |
|---------------------------------|--|
| -IB8XOB8:I.ConnectionFaulted    |  |
| -IB8XOB8:I.Pt00Data             |  |
| -IB8XOB8:I.Pt01Data             |  |
| -IB8XOB8:I.Pt02Data             |  |
| -IB8XOB8:I.Pt03Data             |  |
| -IB8XOB8:I.Pt04Data             |  |
| -IB8XOB8:I.Pt05Data             |  |
| -IB8XOB8:I.Pt06Data             |  |
| -IB8XOB8:I.Pt07Data             |  |
| -IB8XOB8:I.Muting03Status       |  |
| -IB8XOB8:I.Muting07Status       |  |
| IB8XOB8:I.OutputPowerStatus     |  |
| -IB8XOB8:I.InputPowerStatus     |  |
| -IB8XOB8:I.CombinedOutputStatus |  |
| -IB8XOB8:1.CombinedInputStatus  |  |

- 2. Use the CombinedInputStatus and CombinedOutputStatus bits to detect if one or more of the I/O points on the module have a fault.
  - If any input or output status bits go to a value of 0 (0 = bad; 1 = good), use the CombinedInputStatus and CombinedOutputStatus bits to condition your MSG rungs as follows.

Only use of the CombinedInputStatus bit is shown. Create similar rungs by using the CombinedOutputStatus bit instead of the CombinedInputStatus bit.

• The second rung can be used to read the status on mode transition and once a fault is detected, continue reading until the fault is corrected.

• Place these rungs in the standard task.

| 0 | IB8XOB8:I.CombinedInputStatus                      | MSG<br>Message<br>Message Control IB8XOB8_StatusMSG ()<br>(CN) |
|---|----------------------------------------------------|----------------------------------------------------------------|
| 1 | IB8XOB8:I.CombinedInputStatus IB8XOB8_StatusMSG.DN | MSG                                                            |

Figure 61...Figure 65 show the MSG instruction parameters to read Instance 852 from the 1732ES-IB8XOB8 module. See <u>Appendix C</u> of this manual for a layout of possible instances.

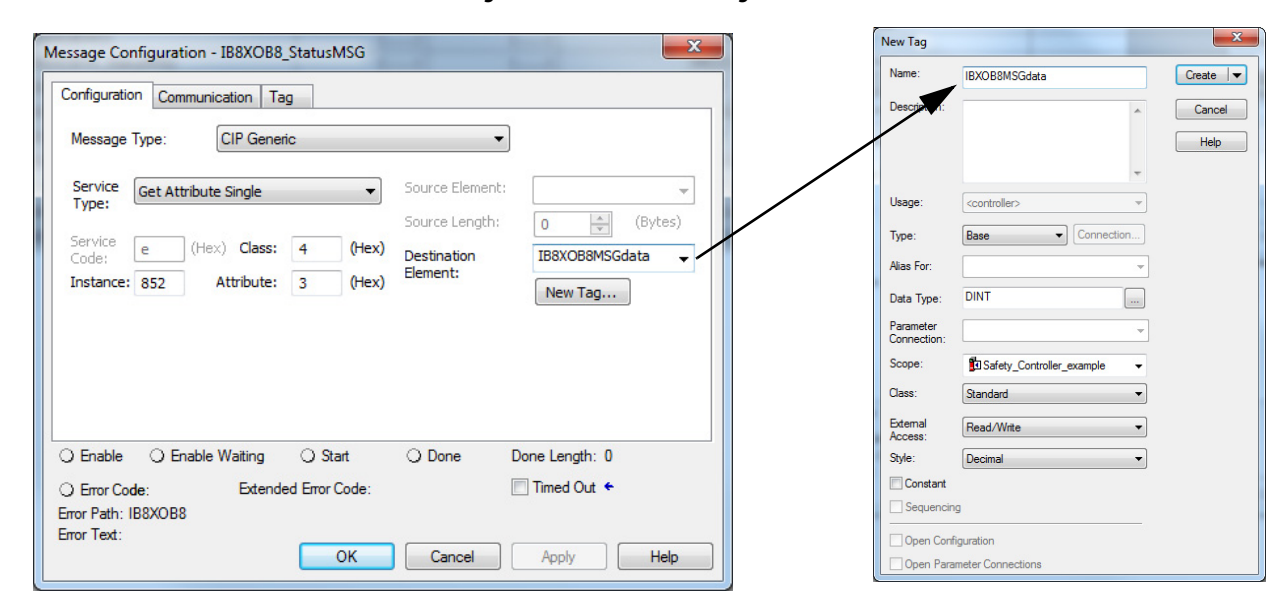

Figure 61 - Instance 852 Configuration Tab

Instance 852 (354 hex) is 5 bytes in length, so the destination tag IB8XOB8MSGdata must be at least 5 bytes in length to hold this data. The size is DINT[2] or 8 bytes (see <u>Table 39</u>).

Table 39 - Layout of Instance 852 (354 hex) – 1732ES-IB8XOB8 Modules

| Instance Hex<br>(decimal) | Connection Type     | Byte | Bit 7                      | Bit 6                      | Bit 5                               | Bit 4                                | Bit 3                      | Bit 2                      | Bit 1                      | Bit 0                      |
|---------------------------|---------------------|------|----------------------------|----------------------------|-------------------------------------|--------------------------------------|----------------------------|----------------------------|----------------------------|----------------------------|
| 354 (852)                 | Safety and standard | 0    | Safety Input 7             | Safety Input 6             | Safety Input 5                      | Safety Input 4                       | Safety Input 3             | Safety Input 2             | Safety Input 1             | Safety Input 0             |
|                           |                     | 1    | Safety Input 7<br>Status   | Safety Input 6<br>Status   | Safety Input 5<br>Status            | Safety Input 4<br>Status             | Safety Input 3<br>Status   | Safety Input 2<br>Status   | Safety Input 1<br>Status   | Safety Input 0<br>Status   |
|                           |                     | 2    | Safety Output<br>7 Status  | Safety Output<br>6 Status  | Safety Output<br>5 Status           | Safety Output<br>4 Status            | Safety Output<br>3 Status  | Safety Output<br>2 Status  | Safety Output<br>1 Status  | Safety Output<br>O Status  |
|                           |                     | 3    | Safety Output<br>7 Monitor | Safety Output<br>6 Monitor | Safety Output<br>5 Monitor          | Safety Output<br>4 Monitor           | Safety Output<br>3 Monitor | Safety Output<br>2 Monitor | Safety Output<br>1 Monitor | Safety Output<br>0 Monitor |
|                           |                     | 4    | Reserved                   | Reserved                   | Input Power<br>Error <sup>(1)</sup> | Output Power<br>Error <sup>(1)</sup> | Reserved                   | Reserved                   | Muting Lamp<br>7 Status    | Muting Lamp<br>3 Status    |

- 3. From the top of the Message Configuration dialog box, choose the Communication tab.
  - This dialog box requires the path to the module.
- 4. Click Browse to go to the module that the MSG reads.

| Figure 62 - | Instance | 852 | Communication | ı Tab |
|-------------|----------|-----|---------------|-------|
| inguic of   | motunee  |     | communication |       |

| Path: B8XOB8          | 109              |             |                | Bn        | owse           |
|-----------------------|------------------|-------------|----------------|-----------|----------------|
| IB8XOB8               |                  |             |                |           |                |
| Broadcast:            | ~                |             |                |           |                |
| Communication Metho   | d                |             |                |           |                |
| CIP      DH+          | Channel: 'A'     | *           | Destination Li | ink: 0    |                |
| CIP With<br>Source ID | Source Link: 0   | A<br>V      | Destination N  | ode: 0    | (Octa          |
| Connected             |                  | Cache Conne | ctions 🔸       | La        | rge Connection |
|                       |                  |             |                |           |                |
| C Enable C Enable     | Waiting 🔾 Sta    | art C       | ) Done         | Done Leng | th: 0          |
| ) Error Code:         | Extended Error ( | Code:       |                | Timed C   | lut 🗲          |

| 🔳 Message Pa | th Browser                                                                                                    |
|--------------|----------------------------------------------------------------------------------------------------|
| Path: B8XOB  | 3                                                                                                    |
| IB8XOB8      | ,                                                                                                    |
|              | nfiguration<br>'56 Backplane, 1756-A4<br>I [0] 1756-L71S Safety_Controller_example<br>[1] 1756-L7SP Safety_Controller_example:Partner<br>[2] 1756-EN2F ENET<br>- 물 Ethernet<br>I 1756-EN2F ENET<br>I 1756-EN2F ENET<br>I 1732ES-IB8XOB8/A IB8XOB8 |
|              | OK Cancel Help                                                                                                    |

5. From the top of the Message Configuration dialog box, click Tag to see this dialog box.

Figure 63 - Instance 852 Tag Tab

| Message Confi       | guration - IB8XOB8 | _StatusMSG     |        | -              | ×    |
|---------------------|--------------------|----------------|--------|----------------|------|
| Configuration       | Communication Ta   | g              |        |                |      |
| Name:               | IB8XOB8_StatusM    | SG             |        | ]              |      |
| Description:        |                    |                | *      |                |      |
|                     |                    |                |        |                |      |
|                     |                    |                | *      |                |      |
| Type:               | Base               |                |        |                |      |
| Data Type:          | MESSAGE            |                |        |                |      |
| Scope:              | Safety_Control     | er_example     |        |                |      |
| Class:              | Standard           |                |        |                |      |
| External<br>Access: | Read/Write         |                |        |                |      |
| O Enable            | O Enable Waiting   | O Start        | O Done | Done Length: 0 |      |
| O Error Code        | Extend             | ed Error Code: |        | 🔲 Timed Out 🗧  |      |
| Error Path: IB8     | XOB8               |                |        |                |      |
| Error Text:         |                    | ОК             | Cancel | ] Apply        | Help |

When the explicit message reads the data from the 1732ES-IB8XOB8 module, the data appears in the MSGdata tags as shown in Figure 64.

#### Figure 64 - Instance 852 MSGdata Tags

| - IB8XOB8MSGdata   | 0 | Decimal | DINT |
|--------------------|---|---------|------|
| -IB8XOB8MSGdata.0  | 0 | Decimal | BOOL |
| -IB8XOB8MSGdata.1  | 0 | Decimal | BOOL |
| -IB8XOB8MSGdata.2  | 0 | Decimal | BOOL |
| -IB8XOB8MSGdata.3  | 0 | Decimal | BOOL |
| -IB8XOB8MSGdata.4  | 0 | Decimal | BOOL |
| -IB8XOB8MSGdata.5  | 0 | Decimal | BOOL |
| -IB8XOB8MSGdata.6  | 0 | Decimal | BOOL |
| -IB8XOB8MSGdata.7  | 0 | Decimal | BOOL |
| -IB8XOB8MSGdata.8  | 0 | Decimal | BOOL |
| -IB8XOB8MSGdata.9  | 0 | Decimal | BOOL |
| -IB8XOB8MSGdata.10 | 0 | Decimal | BOOL |
| -IB8XOB8MSGdata.11 | 0 | Decimal | BOOL |
| -IB8XOB8MSGdata.12 | 0 | Decimal | BOOL |
| -IB8XOB8MSGdata.13 | 0 | Decimal | BOOL |
| -IB8XOB8MSGdata.14 | 0 | Decimal | BOOL |
| -IB8XOB8MSGdata.15 | 0 | Decimal | BOOL |
| -IB8XOB8MSGdata.16 | 0 | Decimal | BOOL |
| -IB8XOB8MSGdata.17 | 0 | Decimal | BOOL |
| -IB8XOB8MSGdata.18 | 0 | Decimal | BOOL |
| -IB8XOB8MSGdata.19 | 0 | Decimal | BOOL |
| -IB8XOB8MSGdata.20 | 0 | Decimal | BOOL |
| -IB8XOB8MSGdata.21 | 0 | Decimal | BOOL |
| -IB8XOB8MSGdata.22 | 0 | Decimal | BOOL |
| -IB8XOB8MSGdata.23 | 0 | Decimal | BOOL |
| -IB8XOB8MSGdata.24 | 0 | Decimal | BOOL |
| -IB8XOB8MSGdata.25 | 0 | Decimal | BOOL |
| -IB8XOB8MSGdata.26 | 0 | Decimal | BOOL |
| -IB8XOB8MSGdata.27 | 0 | Decimal | BOOL |
| -IB8XOB8MSGdata.28 | 0 | Decimal | BOOL |
| -IB8XOB8MSGdata.29 | 0 | Decimal | BOOL |
| -IB8XOB8MSGdata.30 | 0 | Decimal | BOOL |
| -IB8XOB8MSGdata.31 | 0 | Decimal | BOOL |

The first 32 bits of the instance are in IB8XOB8MSGdata[0].0...31, and the final 8 bits are in IB8XOB8MSGdata[1].0...7. Map these 40 bits according to Instance 852. An easy method to do this mapping is to create a user-defined tag (UDT) for Instance 852. Once complete, it appears as shown in Figure 65.

| Name:   | Instance_852         | 1732ESIB8XOB8 |                                                     | Data Type Size: 8 bytes | Properties<br>Extended Properti | • ₽<br>es ▼       |
|---------|----------------------|---------------|-----------------------------------------------------|-------------------------|---------------------------------|-------------------|
| Descrip | otion:               |               | UDT for Instance 860                                | -                       | General                         |                   |
|         |                      |               |                                                     |                         | Data Type Size                  | 8 bytes           |
| Memb    | ers:                 |               |                                                     |                         | Description                     | UDT for Instan    |
| 4       | Name                 | Data Type     | Description                                         |                         | Name                            | Instance_852_1732 |
|         | Reserved1            | BOOL          | Safety Input 0 / obtain from implicit Input Status  | <u>^</u>                |                                 |                   |
|         | Reserved2            | BOOL          | Safety Input 1 / obtain from implicit Input Status  |                         |                                 |                   |
|         | Reserved3            | BOOL          | Safety Input 2 / obtain from implicit Input Status  |                         |                                 |                   |
|         | Reserved4            | BOOL          | Safety Input 3 / obtain from implicit Input Status  |                         |                                 |                   |
|         | Reserved5            | BOOL          | Safety Input 4 / obtain from implicit Input Status  |                         |                                 |                   |
|         | Reserved6            | BOOL          | Safety Input 5 / obtain from implicit Input Status  |                         |                                 |                   |
|         | Reserved7            | BOOL          | Safety Input 6 / obtain from implicit Input Status  |                         |                                 |                   |
|         | Reserved8            | BOOL          | Safety Input 7 / obtain from implicit Input Status  |                         |                                 |                   |
|         | Reserved9            | BOOL          | Safety Input 8 / obtain from implicit Input Status  |                         |                                 |                   |
|         | Reserved10           | BOOL          | Safety Input 9 / obtain from implicit Input Status  |                         |                                 |                   |
|         | Reserved11           | BOOL          | Safety Input 10 / obtain from implicit Input Status | E                       |                                 |                   |
|         | Reserved12           | BOOL          | Safety Input 11 / obtain from implicit Input Status |                         |                                 |                   |
|         | Reserved13           | BOOL          | Safety Input 12 / obtain from implicit Input Status |                         |                                 |                   |
|         | Reserved14           | BOOL          | Safety Input 13 / obtain from implicit Input Status |                         |                                 |                   |
|         | Reserved15           | BOOL          | Safety Input 14 / obtain from implicit Input Status |                         |                                 |                   |
|         | Reserved16           | BOOL          | Safety Input 15 / obtain from implicit Input Status |                         |                                 |                   |
|         | Safety_Input_0_Statu | s BOOL        | 1=GOOD 0=FAULT                                      |                         |                                 |                   |
|         | Safety_Input_1_Statu | s BOOL        | 1=GOOD 0=FAULT                                      |                         |                                 |                   |
|         | Safety_Input_2_Statu | s BOOL        | 1=GOOD 0=FAULT                                      |                         |                                 |                   |
|         | Safety_Input_3_Statu | s BOOL        | 1=GOOD 0=FAULT                                      |                         |                                 |                   |
|         | Safety_Input_4_Statu | s BOOL        | 1=GOOD 0=FAULT                                      |                         |                                 |                   |
|         | Safety_Input_5_Statu | s BOOL        | 1=GOOD 0=FAULT                                      |                         |                                 |                   |
|         | Safety_Input_6_Statu | s BOOL        | 1=GOOD 0=FAULT                                      |                         |                                 |                   |
|         | Safety_Input_7_Statu | s BOOL        | 1=GOOD 0=FAULT                                      |                         |                                 |                   |
|         | Safety_Input_8_Statu | s BOOL        | 1=GOOD 0=FAULT                                      |                         |                                 |                   |
|         | Safety_Input_9_Statu | s BOOL        | 1=GOOD 0=FAULT                                      |                         |                                 |                   |
|         |                      |               | OK Cancel                                           | Apply Help              |                                 |                   |

#### Figure 65 - Instance 852 UDT

# 1732ES-IB8X0BV4 Modules

1. In the Module Definition dialog box, from the Input Status pull-down menu, choose Combined Status.

| Carlana            |                          |
|--------------------|--------------------------|
| Series:            | A 🔻                      |
| Revision:          | 1 🔹 001 🚖                |
| Electronic Keying: | Compatible Module 🔻      |
| Controlled By:     | This Controller          |
| Input Data:        | Safety 🗸                 |
| Output Data:       | Test 💌                   |
| Input Status:      | Combined Status - Muting |
| ОК                 | Cancel Help              |

This selection creates a three-byte input assembly, as shown here.

| -IB8XOBV4:I.RunMode              |  |
|----------------------------------|--|
| -IB8XOBV4:I.ConnectionFaulted    |  |
| -IB8XOBV4:I.Pt00Data             |  |
| IB8XOBV4:I.Pt01Data              |  |
| -IB8XOBV4:I.Pt02Data             |  |
| -IB8XOBV4:I.Pt03Data             |  |
| IB8XOBV4:I.Pt04Data              |  |
| -IB8XOBV4:I.Pt05Data             |  |
| -IB8XOBV4:1.Pt06Data             |  |
| -IB8XOBV4:1.Pt07Data             |  |
| -IB8XOBV4:1.Muting03Status       |  |
| -IB8XOBV4:1.Muting07Status       |  |
| IB8XOBV4:1.OutputPowerStatus     |  |
| IB8XOBV4:1.InputPowerStatus      |  |
| -IB8XOBV4:1.CombinedOutputStatus |  |
| -IB8XOBV4:I.CombinedInputStatus  |  |

- 2. Use the CombinedInputStatus and CombinedOutputStatus bits to detect if one or more of the I/O points on the module have a fault.
  - If any input or output status bits go to a value of 0 (0 = bad; 1 = good), use the CombinedInputStatus and CombinedOutputStatus bits to condition your MSG rungs as follows.

Only use of the CombinedInputStatus bit is shown. Create similar rungs by using the CombinedOutputStatus bit instead of the CombinedInputStatus bit.

• The second rung can be used to read the status on mode transition and once a fault is detected, continue reading until the fault is corrected.

• Place these rungs in the standard task.

|   | IB8XOBV4:I.CombinedInputStatus                       | MSG                                                                |
|---|------------------------------------------------------|--------------------------------------------------------------------|
| 0 | ]/ []                                                | Message<br>Message Control IB8XOBV4_StatusMSG(DN)(ER)              |
| 1 | IB8XOBV4:I.CombinedInputStatus IB8XOBV4_StatusMSG.DN | Message<br>Message Control IB8XOBV4_StatusMSG ()<br>(EN)-<br>(ER)- |

<u>Figure 66...Figure 70</u> show the MSG instruction parameters to read Instance 852 from the 1732ES-IB8XOBV4 module. See <u>Appendix C</u> of this manual for a layout of possible instances.

Figure 66 - Instance 852 Configuration Tab

| lessage Configuration - IB8XOBV4_StatusMS                           | ì                                                                                   |                                | New Tag                  |                                |         |
|---------------------------------------------------------------------|-------------------------------------------------------------------------------------|--------------------------------|--------------------------|--------------------------------|---------|
|                                                                     | _                                                                                   |                                | Name:                    | IB8XOBV4MSGdata                | Crea    |
| Message Type: CIP Generic                                           | •                                                                                   | ]                              | Descaption:              |                                | Ca<br>H |
| Service Get Attribute Single                                        | <ul> <li>Source Element:</li> <li>Source Length:</li> <li>x) Destination</li> </ul> | 0 (Bytes)<br>IB8XOBV4MSGdata 🗸 | Usage:<br>Type:          | (controller) (Connection)      |         |
| Instance: 852 Attribute: 3 (He                                      | x) Element:                                                                         | New Tag                        | Parameter<br>Connection: |                                |         |
|                                                                     |                                                                                     |                                | Class:<br>External       | Standard   Read/Write          |         |
| 🔾 Enable 🔾 Enable Waiting 🔾 Start                                   | O Done                                                                              | Done Length: 0                 | Style:                   | Decimal 👻                      |         |
| Error Code: Extended Error Code Error Path: Error Path: Error Text: |                                                                                     | Timed Out 🗲                    | Constant                 | g                              |         |
| OK                                                                  | Cancel                                                                              | Apply Help                     | Open Conf                | iguration<br>meter Connections |         |

From the top of the Message Configuration dialog box, choose the Communication tab. This dialog box requires the path to the module. Click Browse to go to the module that the MSG reads.

|                         | ag            |                   |              |        |
|-------------------------|---------------|-------------------|--------------|--------|
| Path: IB8XOBV4          |               |                   | Browse       |        |
| IB8XOBV4                |               |                   |              |        |
| 🔘 Broadcast: 🔍 👻        | ]             |                   |              |        |
| Communication Method    |               |                   |              |        |
| CIP      DH+ Channel:   | 'A' 👻         | Destination Link: | 0            |        |
| CIP With Source Line    | < 0           | Destination Node: |              | lctal) |
| Connected               | Cache Connec  | tions 🗲           | Large Connec | tion   |
| Enable 🔾 Enable Waiting | O Start O     | Done Don          | e Length: 0  |        |
| Error Code: Extended    | d Error Code: | <b>I</b>          | îmed Out 🔸   |        |
| ror Path:               |               |                   |              |        |
|                         |               |                   |              |        |

#### Figure 67 - Instance 852 Communication Tab

| Message Path Browser                                                                                                    |
|----------------------------------------------------------------------------------------------------|
| Path: B3XOBV4<br>IB8XOBV4<br>IB8XOBV4<br>IB8XOBV4<br>ID Configuration<br>IT56 Backplane, 1756-A4<br>IT56 Backplane, 1756-A4<br>IT56 ID 1756-ID Safety_Controller_example<br>IT56 EN2F ENET<br>IT56-EN2F ENET<br>IT56-EN2F ENET<br>IT56-EN2F ENET<br>IT56-EN2F ENET<br>IT56-EN2F ENET<br>IT56-EN2F ENET<br>IT56-EN2F ENET<br>IT56-EN2F ENET<br>IT56-EN2F ENET<br>IT56-EN2F ENET<br>IT56-EN2F ENET<br>IT56-EN2F ENET<br>IT56-EN2F ENET |
| OK Cancel Help                                                                                                    |

Instance 852 (354 hex) is 5 bytes in length, so the destination tag IB8XOBV4MSGdata must be at least 5 bytes in length to hold this data. The size is DINT[2] or 8 bytes (see <u>Table 40</u>).

Table 40 - Layout of Instance 852 (354 hex) – 1732ES-IB8XOBV4 Modules

| Instance Hex<br>(decimal) | Connection Type     | Byte | Bit 7                      | Bit 6                      | Bit 5                               | Bit 4                                | Bit 3                      | Bit 2                      | Bit 1                      | Bit O                      |
|---------------------------|---------------------|------|----------------------------|----------------------------|-------------------------------------|--------------------------------------|----------------------------|----------------------------|----------------------------|----------------------------|
| 354 (852)                 | Safety and standard | 0    | Safety Input 7             | Safety Input 6             | Safety Input 5                      | Safety Input 4                       | Safety Input 3             | Safety Input 2             | Safety Input 1             | Safety Input 0             |
|                           |                     | 1    | Safety Input 7<br>Status   | Safety Input 6<br>Status   | Safety Input 5<br>Status            | Safety Input 4<br>Status             | Safety Input 3<br>Status   | Safety Input 2<br>Status   | Safety Input 1<br>Status   | Safety Input 0<br>Status   |
|                           |                     | 2    | Safety Output<br>7 Status  | Safety Output<br>6 Status  | Safety Output<br>5 Status           | Safety Output<br>4 Status            | Safety Output<br>3 Status  | Safety Output<br>2 Status  | Safety Output<br>1 Status  | Safety Output<br>O Status  |
|                           |                     | 3    | Safety Output<br>7 Monitor | Safety Output<br>6 Monitor | Safety Output<br>5 Monitor          | Safety Output<br>4 Monitor           | Safety Output<br>3 Monitor | Safety Output<br>2 Monitor | Safety Output<br>1 Monitor | Safety Output<br>0 Monitor |
|                           |                     | 4    | Reserved                   | Reserved                   | Input Power<br>Error <sup>(1)</sup> | Output Power<br>Error <sup>(1)</sup> | Reserved                   | Reserved                   | Muting Lamp<br>7 Status    | Muting Lamp<br>3 Status    |

From the top of the Message Configuration dialog box, click Tag to see this dialog box.

Figure 68 - Instance 852 Tag Tab

| Message Configuration - IB8XOBV4_StatusMSG |                  |                |        |                |        |
|--------------------------------------------|------------------|----------------|--------|----------------|--------|
| Configuration*                             | Communication*   | Tag            |        |                |        |
| Name:                                      | IB8XOBV4_Status  | MSG            |        | ]              |        |
| Description:                               |                  |                | *      |                |        |
|                                            |                  |                | -      |                |        |
| Type:                                      | Base             |                |        |                |        |
| Data Type:                                 | MESSAGE          |                |        |                |        |
| Scope:                                     | Safety_Controll  | er_example     |        |                |        |
| Class:                                     | Standard         |                |        |                |        |
| External<br>Access:                        | Read/Write       |                |        |                |        |
| O Enable                                   | ) Enable Waiting | ⊖ Start        | O Done | Done Length: 0 |        |
| O Error Code:                              | Extend           | ed Error Code: |        | 🔲 Timed Out 🗲  |        |
| Error Path:                                |                  |                |        |                |        |
| Error Text:                                |                  | ОК             | Cancel | Apply          | Help   |
|                                            |                  | U.V.           | Canoor |                | , tolb |

When the explicit message reads the data from the 1732ES-IB8XOBV4 module, the data appears in the MSGdata tags as shown in <u>Figure 69</u>.

| Figure 69 - | Instance | 852 MSGc | lata Tag |
|-------------|----------|----------|----------|
|-------------|----------|----------|----------|

| - IB8XOBV4MSGdata   | 0 | Decimal | DINT |
|---------------------|---|---------|------|
| -IB8XOBV4MSGdata.0  | 0 | Decimal | BOOL |
| -IB8XOBV4MSGdata.1  | 0 | Decimal | BOOL |
| -IB8XOBV4MSGdata.2  | 0 | Decimal | BOOL |
| -IB8XOBV4MSGdata.3  | 0 | Decimal | BOOL |
| -IB8XOBV4MSGdata.4  | 0 | Decimal | BOOL |
| -IB8XOBV4MSGdata.5  | 0 | Decimal | BOOL |
| -IB8XOBV4MSGdata.6  | 0 | Decimal | BOOL |
| -IB8XOBV4MSGdata.7  | 0 | Decimal | BOOL |
| -IB8XOBV4MSGdata.8  | 0 | Decimal | BOOL |
| -IB8XOBV4MSGdata.9  | 0 | Decimal | BOOL |
| -IB8XOBV4MSGdata.10 | 0 | Decimal | BOOL |
| -IB8XOBV4MSGdata.11 | 0 | Decimal | BOOL |
| -IB8XOBV4MSGdata.12 | 0 | Decimal | BOOL |
| -IB8XOBV4MSGdata.13 | 0 | Decimal | BOOL |
| -IB8XOBV4MSGdata.14 | 0 | Decimal | BOOL |
| -IB8XOBV4MSGdata.15 | 0 | Decimal | BOOL |
| -IB8XOBV4MSGdata.16 | 0 | Decimal | BOOL |
| -IB8XOBV4MSGdata.17 | 0 | Decimal | BOOL |
| -IB8XOBV4MSGdata.18 | 0 | Decimal | BOOL |
| -IB8XOBV4MSGdata.19 | 0 | Decimal | BOOL |
| -IB8XOBV4MSGdata.20 | 0 | Decimal | BOOL |
| -IB8XOBV4MSGdata.21 | 0 | Decimal | BOOL |
|                     | 0 | Decimal | BOOL |
|                     | 0 | Decimal | BOOL |
|                     | 0 | Decimal | BOOL |
| -IB8XOBV4MSGdata.25 | 0 | Decimal | BOOL |
|                     | 0 | Decimal | BOOL |
| -IB8XOBV4MSGdata.27 | 0 | Decimal | BOOL |
| -IB8XOBV4MSGdata.28 | 0 | Decimal | BOOL |
| -IB8XOBV4MSGdata.29 | 0 | Decimal | BOOL |
| -IB8XOBV4MSGdata.30 | 0 | Decimal | BOOL |
| -IB8XOBV4MSGdata.31 | 0 | Decimal | BOOL |

The first 32 bits of the instance are in IB8XOBV4MSGdata[0].0...31, and the final 8 bits are in IB8XOBV4MSGdata[1].0...7. Map these 40 bits according to Instance 852. An easy method to do this mapping is to create a user-defined tag (UDT) for Instance 852. Once complete, it appears as shown in Figure 70.

| Name:        | Instance_852_1  | 732ESIB8XOBV4 |                                                     | Data Type Size: 8 bytes | Properties<br>Extended Properti | <b>-</b> ↓<br>es ▼ |
|--------------|-----------------|---------------|-----------------------------------------------------|-------------------------|---------------------------------|--------------------|
| Description: |                 |               | UDT for Instance 860                                | °                       | General                         |                    |
|              |                 |               |                                                     |                         | Data Type Size                  | 8 bytes            |
| Members:     |                 |               |                                                     |                         | Description                     | UDT for Instan     |
| Name         |                 | Data Type     | Description                                         |                         | Name                            | Instance_852_1732  |
| Reserv       | ed1             | BOOL          | Safety Input 0 / obtain from implicit Input Status  |                         |                                 |                    |
| Reserv       | ed2             | BOOL          | Safety Input 1 / obtain from implicit Input Status  |                         |                                 |                    |
| Reserv       | ed3             | BOOL          | Safety Input 2 / obtain from implicit Input Status  |                         |                                 |                    |
| Reserv       | ed4             | BOOL          | Safety Input 3 / obtain from implicit Input Status  |                         |                                 |                    |
| Reserv       | ed5             | BOOL          | Safety Input 4 / obtain from implicit Input Status  |                         |                                 |                    |
| Reserv       | ed6             | BOOL          | Safety Input 5 / obtain from implicit Input Status  |                         |                                 |                    |
| Reserv       | ed7             | BOOL          | Safety Input 6 / obtain from implicit Input Status  |                         |                                 |                    |
| Reserv       | ed8             | BOOL          | Safety Input 7 / obtain from implicit Input Status  |                         |                                 |                    |
| Reserv       | ed9             | BOOL          | Safety Input 8 / obtain from implicit Input Status  |                         |                                 |                    |
| Reserv       | ed10            | BOOL          | Safety Input 9 / obtain from implicit Input Status  |                         |                                 |                    |
| Reserv       | ed11            | BOOL          | Safety Input 10 / obtain from implicit Input Status | E                       |                                 |                    |
| Reserv       | ed12            | BOOL          | Safety Input 11 / obtain from implicit Input Status |                         |                                 |                    |
| Reserv       | ed13            | BOOL          | Safety Input 12 / obtain from implicit Input Status |                         |                                 |                    |
| Reserv       | ed14            | BOOL          | Safety Input 13 / obtain from implicit Input Status |                         |                                 |                    |
| Reserv       | ed15            | BOOL          | Safety Input 14 / obtain from implicit Input Status |                         |                                 |                    |
| Reserv       | ed16            | BOOL          | Safety Input 15 / obtain from implicit Input Status |                         |                                 |                    |
| Safety.      | _Input_0_Status | BOOL          | 1=GOOD 0=FAULT                                      |                         |                                 |                    |
| Safety.      | _Input_1_Status | BOOL          | 1=GOOD 0=FAULT                                      |                         |                                 |                    |
| Safety.      | _Input_2_Status | BOOL          | 1=GOOD 0=FAULT                                      |                         |                                 |                    |
| Safety.      | _Input_3_Status | BOOL          | 1=GOOD 0=FAULT                                      |                         |                                 |                    |
| Safety.      | _Input_4_Status | BOOL          | 1=GOOD 0=FAULT                                      |                         |                                 |                    |
| Safety       | Input_5_Status  | BOOL          | 1=GOOD 0=FAULT                                      |                         |                                 |                    |
| Safety       | _Input_6_Status | BOOL          | 1=GOOD 0=FAULT                                      |                         |                                 |                    |
| Safety.      | _Input_7_Status | BOOL          | 1=GOOD 0=FAULT                                      |                         |                                 |                    |
| Safety       | _Input_8_Status | BOOL          | 1=GOOD 0=FAULT                                      |                         |                                 |                    |
| Safety.      | _Input_9_Status | BOOL          | 1=GOOD 0=FAULT                                      | -                       |                                 |                    |
|              |                 |               | OK Cancel                                           | Apply Help              |                                 |                    |

#### Figure 70 - Instance 852 UDT

# I/O Data Supported by Each Module

Table 41 shows a summary of default I/O data by module.

### Table 41 - Default I/O Data

| Module Cat. No.  | Safety Connection | Assembly Instance (hex) |
|------------------|-------------------|-------------------------|
| 1791ES-IB16      | Safety            | 225 and 23              |
| 1791ES-IB8XOBV4  | Safety            | 204 and 234             |
| 1732ES-IB12X0BV2 | Safety            | 20C and 233             |
| 1732ES-IB12X0B4  | Safety            | 20C and 233             |

| Module Cat. No. | Safety Connection | Assembly Instance (hex) |
|-----------------|-------------------|-------------------------|
| 1732ES-IB16     | Safety            | 205 and 23              |
| 1732ES-IB8X0B8  | Safety            | 204 and 22              |
| 1732ES-IB8X0BV4 | Safety            | 204 and 22              |

#### Table 41 - Default I/O Data

The tables show the I/O data supported by each module. See <u>I/O Assembly</u> and <u>Reference Data on page 140</u> for data arrangements.

For I/O data, safety connections for up to four items, including one output, can be allocated for the master unit. Also, standard connections for up to two items can be allocated for the master unit.

# Table 42 - 1791ES-IB8X0BV4 Modules

| Input Data        | Input Status                        | Assembly Instance  |  |  |
|-------------------|-------------------------------------|--------------------|--|--|
| Safety            | None                                | 204 <sup>(1)</sup> |  |  |
|                   | Point Status - Muting               | 334                |  |  |
|                   | Combined Status - Muting            | 324                |  |  |
| Safety - Readback | Point Status - Muting               | 354                |  |  |
|                   | Point Status - Muting - Test Output | 374                |  |  |
| Output Data       | ·                                   | Assembly Instance  |  |  |
| Safety            | -                                   | 234 <sup>(1)</sup> |  |  |
| Test              |                                     | 22                 |  |  |
| Combined          |                                     | 2C4                |  |  |
| None              | 7                                   | (7                 |  |  |

(1) The default Assembly Instance.

#### Table 43 - 1791ES-IB16 Modules

| Input Data  | Input Status                        | Assembly Instance  |  |  |  |
|-------------|-------------------------------------|--------------------|--|--|--|
| Safety      | None                                | 205                |  |  |  |
|             | Point Status - Muting               | 335                |  |  |  |
|             | Point Status - Muting - Test Output | 365                |  |  |  |
|             | Combined Status - Muting            | 315                |  |  |  |
|             | Point Status                        | 225 <sup>(1)</sup> |  |  |  |
| Output Data | •                                   | Assembly Instance  |  |  |  |
| Test        | -                                   | 23 <sup>(1)</sup>  |  |  |  |
| None        |                                     | С7                 |  |  |  |

(1) The default Assembly Instance.

| Input Data        | Input Status                        | Assembly Instance  |
|-------------------|-------------------------------------|--------------------|
| Safety            | None                                | 20C <sup>(1)</sup> |
|                   | Point Status - Muting               | 34C                |
|                   | Combined Status - Muting            | 32C                |
| Safety - Readback | Point Status - Muting               | 35C                |
|                   | Point Status - Muting - Test Output | 37C                |
| Output Data       |                                     | Assembly Instance  |
| Safety            | -                                   | 233 <sup>(1)</sup> |
| Test              |                                     | 25                 |
| Combined          |                                     | 3C4                |
| None              |                                     | (7                 |

#### Table 44 - 1732ES-IB12X0BV2

(1) The default Assembly Instance.

# Table 45 - 1732ES-IB12XOBV4

| Input Data        | Input Status                        | Assembly Instance  |  |  |
|-------------------|-------------------------------------|--------------------|--|--|
| Safety            | None                                | 20C <sup>(1)</sup> |  |  |
|                   | Point Status - Muting               | 34C                |  |  |
|                   | Combined Status - Muting            | 32C                |  |  |
| Safety - Readback | Point Status - Muting               | 35C                |  |  |
|                   | Point Status - Muting - Test Output | 37C                |  |  |
| Output Data       | -                                   | Assembly Instance  |  |  |
| Safety            | -                                   | 233 <sup>(1)</sup> |  |  |
| Test              |                                     | 25                 |  |  |
| Combined          |                                     | 3C4                |  |  |
| None              |                                     | (7                 |  |  |

(1) The default Assembly Instance.

#### Table 46 - 1732ES-IB16 Modules

| Input Data  | Input Status                        | Assembly Instance  |  |  |
|-------------|-------------------------------------|--------------------|--|--|
| Safety      | None                                | 205                |  |  |
|             | Point Status - Muting               | 335                |  |  |
|             | Point Status - Muting - Test Output | 365                |  |  |
|             | Combined Status - Muting            | 315                |  |  |
|             | Point Status                        | 225 <sup>(1)</sup> |  |  |
| Output Data |                                     | Assembly Instance  |  |  |
| Test        | -                                   | 23 <sup>(1)</sup>  |  |  |
| None        |                                     | (7                 |  |  |

(1) The default Assembly Instance.

| Input Data        | Input Status                        | Assembly Instance  |  |  |  |
|-------------------|-------------------------------------|--------------------|--|--|--|
| Safety            | None                                | 204 <sup>(1)</sup> |  |  |  |
|                   | Point Status - Muting               | 344                |  |  |  |
|                   | Combined Status - Muting            | 324                |  |  |  |
| Safety - Readback | Point Status - Muting               | 354                |  |  |  |
|                   | Point Status - Muting - Test Output | 374                |  |  |  |
| Output Data       | ·                                   | Assembly Instance  |  |  |  |
| Safety            | -                                   | 234 <sup>(1)</sup> |  |  |  |
| Test              |                                     | 22                 |  |  |  |
| Combined          |                                     | 2C4                |  |  |  |
| None              |                                     | (7                 |  |  |  |

#### Table 47 - 1732ES-IB8X0BV4 Modules

(1) The default Assembly Instance.

#### Table 48 - 1732ES-IB8X0B8 Modules

| Input Data        | Input Status                        | Assembly Instance  |  |  |
|-------------------|-------------------------------------|--------------------|--|--|
| Safety            | None                                | 204 <sup>(1)</sup> |  |  |
|                   | Point Status - Muting               | 344                |  |  |
|                   | Combined Status - Muting            | 324                |  |  |
| Safety - Readback | Point Status - Muting               | 354                |  |  |
|                   | Point Status - Muting - Test Output | 374                |  |  |
| Output Data       |                                     | Assembly Instance  |  |  |
| Safety            | -                                   | 234 <sup>(1)</sup> |  |  |
| Test              |                                     | 22                 |  |  |
| Combined          |                                     | 2C4                |  |  |
| None              | ]                                   | (7                 |  |  |

(1) The default Assembly Instance.

# I/O Assembly and Reference Data

This section provides information for I/O assembly and reference data.

# **1791ES Modules**

The bits in the tag definitions of the programming software are different than the bits shown in the following section. <u>Table 49</u> defines the name associations for clarification with the programming software.

| Bit Definitions         | Programming Software Tag Name |
|-------------------------|-------------------------------|
| Safety Input 0          | Pt00Data                      |
| Safety Input 15         | Pt15Data                      |
| Safety Input 0 Status   | Pt00InputStatus               |
| Safety Input 15 Status  | Pt15InputStatus               |
| Safety In Status        | InputStatus                   |
| Muting Lamp Status      | MutingStatus                  |
| Safety Output 0         | Pt00Data                      |
| Safety Output 7         | Pt07Data                      |
| Standard Output 0       | Test00Data                    |
| Standard Output 15      | Test15Data                    |
| Safety Output 0 Status  | Pt000utputStatus              |
| Safety Output 7 Status  | Pt070utputStatus              |
| Safety Out Status       | OutputStatus                  |
| Safety Output 0 Monitor | Pt00Readback                  |
| Safety Output 7 Monitor | Pt07Readback                  |
| Test Output 0 Status    | Pt00TestOutputStatus          |
| Test Output 15 Status   | Pt15TestOutputStatus          |

Table 49 - Bit Definitions and Programming Software Tag Names

See <u>Table 50</u>...<u>Table 53</u> for reference data concerning input and output data.

| iapie 50 - input vata — 1791ES-iB8X0BV4 Modul |
|-----------------------------------------------|
|-----------------------------------------------|

| Instance Hex<br>(decimal) | Connection Type     | Byte       | Bit 7                        | Bit 6                            | Bit 5                               | Bit 4                                | Bit 3                    | Bit 2                    | Bit 1                                | Bit 0                    |                |
|---------------------------|---------------------|------------|------------------------------|----------------------------------|-------------------------------------|--------------------------------------|--------------------------|--------------------------|--------------------------------------|--------------------------|----------------|
| 204 (516)                 | Safety and standard | 0          | Safety Input 7               | Safety Input 6                   | Safety Input 5                      | Safety Input 4                       | Safety Input 3           | Safety Input 2           | Safety Input 1                       | Safety Input 0           |                |
| 224 (548)                 | Safety and          | 0          | Safety Input 7               | Safety Input 6                   | Safety Input 5                      | Safety Input 4                       | Safety Input 3           | Safety Input 2           | Safety Input 1                       | Safety Input 0           |                |
| standard                  | Stanuaru            | 1          | Safety Input 7<br>Status     | Safety Input 6<br>Status         | Safety Input 5<br>Status            | Safety Input 4<br>Status             | Safety Input 3<br>Status | Safety Input 2<br>Status | Safety Input 1<br>Status             | Safety Input 0<br>Status |                |
| 301 (769)                 | Only standard       | 0          | Reserved                     | Reserved                         | Reserved                            | Reserved                             | Reserved                 | Reserved                 | Output Power<br>Error <sup>(1)</sup> | Input Power<br>Error     |                |
| 324 (804)                 | 324 (804)           | Safety and | 0                            | Safety Input 7                   | Safety Input 6                      | Safety Input 5                       | Safety Input 4           | Safety Input 3           | Safety Input 2                       | Safety Input 1           | Safety Input 0 |
|                           | standard            | 1          | Combined<br>Safety In Status | Combined<br>Safety Out<br>Status | Input Power<br>Error <sup>(1)</sup> | Output Power<br>Error <sup>(1)</sup> | Reserved                 | Reserved                 | Muting Lamp 7<br>Status              | Muting Lamp 3<br>Status  |                |

| Instance Hex<br>(decimal) | Connection Type        | Byte | Bit 7                      | Bit 6                      | Bit 5                               | Bit 4                                | Bit 3                      | Bit 2                      | Bit 1                      | Bit 0                      |
|---------------------------|------------------------|------|----------------------------|----------------------------|-------------------------------------|--------------------------------------|----------------------------|----------------------------|----------------------------|----------------------------|
| 334 (820)                 | Safety and             | 0    | Safety Input 7             | Safety Input 6             | Safety Input 5                      | Safety Input 4                       | Safety Input 3             | Safety Input 2             | Safety Input 1             | Safety Input 0             |
|                           | Standard               | 1    | Safety Input 7<br>Status   | Safety Input 6<br>Status   | Safety Input 5<br>Status            | Safety Input 4<br>Status             | Safety Input 3<br>Status   | Safety Input 2<br>Status   | Safety Input 1<br>Status   | Safety Input 0<br>Status   |
|                           |                        | 2    | Reserved                   | Reserved                   | Input Power<br>Error <sup>(1)</sup> | Output Power<br>Error <sup>(1)</sup> | Reserved                   | Reserved                   | Muting Lamp 7<br>Status    | Muting Lamp 3<br>Status    |
| 344 (836)                 | Safety and             | 0    | Safety Input 7             | Safety Input 6             | Safety Input 5                      | Safety Input 4                       | Safety Input 3             | Safety Input 2             | Safety Input 1             | Safety Input 0             |
|                           | Stanuaru               | 1    | Safety Input 7<br>Status   | Safety Input 6<br>Status   | Safety Input 5<br>Status            | Safety Input 4<br>Status             | Safety Input 3<br>Status   | Safety Input 2<br>Status   | Safety Input 1<br>Status   | Safety Input 0<br>Status   |
|                           |                        | 2    | Safety Output<br>7 Status  | Safety Output<br>6 Status  | Safety Output<br>5 Status           | Safety Output<br>4 Status            | Safety Output<br>3 Status  | Safety Output<br>2 Status  | Safety Output<br>1 Status  | Safety Output<br>O Status  |
|                           |                        | 3    | Reserved                   | Reserved                   | Input Power<br>Error <sup>(1)</sup> | Output Power<br>Error <sup>(1)</sup> | Reserved                   | Reserved                   | Muting Lamp 7<br>Status    | Muting Lamp 3<br>Status    |
| 354 (852)                 | Safety and             | 0    | Safety Input 7             | Safety Input 6             | Safety Input 5                      | Safety Input 4                       | Safety Input 3             | Safety Input 2             | Safety Input 1             | Safety Input 0             |
|                           | stanuaru               | 1    | Safety Input 7<br>Status   | Safety Input 6<br>Status   | Safety Input 5<br>Status            | Safety Input 4<br>Status             | Safety Input 3<br>Status   | Safety Input 2<br>Status   | Safety Input 1<br>Status   | Safety Input 0<br>Status   |
|                           |                        | 2    | Safety Output<br>7 Status  | Safety Output<br>6 Status  | Safety Output<br>5 Status           | Safety Output<br>4 Status            | Safety Output<br>3 Status  | Safety Output<br>2 Status  | Safety Output<br>1 Status  | Safety Output<br>O Status  |
|                           |                        | 3    | Safety Output<br>7 Monitor | Safety Output<br>6 Monitor | Safety Output<br>5 Monitor          | Safety Output<br>4 Monitor           | Safety Output<br>3 Monitor | Safety Output<br>2 Monitor | Safety Output<br>1 Monitor | Safety Output<br>O Monitor |
|                           |                        | 4    | Reserved                   | Reserved                   | Input Power<br>Error <sup>(1)</sup> | Output Power<br>Error <sup>(1)</sup> | Reserved                   | Reserved                   | Muting Lamp 7<br>Status    | Muting Lamp 3<br>Status    |
| 364 (868)                 | Safety and<br>standard | 0    | Safety Input 7<br>Status   | Safety Input 6<br>Status   | Safety Input 5<br>Status            | Safety Input 4<br>Status             | Safety Input 3<br>Status   | Safety Input 2<br>Status   | Safety Input 1<br>Status   | Safety Input 0<br>Status   |
|                           |                        | 1    | Safety Output<br>7 Status  | Safety Output<br>6 Status  | Safety Output<br>5 Status           | Safety Output<br>4 Status            | Safety Output<br>3 Status  | Safety Output<br>2 Status  | Safety Output<br>1 Status  | Safety Output<br>O Status  |
|                           |                        | 2    | Test Output 7<br>Status    | Test Output 6<br>Status    | Test Output 5<br>Status             | Test Output 4<br>Status              | Test Output 3<br>Status    | Test Output 2<br>Status    | Test Output 1<br>Status    | Test Output 0<br>Status    |
|                           |                        | 3    | Reserved                   | Reserved                   | Input Power<br>Error <sup>(1)</sup> | Output Power<br>Error <sup>(1)</sup> | Reserved                   | Reserved                   | Muting Lamp 7<br>Status    | Muting Lamp 3<br>Status    |
| 374 (884)                 | Safety and standard    | 0    | Safety Input 7             | Safety Input 6             | Safety Input 5                      | Safety Input 4                       | Safety Input 3             | Safety Input 2             | Safety Input 1             | Safety Input 0             |
|                           | Januara                | 1    | Safety Input 7<br>Status   | Safety Input 6<br>Status   | Safety Input 5<br>Status            | Safety Input 4<br>Status             | Safety Input 3<br>Status   | Safety Input 2<br>Status   | Safety Input 1<br>Status   | Safety Input 0<br>Status   |
|                           |                        | 2    | Safety Output<br>7 Status  | Safety Output<br>6 Status  | Safety Output<br>5 Status           | Safety Output<br>4 Status            | Safety Output<br>3 Status  | Safety Output<br>2 Status  | Safety Output<br>1 Status  | Safety Output<br>O Status  |
|                           |                        | 3    | Safety Output<br>7 Monitor | Safety Output<br>6 Monitor | Safety Output<br>5 Monitor          | Safety Output<br>4 Monitor           | Safety Output<br>3 Monitor | Safety Output<br>2 Monitor | Safety Output<br>1 Monitor | Safety Output<br>0 Monitor |
|                           |                        | 4    | Test Output 7<br>Status    | Test Output 6<br>Status    | Test Output 5<br>Status             | Test Output 4<br>Status              | Test Output 3<br>Status    | Test Output 2<br>Status    | Test Output 1<br>Status    | Test Output 0<br>Status    |
|                           |                        | 5    | Reserved                   | Reserved                   | Input Power<br>Error <sup>(1)</sup> | Output Power<br>Error <sup>(1)</sup> | Reserved                   | Reserved                   | Muting Lamp 7<br>Status    | Muting Lamp 3<br>Status    |
| 394 (916)                 | Only standard          | 0    | Reserved                   | Reserved                   | Reserved                            | Reserved                             | Reserved                   | Reserved                   | Output Power<br>Error      | Input Power<br>Error       |
|                           |                        | 1    | Test Output 7<br>Status    | Test Output 6<br>Status    | Test Output 5<br>Status             | Test Output 4<br>Status              | Test Output 3<br>Status    | Test Output 2<br>Status    | Test Output 1<br>Status    | Test Output 0<br>Status    |
| 3A4 (932)                 | Only standard          | 0    | Reserved                   | Reserved                   | Reserved                            | Reserved                             | Reserved                   | Reserved                   | Output Power<br>Error      | Input Power<br>Error       |
|                           |                        | 1    | Safety Output<br>7 Monitor | Safety Output<br>6 Monitor | Safety Output<br>5 Monitor          | Safety Output<br>4 Monitor           | Safety Output<br>3 Monitor | Safety Output<br>2 Monitor | Safety Output<br>1 Monitor | Safety Output<br>O Monitor |
|                           |                        | 2    | Test Output 7<br>Status    | Test Output 6<br>Status    | Test Output 5<br>Status             | Test Output 4<br>Status              | Test Output 3<br>Status    | Test Output 2<br>Status    | Test Output 1<br>Status    | Test Output 0<br>Status    |

Table 50 - Input Data – 1791ES-IB8X0BV4 Modules (Continued)

(1) This data is only diagnostic data. This data does not have safety integrity.

# Table 51 - Input Data – 1791ES-IB16 Modules

| Instance Hex<br>(decimal)     | Connection<br>Type  | Byte           | Bit 7                           | Bit 6                     | Bit 5                               | Bit 4                                | Bit 3                     | Bit 2                     | Bit 1                    | Bit 0                    |
|-------------------------------|---------------------|----------------|---------------------------------|---------------------------|-------------------------------------|--------------------------------------|---------------------------|---------------------------|--------------------------|--------------------------|
| 205 (517)                     | Safety and          | 0              | Safety Input 7                  | Safety Input 6            | Safety Input 5                      | Safety Input 4                       | Safety Input 3            | Safety Input 2            | Safety Input 1           | Safety Input 0           |
|                               | Stalluaru           | 1              | Safety Input<br>15              | Safety Input<br>14        | Safety Input<br>13                  | Safety Input<br>12                   | Safety Input<br>11        | Safety Input<br>10        | Safety Input 9           | Safety Input 8           |
| 225 (549) Safety and standard | 0                   | Safety Input 7 | Safety Input 6                  | Safety Input 5            | Safety Input 4                      | Safety Input 3                       | Safety Input 2            | Safety Input 1            | Safety Input 0           |                          |
|                               | Standard            | 1              | Safety Input<br>15              | Safety Input<br>14        | Safety Input<br>13                  | Safety Input<br>12                   | Safety Input<br>11        | Safety Input<br>10        | Safety Input 9           | Safety Input 8           |
|                               |                     | 2              | Safety Input 7<br>Status        | Safety Input 6<br>Status  | Safety Input 5<br>Status            | Safety Input 4<br>Status             | Safety Input 3<br>Status  | Safety Input 2<br>Status  | Safety Input 1<br>Status | Safety Input 0<br>Status |
|                               |                     | 3              | Safety Input<br>15 Status       | Safety Input<br>14 Status | Safety Input<br>13 Status           | Safety Input<br>12 Status            | Safety Input<br>11 Status | Safety Input<br>10 Status | Safety Input 9<br>Status | Safety Input 8<br>Status |
| 300 (768)                     | Only standard       | 0              | Reserved                        | Reserved                  | Reserved                            | Reserved                             | Reserved                  | Reserved                  | Reserved                 | Input Power<br>Error     |
| 315 (789)                     | Safety and          | 0              | Safety Input 7                  | Safety Input 6            | Safety Input 5                      | Safety Input 4                       | Safety Input 3            | Safety Input 2            | Safety Input 1           | Safety Input 0           |
|                               | Stalluaru           | 1              | Safety Input<br>15 Status       | Safety Input<br>14 Status | Safety Input<br>13 Status           | Safety Input<br>12 Status            | Safety Input<br>11 Status | Safety Input<br>10 Status | Safety Input 9<br>Status | Safety Input 8<br>Status |
|                               |                     | 2              | Combined<br>Safety In<br>Status | Reserved                  | Input Power<br>Error <sup>(1)</sup> | Reserved                             | Muting Lamp<br>15 Status  | Muting Lamp<br>11 Status  | Muting Lamp<br>7 Status  | Muting Lamp<br>3 Status  |
| 335 (821)                     | Safety and          | 0              | Safety Input 7                  | Safety Input 6            | Safety Input 5                      | Safety Input 4                       | Safety Input 3            | Safety Input 2            | Safety Input 1           | Safety Input 0           |
| standa                        | stanuaru            | 1              | Safety Input<br>15              | Safety Input<br>14        | Safety Input<br>13                  | Safety Input<br>12                   | Safety Input<br>11        | Safety Input<br>10        | Safety Input 9           | Safety Input 8           |
|                               |                     | 2              | Safety Input 7<br>Status        | Safety Input 6<br>Status  | Safety Input 5<br>Status            | Safety Input 4<br>Status             | Safety Input 3<br>Status  | Safety Input 2<br>Status  | Safety Input 1<br>Status | Safety Input 0<br>Status |
|                               |                     | 3              | Safety Input<br>15 Status       | Safety Input<br>14 Status | Safety Input<br>13 Status           | Safety Input<br>12 Status            | Safety Input<br>11 Status | Safety Input<br>10 Status | Safety Input 9<br>Status | Safety Input 8<br>Status |
|                               |                     | 4              | Reserved                        | Reserved                  | Input Power<br>Error <sup>(1)</sup> | Reserved                             | Muting Lamp<br>15 Status  | Muting Lamp<br>11 Status  | Muting Lamp<br>7 Status  | Muting Lamp<br>3 Status  |
| 365 (869) Safety<br>stand     | Safety and standard | 0              | Safety Input 7                  | Safety Input 6            | Safety Input 5                      | Safety Input 4                       | Safety Input 3            | Safety Input 2            | Safety Input 1           | Safety Input 0           |
|                               |                     | 1              | Safety Input<br>15              | Safety Input<br>14        | Safety Input<br>13                  | Safety Input<br>12                   | Safety Input<br>11        | Safety Input<br>10        | Safety Input 9           | Safety Input 8           |
|                               |                     | 2              | Safety Input 7<br>Status        | Safety Input 6<br>Status  | Safety Input 5<br>Status            | Safety Input 4<br>Status             | Safety Input 3<br>Status  | Safety Input 2<br>Status  | Safety Input 1<br>Status | Safety Input 0<br>Status |
|                               |                     | 3              | Safety Input<br>15 Status       | Safety Input<br>14 Status | Safety Input<br>13 Status           | Safety Input<br>12 Status            | Safety Input<br>11 Status | Safety Input<br>10 Status | Safety Input 9<br>Status | Safety Input 8<br>Status |
|                               |                     | 4              | Test Output 7<br>Status         | Test Output 6<br>Status   | Test Output 5<br>Status             | Test Output 4<br>Status              | Test Output 3<br>Status   | Test Output 2<br>Status   | Test Output 1<br>Status  | Test Output 0<br>Status  |
|                               |                     | 5              | Test Output 15<br>Status        | Test Output 14<br>Status  | Test Output 13<br>Status            | Test Output 12<br>Status             | Test Output 11<br>Status  | Test Output 10<br>Status  | Test Output 9<br>Status  | Test Output 8<br>Status  |
|                               |                     | 6              | Reserved                        | Reserved                  | Input Power<br>Error <sup>(1)</sup> | Output Power<br>Error <sup>(1)</sup> | Muting Lamp<br>15 Status  | Muting Lamp<br>11 Status  | Muting Lamp<br>7 Status  | Muting Lamp<br>3 Status  |
| 385 (901)                     | Only standard       | 0              | Reserved                        | Reserved                  | Reserved                            | Reserved                             | Reserved                  | Reserved                  | Reserved                 | Input Power<br>Error     |
|                               |                     | 1              | Test Output 7<br>Status         | Test Output 6<br>Status   | Test Output 5<br>Status             | Test Output 4<br>Status              | Test Output 3<br>Status   | Test Output 2<br>Status   | Test Output 1<br>Status  | Test Output 0<br>Status  |
|                               |                     | 2              | Test Output 15<br>Status        | Test Output 14<br>Status  | Test Output 13<br>Status            | Test Output 12<br>Status             | Test Output 11<br>Status  | Test Output 10<br>Status  | Test Output 9<br>Status  | Test Output 8<br>Status  |

(1) This data is only diagnostic data. This data does not have safety integrity.

| Instance Hex<br>(decimal) | Connection Type     | Byte | Bit 7                               | Bit 6                | Bit 5                | Bit 4                | Bit 3                | Bit 2                | Bit 1                | Bit 0                |
|---------------------------|---------------------|------|-------------------------------------|----------------------|----------------------|----------------------|----------------------|----------------------|----------------------|----------------------|
| 22 (34)                   | Safety and standard | 0    | Standard<br>Output 7 <sup>(1)</sup> | Standard<br>Output 6 | Standard<br>Output 5 | Standard<br>Output 4 | Standard<br>Output 3 | Standard<br>Output 2 | Standard<br>Output 1 | Standard<br>Output 0 |
| 234 (564)                 | Only safety         | 0    | Safety<br>Output 7                  | Safety<br>Output 6   | Safety<br>Output 5   | Safety<br>Output 4   | Safety<br>Output 3   | Safety<br>Output 2   | Safety<br>Output 1   | Safety<br>Output 0   |
| 2C4 (708)                 | Only safety         | 0    | Safety<br>Output 7                  | Safety<br>Output 6   | Safety<br>Output 5   | Safety<br>Output 4   | Safety<br>Output 3   | Safety<br>Output 2   | Safety<br>Output 1   | Safety<br>Output 0   |
|                           |                     | 1    | Standard<br>Output 7                | Standard<br>Output 6 | Standard<br>Output 5 | Standard<br>Output 4 | Standard<br>Output 3 | Standard<br>Output 2 | Standard<br>Output 1 | Standard<br>Output 0 |

#### Table 52 - Output Data – 1791ES-IB8XOVB4 Modules

(1) Standard output signifies a test output configured as a standard output.

#### Table 53 - Output Data – 1791ES-IB16 Modules

| Instance Hex<br>(decimal) | Connection Type     | Byte | Bit 7                 | Bit 6                 | Bit 5                 | Bit 4                 | Bit 3                 | Bit 2                 | Bit 1                | Bit 0                |
|---------------------------|---------------------|------|-----------------------|-----------------------|-----------------------|-----------------------|-----------------------|-----------------------|----------------------|----------------------|
| 23 (35)                   | Safety and standard | 0    | Standard<br>Output 7  | Standard<br>Output 6  | Standard<br>Output 5  | Standard<br>Output 4  | Standard<br>Output 3  | Standard<br>Output 2  | Standard<br>Output 1 | Standard<br>Output 0 |
|                           |                     | 1    | Standard<br>Output 15 | Standard<br>Output 14 | Standard<br>Output 13 | Standard<br>Output 12 | Standard<br>Output 11 | Standard<br>Output 10 | Standard<br>Output 9 | Standard<br>Output 8 |

# **1732ES Modules**

The bits in the tag definitions of the programming software are different than those bits that are shown in the following section. Table 54 the name associations for clarification with the programming software.

Table 54 - Bit Definitions and Programming Software Tag Names

| Bit Definitions            | Programming Software Tag Name                             |
|----------------------------|-----------------------------------------------------------|
| Safety Input 011           | ModuleName:I.Pt00Data - Pt11Data                          |
| Safety Input 011 Status    | ModuleName:I.Pt00InputStatus - Pt11InputStatus            |
| Combined Safety In Status  | ModuleName:I.InputStatus                                  |
| Muting Lamp Status         | <i>ModuleName</i> :I.MutingStatusXX where XX = 03, 07, 11 |
| Safety Output 03           | ModuleName: O.Pt00Data - Pt03Data                         |
| Safety Output 03 Status    | ModuleName: I. Pt000utputStatus - Pt030utputStatus        |
| Combined Safety Out Status | ModuleName:I.OutputStatus                                 |
| Safety Output 03 Monitor   | ModuleName: I. Pt00Readback - Pt03Readback                |
| Test Output 011 Data       | ModuleName: O. Test 00 Data - Test 11 Data                |
| Test Output 011 Status     | ModuleName: I.Pt00TestOutputStatus - Pt11TestOutputStatus |
| Input Power Status         | ModuleName: I. InputPowerStatus                           |
| Output Power Status        | ModuleName: I. OutputPowerStatus                          |

| See | Table 55. | Table 60 | for reference | data related | d to input and | l output data. |
|-----|-----------|----------|---------------|--------------|----------------|----------------|
|     |           | -        |               |              | 1              | 1              |

| Instance Hex<br>(decimal) | Connection Type     | Byte | Bit 7                           | Bit 6                     | Bit 5                               | Bit 4                     | Bit 3                     | Bit 2                     | Bit 1                    | Bit O                    |
|---------------------------|---------------------|------|---------------------------------|---------------------------|-------------------------------------|---------------------------|---------------------------|---------------------------|--------------------------|--------------------------|
| 205 (517)                 | Safety and standard | 0    | Safety Input 7                  | Safety Input 6            | Safety Input 5                      | Safety Input 4            | Safety Input 3            | Safety Input 2            | Safety Input 1           | Safety Input 0           |
|                           |                     | 1    | Safety Input<br>15              | Safety Input<br>14        | Safety Input<br>13                  | Safety Input<br>12        | Safety Input<br>11        | Safety Input<br>10        | Safety Input 9           | Safety Input 8           |
| 225 (549)                 | Safety and standard | 0    | Safety Input 7                  | Safety Input 6            | Safety Input 5                      | Safety Input 4            | Safety Input 3            | Safety Input 2            | Safety Input 1           | Safety Input 0           |
|                           |                     | 1    | Safety Input<br>15              | Safety Input<br>14        | Safety Input<br>13                  | Safety Input<br>12        | Safety Input<br>11        | Safety Input<br>10        | Safety Input 9           | Safety Input 8           |
|                           |                     | 2    | Safety Input 7<br>Status        | Safety Input 6<br>Status  | Safety Input 5<br>Status            | Safety Input 4<br>Status  | Safety Input 3<br>Status  | Safety Input 2<br>Status  | Safety Input 1<br>Status | Safety Input 0<br>Status |
|                           |                     | 3    | Safety Input<br>15 Status       | Safety Input<br>14 Status | Safety Input<br>13 Status           | Safety Input<br>12 Status | Safety Input<br>11 Status | Safety Input<br>10 Status | Safety Input 9<br>Status | Safety Input 8<br>Status |
| 300 (768)                 | Standard only       | 0    | Reserved                        | Reserved                  | Reserved                            | Reserved                  | Reserved                  | Reserved                  | Reserved                 | Input Power<br>Error     |
| 315 (789)                 | Safety and standard | 0    | Safety Input 7                  | Safety Input 6            | Safety Input 5                      | Safety Input 4            | Safety Input 3            | Safety Input 2            | Safety Input 1           | Safety Input 0           |
|                           |                     | 1    | Safety Input<br>15              | Safety Input<br>14        | Safety Input<br>13                  | Safety Input<br>12        | Safety Input<br>11        | Safety Input<br>10        | Safety Input 9           | Safety Input 8           |
|                           |                     | 2    | Combined<br>Safety In<br>Status | Reserved                  | Input Power<br>Error <sup>(1)</sup> | Reserved                  | Muting Lamp<br>15 Status  | Muting Lamp<br>11 Status  | Muting Lamp<br>7 Status  | Muting Lamp<br>3 Status  |
| 335 (821)                 | Safety and standard | 0    | Safety Input 7                  | Safety Input 6            | Safety Input 5                      | Safety Input 4            | Safety Input 3            | Safety Input 2            | Safety Input 1           | Safety Input 0           |
|                           |                     | 1    | Safety Input<br>15              | Safety Input<br>14        | Safety Input<br>13                  | Safety Input<br>12        | Safety Input<br>11        | Safety Input<br>10        | Safety Input 9           | Safety Input 8           |
|                           |                     | 2    | Safety Input 7<br>Status        | Safety Input 6<br>Status  | Safety Input 5<br>Status            | Safety Input 4<br>Status  | Safety Input 3<br>Status  | Safety Input 2<br>Status  | Safety Input 1<br>Status | Safety Input 0<br>Status |
|                           |                     | 3    | Safety Input<br>15 Status       | Safety Input<br>14 Status | Safety Input<br>13 Status           | Safety Input<br>12 Status | Safety Input<br>11 Status | Safety Input<br>10 Status | Safety Input 9<br>Status | Safety Input 8<br>Status |
|                           |                     | 4    | Reserved                        | Reserved                  | Input Power<br>Error <sup>(1)</sup> | Reserved                  | Muting Lamp<br>15 Status  | Muting Lamp<br>11 Status  | Muting Lamp<br>7 Status  | Muting Lamp<br>3 Status  |
| 365 (869)                 | Safety and standard | 0    | Safety Input 7                  | Safety Input 6            | Safety Input 5                      | Safety Input 4            | Safety Input 3            | Safety Input 2            | Safety Input 1           | Safety Input 0           |
|                           |                     | 1    | Safety Input<br>15              | Safety Input<br>14        | Safety Input<br>13                  | Safety Input<br>12        | Safety Input<br>11        | Safety Input<br>10        | Safety Input 9           | Safety Input 8           |
|                           |                     | 2    | Safety Input 7<br>Status        | Safety Input 6<br>Status  | Safety Input 5<br>Status            | Safety Input 4<br>Status  | Safety Input 3<br>Status  | Safety Input 2<br>Status  | Safety Input 1<br>Status | Safety Input 0<br>Status |
|                           |                     | 3    | Safety Input<br>15 Status       | Safety Input<br>14 Status | Safety Input<br>13 Status           | Safety Input<br>12 Status | Safety Input<br>11 Status | Safety Input<br>10 Status | Safety Input 9<br>Status | Safety Input 8<br>Status |
|                           |                     | 4    | Test Output 7<br>Status         | Test Output 6<br>Status   | Test Output 5<br>Status             | Test Output 4<br>Status   | Test Output 3<br>Status   | Test Output 2<br>Status   | Test Output 1<br>Status  | Test Output 0<br>Status  |
|                           |                     | 5    | Test Output<br>15 Status        | Test Output<br>14 Status  | Test Output<br>13 Status            | Test Output<br>12 Status  | Test Output<br>11 Status  | Test Output<br>10 Status  | Test Output 9<br>Status  | Test Output 8<br>Status  |
|                           |                     | 6    | Reserved                        | Reserved                  | Input Power<br>Error <sup>(1)</sup> | Reserved                  | Muting Lamp<br>15 Status  | Muting Lamp<br>11 Status  | Muting Lamp<br>7 Status  | Muting Lamp<br>3 Status  |
| 385 (901)                 | Standard only       | 0    | Reserved                        | Reserved                  | Reserved                            | Reserved                  | Reserved                  | Reserved                  | Reserved                 | Input Power<br>Error     |
|                           |                     | 1    | Test Output 7<br>Status         | Test Output 6<br>Status   | Test Output 5<br>Status             | Test Output 4<br>Status   | Test Output 3<br>Status   | Test Output 2<br>Status   | Test Output 1<br>Status  | Test Output 0<br>Status  |
|                           |                     | 2    | Test Output<br>15 Status        | Test Output<br>14 Status  | Test Output<br>13 Status            | Test Output<br>12 Status  | Test Output<br>11 Status  | Test Output<br>10 Status  | Test Output 9<br>Status  | Test Output 8<br>Status  |

# Table 55 - Input Data 1732ES-IB16 Modules

(1) This data is only diagnostic data. This data does not have safety integrity.
| Instance Hex<br>(decimal) | Connection Type     | Byte | Bit 7                           | Bit 6                            | Bit 5                               | Bit 4                                | Bit 3                      | Bit 2                      | Bit 1                      | Bit 0                      |
|---------------------------|---------------------|------|---------------------------------|----------------------------------|-------------------------------------|--------------------------------------|----------------------------|----------------------------|----------------------------|----------------------------|
| 204 (516)                 | Safety and standard | 0    | Safety Input 7                  | Safety Input 6                   | Safety Input 5                      | Safety Input 4                       | Safety Input 3             | Safety Input 2             | Safety Input 1             | Safety Input 0             |
| 224 (548)                 | Safety and standard | 0    | Safety Input 7                  | Safety Input 6                   | Safety Input 5                      | Safety Input 4                       | Safety Input 3             | Safety Input 2             | Safety Input 1             | Safety Input 0             |
|                           |                     | 1    | Safety Input 7<br>Status        | Safety Input 6<br>Status         | Safety Input 5<br>Status            | Safety Input 4<br>Status             | Safety Input 3<br>Status   | Safety Input 2<br>Status   | Safety Input 1<br>Status   | Safety Input 0<br>Status   |
| 301 (769)                 | Only standard       | 0    | Reserved                        | Reserved                         | Reserved                            | Reserved                             | Reserved                   | Reserved                   | Output Power<br>Error      | Input Power<br>Error       |
| 324 (804)                 | Safety and standard | 0    | Safety Input 7                  | Safety Input 6                   | Safety Input 5                      | Safety Input 4                       | Safety Input 3             | Safety Input 2             | Safety Input 1             | Safety Input 0             |
|                           |                     | 1    | Combined<br>Safety In<br>Status | Combined<br>Safety Out<br>Status | Input Power<br>Error <sup>(1)</sup> | Output Power<br>Error <sup>(1)</sup> | Reserved                   | Reserved                   | Muting Lamp<br>7 Status    | Muting Lamp<br>3 Status    |
| 334 (820)                 | Safety and standard | 0    | Safety Input 7                  | Safety Input 6                   | Safety Input 5                      | Safety Input 4                       | Safety Input 3             | Safety Input 2             | Safety Input 1             | Safety Input 0             |
|                           |                     | 1    | Safety Input7<br>Status         | Safety Input 6<br>Status         | Safety Input 5<br>Status            | Safety Input 4<br>Status             | Safety Input 3<br>Status   | Safety Input 2<br>Status   | Safety Input 1<br>Status   | Safety Input 0<br>Status   |
|                           |                     | 2    | Reserved                        | Reserved                         | Input Power<br>Error <sup>(1)</sup> | Output Power<br>Error <sup>(1)</sup> | Reserved                   | Reserved                   | Muting Lamp<br>7 Status    | Muting Lamp<br>3 Status    |
| 344 (836)                 | Safety and standard | 0    | Safety Input 7                  | Safety Input 6                   | Safety Input 5                      | Safety Input 4                       | Safety Input 3             | Safety Input 2             | Safety Input 1             | Safety Input 0             |
|                           |                     | 1    | Safety Input 7<br>Status        | Safety Input 6<br>Status         | Safety Input 5<br>Status            | Safety Input 4<br>Status             | Safety Input 3<br>Status   | Safety Input 2<br>Status   | Safety Input 1<br>Status   | Safety Input 0<br>Status   |
|                           |                     | 2    | Safety Output<br>7 Status       | Safety Output<br>6 Status        | Safety Output<br>5 Status           | Safety Output<br>4 Status            | Safety Output<br>3 Status  | Safety Output<br>2 Status  | Safety Output<br>1 Status  | Safety Output<br>O Status  |
|                           |                     | 3    | Reserved                        | Reserved                         | Input Power<br>Error <sup>(1)</sup> | Output Power<br>Error <sup>(1)</sup> | Reserved                   | Reserved                   | Muting Lamp<br>7 Status    | Muting Lamp<br>3 Status    |
| 354 (852)                 | Safety and standard | 0    | Safety Input 7                  | Safety Input 6                   | Safety Input 5                      | Safety Input 4                       | Safety Input 3             | Safety Input 2             | Safety Input 1             | Safety Input 0             |
|                           |                     | 1    | Safety Input 7<br>Status        | Safety Input 6<br>Status         | Safety Input 5<br>Status            | Safety Input 4<br>Status             | Safety Input 3<br>Status   | Safety Input 2<br>Status   | Safety Input 1<br>Status   | Safety Input 0<br>Status   |
|                           |                     | 2    | Safety Output<br>7 Status       | Safety Output<br>6 Status        | Safety Output<br>5 Status           | Safety Output<br>4 Status            | Safety Output<br>3 Status  | Safety Output<br>2 Status  | Safety Output<br>1 Status  | Safety Output<br>O Status  |
|                           |                     | 3    | Safety Output<br>7 Monitor      | Safety Output<br>6 Monitor       | Safety Output<br>5 Monitor          | Safety Output<br>4 Monitor           | Safety Output<br>3 Monitor | Safety Output<br>2 Monitor | Safety Output<br>1 Monitor | Safety Output<br>0 Monitor |
|                           |                     | 4    | Reserved                        | Reserved                         | Input Power<br>Error <sup>(1)</sup> | Output Power<br>Error <sup>(1)</sup> | Reserved                   | Reserved                   | Muting Lamp<br>7 Status    | Muting Lamp<br>3 Status    |
| 364 (868)                 | Safety and standard | 0    | Safety Input 7                  | Safety Input 6                   | Safety Input 5                      | Safety Input 4                       | Safety Input 3             | Safety Input 2             | Safety Input 1             | Safety Input 0             |
|                           |                     | 1    | Safety Input 7<br>Status        | Safety Input 6<br>Status         | Safety Input 5<br>Status            | Safety Input 4<br>Status             | Safety Input 3<br>Status   | Safety Input 2<br>Status   | Safety Input 1<br>Status   | Safety Input 0<br>Status   |
|                           |                     | 2    | Test Output 7<br>Status         | Test Output 6<br>Status          | Test Output 5<br>Status             | Test Output 4<br>Status              | Test Output 3<br>Status    | Test Output 2<br>Status    | Test Output 1<br>Status    | Test Output O<br>Status    |
|                           |                     | 3    | Reserved                        | Reserved                         | Input Power<br>Error <sup>(1)</sup> | Output Power<br>Error <sup>(1)</sup> | Reserved                   | Reserved                   | Muting Lamp<br>7 Status    | Muting Lamp<br>3 Status    |
| 374 (884)                 | Safety and standard | 0    | Safety Input 7                  | Safety Input 6                   | Safety Input 5                      | Safety Input 4                       | Safety Input 3             | Safety Input 2             | Safety Input 1             | Safety Input 0             |
|                           |                     | 1    | Safety Input 7<br>Status        | Safety Input 6<br>Status         | Safety Input 5<br>Status            | Safety Input 4<br>Status             | Safety Input 3<br>Status   | Safety Input 2<br>Status   | Safety Input 1<br>Status   | Safety Input 0<br>Status   |
|                           |                     | 2    | Safety Output<br>7 Status       | Safety Output<br>6 Status        | Safety Output<br>5 Status           | Safety Output<br>4 Status            | Safety Output<br>3 Status  | Safety Output<br>2 Status  | Safety Output<br>1 Status  | Safety Output<br>O Status  |
|                           |                     | 3    | Safety Output<br>7 Monitor      | Safety Output<br>6 Monitor       | Safety Output<br>5 Monitor          | Safety Output<br>4 Monitor           | Safety Output<br>3 Monitor | Safety Output<br>2 Monitor | Safety Output<br>1 Monitor | Safety Output<br>0 Monitor |
|                           |                     | 4    | Test Output 7<br>Status         | Test Output 6<br>Status          | Test Output 5<br>Status             | Test Output 4<br>Status              | Test Output 3<br>Status    | Test Output 2<br>Status    | Test Output 1<br>Status    | Test Output 0<br>Status    |
|                           |                     | 6    | Reserved                        | Reserved                         | Input Power<br>Error <sup>(1)</sup> | Output Power<br>Error <sup>(1)</sup> | Reserved                   | Reserved                   | Muting Lamp<br>7 Status    | Muting Lamp<br>3 Status    |

Table 56 - Input Data 1732ES-IB8XOBV4 and 1732ES-IB8XOB8 Modules

| Instance Hex<br>(decimal) | Connection Type | Byte | Bit 7                      | Bit 6                      | Bit 5                      | Bit 4                      | Bit 3                      | Bit 2                      | Bit 1                      | Bit O                      |
|---------------------------|-----------------|------|----------------------------|----------------------------|----------------------------|----------------------------|----------------------------|----------------------------|----------------------------|----------------------------|
| 394 (916)                 | Only standard   | 0    | Reserved                   | Reserved                   | Reserved                   | Reserved                   | Reserved                   | Reserved                   | Output Power<br>Error      | Input Power<br>Error       |
|                           |                 | 1    | Test Output 7<br>Status    | Test Output 6<br>Status    | Test Output 5<br>Status    | Test Output 4<br>Status    | Test Output 3<br>Status    | Test Output 2<br>Status    | Test Output 1<br>Status    | Test Output 0<br>Status    |
| 3A4 (932)                 | Only standard   | 0    | Reserved                   | Reserved                   | Reserved                   | Reserved                   | Reserved                   | Reserved                   | Output Power<br>Error      | Input Power<br>Error       |
|                           |                 | 1    | Safety Output<br>7 Monitor | Safety Output<br>6 Monitor | Safety Output<br>5 Monitor | Safety Output<br>4 Monitor | Safety Output<br>3 Monitor | Safety Output<br>2 Monitor | Safety Output<br>1 Monitor | Safety Output<br>0 Monitor |
|                           |                 | 2    | Test Output 7<br>Status    | Test Output 6<br>Status    | Test Output 5<br>Status    | Test Output 4<br>Status    | Test Output 3<br>Status    | Test Output 2<br>Status    | Test Output 1<br>Status    | Test Output 0<br>Status    |

Table 56 - Input Data 1732ES-IB8XOBV4 and 1732ES-IB8XOB8 Modules (Continued)

(1) This data is only diagnostic data. This data does not have safety integrity.

#### Table 57 - Input Data – 1732ES-IB12X0BV2 and 1732ES-IB12X0B4 Modules

| Instance Hex<br>(decimal) | Connection Type     | Byte | Bit 7                           | Bit 6                            | Bit 5                               | Bit 4                                | Bit 3                     | Bit 2                     | Bit 1                     | Bit O                     |
|---------------------------|---------------------|------|---------------------------------|----------------------------------|-------------------------------------|--------------------------------------|---------------------------|---------------------------|---------------------------|---------------------------|
| 20C (524)                 | Only safety         | 0    | Safety Input 7                  | Safety Input 6                   | Safety Input 5                      | Safety Input 4                       | Safety Input 3            | Safety Input 2            | Safety Input 1            | Safety Input 0            |
|                           |                     | 1    | Reserved                        | Reserved                         | Reserved                            | Reserved                             | Safety Input<br>11        | Safety Input<br>10        | Safety Input 9            | Safety Input 8            |
| 22C (556)                 | Only safety         | 0    | Safety Input 7                  | Safety Input 6                   | Safety Input 5                      | Safety Input 4                       | Safety Input 3            | Safety Input 2            | Safety Input 1            | Safety Input 0            |
|                           |                     | 1    | Safety Input 3<br>Status        | Safety Input 2<br>Status         | Safety Input 1<br>Status            | Safety Input 0<br>Status             | Safety Input<br>11        | Safety Input<br>10        | Safety Input 9            | Safety Input 8            |
|                           |                     | 2    | Safety Input<br>11 Status       | Safety Input<br>10 Status        | Safety Input 9<br>Status            | Safety Input 8<br>Status             | Safety Input 7<br>Status  | Safety Input 6<br>Status  | Safety Input 5<br>Status  | Safety Input 4<br>Status  |
| 301 (769)                 | Only standard       | 0    | Reserved                        | Reserved                         | Reserved                            | Reserved                             | Reserved                  | Reserved                  | Output Power<br>Error     | Input Power<br>Error      |
| 32C (812)                 | Safety and standard | 0    | Safety Input 7                  | Safety Input 6                   | Safety Input 5                      | Safety Input 4                       | Safety Input 3            | Safety Input 2            | Safety Input 1            | Safety Input 0            |
|                           |                     | 1    | Reserved                        | Reserved                         | Reserved                            | Reserved                             | Safety Input<br>11        | Safety Input<br>10        | Safety Input 9            | Safety Input 8            |
|                           |                     | 2    | Combined<br>Safety In<br>Status | Combined<br>Safety Out<br>Status | Input Power<br>Error <sup>(1)</sup> | Output Power<br>Error <sup>(1)</sup> | Reserved                  | Muting Lamp<br>11 Status  | Muting Lamp<br>7 Status   | Muting Lamp<br>3 Status   |
| 33C (828)                 | Safety and standard | 0    | Safety Input 7                  | Safety Input 6                   | Safety Input 5                      | Safety Input 4                       | Safety Input 3            | Safety Input 2            | Safety Input 1            | Safety Input 0            |
|                           |                     | 1    | Safety Input 3<br>Status        | Safety Input 2<br>Status         | Safety Input 1<br>Status            | Safety Input 0<br>Status             | Safety Input<br>11        | Safety Input<br>10        | Safety Input 9            | Safety Input 8            |
|                           |                     | 2    | Safety Input<br>11 Status       | Safety Input<br>10 Status        | Safety Input 9<br>Status            | Safety Input 8<br>Status             | Safety Input 7<br>Status  | Safety Input 6<br>Status  | Safety Input 5<br>Status  | Safety Input 4<br>Status  |
|                           |                     | 3    | Reserved                        | Reserved                         | Input Power<br>Error <sup>(1)</sup> | Output Power<br>Error <sup>(1)</sup> | Reserved                  | Muting Lamp<br>11 Status  | Muting Lamp<br>7 Status   | Muting Lamp<br>3 Status   |
| 34C (844)                 | Safety and standard | 0    | Safety Input 7                  | Safety Input 6                   | Safety Input 5                      | Safety Input 4                       | Safety Input 3            | Safety Input 2            | Safety Input 1            | Safety Input 0            |
|                           |                     | 1    | Safety Input 3<br>Status        | Safety Input 2<br>Status         | Safety Input 1<br>Status            | Safety Input 0<br>Status             | Safety Input<br>11        | Safety Input<br>10        | Safety Input 9            | Safety Input 8            |
|                           |                     | 2    | Safety Input<br>11 Status       | Safety Input<br>10 Status        | Safety Input 9<br>Status            | Safety Input 8<br>Status             | Safety Input 7<br>Status  | Safety Input 6<br>Status  | Safety Input 5<br>Status  | Safety Input 4<br>Status  |
|                           |                     | 3    | Reserved                        | Reserved                         | Reserved                            | Reserved                             | Safety Output<br>3 Status | Safety Output<br>2 Status | Safety Output<br>1 Status | Safety Output<br>0 Status |
|                           |                     | 4    | Reserved                        | Reserved                         | Input Power<br>Error <sup>(1)</sup> | Output Power<br>Error <sup>(1)</sup> | Reserved                  | Muting Lamp<br>11 Status  | Muting Lamp<br>7 Status   | Muting Lamp<br>3 Status   |

| Instance Hex<br>(decimal) | Connection Type     | Byte | Bit 7                      | Bit 6                      | Bit 5                               | Bit 4                                | Bit 3                      | Bit 2                      | Bit 1                      | Bit 0                      |
|---------------------------|---------------------|------|----------------------------|----------------------------|-------------------------------------|--------------------------------------|----------------------------|----------------------------|----------------------------|----------------------------|
| 35C (860)                 | Safety and standard | 0    | Safety Input 7             | Safety Input 6             | Safety Input 5                      | Safety Input 4                       | Safety Input 3             | Safety Input 2             | Safety Input 1             | Safety Input 0             |
|                           |                     | 1    | Safety Input 3<br>Status   | Safety Input 2<br>Status   | Safety Input 1<br>Status            | Safety Input 0<br>Status             | Safety Input<br>11         | Safety Input<br>10         | Safety Input 9             | Safety Input 8             |
|                           |                     | 2    | Safety Input<br>11 Status  | Safety Input<br>10 Status  | Safety Input 9<br>Status            | Safety Input 8<br>Status             | Safety Input 7<br>Status   | Safety Input 6<br>Status   | Safety Input 5<br>Status   | Safety Input 4<br>Status   |
|                           |                     | 3    | Safety Output<br>3 Monitor | Safety Output<br>2 Monitor | Safety Output<br>1 Monitor          | Safety Output<br>0 Monitor           | Safety Output<br>3 Status  | Safety Output<br>2 Status  | Safety Output<br>1 Status  | Safety Output<br>O Status  |
|                           |                     | 4    | Reserved                   | Reserved                   | Input Power<br>Error <sup>(1)</sup> | Output Power<br>Error <sup>(1)</sup> | Reserved                   | Muting Lamp<br>11 Status   | Muting Lamp<br>7 Status    | Muting Lamp<br>3 Status    |
| 36C (876)                 | Safety and standard | 0    | Safety Input 7             | Safety Input 6             | Safety Input 5                      | Safety Input 4                       | Safety Input 3             | Safety Input 2             | Safety Input 1             | Safety Input 0             |
|                           |                     | 1    | Safety Input 3<br>Status   | Safety Input 2<br>Status   | Safety Input 1<br>Status            | Safety Input 0<br>Status             | Safety Input<br>11         | Safety Input<br>10         | Safety Input 9             | Safety Input 8             |
|                           |                     | 2    | Safety Input<br>11 Status  | Safety Input<br>10 Status  | Safety Input 9<br>Status            | Safety Input 8<br>Status             | Safety Input 7<br>Status   | Safety Input 6<br>Status   | Safety Input 5<br>Status   | Safety Input 4<br>Status   |
|                           |                     | 3    | Test Output 7<br>Status    | Test Output 6<br>Status    | Test Output 5<br>Status             | Test Output 4<br>Status              | Test Output 3<br>Status    | Test Output 2<br>Status    | Test Output 1<br>Status    | Test Output O<br>Status    |
|                           |                     | 4    | Reserved                   | Reserved                   | Reserved                            | Reserved                             | Test Output<br>11 Status   | Test Output<br>10 Status   | Test Output 9<br>Status    | Test Output 8<br>Status    |
|                           |                     | 5    | Reserved                   | Reserved                   | Input Power<br>Error <sup>(1)</sup> | Output Power<br>Error <sup>(1)</sup> | Reserved                   | Muting Lamp<br>11 Status   | Muting Lamp<br>7 Status    | Muting Lamp<br>3 Status    |
| 37C (892)                 | Safety and standard | 0    | Safety Input 7             | Safety Input 6             | Safety Input 5                      | Safety Input 4                       | Safety Input 3             | Safety Input 2             | Safety Input 1             | Safety Input 0             |
|                           |                     | 1    | Safety Input 3<br>Status   | Safety Input 2<br>Status   | Safety Input 1<br>Status            | Safety Input 0<br>Status             | Safety Input<br>11         | Safety Input<br>10         | Safety Input 9             | Safety Input 8             |
|                           |                     | 2    | Safety Input<br>11 Status  | Safety Input<br>10 Status  | Safety Input 9<br>Status            | Safety Input 8<br>Status             | Safety Input 7<br>Status   | Safety Input 6<br>Status   | Safety Input 5<br>Status   | Safety Input 4<br>Status   |
|                           |                     | 3    | Safety Output<br>3 Monitor | Safety Output<br>2 Monitor | Safety Output<br>1 Monitor          | Safety Output<br>0 Monitor           | Safety Output<br>3 Status  | Safety Output<br>2 Status  | Safety Output<br>1 Status  | Safety Output<br>O Status  |
|                           |                     | 4    | Test Output 7<br>Status    | Test Output 6<br>Status    | Test Output 5<br>Status             | Test Output 4<br>Status              | Test Output 3<br>Status    | Test Output 2<br>Status    | Test Output 1<br>Status    | Test Output 0<br>Status    |
|                           |                     | 5    | Reserved                   | Reserved                   | Reserved                            | Reserved                             | Test Output<br>11 Status   | Test Output<br>10 Status   | Test Output 9<br>Status    | Test Output 8<br>Status    |
|                           |                     | 6    | Reserved                   | Reserved                   | Input Power<br>Error <sup>(1)</sup> | Output Power<br>Error <sup>(1)</sup> | Reserved                   | Muting Lamp<br>11 Status   | Muting Lamp<br>7 Status    | Muting Lamp<br>3 Status    |
| 39C (924)                 | Only standard       | 0    | Reserved                   | Reserved                   | Reserved                            | Reserved                             | Reserved                   | Reserved                   | Output Power<br>Error      | Input Power<br>Error       |
|                           |                     | 1    | Test Output 7<br>Status    | Test Output 6<br>Status    | Test Output 5<br>Status             | Test Output 4<br>Status              | Test Output 3<br>Status    | Test Output 2<br>Status    | Test Output 1<br>Status    | Test Output 0<br>Status    |
|                           |                     | 2    | Reserved                   | Reserved                   | Reserved                            | Reserved                             | Test Output<br>11 Status   | Test Output<br>10 Status   | Test Output 9<br>Status    | Test Output 8<br>Status    |
| 3AC (940)                 | Only standard       | 0    | Reserved                   | Reserved                   | Reserved                            | Reserved                             | Reserved                   | Reserved                   | Output Power<br>Error      | Input Power<br>Error       |
|                           |                     | 1    | Test Output 3<br>Status    | Test Output 2<br>Status    | Test Output 1<br>Status             | Test Output 0<br>Status              | Safety Output<br>3 Monitor | Safety Output<br>2 Monitor | Safety Output<br>1 Monitor | Safety Output<br>0 Monitor |
|                           |                     | 2    | Test Output<br>11 Status   | Test Output<br>10 Status   | Test Output 9<br>Status             | Test Output 8<br>Status              | Test Output 7<br>Status    | Test Output 6<br>Status    | Test Output 5<br>Status    | Test Output 4<br>Status    |

| Table 57 - Input Data - | – 1732ES-IB12X0BV2 and | 1732ES-IB12X0B4 Modules | (Continued) |
|-------------------------|------------------------|-------------------------|-------------|
|                         |                        |                         |             |

(1) This data is only diagnostic data. This data does not have safety integrity.

| Instance Hex<br>(decimal) | Connection Type     | Byte | Bit 7                 | Bit 6                 | Bit 5                 | Bit 4                 | Bit 3                 | Bit 2                 | Bit 1                | Bit 0                |
|---------------------------|---------------------|------|-----------------------|-----------------------|-----------------------|-----------------------|-----------------------|-----------------------|----------------------|----------------------|
| 23 (35)                   | Safety and standard | 0    | Standard<br>Output 7  | Standard<br>Output 6  | Standard<br>Output 5  | Standard<br>Output 4  | Standard<br>Output 3  | Standard<br>Output 2  | Standard<br>Output 1 | Standard<br>Output 0 |
|                           |                     | 1    | Standard<br>Output 15 | Standard<br>Output 14 | Standard<br>Output 13 | Standard<br>Output 12 | Standard<br>Output 11 | Standard<br>Output 10 | Standard<br>Output 9 | Standard<br>Output 8 |

## Table 58 - Output Data 1732ES-IB16 Modules

#### Table 59 - Output Data 1732ES-IB8XOBV4 and 1732ES-IB8XOB8 Modules

| Instance Hex<br>(decimal) | Connection Type     | Byte | Bit 7                | Bit 6                | Bit 5                | Bit 4                | Bit 3                | Bit 2                | Bit 1                | Bit 0                |
|---------------------------|---------------------|------|----------------------|----------------------|----------------------|----------------------|----------------------|----------------------|----------------------|----------------------|
| 22 (34)                   | Safety and standard | 0    | Standard<br>Output 7 | Standard<br>Output 6 | Standard<br>Output 5 | Standard<br>Output 4 | Standard<br>Output 3 | Standard<br>Output 2 | Standard<br>Output 1 | Standard<br>Output 0 |
| 234 (564)                 | Only safety         | 0    | Safety<br>Output 7   | Safety<br>Output 6   | Safety<br>Output 5   | Safety<br>Output 4   | Safety<br>Output 3   | Safety<br>Output 2   | Safety<br>Output 1   | Safety<br>Output 0   |
| 2C4 (708)                 | Safety and standard | 0    | Safety<br>Output 7   | Safety<br>Output 6   | Safety<br>Output 5   | Safety<br>Output 4   | Safety<br>Output 3   | Safety<br>Output 2   | Safety<br>Output 1   | Safety<br>Output 0   |
|                           |                     | 1    | Standard<br>Output 7 | Standard<br>Output 6 | Standard<br>Output 5 | Standard<br>Output 4 | Standard<br>Output 3 | Standard<br>Output 2 | Standard<br>Output 1 | Standard<br>Output 0 |

#### Table 60 - Output Data 1732ES-IB12XOBV2 and 1732ES-IB12XOB4 Modules

| Instance Hex<br>(decimal) | Connection Type     | Byte | Bit 7                 | Bit 6                 | Bit 5                | Bit 4                | Bit 3                 | Bit 2                 | Bit 1                | Bit O                |
|---------------------------|---------------------|------|-----------------------|-----------------------|----------------------|----------------------|-----------------------|-----------------------|----------------------|----------------------|
| 25 (37)                   | Only standard       | 0    | Standard<br>Output 7  | Standard<br>Output 6  | Standard<br>Output 5 | Standard<br>Output 4 | Standard<br>Output 3  | Standard<br>Output 2  | Standard<br>Output 1 | Standard<br>Output 0 |
|                           |                     | 1    | Reserved              | Reserved              | Reserved             | Reserved             | Standard<br>Output 11 | Standard<br>Output 10 | Standard<br>Output 9 | Standard<br>Output 8 |
| 233 (563)                 | Only safety         | 0    | Reserved              | Reserved              | Reserved             | Reserved             | Safety<br>Output 3    | Safety<br>Output 2    | Safety<br>Output 1   | Safety<br>Output 0   |
| 3C4 (964)                 | Safety and standard | 0    | Standard<br>Output 3  | Standard<br>Output 2  | Standard<br>Output 1 | Standard<br>Output 0 | Safety<br>Output 3    | Safety<br>Output 2    | Safety<br>Output 1   | Safety<br>Output 0   |
|                           |                     | 1    | Standard<br>Output 11 | Standard<br>Output 10 | Standard<br>Output 9 | Standard<br>Output 8 | Standard<br>Output 7  | Standard<br>Output 6  | Standard<br>Output 5 | Standard<br>Output 4 |

# **Explicit Messages**

Explicit Messaging can also be used to read individual channel status for safety inputs, safety outputs, test outputs, and power status. You can also configure communication error settings for test outputs.

Table 61 - Reading the Cause of the Safety Input Error

| Explicit                                                         | Service                    | Function                                                                                  |                 |             | Command        | l (hex)      |           | Response (hex)                                                                                                    |
|------------------------------------------------------------------|----------------------------|-------------------------------------------------------------------------------------------|-----------------|-------------|----------------|--------------|-----------|----------------------------------------------------------------------------------------------------|
| Message                                                          |                            |                                                                                           | Service<br>Code | Class<br>ID | Instance<br>ID | Attribute ID | Data Size |                                                                                                    |
| Safety input<br>cause of error<br>(fault)<br>information<br>read | Get<br>attribute<br>Single | Reads the cause for the status<br>bit (1n), specified by the<br>Instance ID, turning OFF. | OE              | 3D          | 01n            | 6E           | -         | 0: No error<br>01: Configuration invalid<br>02: External test signal error<br>03: Internal input error<br>04: Discrepancy error<br>05: Error in the other dual channel<br>input |

#### Table 62 - Reading the Cause of the Safety Output Error

| Explicit                                                  | Service                 | Function                                                                                   |                 |             | Command        |              | Response (hex) |                                                                                                    |
|-----------------------------------------------------------|-------------------------|--------------------------------------------------------------------------------------------|-----------------|-------------|----------------|--------------|----------------|----------------------------------------------------------------------------------------------------|
| message                                                   |                         |                                                                                            | Service<br>Code | Class<br>ID | Instance<br>ID | Attribute ID | Data Size      |                                                                                                    |
| Safety output<br>cause of error<br>(fault)<br>information | Get attribute<br>single | Reads the cause for the status<br>bit (1 n), specified by the<br>Instance ID, turning OFF. | OE              | 3B          | 01n            | 6E           | -              | 0: No error<br>01: Configuration invalid<br>02: Over current detected<br>03: Short circuit detected<br>04: Output ON error<br>05: Error in the other dual channel<br>output<br>08: Output data error<br>09: Short circuit detected at safety<br>output |

#### Table 63 - Monitoring the Test Output Point

| Explicit Message                                     | Service                 | Function                                                                                     |                 |             | Command (I  |              | Response (hex) |                                                                                                    |
|------------------------------------------------------|-------------------------|----------------------------------------------------------------------------------------------|-----------------|-------------|-------------|--------------|----------------|----------------------------------------------------------------------------------------------------|
|                                                      |                         |                                                                                              | Service<br>Code | Class<br>ID | Instance ID | Attribute ID | Data<br>Size   |                                                                                                    |
| Test output<br>cause of error (fault)<br>information | Get attribute<br>single | Reads the cause for the<br>status bit (1n), specified<br>by the Instance ID, turning<br>OFF. | OE              | 09          | 01n         | 76           | -              | 0 = No error<br>01: Configuration invalid<br>02: Overload detected<br>05: Output ON error<br>06: Undercurrent detected for<br>muting lamp |

| Explicit Message                                                            | Service                 | Function                                                                                                    |                 |             | Command (   |              | Response (hex)                  |                                 |
|-----------------------------------------------------------------------------|-------------------------|----------------------------------------------------------------------------------------------------|-----------------|-------------|-------------|--------------|---------------------------------|---------------------------------|
|                                                                             |                         |                                                                                                    | Service<br>Code | Class<br>ID | Instance ID | Attribute ID | Data<br>Size                    |                                 |
| Setting for output<br>state (hold or clear)<br>after communication<br>error | Get attribute<br>single | Reads whether hold or clear<br>is set as the output state<br>after a communication error<br>for a test output specified by<br>the instance ID. The setting<br>can be read for a specified<br>number of points.                               | OE              | 09          | 0108        | 05           | _                               | 1 byte<br>00: Clear<br>01: Hold |
| Setting for output<br>state (hold or clear)<br>after communication<br>error | Set attribute<br>single | Sets whether hold or clear as<br>the output status after a<br>communication error for an<br>output specified by the<br>instance ID. Sets whether a<br>test output must hold its<br>state or clear (turn off) after<br>a communication error. | 10              | 09          | 0108        | 05           | 1 byte<br>00: Clear<br>01: Hold |                                 |

## Table 64 - Setting Hold/Clear for Communications Errors (test output)

# Safety Data

|                   | This appendix lists calculated values for probability of failure on demand (PFD), probability of failure per hour (PFH), and mean time to failure (MTTF). PFD and PFH calculations comply with IEC 61508, edition 2, 2010.                     |
|-------------------|----------------------------------------------------------------------------------------------------|
| Calculated Values | Calculated values of probability of failure on demand and probability of failure per hour appear in <u>Table 65</u> . These values must be calculated for the devices within the system to comply with the SIL level required for application. |
|                   | You are responsible for following the requirements of ISO 13849-1:2008 to assess performance levels in your safety system.                                                                                                    |
|                   | Functionally test every I/O module by individually toggling each input point and verify that the controller detects it within the proof test interval.                                                                                         |
|                   | Additionally, individually toggle each output point with the controller and verify that the output point changes state.                                                                                                    |
|                   | For more information, see the appropriate GuardLogix <sup>®</sup> Safety Reference<br>Manual, which is listed in the <u>Additional Resources on page 10</u> .                                                                                  |

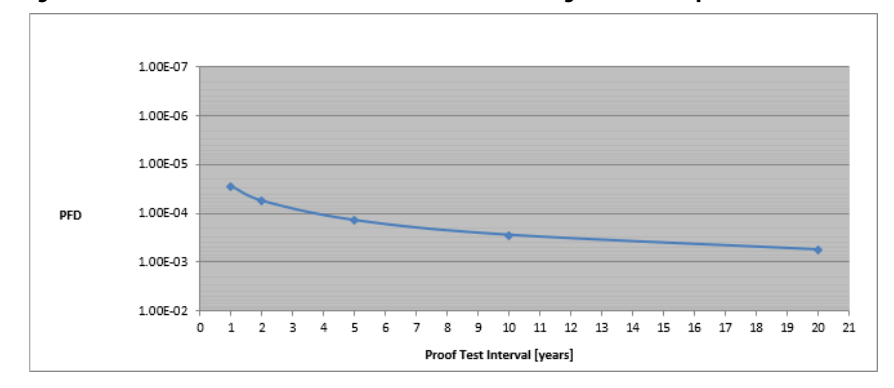

Figure 24 - PFD vs. Proof Test Interval 1791ES-IB8XOBV4 Single Channel Inputs

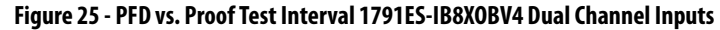

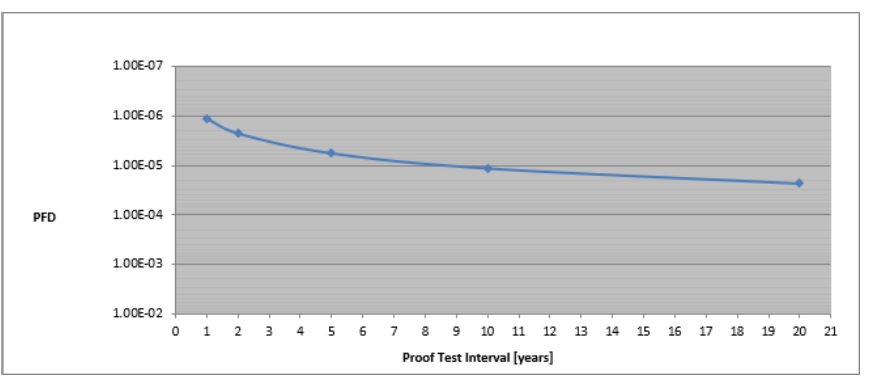

Figure 26 - PFD vs. Proof Test Interval 1791ES-IB8XOBV4 Dual Channel Outputs

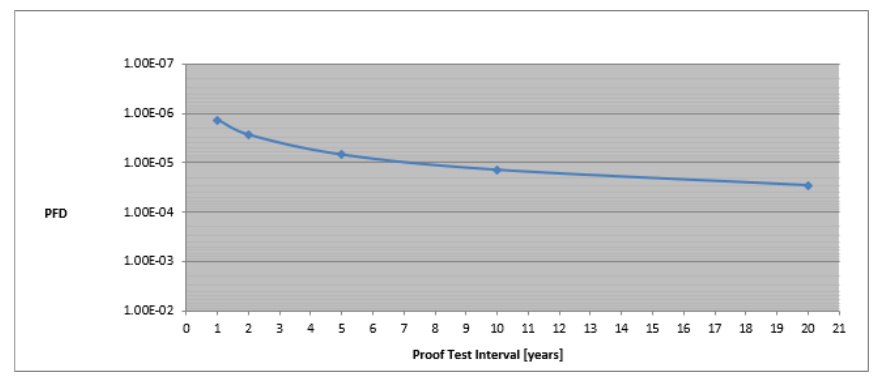

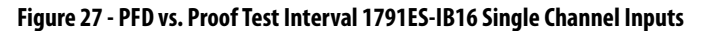

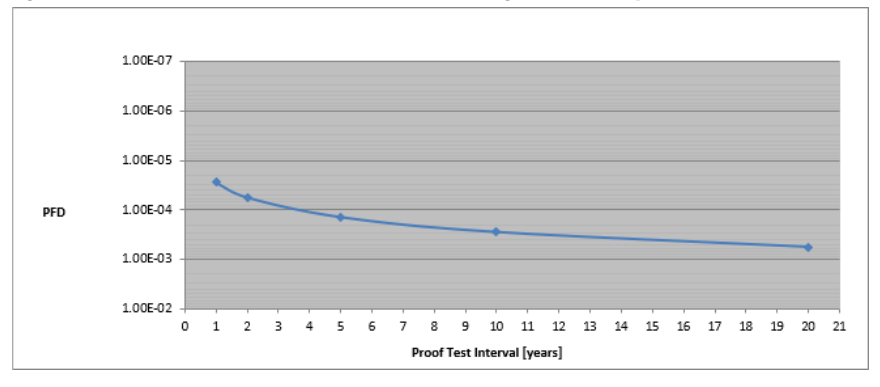

Figure 28 - PFD vs. Proof Test Interval 1791ES-IB16 Dual Channel Inputs

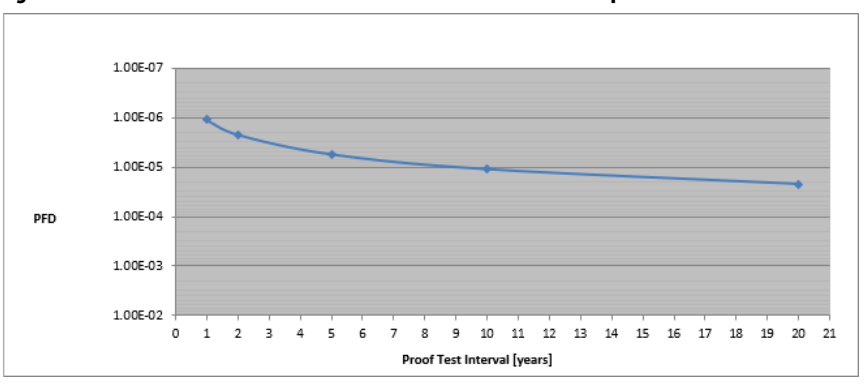

Figure 29 - PFD vs. Proof Test Interval 1732ES-IB12X0BV2, 1732ES-IB12X0B4, 1732ES-IB8X0BV4, 1732ES-IB8X0B8, 1732ES-IB16 - Single Channel Inputs

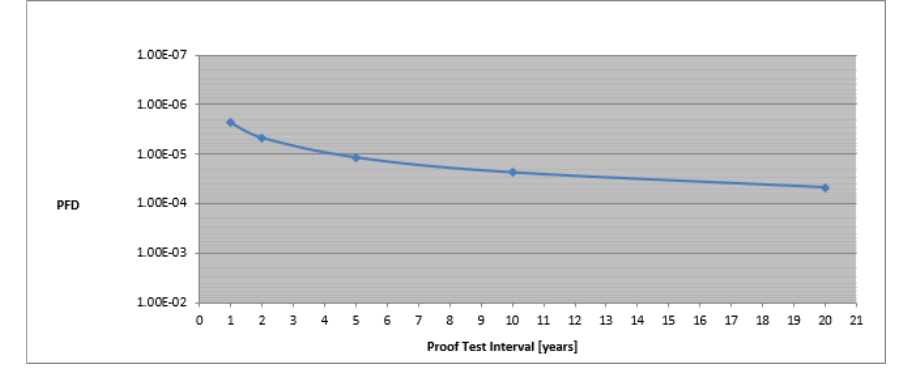

Figure 30 - PFD vs. Proof Test Interval 1732ES-IB12X0BV2, 1732ES-IB12X0B4, 1732ES-IB8X0BV4, 1732ES-IB8X0B8, 1732ES-IB16 - Dual Channel Inputs

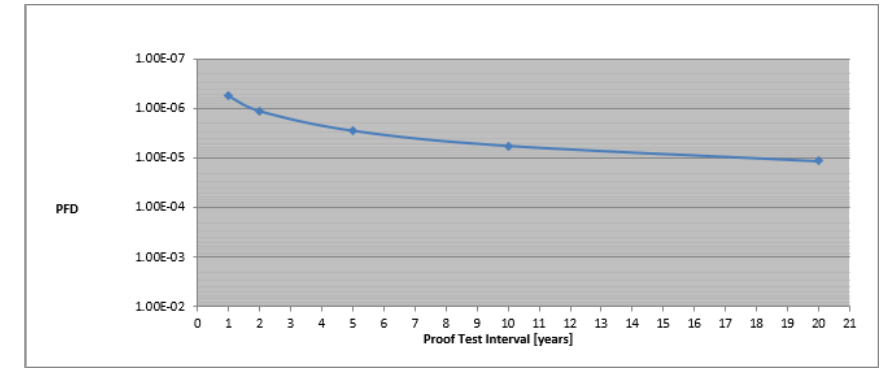

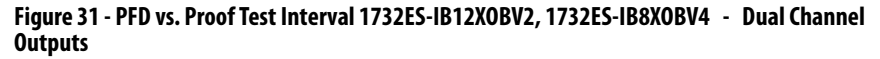

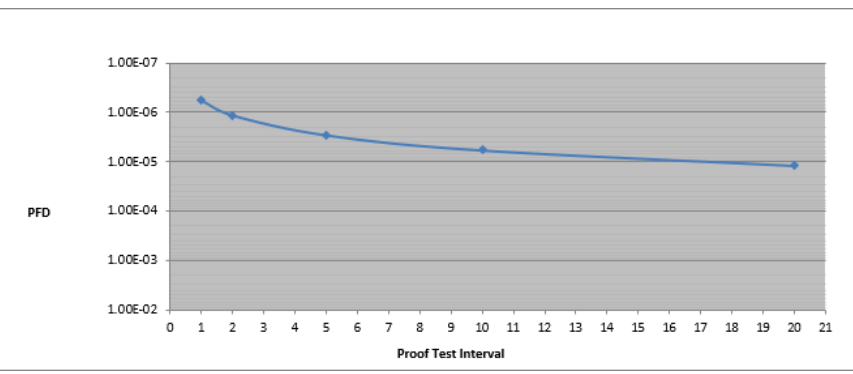

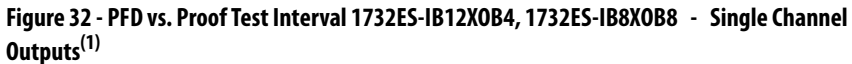

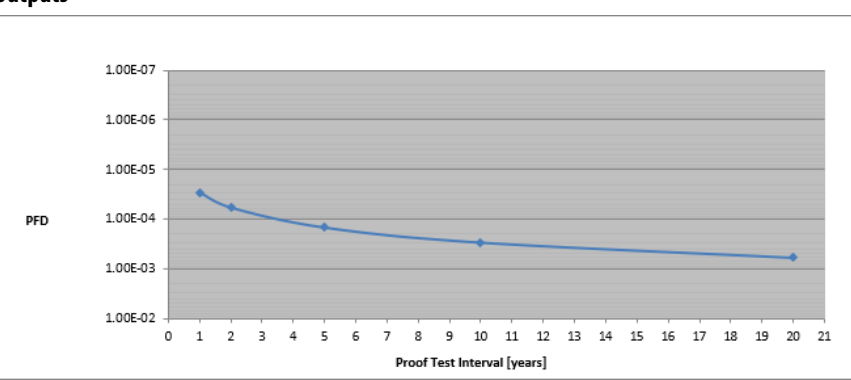

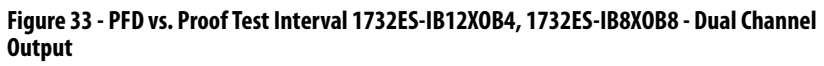

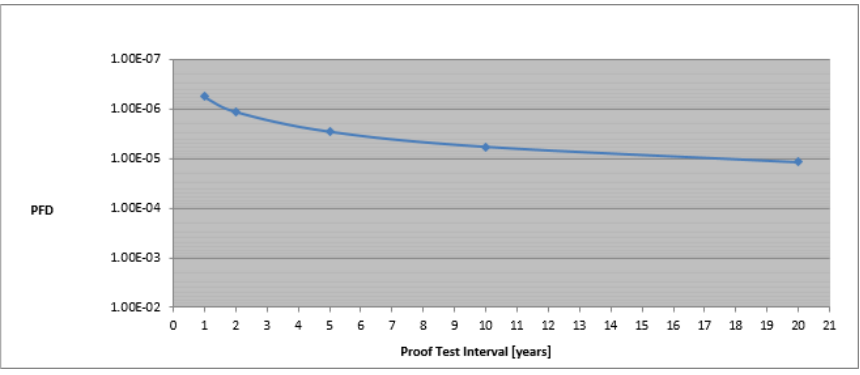

<sup>(1)</sup> Single channel output mode is only valid for applications with Process Safety Times  $\geq$  600msec OR with Demand Rates  $\leq$  1 Demand per Minute.

| Cat. No.              | Proof Test Interval<br>(Mission Time <sup>(2)</sup> ) |        | PFD      | PFH<br>(1/hour) | Spurious<br>Trip Rate | MTTF <sub>Spurious</sub><br><sup>(4)</sup> (years) |
|-----------------------|-------------------------------------------------------|--------|----------|-----------------|-----------------------|----------------------------------------------------|
|                       | Year                                                  | Hour   |          |                 | (STR) <sup>(3)</sup>  |                                                    |
| 1791ES-IB8XOBV4       | 1                                                     | 8760   | 2.81E-05 | 6.41E-09        | 5.612E-06             | 20.33                                              |
| Single Channel Inputs | 2                                                     | 17520  | 5.61E-05 |                 |                       |                                                    |
|                       | 5                                                     | 43800  | 1.40E-04 |                 |                       |                                                    |
|                       | 10                                                    | 87600  | 2.81E-04 |                 |                       |                                                    |
|                       | 20                                                    | 175200 | 5.61E-04 |                 |                       |                                                    |
| 1791ES-IB8XOBV4       | 1                                                     | 8760   | 1.12E-06 | 2.63E-10        |                       |                                                    |
| Dual Channel Inputs   | 2                                                     | 17520  | 2.25E-06 |                 |                       |                                                    |
|                       | 5                                                     | 43800  | 5.64E-06 |                 |                       |                                                    |
|                       | 10                                                    | 87600  | 1.13E-05 |                 |                       |                                                    |
|                       | 20                                                    | 175200 | 2.27E-05 |                 |                       |                                                    |
| 1791ES-IB8X0BV4       | 1                                                     | 8760   | 1.38E-06 | 3.38E-10        |                       |                                                    |
| Dual Channel Outputs  | 2                                                     | 17520  | 2.76E-06 |                 |                       |                                                    |
|                       | 5                                                     | 43800  | 6.95E-06 |                 |                       |                                                    |
|                       | 10                                                    | 87600  | 1.41E-05 |                 |                       |                                                    |
|                       | 20                                                    | 175200 | 2.89E-05 |                 |                       |                                                    |
| 1791ES-IB16           | 1                                                     | 8760   | 2.80E-05 | 6.40E-09        | 3.309E-06             | 34.48                                              |
| Single Channel Inputs | 2                                                     | 17520  | 5.60E-05 |                 |                       |                                                    |
|                       | 5                                                     | 43800  | 1.40E-04 |                 |                       |                                                    |
|                       | 10                                                    | 87600  | 2.80E-04 |                 |                       |                                                    |
|                       | 20                                                    | 175200 | 5.60E-04 |                 |                       |                                                    |
| 1791ES-IB16           | 1                                                     | 8760   | 1.10E-06 | 2.60E-10        |                       |                                                    |
| Dual Channel Inputs   | 2                                                     | 17520  | 2.20E-06 |                 |                       |                                                    |
|                       | 5                                                     | 43800  | 5.50E-06 |                 |                       |                                                    |
|                       | 10                                                    | 87600  | 1.10E-05 |                 |                       |                                                    |
|                       | 20                                                    | 175200 | 2.20E-05 |                 |                       |                                                    |
| 1732ES-IB12X0BV2      | 1                                                     | 8760   | 2.32E-06 | 5.38E-10        | 6.791E-06             | 16.81                                              |
| Single Channel Inputs | 2                                                     | 17520  | 4.63E-06 |                 |                       |                                                    |
|                       | 5                                                     | 43800  | 1.16E-05 |                 |                       |                                                    |
|                       | 10                                                    | 87600  | 2.33E-05 |                 |                       |                                                    |
|                       | 20                                                    | 175200 | 4.69E-05 |                 |                       |                                                    |
| 1732ES-IB12X0BV2      | 1                                                     | 8760   | 5.51E-07 | 1.35E-10        |                       |                                                    |
| Dual Channel Inputs   | 2                                                     | 17520  | 1.11E-06 |                 |                       |                                                    |
|                       | 5                                                     | 43800  | 2.78E-06 |                 |                       |                                                    |
|                       | 10                                                    | 87600  | 5.64E-06 |                 |                       |                                                    |
|                       | 20                                                    | 175200 | 1.16E-05 | 1               |                       |                                                    |
| 1732ES-IB12X0BV2      | 1                                                     | 8760   | 5.68E-07 | 1.43E-10        | 1                     |                                                    |
| Dual Channel Outputs  | 2                                                     | 17520  | 1.14E-06 | 1               |                       |                                                    |
|                       | 5                                                     | 43800  | 2.87E-06 |                 |                       |                                                    |
|                       | 10                                                    | 87600  | 5.81E-06 |                 |                       |                                                    |
|                       | 20                                                    | 175200 | 1.19E-05 | 1               |                       |                                                    |

Table 65 - Calculated Values for Probability of Failure on Demand (PFD), Probability of Failure per Hour (PFH), and Mean Time To Failure (MTTF)

| Cat. No.                       | Proof Tes<br>(Mission 1 | t Interval<br>ſime <sup>(2)</sup> ) | PFD      | PFH<br>(1/hour) | Spurious<br>Trip Rate | MTTF <sub>Spurious</sub><br><sup>(4)</sup> (years) |
|--------------------------------|-------------------------|-------------------------------------|----------|-----------------|-----------------------|----------------------------------------------------|
|                                | Year                    | Hour                                |          |                 | (STR) <sup>(3)</sup>  |                                                    |
| 1732ES-IB12X0B4                | 1                       | 8760                                | 2.32E-06 | 5.38E-10        | 6.670E-06             | 17.12                                              |
| Single Channel Inputs          | 2                       | 17520                               | 4.63E-06 |                 |                       |                                                    |
|                                | 5                       | 43800                               | 1.16E-05 |                 |                       |                                                    |
|                                | 10                      | 87600                               | 2.33E-05 |                 |                       |                                                    |
|                                | 20                      | 175200                              | 4.69E-05 |                 |                       |                                                    |
| 1732ES-IB12X0B4                | 1                       | 8760                                | 5.51E-07 | 1.35E-10        |                       |                                                    |
| Dual Channel Inputs            | 2                       | 17520                               | 1.11E-06 |                 |                       |                                                    |
|                                | 5                       | 43800                               | 2.78E-06 |                 |                       |                                                    |
|                                | 10                      | 87600                               | 5.64E-06 |                 |                       |                                                    |
|                                | 20                      | 175200                              | 1.16E-05 |                 |                       |                                                    |
| 1732ES-IB12X0B4 <sup>(1)</sup> | 1                       | 8760                                | 2.95E-05 | 6.75E-09        |                       |                                                    |
| Single Channel<br>Outputs      | 2                       | 17520                               | 5.91E-05 |                 |                       |                                                    |
|                                | 5                       | 43800                               | 1.48E-04 |                 |                       |                                                    |
|                                | 10                      | 87600                               | 2.95E-04 |                 |                       |                                                    |
|                                | 20                      | 175200                              | 5.91E-04 |                 |                       |                                                    |
| 1732ES-IB12X0B4                | 1                       | 8760                                | 5.62E-07 | 1.38E-10        |                       |                                                    |
| Dual Channel Outputs           | 2                       | 17520                               | 1.13E-06 |                 |                       |                                                    |
|                                | 5                       | 43800                               | 2.84E-06 |                 |                       |                                                    |
|                                | 10                      | 87600                               | 5.75E-06 |                 |                       |                                                    |
|                                | 20                      | 175200                              | 1.18E-05 |                 |                       |                                                    |
| 1732ES-IB8X0BV4                | 1                       | 8760                                | 2.32E-06 | 5.38E-10        | 6.896E-06             | 16.55                                              |
| Single Channel Inputs          | 2                       | 17520                               | 4.63E-06 |                 |                       |                                                    |
|                                | 5                       | 43800                               | 1.16E-05 |                 |                       |                                                    |
|                                | 10                      | 87600                               | 2.33E-05 |                 |                       |                                                    |
|                                | 20                      | 175200                              | 4.69E-05 |                 |                       |                                                    |
| 1732ES-IB8X0BV4                | 1                       | 8760                                | 5.51E-07 | 1.35E-10        |                       |                                                    |
| Dual Channel Inputs            | 2                       | 17520                               | 1.11E-06 |                 |                       |                                                    |
|                                | 5                       | 43800                               | 2.78E-06 |                 |                       |                                                    |
|                                | 10                      | 87600                               | 5.64E-06 |                 |                       |                                                    |
|                                | 20                      | 175200                              | 1.16E-05 |                 |                       |                                                    |
| 1732ES-IB8X0BV4                | 1                       | 8760                                | 5.68E-07 | 1.43E-10        |                       |                                                    |
| Dual Channel Outputs           | 2                       | 17520                               | 1.14E-06 | 1               |                       |                                                    |
|                                | 5                       | 43800                               | 2.87E-06 | 1               |                       |                                                    |
|                                | 10                      | 87600                               | 5.81E-06 | 1               |                       |                                                    |
|                                | 20                      | 175200                              | 1.19E-05 | 1               |                       |                                                    |

| Cat. No.                      | Proof Test<br>(Mission 1 | t Interval<br>ſime <sup>(2)</sup> ) | PFD      | PFH<br>(1/hour) | Spurious<br>Trip Rate | MTTF <sub>Spurious</sub><br><sup>(4)</sup> (years) |
|-------------------------------|--------------------------|-------------------------------------|----------|-----------------|-----------------------|----------------------------------------------------|
|                               | Year                     | Hour                                |          |                 | (STR) <sup>(3)</sup>  |                                                    |
| 1732ES-IB8X0B8                | 1                        | 8760                                | 2.32E-06 | 5.38E-10        | 6.813E-06             | 16.75                                              |
| Single Channel Inputs         | 2                        | 17520                               | 4.63E-06 |                 |                       |                                                    |
|                               | 5                        | 43800                               | 1.16E-05 |                 |                       |                                                    |
|                               | 10                       | 87600                               | 2.33E-05 |                 |                       |                                                    |
|                               | 20                       | 175200                              | 4.69E-05 |                 |                       |                                                    |
| 1732ES-IB8XOB8 Dual           | 1                        | 8760                                | 5.51E-07 | 1.35E-10        |                       |                                                    |
| Channel Inputs                | 2                        | 17520                               | 1.11E-06 |                 |                       |                                                    |
|                               | 5                        | 43800                               | 2.78E-06 |                 |                       |                                                    |
|                               | 10                       | 87600                               | 5.64E-06 |                 |                       |                                                    |
|                               | 20                       | 175200                              | 1.16E-05 |                 |                       |                                                    |
| 1732ES-IB8X0B8 <sup>(1)</sup> | 1                        | 8760                                | 2.95E-05 | 6.75E-09        |                       |                                                    |
| Single Channel<br>Outputs     | 2                        | 17520                               | 5.91E-05 |                 |                       |                                                    |
|                               | 5                        | 43800                               | 1.48E-04 |                 |                       |                                                    |
|                               | 10                       | 87600                               | 2.95E-04 |                 |                       |                                                    |
|                               | 20                       | 175200                              | 5.91E-04 |                 |                       |                                                    |
| 1732ES-IB8X0B8                | 1                        | 8760                                | 5.62E-07 | 1.38E-10        |                       |                                                    |
| Dual Channel Outputs          | 2                        | 17520                               | 1.13E-06 |                 |                       |                                                    |
|                               | 5                        | 43800                               | 2.84E-06 |                 |                       |                                                    |
|                               | 10                       | 87600                               | 5.75E-06 |                 |                       |                                                    |
|                               | 20                       | 175200                              | 1.18E-05 |                 |                       |                                                    |
| 1732ES-IB16                   | 1                        | 8760                                | 2.32E-06 | 5.38E-10        | 6.526E-06             | 17.49                                              |
| Single Channel Inputs         | 2                        | 17520                               | 4.63E-06 |                 |                       |                                                    |
|                               | 5                        | 43800                               | 1.16E-05 |                 |                       |                                                    |
|                               | 10                       | 87600                               | 2.33E-05 |                 |                       |                                                    |
|                               | 20                       | 175200                              | 4.69E-05 |                 |                       |                                                    |
| 1732ES-IB16                   | 1                        | 8760                                | 5.51E-07 | 1.35E-10        | 7                     |                                                    |
| Dual Channel Inputs           | 2                        | 17520                               | 1.11E-06 |                 |                       |                                                    |
|                               | 5                        | 43800                               | 2.78E-06 |                 |                       |                                                    |
|                               | 10                       | 87600                               | 5.64E-06 |                 |                       |                                                    |
|                               | 20                       | 175200                              | 1.16E-05 |                 |                       |                                                    |

(1) Single channel output mode is only valid for applications with Process Safety Times  $\geq$  600msec OR with Demand Rates  $\leq$  1 Demand per Minute.

(2) Mission time for all modules is 20 years.

(3) Calculated based on ISA TR-84 method.

(4) Mean Time to Failure (Spurious).

# Table 66 - Failure Rate Data (failures per hour)<sup>(1)</sup>

| Cat. No.        | I/O Configuration     | λ <sub>s</sub> | λ <sub>DD</sub> | λ <sub>DU</sub> |
|-----------------|-----------------------|----------------|-----------------|-----------------|
| 1791ES-OB8XOBV4 | Single Channel Inputs | 7.8343E-07     | 7.5766E-07      | 5.5089E-09      |
|                 | Dual Channel Inputs   | 1.1786E-06     | 1.1552E-06      | 2.6384E-10      |
|                 | Dual Channel Outputs  | 1.7205E-06     | 1.7009E-06      | 3.0765E-10      |
| 1791ES-IB16     | Single Channel Inputs | 7.8024E-07     | 7.5356E-07      | 5.5087E-09      |
|                 | Dual Channel Inputs   | 1.1760E-06     | 1.1519E-06      | 2.5974E-10      |

| Cat. No.         | I/O Configuration                     | λ <sub>s</sub>            | λ <sub>DD</sub>           | λ <sub>DU</sub>           |
|------------------|---------------------------------------|---------------------------|---------------------------|---------------------------|
| 1732ES-IB12X0BV2 | Single Channel Inputs                 | 2.7190E-07                | 2.7190E-07                | 5.8410E-10                |
|                  | Dual Channel Inputs                   | 3.0730E-07                | 3.0730E-07                | 2.0350E-10                |
|                  | Dual Channel Outputs                  | 3.7360E-07                | 3.7360E-07                | 2.0820E-10                |
| 1732ES-IB12X0B4  | Single Channel Inputs                 | 2.7190E-07                | 2.7190E-07                | 5.8410E-10                |
|                  | Dual Channel Inputs                   | 3.0730E-07                | 3.0730E-07                | 2.0350E-10                |
|                  | Single Channel Outputs <sup>(2)</sup> | 2.8910E-07 <sup>(2)</sup> | 2.8910E-07 <sup>(2)</sup> | 6.4630E-09 <sup>(2)</sup> |
|                  | Dual Channel Outputs                  | 3.5140E-07                | 3.5140E-07                | 2.0660E-10                |
| 1732ES-IB8X0BV4  | Single Channel Inputs                 | 2.7190E-07                | 2.7190E-07                | 5.8410E-10                |
|                  | Dual Channel Inputs                   | 3.0730E-07                | 3.0730E-07                | 2.0350E-10                |
|                  | Dual Channel Outputs                  | 3.7360E-07                | 3.7360E-07                | 2.0820E-10                |
| 1732ES-IB8XOB8   | Single Channel Inputs                 | 2.7190E-07                | 2.7190E-07                | 5.8410E-10                |
|                  | Dual Channel Inputs                   | 3.0730E-07                | 3.0730E-07                | 2.0350E-10                |
|                  | Single Channel Outputs <sup>(2)</sup> | 2.8910E-07 <sup>(2)</sup> | 2.8910E-07 <sup>(2)</sup> | 6.4630E-09 <sup>(2)</sup> |
|                  | Dual Channel Outputs                  | 3.5140E-07                | 3.5140E-07                | 2.0660E-10                |
| 1732ES-IB16      | Single Channel Inputs                 | 2.7190E-07                | 2.7190E-07                | 5.8410E-10                |
|                  | Dual Channel Inputs                   | 3.0730E-07                | 3.0730E-07                | 2.0350E-10                |

| Table 66 - Failure Rate Data (failures per hou | .) <sup>(1)</sup> |
|------------------------------------------------|-------------------|
|------------------------------------------------|-------------------|

(1) These failure rates assume that a module's inputs or outputs are represented by a single block in a reliability block diagram (the single channel rates should be applied to the reliability block if the module is configured in Single Channel mode, the dual channel rates should be applied to the reliability block if the module is configured in Dual Channel mode).

(2) Single channel output mode (1732ES-IB12XOB4 and 1732ES-IB8XOB8 only) is only valid for applications with Process Safety Times ≥ 600msec OR with Demand Rates ≤ 1 Demand per Minute.

# **Configuration Reference Information**

The modules have these parameter groups: general parameters, safety input, test output, safety output.

# **Parameter Groups**

See <u>Table 67</u>...<u>Table 70</u> for the settings in each parameter group. All parameters are set by using the Studio 5000 Logix Designer<sup>®</sup> application.

#### Table 67 - General Parameters

| Parameter Name                 | Value                                  | Description                                                   | Default |
|--------------------------------|----------------------------------------|---------------------------------------------------------------|---------|
| Safety Output Error Latch Time | 065,530 ms<br>(in increments of 10 ms) | Safety output errors are latched for this time.               | 1000 ms |
| Safety Input Error Latch Time  | 065,530 ms<br>(in increments of 10 ms) | Safety input or test output errors are latched for this time. | 1000 ms |

#### Table 68 - Safety Input Parameters

| Parameter Name                | Value                               | Description                                                                                                    |  |  |  |
|-------------------------------|-------------------------------------|----------------------------------------------------------------------------------------------------|--|--|--|
| Input Point Operation Type    | Single Channel                      | Use as single channel.                                                                                                    |  |  |  |
|                               | Dual-channel Equivalent             | se as dual-channel. Normal when both channels are ON or OFF.                                                                                                    |  |  |  |
|                               | Dual-channel Complementary          | Use as dual-channel. Normal when one channel is ON and the other channel is OFF.                                                                                                    |  |  |  |
| Input Point Mode              | Not Used                            | External input device is not connected.                                                                                                    |  |  |  |
|                               | Safety Test Pulse                   | Use with a contact output device and in combination with a test output. By using this setting, short circuit between input signal lines and the power supply (positive side) and short circuits between input signal line can be detected. |  |  |  |
|                               | Safety                              | A solid-state output safety sensor is connected.                                                                                                    |  |  |  |
|                               | Standard                            | A standard device, such as a reset switch, is connected.                                                                                                    |  |  |  |
| Safety Input Test Source      | Not Used                            | The test output that is used with the input.                                                                                                    |  |  |  |
|                               | Test Output 0 to n                  | in is dependent on the module catalog number.                                                                                                    |  |  |  |
| Input Delay Time<br>Off -> On | 0126 ms<br>(in increments of 6 ms)  | Filter time for OFF to ON transition                                                                                                    |  |  |  |
| Input Delay Time<br>On -> Off | 0 126 ms<br>(in increments of 6 ms) | Filter time for ON to OFF transition                                                                                                    |  |  |  |

**IMPORTANT** When configuring a test output for Pulse Test mode, verify that the corresponding safety input is configured for safety pulse test.

## Table 69 - Test Output Parameters

| Parameter Name   | Value                                                                                         | Description                                                                                                    | Default  |
|------------------|-----------------------------------------------------------------------------------------------|----------------------------------------------------------------------------------------------------|----------|
| Test Output Mode | Not Used                                                                                      | An external device is not connected.                                                                                                | Not Used |
|                  | Standard                                                                                      | The output is connected to a standard device.                                                                                       |          |
|                  | Pulse Test                                                                                    | A contact output device is connected. Use in combination with a safety input.                                                       |          |
|                  | Power Supply                                                                                  | The power supply of a Safety Sensor is connected. The voltage supplied to I/O power (V, G) is output from the test output terminal. | :0       |
|                  | Muting Lamp Output<br>1791ES-IB8XOBV4, 1732ES-IB8XOBV4,<br>1732ES-IB8XOB8 modules = T3 and T7 | An indicator is connected and turned ON to detect broken lines in an external indicator.                                            |          |
|                  | 1791ES-IB16, 1732ES-IB16 modules = T3, T7,<br>T11, and T15                                    |                                                                                                    |          |
|                  | 1732ES-IB12X0BV2, 1732ES-IB12X0B4<br>modules = T3, T7, and T11                                |                                                                                                    |          |

#### Table 70 - Safety Output Parameters

| Parameter Name              | Value                         | Description                                                                                                    | Default      |
|-----------------------------|-------------------------------|----------------------------------------------------------------------------------------------------|--------------|
| Output Point Mode           | Not Used                      | An external output device is not connected.                                                                                                    | Not Used     |
|                             | Safety                        | When the output is ON, the test pulse is not output (remains ON).                                                                                                    |              |
|                             | Safety Pulse Test             | By using this function, short circuits between output signal lines and the power supply (positive side) and short circuits between output signal lines can be detected. |              |
| Output Point Operation Type | Single Channel <sup>(1)</sup> | Use as single channel.                                                                                                    | Dual-channel |
|                             | Dual-channel                  | Use as dual-channel. When both channels are normal, outputs can be turned ON.                                                                                           |              |

(1) 1732ES-IB12X0B4 and 1732ES-IB8X0B8 modules only.

# **Specifications**

| Торіс                        | Page |
|------------------------------|------|
| Technical Specifications     | 161  |
| Environmental Specifications | 166  |
| Certifications               | 168  |
| Europe                       | 168  |
| EC Directives                | 169  |

# **Technical Specifications**

This section provides technical specifications for the modules.

# **1791ES Modules**

For 1791ES modules, see <u>Table 71</u> and <u>Table 72</u>.

#### Table 71 - 1791ES-IB16 and 1791ES-IB8XOBV4 Modules – Technical Specifications

| Attribute                     | Value                                                                                                    |
|-------------------------------|----------------------------------------------------------------------------------------------------|
| Safety input                  | · · · ·                                                                                                    |
| Inputs type                   | Current sinking                                                                                                    |
| Voltage, on-state input, min  | 11V DC                                                                                                    |
| Current, on-state input, min  | 3.3 mA                                                                                                    |
| Voltage, off-state input, max | 5V DC                                                                                                    |
| Current, off-state, max       | 1.3 mA                                                                                                    |
| IEC 61131-2 (input type)      | Туре 3                                                                                                    |
| Pulse test output             |                                                                                                    |
| Output type                   | Current sourcing                                                                                                    |
| Pulse test output current     | 0.7 A per output<br>8 A total module at 40 °C (104 °F)<br>6 A total module at 60 °C (140 °F) for 1791ES-IB8XOBV4 (see <u>Product temperature versus current derating</u> )<br>8 A total module at 60 °C (140 °F) for 1791ES-IB16 |
| Residual voltage, max         | 1.2V                                                                                                    |
| Output leakage current, max   | 0.1 mA                                                                                                    |
| Short circuit protection      | Yes                                                                                                    |
| Current, max                  | 25 mA – current, max (to avoid fault when used as a muted lamp output)                                                                                                    |
| Current, min                  | 5 mA – current, min (at which fault indication is generated when used as a muted lamp output)                                                                                                    |
| Safety output                 |                                                                                                    |

| Attribute                                | Value                                                                                                    |  |
|------------------------------------------|----------------------------------------------------------------------------------------------------|--|
| Output types                             | Current sourcing/current sinking — bipolar pair                                                                                                    |  |
| Output current rating                    | 2 A max per point<br>8 A total module at 40 °C (104 °F) (see temperature versus current derating)<br>6 A total module at 60 °C (140 °F)                                                                                                    |  |
| Voltage and current ratings              | IN PWR (No Load): 19.2-28.8 Vdc, 190 mA @ 24 Vdc typ. No load<br>Inputs: 11-30Vdc, 3.5mA<br>Test Outputs: 19.2-28.8Vdc, 700mA<br>Sum of P and M Currents: 8 A at 40 °C (104 °F), 6 A at 60 °C (140 °F)<br>P & M Outputs: 19.2-28.8Vdc, 2A; 2.5A Inrush.<br>Max. Current (Input plus Output): 8A@40C, 6A@60C.<br>Operating Temperature: -20 °C to +60 °C (140 °F) |  |
| On-state voltage drop                    | +/- 0.6V                                                                                                    |  |
| Leakage current                          | +/- 1.0 mA <sup>(1)</sup>                                                                                                    |  |
| Internal resistance from P to M terminal | 3.25 kΩ                                                                                                    |  |
| Short circuit detection                  | Yes (short high and low and cross-circuit fault detection)                                                                                                    |  |
| Short circuit protection                 | Electronic                                                                                                    |  |
| Aggregate current of module              | 8 A at 40 °C (104 °F), 6 A at 60 °C (140 °F)<br>(see product temperature versus current derating)                                                                                                    |  |
| Pilot duty rating                        | 2.5 A inrush for 1791ES-IB8XOBV4 module                                                                                                    |  |
| Number of outputs                        | 4, dual-channel                                                                                                    |  |

#### Table 71 - 1791ES-IB16 and 1791ES-IB8XOBV4 Modules – Technical Specifications (Continued)

(1) Includes the presence of one P stuck-high or M stuck-low short.

#### Table 72 - 1791ES-IB16 and 1791ES-IB8XOBV4 Modules – General

| Attribute                         | Value                                                                                                    |  |
|-----------------------------------|----------------------------------------------------------------------------------------------------|--|
| North American temp code          | 1791ES-IB8XOBV4: T4A<br>1791ES-IB16: T5                                                                                                    |  |
| Enclosure type rating             | Meets IP20                                                                                                    |  |
| Communication current consumption | 250 mA at 24V DC                                                                                                    |  |
| Operating voltage range           | 19.228.8V DC (24V DC, -2020%)                                                                                                    |  |
| Isolation voltage                 | 1791ES-IB16 - 50V (continuous), basic insulation - type tested at 800V DC for 60 s between input channels and<br>network<br>1791ES-IB8XOBV4 - 50V (continuous), basic insulation - type tested at 800V DC for 60 s between input and output<br>channels and between I/O and network |  |

#### Table 72 - 1791ES-IB16 and 1791ES-IB8XOBV4 Modules – General (Continued)

| Attribute                                   | Value                                                                                                    |  |
|---------------------------------------------|----------------------------------------------------------------------------------------------------|--|
| Product temperature versus current derating | 8A                                                                                                    |  |
|                                             | 7A                                                                                                    |  |
|                                             | 6 A                                                                                                    |  |
|                                             |                                                                                                    |  |
|                                             |                                                                                                    |  |
|                                             |                                                                                                    |  |
|                                             | -20 °C 40 °C 50 °C 60 °C<br>(-4 °F) (104 °F) (122 °F) (140 °F)                                                                                  |  |
|                                             | Product Temperature Versus Current Derating                                                                                                    |  |
|                                             | (combined current from both input and output supplies)                                                                                          |  |
| Wiring category <sup>(1)</sup>              | 2 - on signal ports, 2 - on power ports, 2 - on communication ports                                                                             |  |
| Wire size                                   | Power and I/O wiring: 0.341.5 mm2 (2216 AWG) solid or stranded copper wire rated at 75 °C (167 °F) or greater, 1.2 mm (3/64 in.) insulation max |  |
| Weight, approx                              | 600 g (1.32 lb)                                                                                                    |  |
| Dimensions (HxWxD), approx.                 | 80 x 196 x 77 mm (3.2 x 7.7 x 3 in.) with terminal block                                                                                        |  |
|                                             | 77 x 196 x 62 mm (3 x 7.7 x 2.5 in.) without terminal block                                                                                     |  |

(1) Use this Conductor Category information for planning conductor routing. See Industrial Automation Wiring and Grounding Guidelines, publication <u>1770-4.1.</u>

# **1732ES Modules**

#### For 1732ES modules, see <u>Table 73</u> and <u>Table 74</u>.

#### Table 73 - 1732ES-IB16, 1732ES-IB8XOB8, 1732ES-IB8XOBV4, 1732ES-IB12XOB4, and 1732ES-IB12XOBV2 Modules – Technical Specifications

| Attribute                                                                   | Value                                                                                                    |  |
|-----------------------------------------------------------------------------|----------------------------------------------------------------------------------------------------|--|
| Safety input                                                                |                                                                                                    |  |
| Inputs type                                                                 | Current sinking                                                                                                    |  |
| Voltage, on-state input                                                     | 1130V DC                                                                                                    |  |
| Current, on-state input                                                     | 3.5 mA                                                                                                    |  |
| Voltage, off-state input, max                                               | 5V DC                                                                                                    |  |
| Current, off-state, max                                                     | 1 mA                                                                                                    |  |
| IEC 61131-2 (input type)                                                    | Туре 3                                                                                                    |  |
| Pulse test output                                                           |                                                                                                    |  |
| Output type                                                                 | Current sourcing                                                                                                    |  |
| Pulse test output current (each)<br>(all 1732ES modules except 1732ES-IB16) | 0.7 A max per point at 40 °C (104 °F)<br>0.3 A max per point at 55 °C (131 °F)<br>See <u>Product temperature versus pulse test output current derating (All 1732ES modules except 1732ES-IB16) on</u><br><u>page 165</u> . |  |
| Pulse test output current (1732ES-IB16 only)                                | 0.7 A max per point<br>8.4 A max per module                                                                                                    |  |
| Residual voltage, max                                                       | 1.2V                                                                                                    |  |

#### Table 73 - 1732ES-IB16, 1732ES-IB8XOB8, 1732ES-IB8XOBV4, 1732ES-IB12XOB4, and 1732ES-IB12XOBV2 Modules – Technical Specifications

| Attribute                                                                          | Value                                                                                                    |  |
|------------------------------------------------------------------------------------|----------------------------------------------------------------------------------------------------|--|
| Output leakage current, max                                                        | 0.1 mA                                                                                                    |  |
| Short circuit protection                                                           | Yes                                                                                                    |  |
| Current, max                                                                       | 25 mA – current, max (to avoid fault when used as a muted lamp output)                                                                                                    |  |
| Current, min                                                                       | 5 mA – current, min (at which fault indication is generated when used as a muted lamp output)                                                                                                    |  |
| Safety output                                                                      |                                                                                                    |  |
| Output types                                                                       | 1732ES-IB12XOBV2, 1732ES-IB8XOBV4: Current sourcing/current sinking bipolar pair<br>1732ES-IB12XOB4, 1732ES-IB8XOB8: Current sourcing                                                                                     |  |
| Output current rating (each)                                                       | 1732ES-IB12XOBV2, 1732ES-IB8XOBV4: 2 A max per point, bipolar outputs<br>1732ES-IB12XOB4, 1732ES-IB8XOB8: 1 A max per point, sourcing outputs                                                                             |  |
| On-state voltage drop, max                                                         | 1.15V                                                                                                    |  |
| Leakage current                                                                    | 1732ES-IB12X0B4, 1732ES-IB8X0B8: +/-0.1 mA<br>1732ES-IB12X0BV2, 1732ES-IB8X0BV4: +/-1.0 mA <sup>(1)</sup>                                                                                                    |  |
| Internal resistance from sourcing to sinking terminal                              | 1732ES-IB12X0BV2, 1732ES-IB8X0BV4: 3.25 kΩ<br>1732ES-IB12X0B4, 1732ES-IB8X0B8: N/A                                                                                                    |  |
| Short circuit detection                                                            | Yes (short high and low and cross-circuit fault detection)                                                                                                    |  |
| Short circuit protection                                                           | Electronic                                                                                                    |  |
| Pilot duty rating<br>(1732ES-IB12XOBV2, 1732ES-IB8XOBV4 only)                      | DC13, 2.5 A inrush                                                                                                    |  |
| Number of outputs                                                                  | Safety outputs<br>1732ES-IB12XOB4 module, 4 sourcing outputs<br>1732ES-IB12XOBV2 module, 4 bipolar outputs, (2 pairs)<br>1732ES-IB8XOB8 module, 8 sourcing outputs<br>1732ES-IB8XOBV4 module, 8 bipolar outputs (4 pairs) |  |
| Output power current rating (pins 1, 3, and 5 of each output signal I/O connector) | t 2 A max per point at 40 °C (104 °F)<br>1 A max per point at 55 °C (131 °F)<br>See <u>Product temperature versus output power current derating (per pin) on page 165</u> .                                               |  |

(1) Includes the presence of one sourcing output stuck-high or sinking output stuck-low fault.

#### Table 74 - 1732ES-IB16, 1732ES-IB8XOB8, 1732ES-IB8XOBV4, 1732ES-IB12XOB4, and 1732ES-IB12XOBV2 Modules – General

| Attribute                                                                                | Value                                                                                                    |
|------------------------------------------------------------------------------------------|----------------------------------------------------------------------------------------------------|
| Enclosure type rating                                                                    | Meets IP65/IP67 (when marked)                                                                                                    |
| Product current consumption (not including Test output or<br>Safety output load current) | <ul> <li>1732ES-IB12X0BV2:</li> <li>In power (no load): 19.228.8V DC, 175 mA at 24V DC</li> <li>Out power (no load): 19.228.8V DC, 65 mA at 24V DC</li> <li>1732ES-IB12X0B4:</li> <li>In power (no load): 19.228.8V DC, 175 mA at 24V DC</li> <li>Out power (no load): 19.228.8V DC, 45 mA at 24V DC</li> <li>1732ES-IB8X0B8:</li> <li>In power (no load): 19.228.8V DC, 165 mA at 24V DC</li> <li>Out power (no load): 19.228.8V DC, 165 mA at 24V DC</li> <li>1732ES-IB8X0BV4:</li> <li>In power (no load): 19.228.8V DC, 165 mA at 24V DC</li> <li>1732ES-IB8X0BV4:</li> <li>In power (no load): 19.228.8V DC, 165 mA at 24V DC</li> <li>1732ES-IB8X0BV4:</li> <li>In power (no load): 19.228.8V DC, 165 mA at 24V DC</li> <li>1732ES-IB16:</li> <li>In power (no load): 19.228.8V DC, 190 mA at 24V DC</li> </ul> |
| Operating voltage range                                                                  | 19.228.8V DC (24V DC, -2020%)                                                                                                    |
| Module power connector rating                                                            | 10 A max per pin                                                                                                    |

#### Table 74 - 1732ES-IB16, 1732ES-IB8XOB8, 1732ES-IB8XOBV4, 1732ES-IB12XOB4, and 1732ES-IB12XOBV2 Modules – General (Continued)

| Attribute                                                                                                   | Value                                                                                                    |  |
|----------------------------------------------------------------------------------------------------|----------------------------------------------------------------------------------------------------|--|
| Isolation voltage                                                                                           | 50V (continuous), Basic Type, Input Power and I/O to Ethernet, Input Power and I/O to Output Power and IO, and<br>Output Power and IO to Ethernet<br>Tested at 707V DC for 60s |  |
| Product temperature versus pulse test output current<br>derating<br>(All 1732ES modules except 1732ES-IB16) | 0.7 A                                                                                                    |  |
|                                                                                                    | 0.3 A                                                                                                    |  |
|                                                                                                    | -20 ℃ 40 ℃ 55 ℃<br>(-4 °F) (104 °F) (131 °F)                                                                                                    |  |
|                                                                                                    | Product Temperature Versus Pulse Test Output Current Derating                                                                                                    |  |
| Product temperature versus output power current derating (per pin)                                          | 2.0 A                                                                                                    |  |
|                                                                                                    | 1.0 A                                                                                                    |  |
|                                                                                                    | -20 °C 40 °C 55 °C<br>(-4 °F) (104 °F) (131 °F)                                                                                                    |  |
|                                                                                                    | Product Temperature Versus Output Power Current Derating (per pin)                                                                                                    |  |
| Wiring category <sup>(1)</sup>                                                                              | 2 - on signal ports<br>2 - on power ports<br>2 - on communication ports                                                                                                    |  |
| Weight, approx                                                                                              | 786 g (1.73 lb)                                                                                                    |  |
| Dimensions (HxWxD), approx                                                                                  | 70 x 259 x 69 mm (2.8 x 10.2 x 2.7 in.) without cables                                                                                                    |  |

(1) Use this Conductor Category information for planning conductor routing. See Industrial Automation Wiring and Grounding Guidelines, publication <u>1770-4.1.</u>

**Environmental Specifications** This section provides environmental specifications for the modules.

- For 1791ES modules, see <u>Table 75 on page 166</u>.
- For 1732ES modules, see Table 76 on page 167.

#### Table 75 - 1791ES-IB16 and 1791ES-IB8XOBV4 Modules – Environmental Specifications

| Attribute                                                                                                    | Value                                                                                                    |
|----------------------------------------------------------------------------------------------------|----------------------------------------------------------------------------------------------------|
| Temperature, operating<br>IEC 60068-2-1 (Test Ad, Operating Cold),<br>IEC 60068-2-2 (Test Bd, Operating Dry Heat),<br>IEC 60068-2-14 (Test Nb, Operating Thermal Shock)                                              | -20+60 °C (-4+140 °F)                                                                                                    |
| Temperature, nonoperating<br>IEC 60068-2-1 (Test Ab, Unpackaged Nonoperating Cold),<br>IEC 60068-2-2 (Test Bb, Unpackaged Nonoperating Dry Heat),<br>IEC 60068-2-14 (Test Na, Unpackaged Nonoperating Thermal Shock) | -40+85 °C (-40+185 °F)                                                                                                    |
| Relative humidity<br>IEC 60068-2-30 (Test Db, Unpackaged Nonoperating Damp Heat)                                                                                                    | 595% noncondensing                                                                                                    |
| Vibration<br>IEC 60068-2-6 (Test Fc, Operating)                                                                                                    | 5 g at 10500 Hz                                                                                                    |
| Shock, operating<br>IEC 60068-2-27 (Test Ea, Unpackaged Shock)                                                                                                    | 30 g                                                                                                    |
| Shock, nonoperating<br>IEC 60068-2-27 (Test Ea, Unpackaged Shock)                                                                                                    | 50 g                                                                                                    |
| Emissions                                                                                                    | IEC 61000-6-4                                                                                                    |
| ESD immunity<br>IEC 61000-4-2                                                                                                    | 8 kV contact discharges<br>10 kV air discharges                                                                                                    |
| Radiated RF immunity<br>IEC 61000-4-3                                                                                                    | 10V/m with 1 kHz sine-wave 80% AM from 802000 MHz<br>10V/m with 200 Hz 50% Pulse 100% AM at 900 MHz<br>10V/m with 200 Hz 50% Pulse 100% AM at 1890 MHz<br>3V/m with 1 kHz sine-wave 80% AM from 20002700 MHz |
| Conducted RF immunity<br>IEC 61000-4-6                                                                                                    | 10V rms with 1 kHz sine-wave 80% AM from<br>150 kHz80 MHz                                                                                                    |
| EFT/B immunity<br>IEC 61000-4-4                                                                                                    | $\pm$ 4 kV at 5 kHz on power ports<br>$\pm$ 3 kV at 5 kHz on signal ports<br>$\pm$ 2 kV at 5 kHz on communication ports                                                                                      |
| Surge transient immunity<br>IEC 61000-4-5                                                                                                    | $\pm 1$ kV line-line (DM) and $\pm 2$ kV line-earth (CM) on power ports $\pm 1$ kV line-line (DM) and $\pm 2$ kV line-earth (CM) on signal ports $\pm 2$ kV line-earth (CM) on communication ports           |
| Reaction time                                                                                                    | •                                                                                                    |
|                                                                                                    |                                                                                                    |

Input reaction time, max 16.2 ms + set values of ON/OFF delays Output reaction time, max 6.2 ms + (20 ms) relay response time

Signal sequence

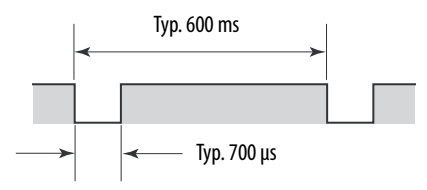

While safety outputs are in an on state, the signal sequence shown in the figure is output continuously for fault diagnosis. Confirm response time of device connected to safety outputs so the device does not malfunction due to off pulse.

# Table 76 - 1732ES-IB16, 1732ES-IB8XOB8, 1732ES-IB8XOBV4, 1732ES-IB12XOB4, and 1732ES-IB12XOBV2 Modules – Environmental Specifications

| Attribute                                                                                                    | Value                                                                                                    |
|----------------------------------------------------------------------------------------------------|----------------------------------------------------------------------------------------------------|
| Temperature, operating<br>IEC 60068-2-1 (Test Ad, Operating Cold),<br>IEC 60068-2-2 (Test Bd, Operating Dry Heat),<br>IEC 60068-2-14 (Test Nb, Operating Thermal Shock)                                              | -20+55 °C (-4+131 °F)<br>(All 1732ES modules except 1732ES-IB16 modules)                                                                                                    |
| Temperature, operating<br>IEC 60068-2-1 (Test Ad, Operating Cold),<br>IEC 60068-2-2 (Test Bd, Operating Dry Heat),<br>IEC 60068-2-14 (Test Nb, Operating Thermal Shock)                                              | -20+60 °C (-4+140 °F)<br>(Only 1732ES-IB16 modules)                                                                                                    |
| Temperature, nonoperating<br>IEC 60068-2-1 (Test Ab, Unpackaged Nonoperating Cold),<br>IEC 60068-2-2 (Test Bb, Unpackaged Nonoperating Dry Heat),<br>IEC 60068-2-14 (Test Na, Unpackaged Nonoperating Thermal Shock) | -40+85 °C (-40+185 °F)                                                                                                    |
| Relative humidity<br>IEC 60068-2-30 (Test Db, Unpackaged Nonoperating Damp Heat)                                                                                                    | 595% noncondensing                                                                                                    |
| Vibration<br>IEC 60068-2-6 (Test Fc, Operating)                                                                                                    | 5 g at 10500 Hz                                                                                                    |
| Shock, operating<br>IEC 60068-2-27 (Test Ea, Unpackaged Shock)                                                                                                    | 30 g                                                                                                    |
| Shock, nonoperating<br>IEC 60068-2-27 (Test Ea, Unpackaged Shock)                                                                                                    | 50 g                                                                                                    |
| Emissions                                                                                                    | IEC 61000-6-4                                                                                                    |
| ESD immunity<br>IEC 61000-4-2                                                                                                    | 4 kV contact discharges<br>10 kV air discharges                                                                                                    |
| Radiated RF immunity<br>IEC 61000-4-3                                                                                                    | 10V/m with 1 kHz sine-wave 80% AM from 802000 MHz<br>10V/m with 200 Hz 50% Pulse 100% AM at 900 MHz<br>10V/m with 200 Hz 50% Pulse 100% AM at 1890 MHz<br>3V/m with 1 kHz sine-wave 80% AM from 20002700 MHz |
| Conducted RF immunity<br>IEC 61000-4-6                                                                                                    | 10V rms with 1 kHz sine-wave 80% AM from<br>150 kHz80 MHz                                                                                                    |
| EFT/B immunity<br>IEC 61000-4-4                                                                                                    | $\pm 2$ kV at 5 kHz on power ports $\pm 1$ kV at 5 kHz on signal ports $\pm 1$ kV at 5 kHz on communication ports                                                                                            |
| Surge transient immunity<br>IEC 61000-4-5                                                                                                    | $\pm 2$ kV line-earth (CM) on power ports $\pm 2$ kV line-earth (CM) on signal ports $\pm 2$ kV line-earth (CM) on communication ports                                                                       |
| Reaction time                                                                                                    |                                                                                                    |
| Input reaction time, max                                                                                                    | 16.2 ms + set values of ON/OFF delays                                                                                                    |

Output reaction time, max

Signal sequence

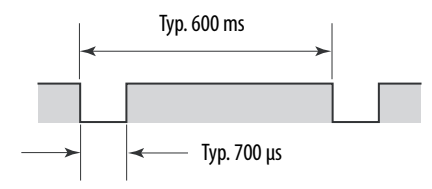

6.2 ms + (20 ms) relay response time

While safety outputs are in an on state, the signal sequence shown in the figure is output continuously for fault diagnosis. Confirm response time of device connected to safety outputs so the device does not malfunction due to off pulse.

# Certifications

This section provides certification information for the 1791ES and 1732ES modules.

| Certification <sup>(1)</sup> | 1732ES-IB16, 1732ES-IB8XOB8, 1732ES-IB8XOBV4, 1732ES-IB12XOBV2, 1732ES-IB12XOB4, 1791ES-IB16, 1791ES-IB8XOBV4                          |
|------------------------------|----------------------------------------------------------------------------------------------------|
| CE                           | European Union 2004/108/EC EMC Directive, compliant with these norms:                                                                  |
|                              | EN 61326-1; Meas./Control/Lab, Industrial Requirements                                                                                 |
|                              | EN 61000-6-2; Industrial Immunity                                                                                                    |
|                              | EN 61000-6-4; Industrial Emissions                                                                                                    |
|                              | EN 61010-2-201; Control Equipment Sarety Requirements                                                                                  |
|                              | EN 01131-2; Programmable Controllers                                                                                                   |
|                              |                                                                                                    |
| EtherNet/IP                  | ODVA conformance tested to CIP Safety on EtherNet/IP specifications                                                                    |
| КС                           | Korean Registration of Broadcasting and Communications Equipment, compliant with Article 58-2 of Radio Waves Act, Clause 3             |
| RCM, C-Tick                  | Australian Radiocommunications Act, compliant with:<br>EN 61000-6-4; Industrial Emissions                                              |
| TUV                          | Capable of Cat. 4/PL e according to EN ISO 13849-1 and SIL 3 according to EN 62061/IEC 61508 <sup>(2)</sup>                            |
| c-UL-us                      | UL Listed Industrial Control Equipment, certified for US and Canada. See UL File E65584.                                               |
|                              | UL Listed for Class I, Division 2 Group A,B,C,D Hazardous Locations, certified for U.S. and Canada. See UL File E194810. (1791ES only) |
| C-Tick                       | Australian Radiocommunications Act                                                                                                    |

Table 77 - 1791ES and 1732ES Modules – Certifications

(1) When marked. See the Product Certification link at http://www.ab.com for Declarations of Conformity, Certificates, and other certification details.

(2) When used with specified firmware revisions, and as described in the GuardLogix<sup>®</sup> 5570 and Compact GuardLogix 5370 Controller Systems Safety Reference Manual, publication <u>1756RM-099</u>, and the

Guard I/O<sup>™</sup> EtherNet/IP Safety Modules, publication <u>1791ES-UM001</u>.

# Europe

The type approval of TÜV-Rheinland addresses compliance to applicable requirements of the following directives and standards:

- EU legislation
  - Low-voltage Directive 73/23/EEC
  - EMC Directive 89/336/EEC
- European standards
  - EN 61508 (SIL1-3)
  - EN 61131-2
  - EN 60204-1
  - IEC 61000-6-2
  - IEC 61000-6-4
  - ISO 13849-1:2008

# **North America**

In North America, the TÜV-Rheinland type approval includes Guard I/O compliance to the relevant standards and related information including the following:

- U.S. standards ANSI RIA15.06, ANSI B11.19, NFPA 79
- The modules are UL-certified functionally safe and carry the NRGF label, when product is marked (only 1791ES modules).

## Japan

In Japan, type test requirements are provided in Article 44 of the Industrial Safety and Health Law. These requirements apply to complete systems and cannot be applied to a module by itself. Accordingly, to use the module in Japan as a safety device for press machine or shearing tool pursuant to Article 42 of the above-mentioned law, it is necessary to apply for testing of the entire system (only 1791ES modules).

# **EC Directives**

These products conform to the EMC Directive and Low-voltage Directive. For additional information, see the relevant installation instructions.

# **EMC Directive**

Rockwell Automation devices that comply with EC directives also conform to the related EMC standards so that they can more easily be built into other devices or the overall machine. The actual products have been checked for conformity to EMC standards. Whether they conform to the standards in the system used by the customer, however, must be confirmed by the customer.

EMC-related performance of Rockwell Automation devices that comply with EC directives vary depending on the configuration, wiring, and other conditions of the equipment or control panel in which the Rockwell Automation devices are installed. The customer must, therefore, perform the final check to confirm that devices and the overall machine conform to EMC standards.

## **Compliance with EC Directives**

EtherNet/IP products that comply with EC directives must be installed as follows:

• All Type IP20 EtherNet/IP units must be installed within control panels.

- Use reinforced insulation or double insulation for the DC power supplies used for the communication power supply, internal-circuit power supply, and the I/O power supplies.
- EtherNet/IP products that comply with EC directives also conform to the Common Emission Standard (EN 50081-2). Radiated emission characteristics (10-m regulations) can vary depending on the configuration of the control panel used, other devices connected to the control panel, wiring, and other conditions. You must confirm that the overall machine or equipment complies with EC directives.

#### **Symbols**

+24V DC power current input 56 output 57

## Numerics

1732ES-IB12XOB4 33 1732ES-IB12XOBV2 33 1732ES-IB16 33 1732ES-IB8XOB8 33 1732ES-IB8XOBV4 33 1791ES-IB16 33 1791ES-IB8XOBV4 33

# A

architectures, safety 34

# B

before you begin 27

# C

CAT. 4, PLe 31, 34 CE LVD compliance 33 CIP generic message instructions 101 CIP Safety 93 common terms 9 compliance with EC directive 169 configuration reference information 159 conformity codes 28 regulations 28 standards 28 controlling devices 26 CRTL 86

# D

DC power supply according to EN 50178 33 IED/EN 60950 33 UL 508 33 Device Level Ring 9 diagnostic status information 101 diagnostics 12 dialog Safety 86 DIN rail 48 directives 168 discrepancy time 17 DLR See Device Level Ring door interlocking switches 26 dual-load bipolar outputs 73, 74

## Ε

electric shock prevention 45 Electronic Data Sheet 9 EMC Directives 169 emergency stop switch 26, 67 EN 50081-2 170 EtherNet/IP cables recommended 59 EtherNet/IP safety network 34 explicit messages 149 Explicit Messaging 101, 102 explosion hazards 42 external power supply 33

# F

fatal errors 12 fault recovery 20, 25 features Guard I/O modules 32 firmware revision information Guard I/O modules 28 forcibly-guided contacts 26

# G

get point status information 101 glossary 9 Guard I/O modules features 32 firmware revision information 28 Guardmaster product 26

## H

help button 75

# I

I/O configuration tree 77 connectors 32 module overview 31 status data 32
I/O assembly and reference data 140
I/O connector cables, recommended 62
I/O data 136
IEC 61508 31, 34, 151
IP rating for 1732ES modules 43
ISO 13849-1 31, 34 2008 151 J Japan 169

L limit switches 26

# Μ

maximum current 56 mean time between failure 9, 151 model types 32 module cleaning 42 configuration 75 definition 80 mounting guidelines 45 MTBF See mean time between failure. MTTF 151 muting lamp 21 output wiring 70

# Ν

NAT 80 See network address translation network (IP) address setting 52 network address switches 75 network address translation 9, 32, 80 node address setting 52 North America 169

# 0

ODVA 9 off-delay function 20 on-delay function 20 online help 75 out-of-box condition 44 outputs safety 32 test 32

# P

parameter groups 159 PFD 151 See probability of failure on demand. PFH 151 See probability of failure per hour point status information 101 power pass through 55 precautions for use 30 probability of failure on demand 151 per hour 151 probability of failure on demand 9 probability of failure per hour 9 programming requirements 34

# R

redundant channel safety devices 17 replacement stock 44 reset ownership 87 RPI 86 RSLogix 5000 software version 34

# S

safety administrator 30 category 30 integrity level 30 safety architectures 34 safety functions safety input 13, 32 safety output 23, 32 understanding operation 11 safety network number 9, 79, 93 safety precautions 168 safety state 11 self-diagnostics 12 SIL CL 3 31, 34 **SNN** 79 See safety network number. software versions 34 standards 168 status bits muting 21, 22 status data 12 status messages 1732ES modules 112 1791ES-IB16 modules 107 1791ES-IB8X0BV4 modules 102 status, combined 12 Studio 5000 Logix Designer application version 34 Studio 5000 Logix Designer software version 34

# T

tag values and states input data 85 output data 85 terminology 9 test outputs 21, 32 topology DLR 35 linear 34 star 34 transformer, according to IEC/EN 61558 33

## W

wiring by application dual-load bipolar outputs 73 dual-load sourcing outputs – only 1732ES-IB12XOB4 module 74 emergency stop switch dual-channel inputs with manual reset 67 Guard I/O module with limit switch dualchannel inputs and a manual reset 72 limit switch dual-channel inputs and a manual reset 71 mode select switch 69 muting lamp output 70 two-hand monitor 68 wiring examples 63 door monitor 65 emergency stop switch 65 light curtain 66 reset switch 64 single-channel safety device 64 wiring guidelines 43, 52 wiring requirements ISO 13849-1:2008 67, 68, 71, 73, 74

# Notes:

# **Rockwell Automation Support**

Use the following resources to access support information.

| Technical Support Center                            | Knowledgebase Articles, How-to Videos, FAQs, Chat, User<br>Forums, and Product Notification Updates.                  | https://rockwellautomation.custhelp.com/                                  |
|-----------------------------------------------------|----------------------------------------------------------------------------------------------------|---------------------------------------------------------------------------|
| Local Technical Support Phone Numbers               | Locate the phone number for your country.                                                                             | http://www.rockwellautomation.com/global/support/get-support-now.page     |
| Direct Dial Codes                                   | Find the Direct Dial Code for your product. Use the code to route your call directly to a technical support engineer. | http://www.rockwellautomation.com/global/support/direct-dial.page         |
| Literature Library                                  | Installation Instructions, Manuals, Brochures, and Technical Data.                                                    | http://www.rockwellautomation.com/global/literature-library/overview.page |
| Product Compatibility and Download<br>Center (PCDC) | Get help determining how products interact, check features and capabilities, and find associated firmware.            | http://www.rockwellautomation.com/global/support/pcdc.page                |

## **Documentation Feedback**

Your comments will help us serve your documentation needs better. If you have any suggestions on how to improve this document, complete the How Are We Doing? form at <a href="http://literature.rockwellautomation.com/idc/groups/literature/documents/du/ra-du002\_-en-e.pdf">http://literature.rockwellautomation.com/idc/groups/literature/documents/du/ra-du002\_-en-e.pdf</a>.

Rockwell Automation maintains current product environmental information on its website at http://www.rockwellautomation.com/rockwellautomation/about-us/sustainability-ethics/product-environmental-compliance.page.

Allen-Bradley, ArmorBlock, CompactBlock, Guard I/O, GuardLogix, GuardMaster, POINT Guard I/O, Rockwell Automation, Rockwell Software, RSLinx, RSLogix, RSLogix, 5000, RSNetWorx, RSView, Stratix, and Studio 5000 Logix Designer, are trademarks of Rockwell Automation, Inc.

CIP Safety, ControlNet, DeviceNet and EtherNet/IP are trademarks of ODVA, Inc. Trademarks not belonging to Rockwell Automation are property of their respective companies.

Rockwell Otomasyon Ticaret A.Ş., Kar Plaza İş Merkezi E Blok Kat:6 34752 İçerenköy, İstanbul, Tel: +90 (216) 5698400

#### www.rockwellautomation.com

#### Power, Control and Information Solutions Headquarters

Americas: Rockwell Automation, 1201 South Second Street, Milwaukee, WI 53204-2496 USA, Tel: (1) 414.382.2000, Fax: (1) 414.382.4444 Europe/Middle East/Africa: Rockwell Automation NV, Pegasus Park, De Kleetlaan 12a, 1831 Diegem, Belgium, Tel: (32) 2 663 0600, Fax: (32) 2 663 0640 Asia Pacific: Rockwell Automation, Level 14, Core F, Cyberport 3, 100 Cyberport Road, Hong Kong, Tel: (852) 2887 4788, Fax: (852) 2508 1846

Supersedes Publication 1791ES-UM001G-EN-P - November 2016